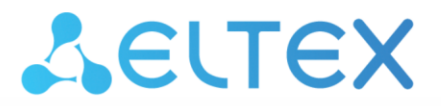

Integrated Networking Solutions

# Session border controllers SBC-1000, SBC-2000, SBC-3000

User Manual, Firmware Version 1.10.0

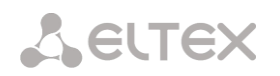

| rinnware vers    | 1011: 1.10.0 |                                                                                                    |
|------------------|--------------|----------------------------------------------------------------------------------------------------|
| Document version | Issue date   | Revisions                                                                                                    |
| Version 1.11     | 12.11.2020   | Changed:<br>– the menu tree is reordered by function;<br>– protection timeout limits for calls without media.<br>Added:                                                                                                    |
|                  |              | <ul> <li>the option for automatic response to OPTIONS;</li> <li>the option for generating logs on request;</li> <li>support for CPS restriction on SIP-Destination;</li> </ul>                                                                                                    |
|                  |              | <ul> <li>the option «Pass the '#' character without encoding»;</li> <li>the option «Pass the domain from FROM and TO headers»;</li> <li>the option «Do not send blocked addresses to blacklist»;</li> </ul>                                                                                                    |
|                  |              | <ul> <li>the ability to specify more SIP Transports, SIP Destinations, SIP Users,<br/>SBC Trunks, Rules in the configuration (if licensed);</li> <li>an alarm about exceeding the maximum number of simultaneous</li> </ul>                                                                                                    |
|                  |              | <ul> <li>an alarm about exceeding the maximum number of simultaneous<br/>INVITE, SUBSCRIBE, OTHER requests;</li> <li>support for RPI and PAI header transmission for SIP-Users.</li> </ul>                                                                                                    |
| Version 1.10     | 10.07.2020   | Added:                                                                                                    |
| Version 1.9      | 23.04.2020   | Synchronization with firmware version 1.9.4                                                                                                    |
| Version 1.8      | 04.10.2019   | Added:                                                                                                    |
| Version 1.7      | 29.10.2018   | fying a port, but make a call specifying one.                                                                                                    |
| Version 1.6      | 08.09.2017   | Changed:                                                                                                    |
|                  |              | <ul> <li>the «faizbah» section renamed «Dynamic frewall»;</li> <li>the «firewall profiles» section renamed «Static firewall»;</li> <li>blocking rules in a dynamic firewall are separated for different services;</li> <li>the «MTR» section renamed «TRACEROUTE».</li> <li>Added:         <ul> <li>SIP header manipulation;</li> <li>management of call statistics counters;</li> <li>RTP source control option;</li> <li>support for 3000 simultaneous calls on SBC2000;</li> <li>RTP flood attack detection;</li> </ul> </li> </ul>                                                                                                    |
|                  |              | <ul> <li>assigning network routes to a VPN client interface;</li> <li>gathering call statistics via SNMP.</li> </ul>                                                                                                    |
| Version 1.5      | 08.06.2017   | Changed:<br>– base SNMP OID changed to 1.3.6.1.4.1.35265.1.49.<br>Added:                                                                                                    |
|                  |              | <ul> <li>protection against bos attacks — ickip flood, port scan, sip flood;</li> <li>a new type of firewall rule — GeoIP;</li> <li>a new type of firewall rule — String;</li> <li>the ability to filter by User-Agent;</li> <li>the time limit in rule set;</li> <li>SBC configuration via the CLI;</li> <li>group fail2ban rule clearing;</li> <li>the number of VLAN interfaces on SBC-2000 is increased to 500 (if licensed);</li> <li>setting a minimum registration time for SIP Users;</li> <li>option to ignore the source port on incoming calls via SIP Destination;</li> <li>the SNMP MIB files for the current software version can be downloaded directly from the device;</li> <li>view call statistics:</li> </ul> |
| Version 1.4      | 27.02.2017   | <ul> <li>the amount of information about registered subscribers displayed<br/>has been expanded.</li> <li>Added:</li> </ul>                                                                                                    |
|                  |              | <ul> <li>1+1 redundancy.</li> </ul>                                                                                                    |

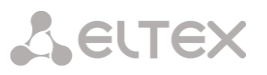

| Version 1.3 | 20.06.2016 | Changed:                                                                                    |
|-------------|------------|---------------------------------------------------------------------------------------------|
|             |            | <ul> <li>trunk and subscriber destinations are separated;</li> </ul>                        |
|             |            | <ul> <li>trunks can combine different destinations for redundancy/load bal-</li> </ul>      |
|             |            | ancing purposes;                                                                            |
|             |            | <ul> <li>fail2ban functionality has been extended.</li> </ul>                               |
|             |            | Added:                                                                                      |
|             |            | <ul> <li>active sessions monitoring;</li> </ul>                                             |
|             |            | <ul> <li>adaptations for ZTE Softswitch and MTA M-200;</li> </ul>                           |
|             |            | <ul> <li>handling redirections in SIP 302 responses;</li> </ul>                             |
|             |            | <ul> <li>new more flexible call-switching rules;</li> </ul>                                 |
|             |            | <ul> <li>the ability to specify more SIP transports and destinations in the con-</li> </ul> |
|             |            | figuration;                                                                                 |
|             |            | <ul> <li>optioning of the SIP header format.</li> </ul>                                     |
| Version 1.2 | 21.01.2016 | Added:                                                                                      |
|             |            | <ul> <li>an alarm about full external storage devices;</li> </ul>                           |
|             |            | <ul> <li>different modes for creating CDR files;</li> </ul>                                 |
|             |            | <ul> <li>the use of directories for CDR files;</li> </ul>                                   |
|             |            | <ul> <li>single RTP port range.</li> </ul>                                                  |
| Version 1.1 | 12.08.2015 | Added:                                                                                      |
|             |            | <ul> <li>a safety timeout to reject calls without media streams switching</li> </ul>        |
|             |            | through;                                                                                    |
|             |            | <ul> <li>monitoring the number of calls (maximum, current and minimum val-</li> </ul>       |
|             |            | ues on the graph);                                                                          |
|             |            | <ul> <li>select the network interface for which the media resource is allo-</li> </ul>      |
|             |            | cated;                                                                                      |
|             |            | <ul> <li>SIP destination redundancy;</li> </ul>                                             |
|             |            | <ul> <li>load balancing;</li> </ul>                                                         |
|             |            | <ul> <li>monitoring the availability of the opposite SIP server;</li> </ul>                 |
|             |            | <ul> <li>registration via a SIP trunk;</li> </ul>                                           |
|             |            | <ul> <li>blocked addresses list.</li> </ul>                                                 |
| Version 1.0 | 11.11.14   | First issue                                                                                 |

# TARGET AUDIENCE

This operation manual is intended for technical personnel that performs device installation, configuration, monitoring, and maintenance using a web configurator. Qualified technical personnel should be familiar with the operation basics of TCP/IP & UDP/IP protocol stacks and Ethernet networks design concepts.

### CONTENTS

| 1      | INTRO   | DUCTION                                                           | 7        |
|--------|---------|-------------------------------------------------------------------|----------|
| 2      | DEVICE  | DESCRIPTION                                                       | 7        |
|        | 2.1 P   | urpose                                                            | 7        |
|        | 2.2 Ty  | /pical Application Diagrams                                       | 9        |
|        | 2.2.1   | Interaction between operators                                     | 9        |
|        | 2.2.2   | Interaction between operator and corporate client                 | 9        |
|        | 2.2.3   | Interaction between operator and private customer                 | 10       |
|        | 2.3 N   | lain Specifications                                               | 10       |
|        | 2.4 D   | esign                                                             | 12       |
|        | 2.4.1   | SBC-1000                                                          | 12       |
|        | 2.4.2   | SBC-2000                                                          | 13       |
|        | 2.4.3   | SBC-3000                                                          | 15       |
|        | 2.5 LE  | D Indication                                                      | 16       |
|        | 2.5.1   | Device light indication in operation                              | 16       |
|        | 2.5.2   | Light indication of Ethernet 1000/100 interfaces                  | 18       |
|        | 2.5.3   | Light indication during device boot and reset to factory defaults | 18       |
|        | 2.5.4   | Light indication of alarms                                        | 19       |
|        | 2.6 'F  | ' Function Button Operation                                       | 20       |
|        | 2.7 Sa  | aving factory configuration                                       | 20       |
|        | 2.8 Pa  | assword recovery                                                  | 21       |
|        | 2.8.1   | CLI password recovery                                             | 21       |
|        | 2.8.2   | WEB password recovery                                             | 21       |
|        | 2.9 D   | elivery Package                                                   | 22       |
|        | 2.10 Sa | afety instructions                                                | 23       |
|        | 2.10.1  | General guidelines                                                | 23       |
|        | 2.10.2  | Electrical Safety Requirements                                    | 23       |
|        | 2.10.3  | Electrostatic discharge safety measures                           | 23       |
|        | 2.10.4  | Power supply requirements                                         | 23       |
|        | 2.11 St | St. Installation                                                  | 24       |
|        | 2.11.1  | Startup procedure                                                 | 25       |
|        | 2.11.2  | Support brackets mounting                                         | 25       |
|        | 2.11.3  | Device rack installation                                          | 26       |
|        | 2.11.4  | Power module installation                                         | 20       |
|        | 2.11.5  | Removing the housing                                              | 27       |
|        | 2.11.0  | SSD installation for SRC 1000                                     | 50       |
|        | 2.11.7  | SSD Installation for SBC 2000 and SBC 2000                        | 51<br>22 |
|        | 2.11.0  | PTC battery replacement                                           |          |
| 2      | GENER   |                                                                   |          |
| ر<br>۲ | DEVICE  | CONFIGURATION                                                     | 36       |
| т      | 4 1 SI  | C configuration via web configurator                              | 36       |
|        | 411     | System settings                                                   | 38       |
|        | 4.1.2   | Monitoring                                                        |          |
|        | 4.1.3   | SBC Configuration                                                 |          |
|        | 4.1.4   | Network subsystem                                                 | 72       |
|        | 4.1.5   | Network services                                                  | 76       |
|        | 4.1.6   | Network switch                                                    | 80       |
|        | 4.1.7   | Network utilities:                                                | 86       |
|        | 4.1.8   | Security                                                          | 88       |
|        | 4.1.9   | RADIUS configuration                                              | 98       |
|        | 4.1.10  | Traces                                                            | 100      |
|        | 4.1.11  | Working with objects and 'Objects' menu                           | 103      |
|        |         |                                                                   |          |

# Seltex

| 4.1.12      | Saving configuration and 'Service' menu             | 103 |
|-------------|-----------------------------------------------------|-----|
| 4.1.13      | Time and date configuration                         | 104 |
| 4.1.14      | Firmware update via web interface                   | 104 |
| 4.1.15      | Licenses                                            | 104 |
| 4.1.16      | The «Help» menu                                     | 105 |
| 4.1.17      | View factory settings and system information        | 105 |
| 4.1.18      | Exit the configurator                               | 105 |
| 4.2 SE      | 3C configuration via Telnet, SSH, or RS-232         | 106 |
| 4.2.1       | List of CLI commands                                | 106 |
| 4.2.2       | Change device access password                       | 107 |
| 4.2.3       | Active sessions viewing mode                        | 107 |
| 4.2.4       | View active registrations                           | 108 |
| 4.2.5       | Registration management                             | 108 |
| 4.2.6       | Operations with SIP statistics                      | 108 |
| 4.2.7       | Configuration mode                                  | 109 |
| 4.3 SE      | 3C-2000 switch configuration                        | 146 |
| 4.3.1       | Switch structure                                    | 146 |
| 4.3.2       | SBC-2000 switch interface management commands       | 147 |
| 4.3.3       | Aggregation group configuration commands            | 153 |
| 4.3.4       | VLAN interface management commands                  | 155 |
| 4.3.5       | STP/RSTP configuartion commands                     | 155 |
| 4.3.6       | MAC table configuration commands                    | 158 |
| 4.3.7       | Port mirroring configuration commands               | 159 |
| 4.3.8       | SELECTIVE Q-IN-Q feature configuration commands     | 162 |
| 4.3.9       | DUAL HOMING protocol configuration                  | 164 |
| 4.3.10      | LLDP configuration                                  | 166 |
| 4.3.11      | QoS configuration                                   | 172 |
| 4.3.12      | Configuration operation commands                    | 175 |
| 4.3.13      | Configuration application and confirmation commands | 176 |
| 4.3.14      | Other commands                                      | 176 |
| APPENDIX A  | ALTERNATIVE FIRMWARE UPDATE METHOD                  | 178 |
| APPENDIX B. | SBC CONFIGURATION EXAMPLES                          | 181 |
| APPENDIX C. | SBC RESERVATION FUNCTION PROVISION                  | 191 |
| APPENDIX D  | MANAGEMENT AND MONITORING VIA SNMP                  | 196 |
| APPENDIX E. | SBC RESOURCE RESTRICTION                            | 209 |
| TECHNICAL S | UPPORT                                              | 211 |
|             |                                                     |     |

# 1 INTRODUCTION

Session Border Controller (SBC) is designed for heterogeneous VoIP network interfacing tasks, ensuring interoperability of terminals with different signaling protocols and codec sets in use. In addition, due to the functionality of Firewall, NAT and proxying signal and media traffic, it protects the corporate network from attacks and hides its internal structure. SBC is always installed at the edge of the corporate or carrier VoIP network and performs those functions that it is not reasonable to entrust to the operator's devices (for example, a flexible Softswitch).

#### Main SBC functions

- protecting the network and other devices from external attacks (e.g. DoS attacks);
- Firewall functions;
- hiding carrier's network topology;
- negotiating different alarm protocols and codecs;
- providing QoS services and stream prioritization;
- communicating with devices connected via NAT (Network Address Translation);
- collecting statistics on the calls served through SBC.

# **2** DEVICE DESCRIPTION

#### 2.1 Purpose

Eltex SBC is a component of the ECSS-10 hardware and software complex, which participates in the call service process as a session border controller. The device provides normalization of the signal protocol implementations, the set SLA level of quality, protection of the carrier's network from unauthorized access and various attacks, collection of statistics.

#### SBC main specifications:

- number of simultaneous sessions:
  - for SBC-3000: 2000<sup>1</sup>;
  - for SBC-2000: 2000<sup>1</sup>;
  - for SBC-1000: 500.
- number of registered subscribers:
  - for SBC-3000: 16000;
  - for SBC-2000: 16000;
  - for SBC-1000: 4000.
- number of calls per second (CPS):
  - for SBC-3000: 100;
  - for SBC-2000: 100;
  - for SBC-1000: 30.
- number of Ethernet ports:
  - for SBC-3000:
    - 4 ports of 10/100/1000BASE-T;
    - 2 combo ports of 1000-BASE-X (SFP).
  - for SBC-2000:
    - 4 ports of 10/100/1000BASE-T;
    - 2 combo ports of 1000-BASE-X (SFP).
  - for SBC-1000:
    - 3 ports of 10/100/1000BASE-T;
    - 2 ports of 1000-BASE-X (SFP).

 $<sup>^{1}</sup>$  For firmware versions starting from 1.4.1 - 2000 calls, starting from 1.9.1 - 3000 calls.

# Seltex

- static address and DHCP support;
- SIP, SIP-T, SIP-I IP protocols;
- NTP support;
- DNS support;
- SNMP support;
- bandwidth limit and QoS;
- ToS and CoS for RTP and signalling<sup>1</sup>;
- VLAN for RTP, signalling and management;
- alarm logging;
- RADIUS support;
- billing information recording;
- 1+1 redundancy<sup>2</sup>:
  - switching time to reserve when the main unit's external link is disconnected is 2-4 seconds;
  - switching time to reserve when the main device is completely disconnected is 4-5 seconds;
- firmware update: via web configurator, CLI (Telnet, SSH, console (RS-232));
- configuration and setup (also remotely):
  - Web interface;
  - CLI<sup>3</sup> (Telnet, console (RS-232));
- remote monitoring:
  - web interface;
  - CLI;
  - SNMP.

## SIP/SIP-T/SIP-I functionality:

- SIP L5 NAT/Topology hiding;
- SIP dialogue transparency;
- SIP transit of unrecognized headers;
- B2BUA as defined in RFC 3261;
- RFC 2833 (Telephone Event);
- RFC 3264 (Offer/Answer);
- RFC 3204 (MIME Support);
- RFC 4028 (Session Timers);
- RFC 3326 (Reason Field);
- RFC 3262 (PRACK);
- RFC 3372 (SIP-T);
- B2BUA peering;
- B2BUA access;
- RFC 1889 (RTP);
- RFC 4566 (SDP);
- RFC 3261;
- RFC 3581;
- SIP OPTIONS Keep-Alive (SIP Busy Out);
- NAT support (comedia mode).

## Fax transmission

- T.38;
- G.711

<sup>&</sup>lt;sup>1</sup> Not supported in the current firmware version

<sup>&</sup>lt;sup>2</sup> This functionality is not supported for SBC with the current firmware version 1.10.0

<sup>&</sup>lt;sup>3</sup> Not fully supported in the current firmware version

# 2.2 Typical Application Diagrams

This manual proposes several network layouts using SBC.

#### 2.2.1 Interaction between operators

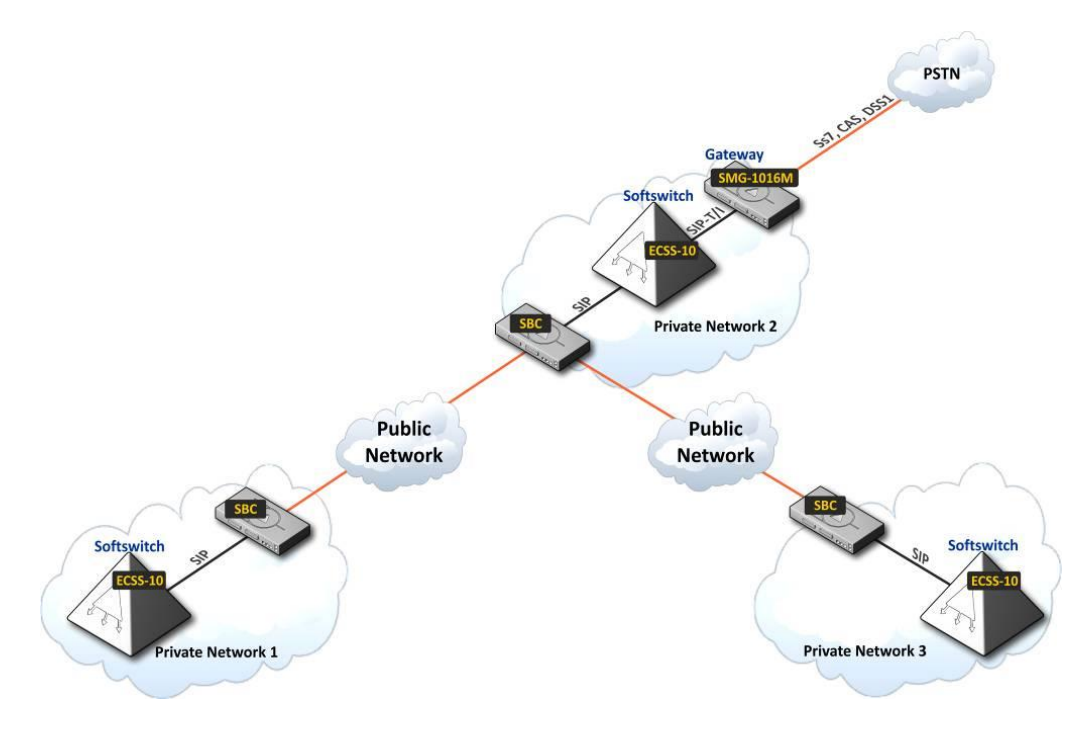

Figure 1 — Use case "Interaction between operators"

## 2.2.2 Interaction between operator and corporate client

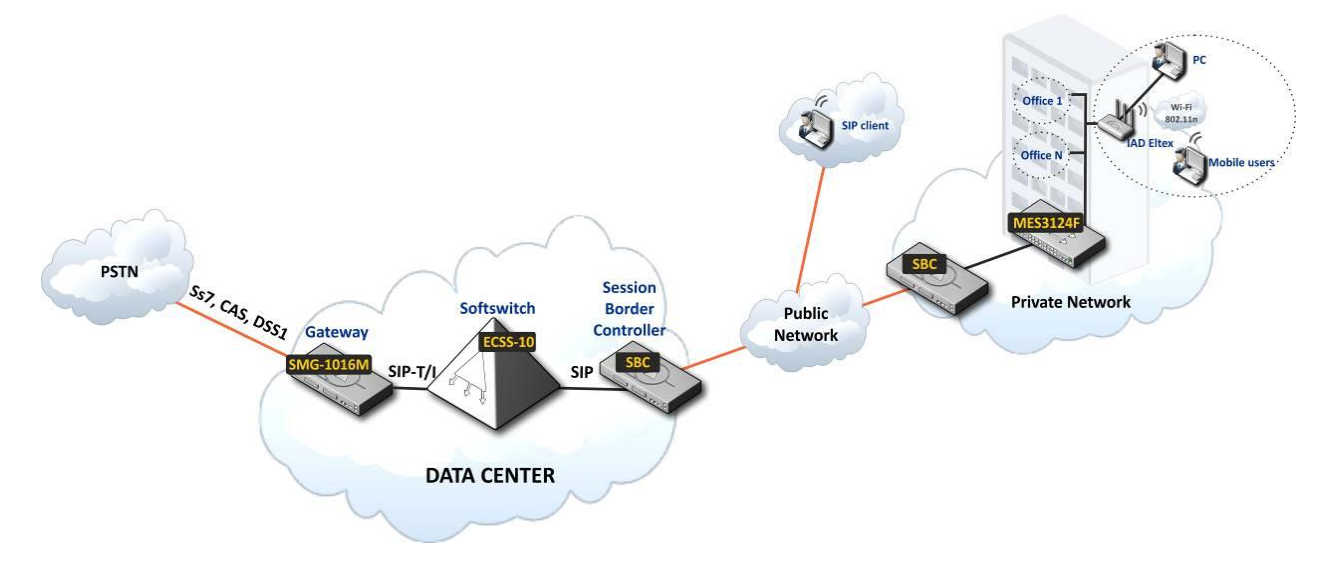

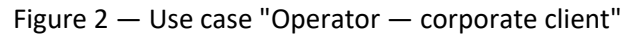

# Сестех

2.2.3 Interaction between operator and private customer

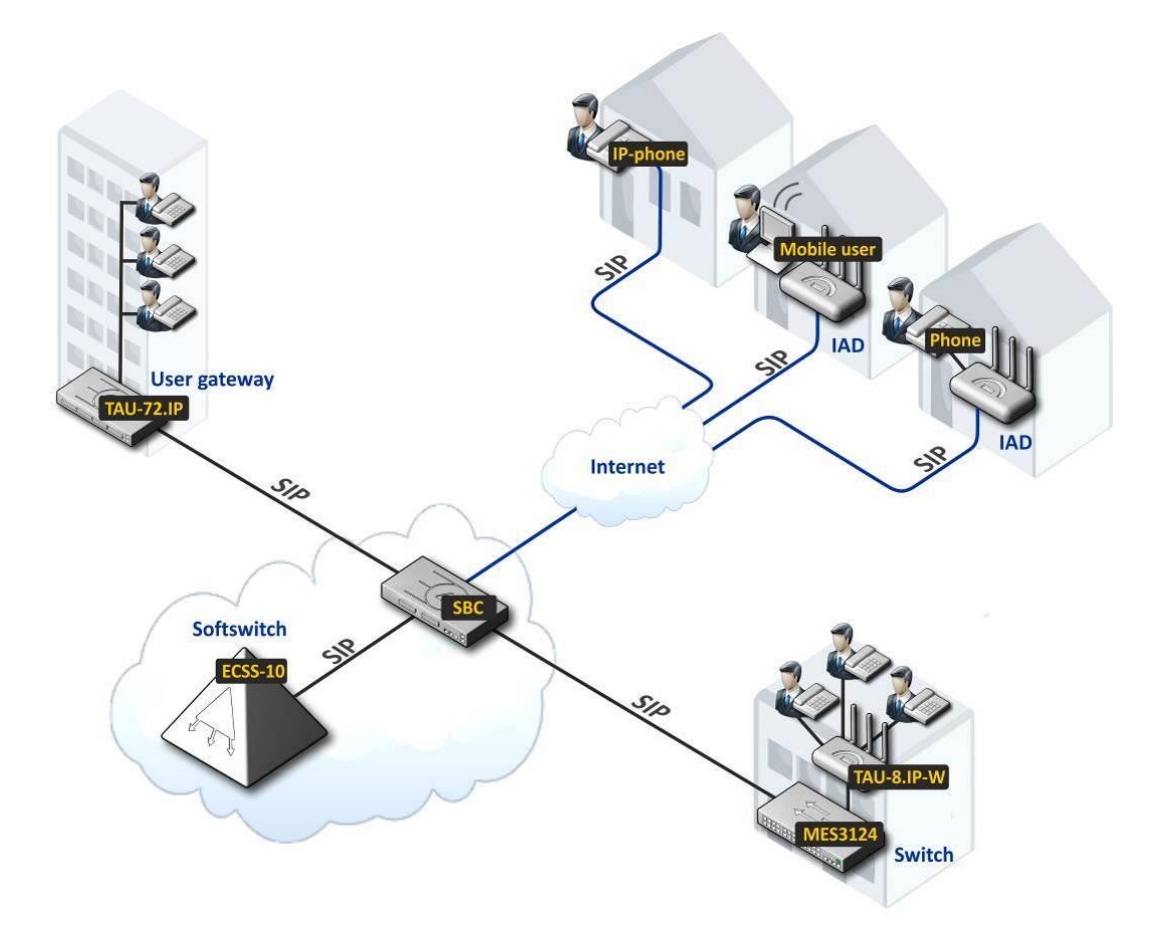

Figure 3 — Use case "Operator — private customer"

# 2.3 Main Specifications

Table 1 shows main specifications of the device.

Table 1 — Main specifications

|--|

| Supported protocols                          |                        |             |          |
|----------------------------------------------|------------------------|-------------|----------|
| Supported protocols                          | SIP-1/SIP-1            |             |          |
|                                              | SIP                    |             |          |
|                                              | T.38                   |             |          |
| Supported codecs                             |                        |             |          |
| Audio codecs                                 | G.711 a-law (G.711A    | in text)    |          |
|                                              | G.711 µ-law (G.711U    | in text)    |          |
|                                              | G.729 A/B              |             |          |
|                                              | G.723.1 (6.3 Kbps, 5.3 | 3 Kbps)     |          |
|                                              | G.726 (32 Kbps)        |             |          |
| Video codecs                                 | H.263                  |             |          |
|                                              | H.263-1998             |             |          |
|                                              | H.264                  |             |          |
| Electrical Ethernet interface specifications |                        |             |          |
| No. of interfaces                            | SBC-1000               | SBC-2000    | SBC-3000 |
|                                              | 3                      | 4           | 4        |
| Electric port                                | RJ-45                  |             |          |
| Data rate, Mbps                              | Autodetection, 10/10   | 00/1000Mbps |          |
|                                              | duplex                 |             |          |
| Standards                                    | 10/100/1000BASE-T      |             |          |

| Optical Ethernet interface specifications |                 |                                                              |                     |                       |
|-------------------------------------------|-----------------|--------------------------------------------------------------|---------------------|-----------------------|
| No. of interfaces                         |                 | 2 combo ports                                                |                     |                       |
| Optical port                              |                 | Mini-Gbic (SFP):                                             |                     |                       |
|                                           |                 | 1) duplex, double fibre, wave length 1310nm (Single-Mode),   |                     |                       |
|                                           |                 | 1000BASE-LX (LC connector), distance — up to 10km, supply    |                     |                       |
|                                           |                 | voltage — 3.3V                                               |                     |                       |
|                                           |                 | 2) duplex, single fibre, reception/transmission wave lengths |                     |                       |
|                                           |                 | 1310/1550nm, 1000                                            | BASE-LX (SC connect | or), distance — up to |
|                                           |                 | 10km, supply voltage — 3.3V                                  |                     |                       |
| Data rate, Mbps                           |                 | 1000Mbps, duplex                                             |                     |                       |
| Standards                                 |                 | 1000BASE-X                                                   |                     |                       |
| <b>Console parameters</b>                 |                 |                                                              |                     |                       |
|                                           | RS-             | 232 serial port                                              |                     |                       |
| Data transfer rate, baud                  |                 | 115200                                                       |                     |                       |
| Electric signal parameters                |                 | According to ITU-T V                                         | .28 guidelines      |                       |
| Other interfaces                          |                 |                                                              |                     |                       |
| Interface                                 |                 | Quantity                                                     |                     |                       |
| USB                                       |                 | 1 — for SBC-1000/2000; 2 — for SBC-3000                      |                     |                       |
| e-SATA                                    |                 | 2                                                            |                     |                       |
| General parameters                        |                 |                                                              |                     |                       |
| Operating temperature rar                 | ıge             | From 0 to 40°C                                               |                     |                       |
| Relative humidity                         |                 | Up to 80%                                                    |                     |                       |
| Power options                             |                 | - single AC or DC pov                                        | ver supply;         |                       |
|                                           |                 | - two AC or DC power supplies.                               |                     |                       |
| Power supply                              |                 | AC:                                                          | DC:                 |                       |
| Power supply voltage                      |                 | 220V+–20%, 50 Hz                                             | -48V+30–20%         |                       |
|                                           |                 |                                                              |                     |                       |
|                                           | PM designation  | PM160-220/12                                                 | PM100-48/12         |                       |
| PM rated power                            |                 | 160 W                                                        | 100 W               |                       |
| Power consumption                         |                 | no more than 50 W                                            |                     |                       |
| Dimensions (W x H x D)                    |                 | SBC-1000                                                     | SBC-2000            | SBC-3000              |
|                                           |                 | 430x45x260mm                                                 | 430x45x340mm        | 430x45x340mm          |
| Form-factor                               |                 | 19" torm-tactor, 1U size                                     |                     |                       |
| Net weight                                | Complete device | SBC-1000                                                     | SBC-2000            | SBC-3000              |
|                                           | package         | 3.2 kg                                                       | 5.3 kg              | 5.3 kg                |
|                                           | Power supply    | 0.5 kg                                                       |                     |                       |
| Vent panel                                |                 | 0.1 kg                                                       |                     |                       |
| SATA drive <sup>1</sup>                   |                 | 0.1 kg                                                       |                     |                       |

<sup>&</sup>lt;sup>1</sup> Only for SBC-2000 and SBC-3000

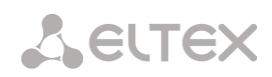

# 2.4 Design

#### 2.4.1 **SBC-1000**

Session border controller SBC-1000 has a metal case available for 19" form-factor rack-mount 1U shelf installation.

The front panel of the device is shown in Figure 4.

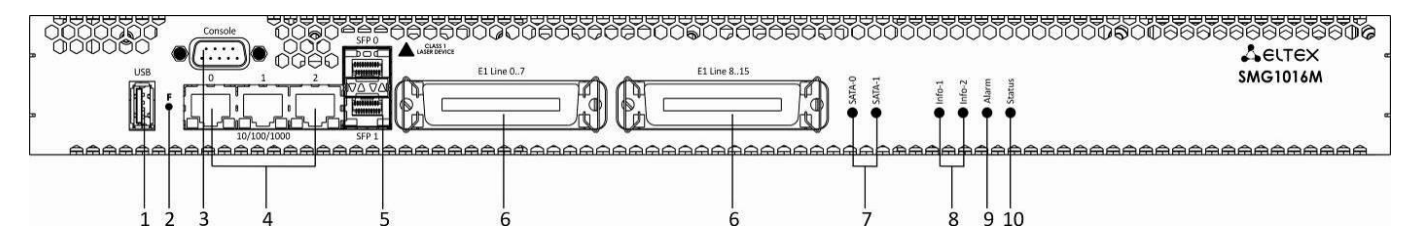

Figure 4 — The front panel of SBC-1000 (based on SMG-1016M)

Connectors, LEDs and controls located on the front panel of the device are listed in Table 2.

| Table 2 — Description of connectors, LEDs | , and controls located on the front pane |
|-------------------------------------------|------------------------------------------|
|-------------------------------------------|------------------------------------------|

| Nº | Front panel elements    | Description                                                                                          |
|----|-------------------------|----------------------------------------------------------------------------------------------------|
| 1  | USB                     | USB port for external storage device connection                                                      |
| 2  | F                       | Function button                                                                                      |
| 3  | Console                 | RS-232 console port for local control of the device                                                  |
| 4  | 10/100/1000 02          | 3 x RJ-45 ports of Ethernet 10/100/1000 Base-T interfaces                                            |
| 5  | SFP 0, SFP 1            | 2 chassis for 1000Base-X Gigabit uplink interface optical SFP modules used for IP network connection |
| 6  | E1 Line 07, E1 Line 815 | 2 x CENC-36M connectors for E1 streams <sup>1</sup>                                                  |
| 7  | SATA-0, SATA-1          | Indicators of SATA interfaces <sup>2</sup>                                                           |
| 8  | Info1, Info2            | SFP optical interface activity indicator                                                             |
| 9  | Alarm                   | Device alarm indicator                                                                               |
| 10 | Status                  | Device operation indicator                                                                           |

<sup>&</sup>lt;sup>1</sup> Not used for configuration SBC-1000

<sup>&</sup>lt;sup>2</sup> Not used in the current version

The rear panel of the device is shown in Figure 5.

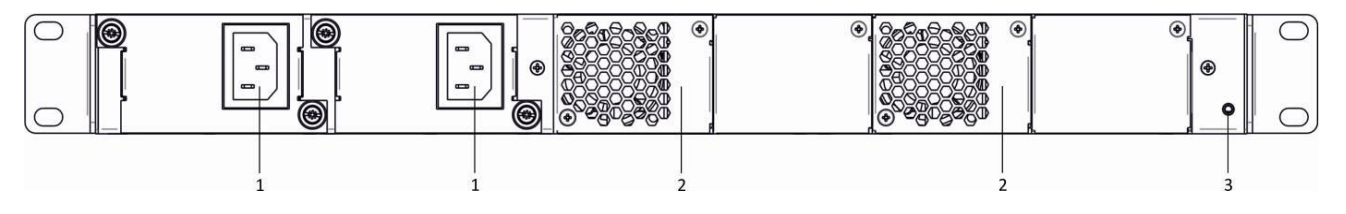

Figure 5 — The rear panel of SBC-1000 (based on SMG-1016M)

The Table below lists rear panel connectors of the device.

| Nº | Rear panel element     | Description                                     |
|----|------------------------|-------------------------------------------------|
| 1  | Power supply connector | Connector for power supply                      |
| 2  | Removable fans         | Removable ventilation modules with hot-swapping |
| 3  | Earth bonding point 幸  | Earth bonding point of the device               |

#### 2.4.2 SBC-2000

Session border controller SBC-2000 has a metal case available for 19" form-factor rack-mount 1U shelf installation.

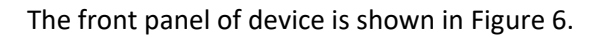

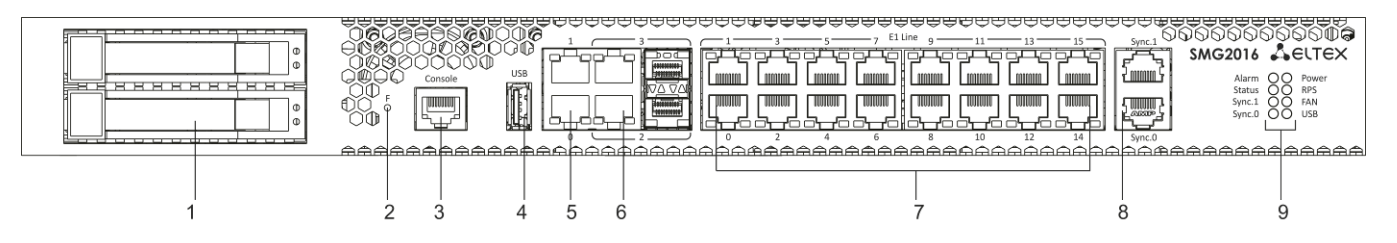

Figure 6 — The front panel of SBC-2000 (based on SMG-2016)

Connectors, LEDs and controls located on the front panel of the device are listed in Table 4.

### Table 4 — Description of connectors, LEDs, and controls located on the front panel

| Nº | Front panel elements                                                                              | Description                                                                                    |
|----|---------------------------------------------------------------------------------------------------|------------------------------------------------------------------------------------------------|
| 1  | SATA disk ports                                                                                   | Cradle connectors for SATA drive installation                                                  |
| 2  | F                                                                                                 | Function button                                                                                |
| 3  | Console                                                                                           | Console port for local management of the device                                                |
| 4  | USB                                                                                               | USB port for external storage device connection                                                |
| 5  | 0, 12 x 10/100/1000BASE-T Gigabit uplink interface RJ-45 connectors used<br>IP network connection |                                                                                                |
| 6  | 2, 3                                                                                              | 2 chassis for 1000BASE-X uplink interface SFP modules used for IP network connection           |
|    |                                                                                                   | 2 x 10/100/1000BASE-T Gigabit uplink interface RJ-45 connectors used for IP network connection |

# Seltex

| 7          | E1 Line 015    | 16 x RJ-48 connectors for E1 streams <sup>1</sup>                                 |  |  |
|------------|----------------|-----------------------------------------------------------------------------------|--|--|
| 8          | Sync.0, Sync.1 | 2 x RJ-45 ports for connection of external synchronization sources <sup>1</sup>   |  |  |
| Indicators |                |                                                                                   |  |  |
|            | Alarm          | Device alarm indicator                                                            |  |  |
|            | Status         | Device operation indicator                                                        |  |  |
| 9          | Sync.1         | <i>Sync.1</i> external synchronization interface operation indicator <sup>1</sup> |  |  |
|            | Sync.0         | Sync.2 external synchronization interface operation indicator <sup>1</sup>        |  |  |
|            | Power          | Device power indicator                                                            |  |  |
|            | RPS            | Device aux power indicator                                                        |  |  |
|            | FAN            | Fan operation indicator                                                           |  |  |
|            | USB            | USB operation indicator                                                           |  |  |

The rear panel of the device is shown in Figure 7.

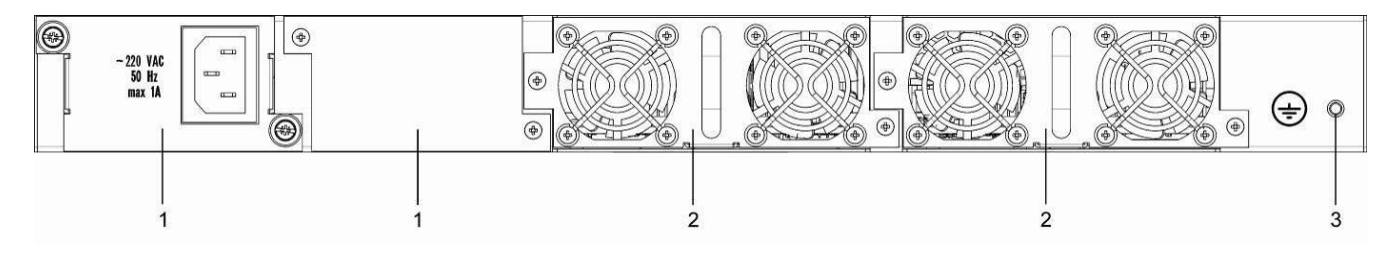

Figure 7 — The rear panel of SBC-2000 (based on SMG-2016)

The Table below lists rear panel connectors of the device.

Table 5 — Description of rear panel connectors of the switch

| N⁰ | Rear panel element  | Description                                     |
|----|---------------------|-------------------------------------------------|
| 1  | Power modules       | Modules with connector for power supply         |
| 2  | Fan panels          | Removable ventilation modules with hot-swapping |
| 3  | Earth bonding point | Earth bonding point of the device               |

<sup>&</sup>lt;sup>1</sup> Not used for configuration SBC-2000

#### 2.4.3 **SBC-3000**

Session border controller SBC-3000 has a metal case available for 19" form-factor rack-mount 1U shelf installation.

The front panel of device is shown in the Figure below.

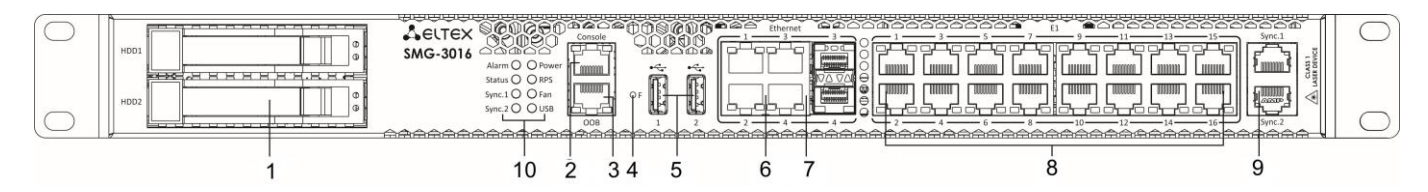

Figure 8 — The front panel of SBC-3000 (based on SMG-3016)

Connectors, LEDs and controls located on the front panel of the device are listed in Table 6.

Table 6 — Description of connectors, LEDs, and controls located on the front panel

| Nº                                                                                                   | Front panel elements                                                                                                    | Description                                                                                    |  |
|----------------------------------------------------------------------------------------------------|----------------------------------------------------------------------------------------------------|------------------------------------------------------------------------------------------------|--|
| 1                                                                                                    | SATA disk ports         Cradle connectors for SATA drive installation                                                                   |                                                                                                |  |
| 2                                                                                                    | 2 <b>Console</b> Console port for local management of the device                                                                        |                                                                                                |  |
| 3                                                                                                    | 3 <b>OOB</b> Dedicated Ethernet port for device configuration <sup>1</sup> . The por<br>have the ability to switch with other SMG ports |                                                                                                |  |
| 4                                                                                                    | Function button                                                                                                    |                                                                                                |  |
| 5                                                                                                    | USB ports for external storage devices connection                                                                                       |                                                                                                |  |
| 6     1, 2     2 x 10/100/1000BASE-T Gigabit uplink interface RJ-45 coused for IP network connection |                                                                                                    | 2 x 10/100/1000BASE-T Gigabit uplink interface RJ-45 connectors used for IP network connection |  |
| 7                                                                                                    | 3, 4                                                                                                    | 2 chassis for 1000BASE-X uplink interface SFP modules used for IP network connection           |  |
|                                                                                                    |                                                                                                    | 2 x 10/100/1000BASE-T Gigabit uplink interface RJ-45 connectors used for IP network connection |  |
| 8                                                                                                    | 3 <b>E1 Line 015</b> 16 x RJ-48 connectors for E1 streams <sup>2</sup>                                                                  |                                                                                                |  |
| 9                                                                                                    | Sync.1, Sync.2                                                                                                    | 2 x RJ-45 ports for connection of external synchronization sources <sup>2</sup>                |  |
|                                                                                                    |                                                                                                    | Indicators                                                                                     |  |
|                                                                                                    | Alarm                                                                                                    | Device alarm indicator                                                                         |  |
|                                                                                                    | Status                                                                                                    | Device operation indicator                                                                     |  |
| 10                                                                                                   | Sync.1                                                                                                    | Sync.2 external synchronization interface operation indicator <sup>2</sup>                     |  |
| 10                                                                                                   | Sync.0                                                                                                    | <i>Sync.1</i> external synchronization interface operation indicator <sup>2</sup>              |  |
|                                                                                                    | Power                                                                                                    | Device power indicator                                                                         |  |
|                                                                                                    | RPS                                                                                                    | Device aux power indicator                                                                     |  |

<sup>1</sup> Not supported in the current firmware version

<sup>&</sup>lt;sup>2</sup> Not used for configuration SBC-3000

# Seltex

| FAN | Fan operation indicator |
|-----|-------------------------|
| USB | USB operation indicator |

The rear panel of the device is shown in Figure 9.

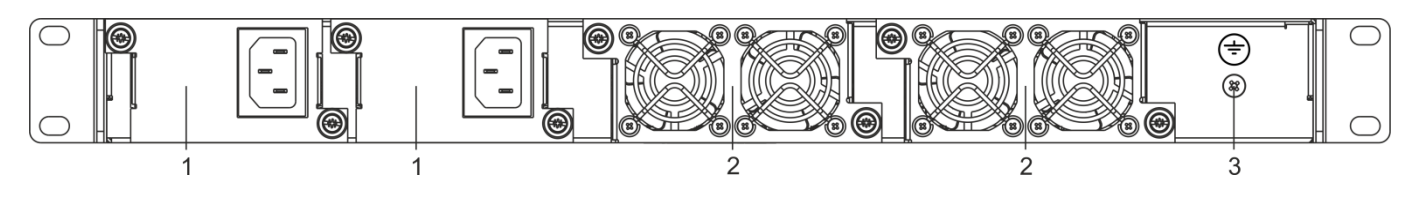

Figure 9 — The rear panel of SBC-3000 (based on SMG-3016)

The table below lists rear panel connectors of the device.

Table 7 — Description of rear panel connectors of the switch

| Nº | Rear panel element  | Description                                     |
|----|---------------------|-------------------------------------------------|
| 1  | Power modules       | Modules with connector for power supply         |
| 2  | Fan panels          | Removable ventilation modules with hot-swapping |
| 3  | Earth bonding point | Earth bonding point of the device               |

# 2.5 LED Indication

LED indicators located on the front panel represent the current state of the device.

## 2.5.1 Device light indication in operation

## 2.5.1.1 SBC-1000

Light indication of the device in operation is shown in Table 8.

Table 8 — Light indication of the device operational status

| Indicator Indicator State |              | Device Status                      |  |
|---------------------------|--------------|------------------------------------|--|
| Info1                     | off          | SFP0 link lost                     |  |
|                           | solid green  | SFP0 link in operation             |  |
| Info?                     | off          | SFP1 link lost                     |  |
| 111102                    | solid green  | SFP1 link in operation             |  |
|                           | solid red    | the device is loading              |  |
|                           | flashes red  | critical device failure            |  |
| Alarm                     | solid red    | non-critical device failure        |  |
|                           | solid yellow | no failures, non-critical warnings |  |
|                           | solid green  | normal operation                   |  |
| Status                    | solid green  | normal operation                   |  |
|                           | off          | device power lost                  |  |

# 2.5.1.2 SBC-2000

Light indication of the device in operation is shown in Table 9.

| Table 5 — Light multation of the device in operation |
|------------------------------------------------------|
|------------------------------------------------------|

| Indicator      | Indicator State | Device Status                                                     |
|----------------|-----------------|-------------------------------------------------------------------|
|                | flashes red     | critical device failure                                           |
| Alarm          | solid red       | non-critical device failure                                       |
|                | solid yellow    | no failures, non-critical warnings                                |
|                | solid green     | normal operation                                                  |
| Status         | solid green     | normal operation                                                  |
|                | off             | device power lost                                                 |
| Sync.0, Sync.1 | solid green     | synchronization with an external source                           |
|                | off             | external synchronization source disconnected                      |
| Douvor         | solid green     | powered by power supply unit #1                                   |
| Power          | solid orange    | power supply unit #1 is installed, not supplied with power        |
|                | solid green     | power supply unit #2 is installed, supplied with power            |
| RPS            | solid red       | power supply unit #2 is installed, not supplied with power        |
|                | off             | power supply unit #2 is not installed                             |
|                | solid green     | all removable fan modules are installed, all fans are operational |
| FAN            | solid orange    | all removable fan modules are installed, some fans are            |
|                | solid of alige  | down                                                              |
|                | solid red       | one or both removable fan modules are not installed               |
| IISB           | solid green     | USB flash is installed                                            |
| 030            | off             | USB flash is not installed                                        |

#### 2.5.1.3 SBC-3000

Light indication of the device in operation is shown in Table 10.

| Indicator      | Indicator State | Device Status                                              |  |
|----------------|-----------------|------------------------------------------------------------|--|
|                | Flashes red     | Critical device failure                                    |  |
| Alamaa         | Solid red       | Non-critical device failure                                |  |
| Aldrm          | Solid yellow    | No failures, non-critical warnings                         |  |
|                | Solid green     | Normal operation                                           |  |
| Statuc         | Solid green     | Normal operation                                           |  |
| Status         | Off             | Device power lost                                          |  |
| Sunc 1 Sunc 2  | Solid green     | Synchronization with an external source                    |  |
| Sync.1, Sync.2 | Off             | External synchronization source disconnected               |  |
| Bower          | Solid green     | Powered by power supply unit #1                            |  |
| Power          | Solid orange    | Power supply #1 is installed, not supplied with power      |  |
|                | Solid green     | Power supply unit #2 is installed, supplied with power     |  |
| RPS            | Solid red       | Power supply unit #2 is installed, not supplied with power |  |
|                | Off             | Power supply unit #2 is not installed                      |  |
|                | Solid groop     | All removable fan modules are installed, all fans are      |  |
|                |                 | operational                                                |  |
| FAN            | Solid orango    | All removable fan modules are installed, some fans are     |  |
|                |                 | down                                                       |  |
|                | Solid red       | One or both removable fan modules are not installed        |  |
| LICR           | Solid green     | USB flash is installed                                     |  |
| 050            | Off             | USB flash is not installed                                 |  |

Table 10 — Light indication of the device in operation

# Seltex

# 2.5.2 Light indication of Ethernet 1000/100 interfaces

Ethernet interfaces state is shown by LED indicators built into 1000/100 connectors. Possible states are listed in the Table below.

|                                                            | LED/Status          |                    |
|------------------------------------------------------------|---------------------|--------------------|
| Device Status                                              | Yellow LED 1000/100 | Green LED 1000/100 |
| A port runs in 1000BASE-T mode, no data transfer           | always on           | always on          |
| A port runs in 1000BASE-T mode, data transfer available    | always on           | flashes            |
| A port runs in 10/100BASE-TX mode, no data transfer        | off                 | always on          |
| A port runs in 10/100BASE-TX mode, data transfer available | off                 | flashes            |

#### 2.5.3 Light indication during device boot and reset to factory defaults

#### 2.5.3.1 SBC-1000

For light indication during device boot and reset to factory defaults, see Table 12.

| N⁰ | Indication |        | 1      | Reset to factory defaults procedure |                                                                                                    |
|----|------------|--------|--------|-------------------------------------|----------------------------------------------------------------------------------------------------|
|    | Info1      | Info1  | Alarm  | Status                              | (device in operation)                                                                                                    |
| 1  | yellow     | yellow | yellow | yellow                              | Press and hold the F button for 1 second until the following pattern appears. The device will be rebooted                                                                                                    |
| 2  | green      | red    | yellow | red                                 | Reset to factory defaults has been initiated. This LED<br>pattern will appear only when the device boot begins                                                                                                    |
| 3  | yellow     | yellow | yellow | yellow                              | At this step, LED functionality check will be performed:<br>all LEDs including SATA-0 and SATA-1 will light up<br>vellow.                                                                                                    |
| 4  | off        | off    | green  | green                               | At this step, the gateway operating system boot will be<br>performed. To change network parameters and to reset<br>the device configuration to factory defaults, press and<br>hold the F button for 40-45 seconds when the pattern<br>appears (when you hold the button, pattern 2 may<br>appear shortly; ignore it and continue holding the<br>button until the pattern 4 appears). |
| 5  | yellow     | yellow | yellow | yellow                              | When the pattern appears, release the F button.<br>After a while, the following message will be displayed in<br>the console.<br><< <booting default<br="" in="" safe-mode.restoring="">PARAMETERS&gt;&gt;&gt;<br/>Reset to the factory settings complete</booting>                                                                                                    |

Table 12 — Light indication during device boot and reset to factory defaults

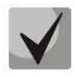

It is not recommended to hold down the "F" button while resetting the device: this will bring it to a complete stop. Resumption of operation will only be possible after a power reset.

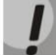

It is also possible to reset to factory settings on the device being switched on. In this case, skip the 1st step.

#### 2.5.3.2 SBC-2000

For light indication during device boot and reset to factory defaults, see Table 13.

| No  | Indication |        |        |        | Reset to factory defaults procedure                                                                                                    |  |
|-----|------------|--------|--------|--------|----------------------------------------------------------------------------------------------------|--|
| INS | Alarm      | Status | Sync.1 | Sync.2 | (device in operation)                                                                                                    |  |
| 1   | yellow     | yellow | yellow | yellow | Press and hold the F button for 1 second until the following pattern appears. The device will be rebooted in 3 seconds                                                                                                    |  |
| 2   | yellow     | red    | yellow | yellow | Reset to factory defaults has been initiated. This LED pattern will appear only when the device boot begins                                                                                                    |  |
| 3   | -          | -      | -      | -      | At this step, the gateway operating system boot will be<br>performed. To change network parameters and restore the<br>device configuration to factory defaults, when the pattern<br>appears press and hold the F button for 40-45 seconds                          |  |
| 4   | yellow     | yellow | -      | -      | When the pattern appears, release the F button.<br>After a while, the following message will be displayed in the<br>console.<br><< <booting default<br="" in="" safe-mode.restoring="">PARAMETERS&gt;&gt;&gt;<br/>Reset to the factory settings complete</booting> |  |

Table 13 — Light indication during device boot and reset to factory defaults

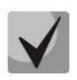

State of POWER, RPS, FAN, and USB LEDs during reset procedure can be ignored. It is also possible to reset to factory settings on the device being switched on. In this case, skip the 1st step.

#### 2.5.3.3 SBC-3000

Light indication when resetting SBC-3000 to factory settings is the same as for SBC-2000 (see section 2.5.3.2).

#### 2.5.4 Light indication of alarms

Table 14 contains detailed description of alarms represented by the status of the Alarm LED.

#### Indication of CDR files saving

If the FTP server is unavailable, CDR entries are saved into device RAM. 30 MB are allocated for CDR file storage. When the memory is full within certain limits, an alarm will be indicated.

Table 14 — Alarm indication

| Alarm LED State | Fault level           | Fault description                                                                |  |
|-----------------|-----------------------|----------------------------------------------------------------------------------|--|
| flashes red     | critical              | Configuration error                                                              |  |
|                 |                       | SIP module loss                                                                  |  |
|                 |                       | Alarm of the SS7 line group (when the Alarm indication flag is set in the        |  |
|                 |                       | «Routing/SS7 line groups» menu)                                                  |  |
|                 |                       | Stream alarm (when the Alarm indication flag is set in the menu "E1              |  |
|                 |                       | streams/Physical parameters")                                                    |  |
|                 |                       | FTP server unavailable, CDR file storage RAM is over 50% (15–30 MB) full         |  |
|                 |                       | Redundant: slave is disconnected                                                 |  |
| solid red       | non-critical (errors) | Alarm of the SS7 line group (when the <i>Alarm indication</i> flag is set in the |  |
|                 |                       | «Routing/SS7 line groups» menu)                                                  |  |
|                 |                       | VoIP submodule (MSP) loss                                                        |  |
|                 |                       | Synchronization fault (free-run mode operation)                                  |  |
|                 |                       | FTP server unavailable, CDR file storage RAM is to 50% (15–30 MB) full           |  |
|                 |                       | Redundant: slave is not connected via one of the links                           |  |

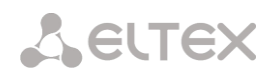

| solid yellow | warnings | Stream remote alarm                                                     |
|--------------|----------|-------------------------------------------------------------------------|
|              |          | Synchronization from the lower priority source (the one with the higher |
|              |          | priority is not available)                                              |
|              |          | FTP server unavailable, CDR file storage RAM is full up to 5 MB         |
|              |          | Redundant: slave has another firmware version                           |

## 2.6 'F' Function Button Operation

The F button allows you to reboot the device, restore the factory configuration and to reset the password.

For resetting to factory settings when the device is switched on, see Tables 13 and 14 in Section 2.5.3.

When the factory configuration is restored, you can access the device by IP address 192.168.1.2 (mask 255.255.255.0):

- via Telnet/SSH or console with login **admin**, password **rootpasswd**;
- via web interface with login admin, password rootpasswd;

Next, you may save the factory configuration, restore password or reboot the device.

## 2.7 Saving factory configuration

To save the factory configuration:

- reset the device to factory settings (Section 2.5.3);
- connect via telnet or console with login admin, password rootpasswd;
- Enter the *sh* command (the device will exit the CLI mode and enter the SHELL mode);
- enter the *save* command;
- reboot the device using the *reboot* command.

The gateway will be restarted with the factory configuration.

```
Welcome to SBC-1000
smg login: admin
Password: rootpasswd
Welcome to SBC-1000
Welcome! It is Wed Mar 11 08:45:20 NOVT 2015
SBC> sh
/home/admin # save
tar: removing leading '/' from member names
*******
*******
***Saved successful
New image 1
Restored successful
/home/admin # reboot
```

# 2.8 Password recovery

#### 2.8.1 CLI password recovery

To recover the password:

- reset the device to factory settings (Section 2.5.3);
- connect via Telnet, SSH, or Console;
- enter the *sh* command (the device will exit the cli mode and enter the shell mode);
- enter the *restore* command (current configuration will be restored);
- Enter the *passwd* command (the device will ask for a new password and its confirmation);
- enter the *save* command;
- reboot the device using the *reboot* command.

The gateway will be restarted with the current configuration and a new password.

If the device is rebooted without any further actions, the current configuration will be restored on the device without password recovery. The gateway will be restarted with the current configuration and an old password.

\*\*\*\* Welcome to SBC-1000 \*\*\*\*\* smg login: admin Password: rootpasswd Welcome to SBC-1000 Welcome! It is Fri Jul 2 12:57:56 UTC 2010 SBC> sh /home/admin # restore New image 1 Restored successful /home/admin # passwd admin Changing password for admin New password: 1q2w3e4r5t6y Retype password: 1q2w3e4r5t6y Password for admin changed by root /home/admin # save tar: removing leading '/' from member names \*\*\*\*\*\*\*\* \*\*\*\*\*\* \*\*\*Saved successful New image 0 Restored successful

# reboot

## 2.8.2 WEB password recovery

To recover the password:

- reset the device to factory settings (Section 2.5.3);
- connect via Telnet, SSH, or Console;
- enter the *sh* command (the device will exit the cli mode and enter the shell mode);
- enter the *restore* command (current configuration will be restored);

# Seltex

- Connect to the web interface of the device via 192.168.1.2;
- go to «Users: Management»;
- change a password for admin user;
- in the console, enter the *save* command;
- reboot the device using the *reboot* command.

```
ļ
```

It is not recommended to save the configuration from the WEB when restoring the password, as this may result in the loss of the saved gateway configuration. Use the save command from the shell mode.

The gateway will be restarted with the current configuration and a new password.

If the device is rebooted without any further actions, the current configuration will be restored on the device without password recovery. The gateway will be restarted with the current configuration and an old password.

This step is used to change the password from the WEB.

```
/home/admin # save
tar: removing leading '/' from member names
***********
***Saved successful
New image 0
Restored successful
```

# reboot

# 2.9 Delivery Package

SBC standard delivery package includes:

- SBC session border controller;
- A mounting set for 19" rack;
  - The means to connect to the console:
    - for SBC-2000: RJ45-DB9 console port adapter;
    - for SBC-1000: DB9(F) DB9(F) connection cable;
- 2 x support brackets;
- Operating manual on a CD (optional).

If ordered, delivery package may also include:

– Mini-Gbic (SFP).

# 2.10 Safety instructions

#### 2.10.1 General guidelines

Any operations with the equipment should comply to the Safety Rules for Operation of Customers' Electrical Installations.

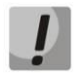

# Operations with the equipment should be carried out only by personnel authorised in accordance with the safety requirements.

Before operating the device, all engineers should undergo special training.

The device should be connected only to properly functioning supplementary equipment.

SBC can be permanently used provided the following requirements are met:

- Ambient temperature from 0 to +40°C.
- Relative humidity up to 80% at +25°C.
- Atmosphere pressure from 6.0x10\*4 to 10.7x10\*4 Pa (from 450 to 800 mm Hg).

The device should be not be exposed to mechanical shock, vibration, smoke, dust, water, and chemicals.

To avoid components overheating that may result in device malfunction, do not block air vents or place objects on the equipment.

#### 2.10.2 Electrical Safety Requirements

Prior to connecting the device to a power source, ensure that the equipment case is grounded with an earth bonding point. The earthing wire should be securely connected to the earth bonding point. The resistance between the protective earth terminal and the earth bus must not exceed 0.1 Ohms.

PC and measurement instruments should be grounded prior to connection to the device. The potential difference between the equipment case and the cases of the instruments must not exceed 1 V.

Prior to turning the device on, ensure that all cables are undamaged and securely connected.

Make sure the device is off, when installing or removing the case.

#### 2.10.3 *Electrostatic discharge safety measures*

In order to avoid failures caused by electrostatic discharge, we strongly recommend

to wear ESD belt, shoes and wrist strap which prevent electrostatic charge accumulation (for wrist strap, make sure that it has a secure fit against the skin) and connect the cable to earthing prior to operation.

#### 2.10.4 Power supply requirements

#### 2.10.4.1 Power supply type requirements

The power supply must be from a DC source with an earthed positive potential with a voltage of 48 V, or from an AC remote power supply with a voltage of up to 220 V.

## 2.10.4.2 Permissible voltage variation requirements for DC power supply

The voltage of a 48 V power supply can vary between 40.5 V and 57 V.

When the power supply voltage is restored after being below the permissible threshold, the device specifications will be restored automatically.

# 2.10.4.3 Permissible interference requirements for DC power supply

The equipment must function properly with power supply interference not exceeding that shown in Table 15.

Table 15 — Permissible interference requirements for DC power supply

| Interference type                                 | Value |
|---------------------------------------------------|-------|
| Permissible voltage deviation from rated value, % |       |
| duration 50 ms                                    | -20   |
| duration 5 ms                                     | 40    |
| Harmonical component voltage ripple, mV eff.      |       |
| up to 300 Hz                                      | 50    |
| from 300 Hz to 150 kHz                            | 7     |

## 2.10.4.4 Requirements to interference produced by equipment in power supply circuit

Voltage values of interference produced by the equipment in the power supply circuit should not exceed the values listed in Table 16.

Table 16 — Requirements to interference produced by equipment in power supply circuit

| Interference type                                                 | Value |
|-------------------------------------------------------------------|-------|
| Total interference in the range of 25 Hz to 150 Hz, mV eff.       | 50    |
| Selective interference in the range of 300 Hz to 150 kHz, mV eff. | 7     |
| Weighted (psophometric) interference, mV psoph.                   | 2     |

# 2.10.4.5 AC power supply requirements

AC power supply parameters should be as follows:

- Maximum allowed voltage 220 V.
- Power supply should feature residual current device (RCD).
- Insulation strength of AC power supply circuits against the housing should withstand at least 1000 V peak (in normal conditions).

# 2.11 SBC installation

Check the device for visible mechanical damage before installing and turning it on. In case of any damage, stop the installation, fill in a corresponding document and contact your supplier.

If the device was exposed to low temperatures for a long time before installation, leave it for 2 hours at ambient temperature prior to operation. If the device was exposed to high humidity for a long time, leave it for at least 12 hours in normal conditions prior to turning it on.

Mount the device. The device is intended to be installed into a 19" rack using the mounting set or mounted to the horizontally oriented perforated shelf.

Ground the case of the device after installation. This should be done prior to connecting the device to the power supply. An insulated multiconductor wire should be used for earthing. The device grounding and the earthing wire section should comply with Electric Installation Code. The earth bonding point is located at the right bottom corner of the rear panel, see Figures 5, 7 and 9.

#### 2.11.1 Startup procedure

- 1. Connect optical and electrical Ethernet cables to corresponding connectors.
- 2. Connect the power supply cable to the device. To connect the device to DC power supply, use the cable with cross-section not less than 1mm<sup>2</sup>.
- 3. If a PC is supposed to be connected to the SBC console port, connect the SBC console port to a PC COM port. PC should be powered off and grounded at the same point with SBC.
- 4. Ensure that all cables are undamaged and securely connected.
- 5. Turn the device on and check the front panel LEDs to make sure the terminal is in normal operating conditions.

#### 2.11.2 Support brackets mounting

The delivery package includes support brackets for rack installation and mounting screws to fix the device case on the brackets.

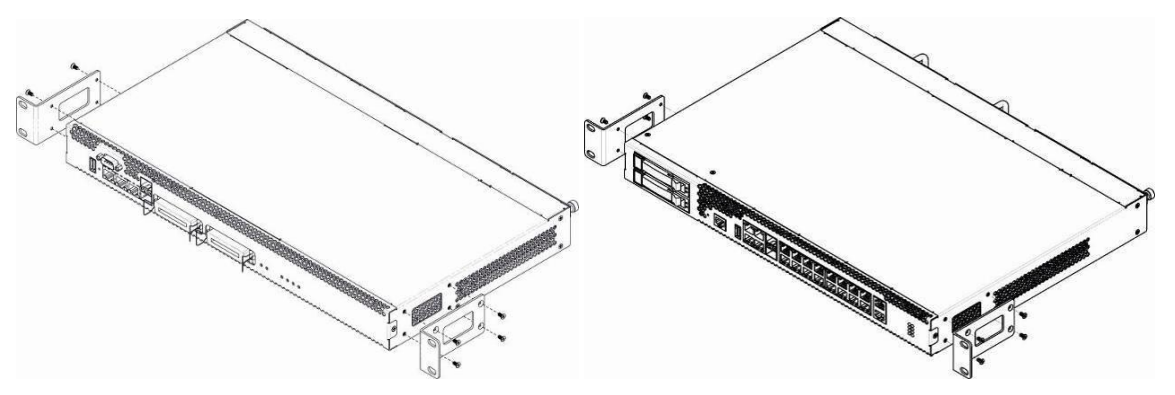

Figure 10 — Mounting brackets for SBC-1000 (left) and SBC-2000 (right)

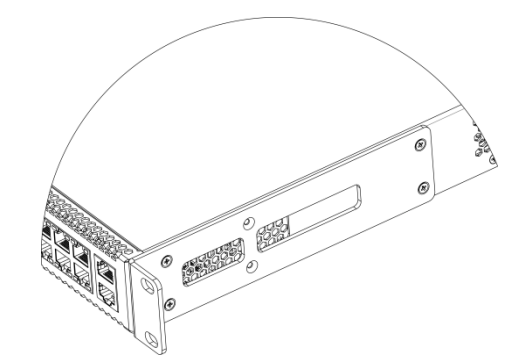

Figure 11 — Mounting brackets for SBC-3000

To install the support brackets:

- 1. Align four mounting holes in the support bracket with the corresponding holes in the side panel of the device, see Figures 10 and 11.
- 2. Use a screwdriver to screw the support bracket to the case.

Repeat steps 1 and 2 for the second support bracket.

# Сестех

## 2.11.3 Device rack installation

To install the device to the rack:

- 1. Attach the device to the vertical guides of the rack.
- 2. Align mounting holes in the support bracket with the corresponding holes in the rack guides. Use the holes of the same level on both sides of the guides to ensure the device horizontal installation.
- 3. Use a screwdriver to mount the device to the rack.
- 4. To dismount the device, disconnect cables and remove support bracket screws from the rack. Remove the device from the rack.

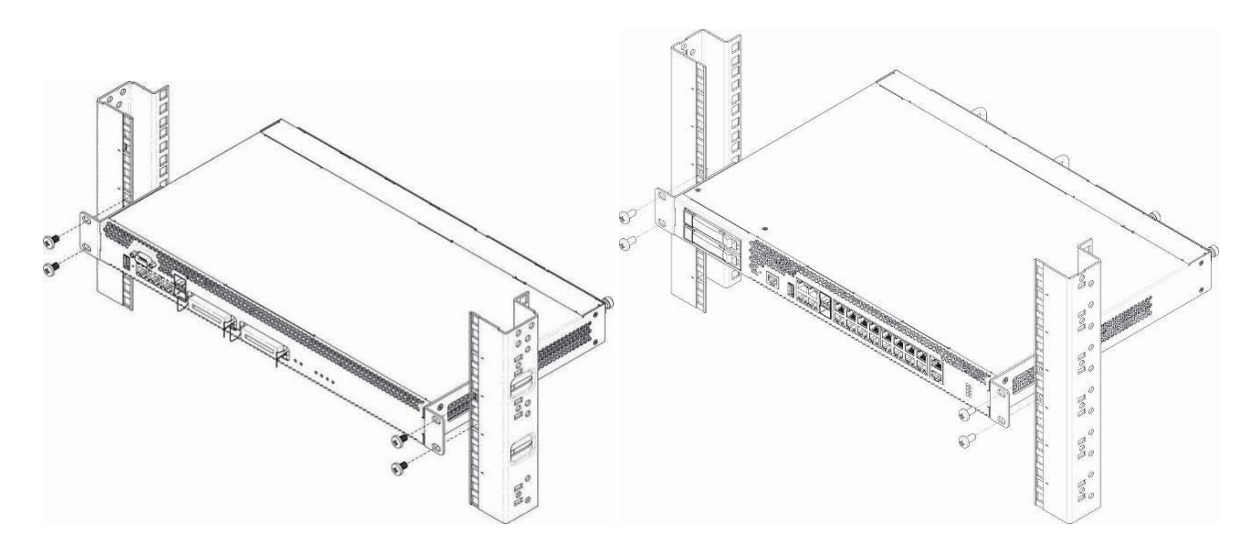

Figure 12 — Rack mounting of SBC-1000 (left) and SBC-2000 (right)

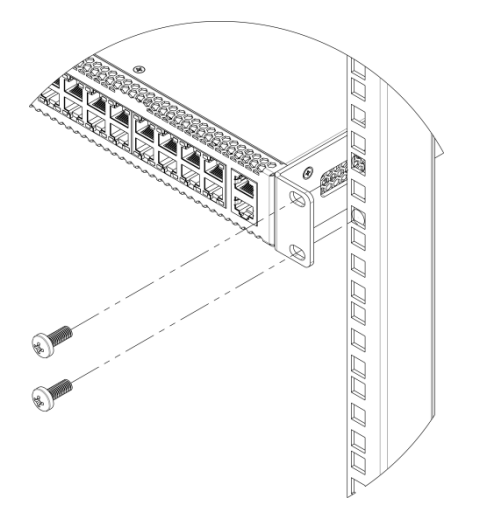

Figure 13 — Rack mounting of SBC-3000

## 2.11.4 Power module installation

Device can operate with one or two power modules. The second power module installation is necessary when the device operates under strict reliability requirements.

From the electric point of view, both places for power module installation are identical. In the context of device operation, the power module located closer to the edge is considered as the main module, and the one closer to the centre — as the redundant module. Power modules can be inserted and removed without powering the device off. When additional power module is inserted or removed, the device continues operation without reboot.

SBC has 2 power supply circuit breakers with nominal current 3.15 A. Circuit breakers are not userserviceable. They should be replaced by qualified service specialists in the manufacturer's service center. The installation of the power modules is shown in the Figure below.

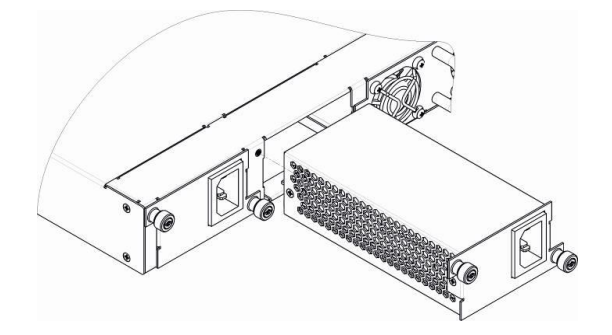

Figure 14 — Power module installation

## 2.11.5 *Removing the housing*

First, disconnect the device from the power supply, disconnect all the cables and remove the device from the rack if necessary (see Section 2.11.3 Device rack installation).

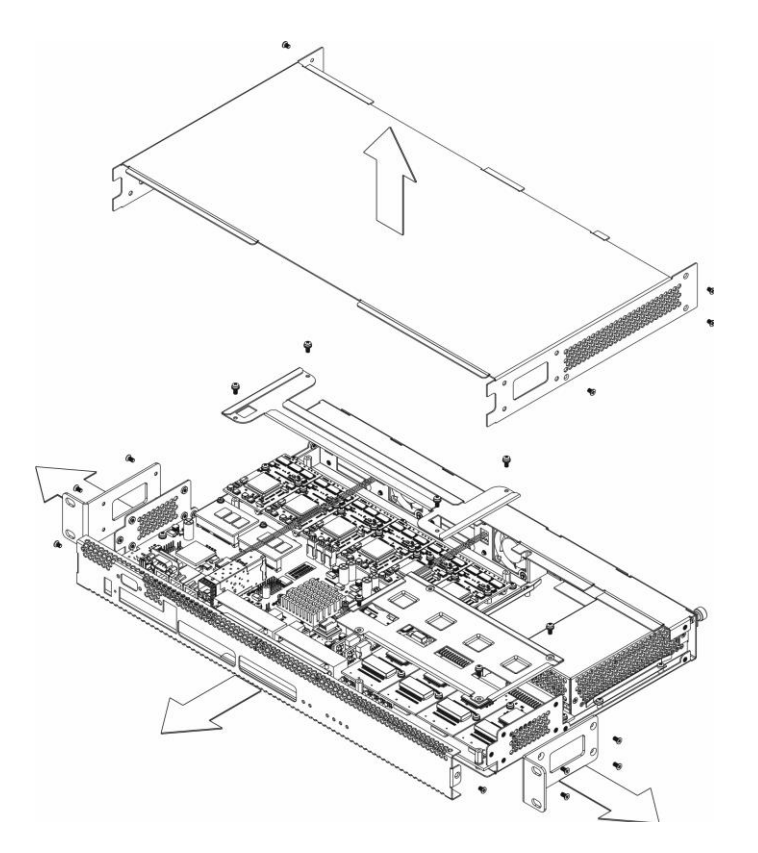

Figure 15 — Case opening procedure of SBC-1000 (based on SMG-1016M)

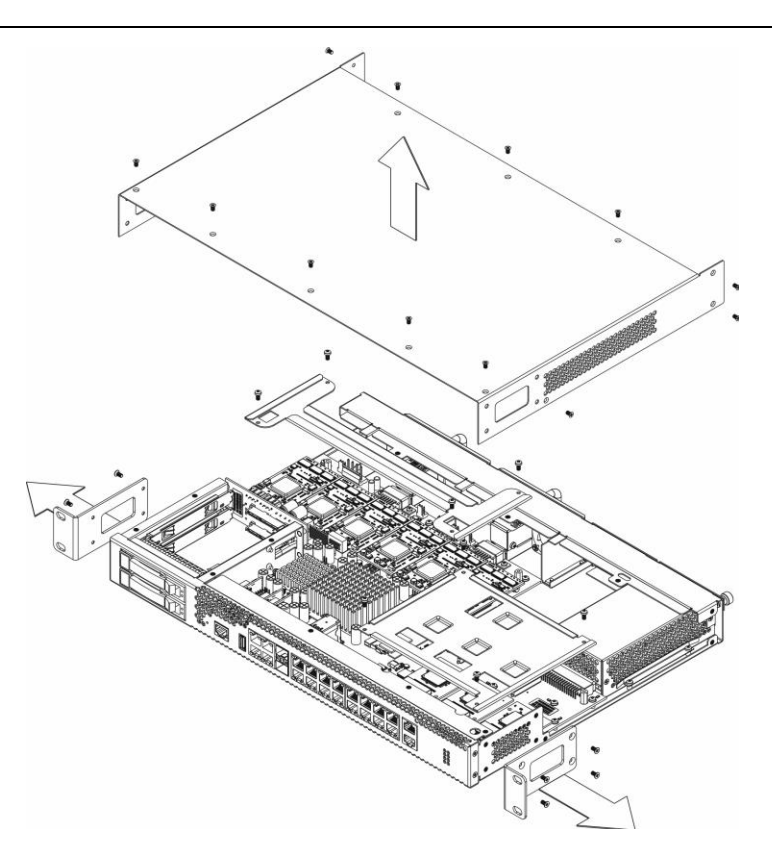

Figure 16 — Case opening procedure of SBC-2000 (based on SMG-2016)

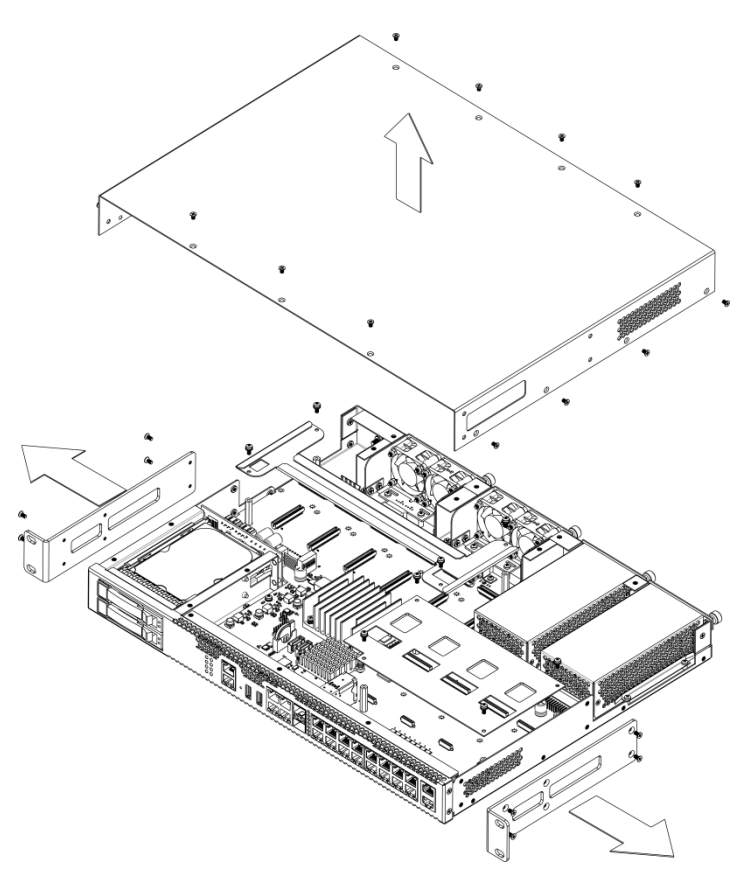

Figure 17 — Case opening procedure of SBC-3000 (based on SMG-3016)

- 1. Use a screwdriver to remove support brackets from the device housing.
- 2. For SBC-1000 only, the front panel retaining screws must be unscrewed, then pulled to separate from the top and side panels (Figure 15).

- 3. Remove the screws on the top panel of the device
- 4. Pull the top panel (cover) of the device to remove it.

For the device assembly, repeat all mentioned steps in the reverse order.

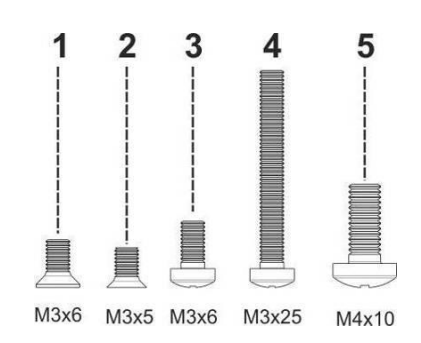

Figure 18 — Screw types for SBC assembly (based on SMG)

Fig. 18 shows screw types, used for assembling the device into case:

- 1. Support brackets mounting for rack installation.
- 2. Housing parts mounting.
- 3. Board, ventilation unit, covers, guides mounting.
- 4. Fan mounting screw.
- 5. Earthing screw.

During the device assembly, avoid using inappropriate screw type for the operations specified. Changing screw type may cause the device failure.

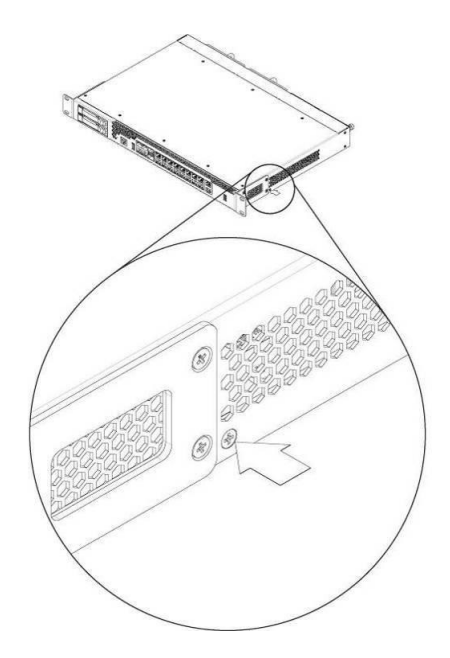

Figure 19 — Assembly into housing

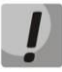

During SBC assembly, fit the manufacturer-provided screw at the position shown in the Figure above. Changing screw type may cause the device failure.

# Сестех

# 2.11.6 Installation of ventilation units

The device design allows ventilation units replacement even when the terminal is on.

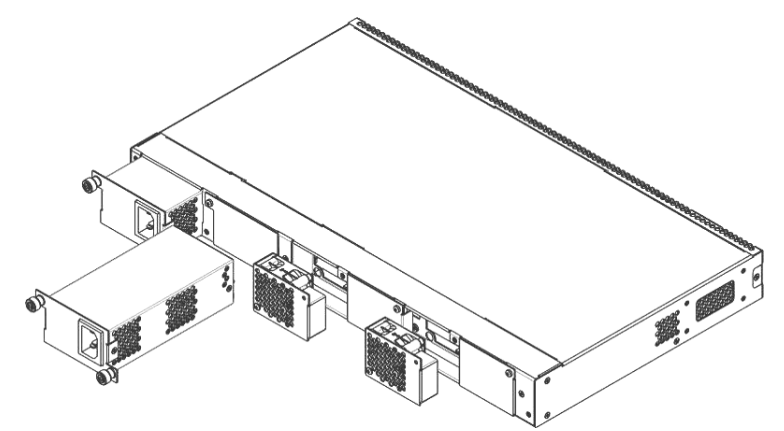

Figure 20 — Ventilation unit in SBC-1000 based on SMG-1016M. Case mounting

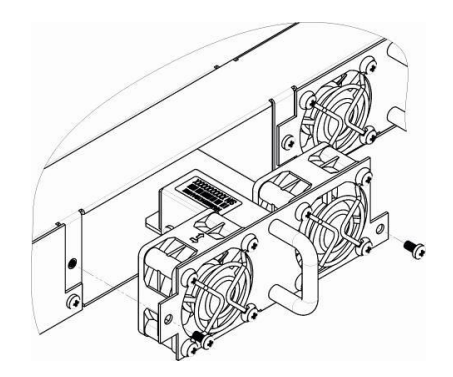

Figure 21 — Ventilation unit in SBC-2000 based on SMG-2016. Case mounting

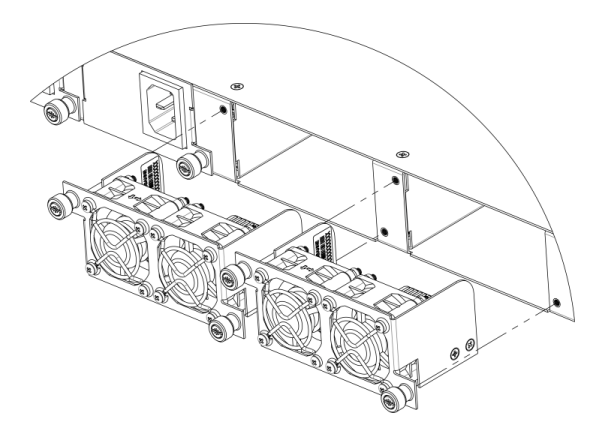

Figure 22 — Ventilation unit in SBC-3000 based on SMG-3016. Case mounting

To remove a ventilation unit, perform the following actions:

- 1. Use a screwdriver to remove the screws fixing the ventilation unit to the rear panel.
- 2. Carefully pull the unit until it is removed from the case.
- 3. Disconnect the unit from the device socket, Figure 23.

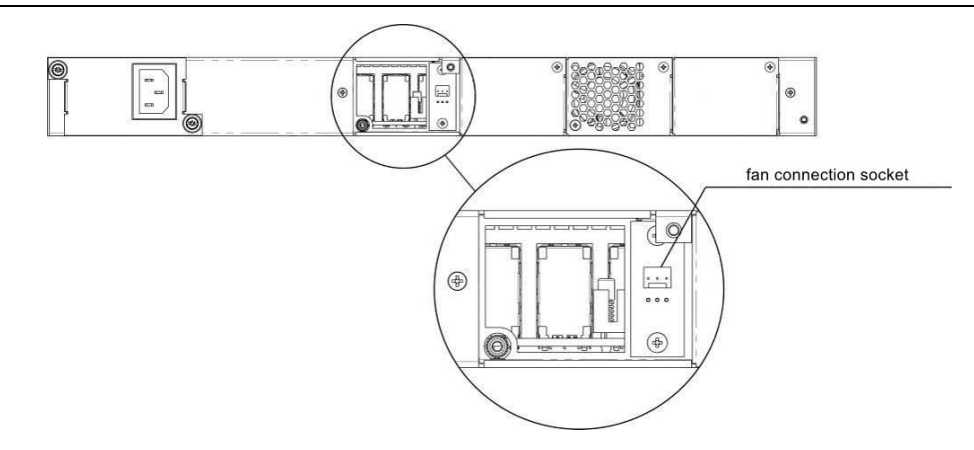

Figure 23 — Fan connection socket in SBC-1000 based on SMG-1016M

To install a ventilation unit, perform the following actions:

- 1. Connect the unit to the socket.
- 2. Insert the unit into the case.
- 3. Screw the ventilation unit to the rear panel.

#### 2.11.7 SSD installation for SBC-1000

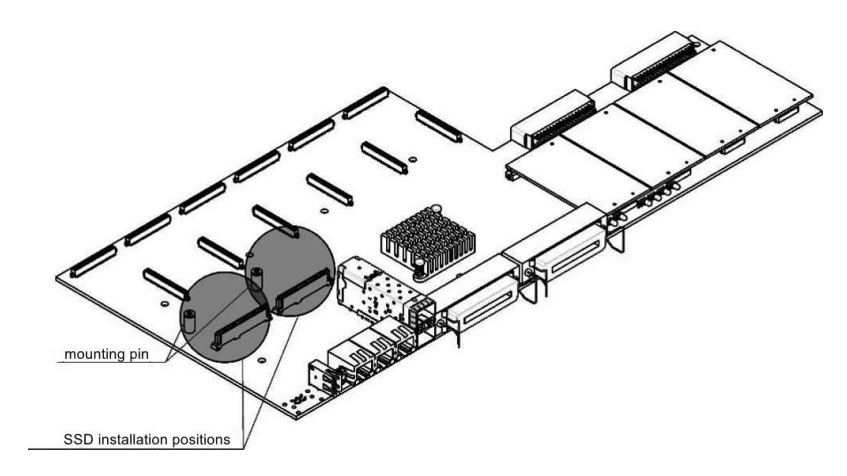

Figure 24 — SSD installation procedure

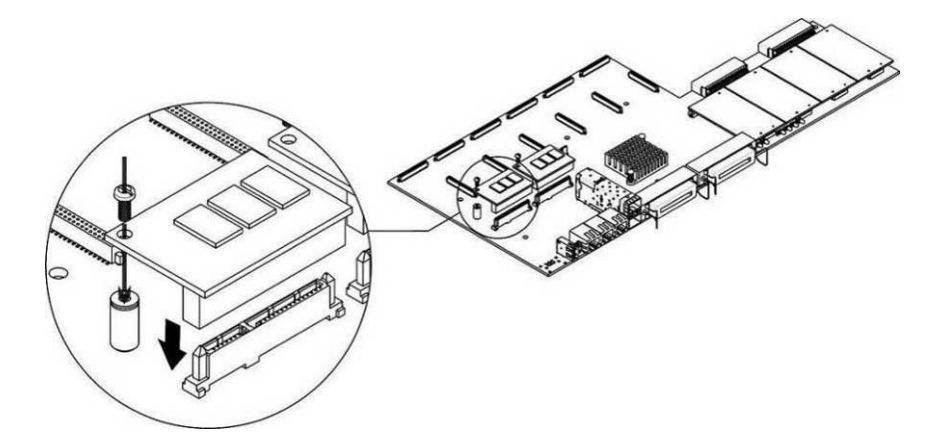

Figure 25— SSD mounting procedure

- 1. Check if the device is supplied with power.
- 2. If yes, disconnect the power supply.
- 3. Remove the device from the rack if necessary (see Section 2.11.3).

# Сестех

- 4. Open the casing of the device (more information in Section 2.11.5).
- 5. If the mounting sleeve (see Figure 24) is missing from the device board, use the removable stand:
  - a. mount the SSD onto the fixing stand;
  - b. Remove the top protective layer from the adhesive surface of the fixing stand;
- 6. Install the drive into a vacant slot (2 slots are available in total see Figure 24), and if the mounting sleeve is present on the board, fasten the drive with a screw as shown in Figure 25.

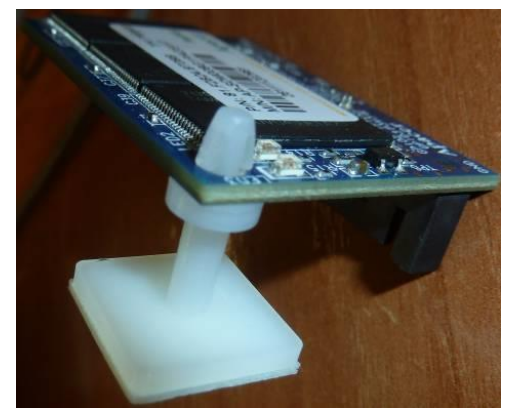

For the SSD removal, repeat all mentioned steps in the reverse order.

# 2.11.8 SATA drive installation for SBC-2000 and SBC-3000

SATA drives may be additionally included in the device delivery package. A drive slot is designed to accomodate 2.5" for factor drives up to 12.5 mm thick.

Installation of SATA drives:

- 1. Remove the cradle from the device housing (Figure 6, Element 1). To do this, press the button on the right until the ejector knob is released, pull the knob to remove the cradle from the housing.
- 2. Remove the mounting kit located under the ejector knob, Figure 26.
- 3. Secure the drive in the cradle tray, Figure 27.
- 4. Insert the cradle with the SATA drive installed back into slot and push the ejector knob until it fits with a click.

For the SATA drive removal, repeat all mentioned steps in the reverse order.

You may also install and/or remove SATA drives when the device in energized.

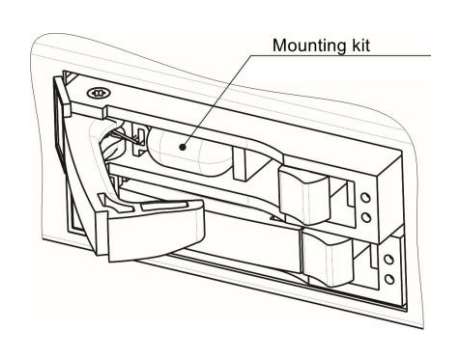

Figure 26 — Mounting kit location on delivery

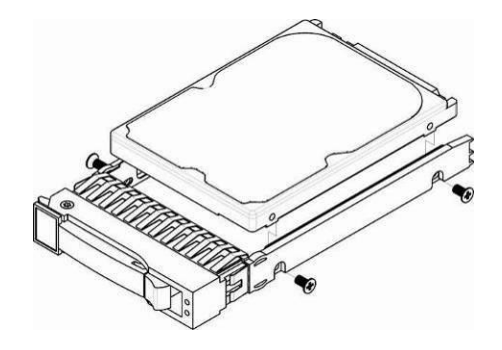

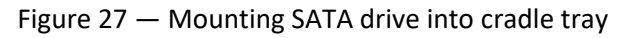

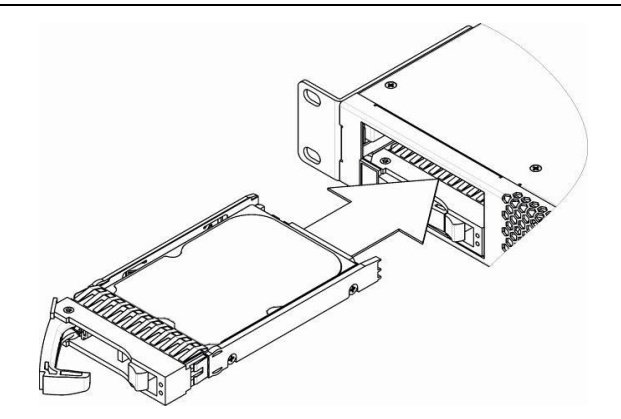

Figure 28 — Installation of SATA drive in the device housing

# 2.11.9 **RTC battery replacement**

RTC (electric circuit designed for automatic chronometric data metering — current time, date, day of the week, etc.) located on the device board features a battery which specifications are listed in the Table below.

| Battery type                 | Lithium                                  |
|------------------------------|------------------------------------------|
| Form-factor                  | CR2032 (CR2024 installation is possible) |
| Voltage                      | 3V                                       |
| Capacity                     | 225mAh                                   |
| Diameter                     | 20 mm                                    |
| Thickness                    | 3.2mm                                    |
| Shelf life / expiration date | 5 years                                  |
| Storage conditions           | from -20 to +35°C                        |

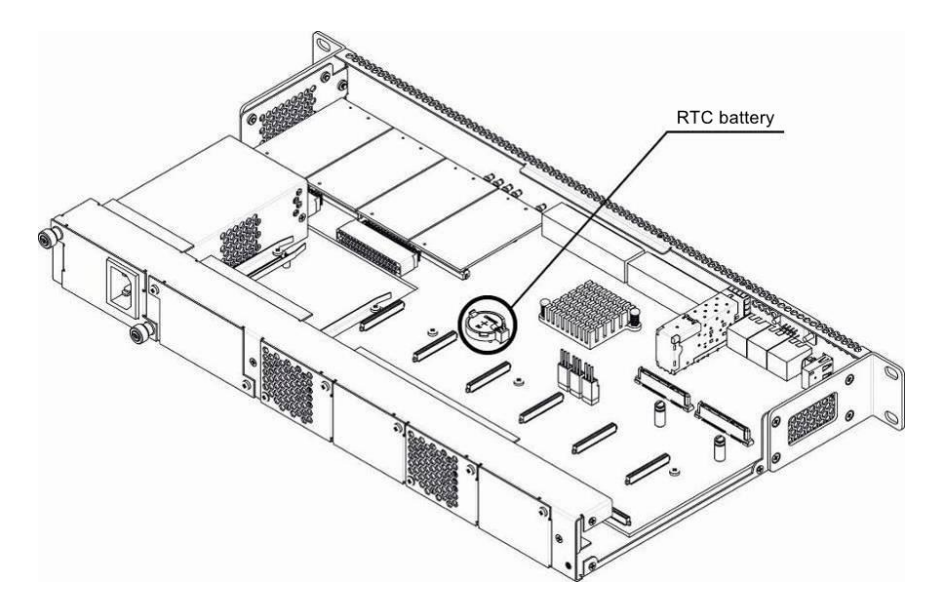

Figure 29 — RTC battery position for SBC-1000 (based on SMG-1016M)

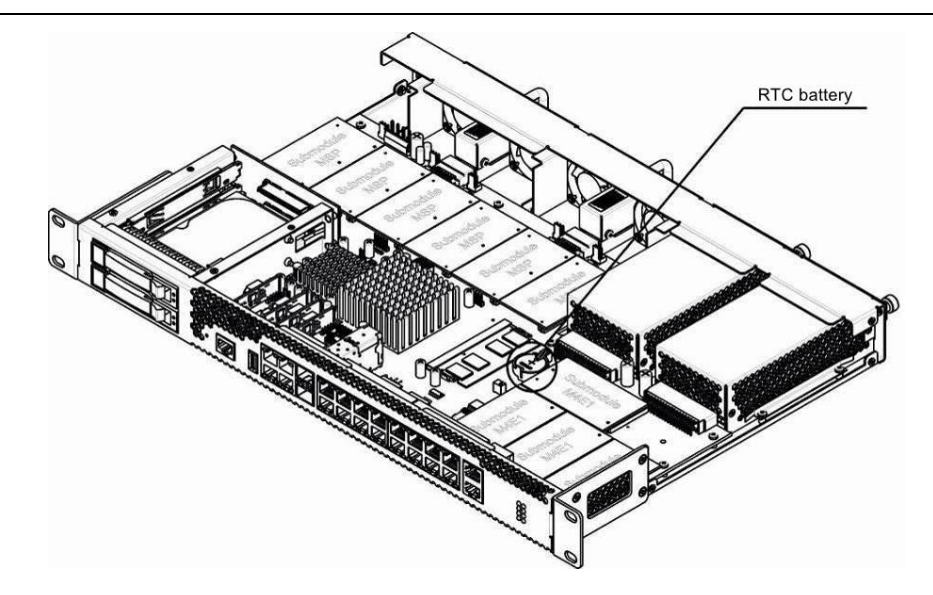

Figure 30 — RTC battery position for SBC-2000 (based on SMG-2016)

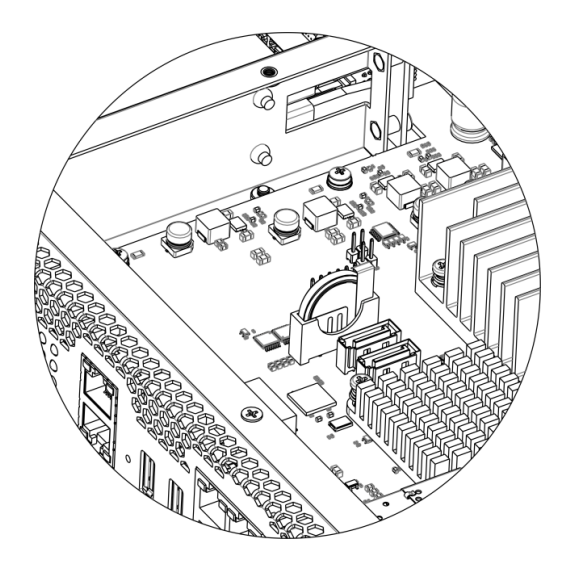

Figure 31 — RTC battery position for SBC-3000 (based on SMG-3016)

If the battery shelf life is expired, replace it with a new one to ensure correct and continuous operation. The replacement procedure as follows:

- 1. Check if the device is supplied with power.
- 2. If yes, disconnect the power supply.
- 3. Remove the device from the rack if necessary (see Section 2.11.3).
- 4. Open the casing of the device (more information in Section 2.11.5).
- 5. Remove the used battery (Figure 29, Figure 30 and Figure 31) and install a new one into the same position.

For the device assembly, repeat all mentioned steps in the reverse order.

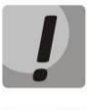

If NTP synchronization is disabled, you should set the system date and time after RTC battery replacement.

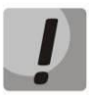

Used batteries should be recycled accordingly.

# **3** GENERAL SWITCH OPERATION GUIDELINES

The easiest way to configure and monitor a device is to use the web configurator, so we recommend you to use it for these purposes.

In order to prevent an unauthorized access to the device, we recommend changing the password for Telnet, SSH and console access (default username: **admin**, password: **rootpasswd**) and administrator password for web configurator access. For setting a password for access through Telnet and console, see Section 4.2. We recommend to write down and store defined passwords in a safe place, inaccessible by intruders. We also strongly recommend not to open access to the device via Telnet, SSH and web from a public network.

On a local network, it is better to use an HTTPS connection to access the web configurator instead of an HTTP connection (configuration process is described in Section SSL/TLS configuration). It is better to use SSH instead of Telnet to access the CLI. Access protocols are selected in the network interface settings (described in Section 4.1.4.3). It is also recommended to allocate a separate interface on SBC for management in a dedicated VLAN. To restrict access to SBC administration from individual nodes, you can also use a whitelist of addresses from which SBC can be managed (more details in Section 4.1.8.6).

In order to prevent device configuration data loss, e.g. after reset to factory settings, we recommend making configuration backup copies and storing them on a PC each time significant changes are made.

It is recommended to use trusted and protected DNS and NTP servers on the network. It is better to place the equipment behind a firewall with ingress filtering configured on it.

#### 3.1 Ensuring call security

SBC has several mechanisms for call security:

- A built-in firewall that provides the following functions (more details in section 4.1.8.5 Static firewall):
  - Filtering by IP address, port and protocol;
  - Filtering of users by geographical area (GeoIP);
  - Filtering by strings contained in messages.
- Call restrictions in Rule Set rules (see Section 4.1.3.5):
  - The "reject" action prevents passing of calls under conditions covered by the rule. For example, you can use a rule to forbid international calls "Name from To header" with the name mask "^\+\*[78]10.+";
  - Action "send to..." using filters. For example, you can set a restriction on calls to Russia only, using the rule «Name from To header» as a mask «^7[3489].{9}\$»;
  - A time limit on the validity of the rule. In this way, it is possible to limit the validity of the communication service or communication restrictions by combining the validity time limit and the "reject" and "send to..." rules.
- DoS attacks prevention (see Section 4.1.8.7):
  - ICMP flood protection. In this mode SBC will not respond to ICMP type 8 and type 13 requests;
  - Port scan detection. SBC will analyze access attempts and, if port scanning is detected, will block the intruder;
  - List of forbidden client applications. SBC will block SIP requests by detecting specified patterns in the User-Agent, which correspond to popular SIP scanners and utilities to carry out various attacks;
  - SIP flood protection. SBC analyses both network hosts and individual subscribers for activities considered as flooding or attempts at password brute-forcing. SBC is also starting to replace 404 responses with 403 to make it more difficult to scan number allocation.

# 4 DEVICE CONFIGURATION

There are four ways to connect to the device: via web configurator, Telnet, SSH or via cable via RS-232 (access via RS-232, SSH or Telnet uses the CLI command console).

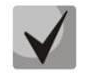

To save changes made to configuration into the non-volatile memory, use «Service/Save configuration to flash» menu in the web configurator or the copy running to startup save command of CLI.

### 4.1 SBC configuration via web configurator

To configure the device, establish connection using a web browser (hypertext viewer), e.g. Google, Firefox, Internet Explorer, etc. Enter the device IP address in the browser address bar:

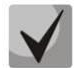

#### SBC factory default IP address — 192.168.1.2, network mask—255.255.255.0

After entering IP address the device will request username and password. You can also select an interface language.

| S                                  | ession Border Controller |
|------------------------------------|--------------------------|
| Username<br>Password<br>Language E | nglish 🗸                 |

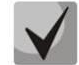

When starting up for the first time, use username: *admin*, password: *rootpasswd*.

After accessing the Web Configurator, the 'System info' menu will open.

| <b>A</b> CCEX                                                                                                    | Session Border Controller Configurator  ONo alarms                                                                                                    |    |
|----------------------------------------------------------------------------------------------------|----------------------------------------------------------------------------------------------------|----|
| System info Objects Service I                                                                                                    | felp Exit                                                                                                    | En |
| Sections                                                                                                    |                                                                                                    |    |
| System settings<br>Monitoring<br>Telemetry<br>CPU load graph<br>SFP modules<br>Front-ports<br>Alarm events list<br>Network interfaces<br>Subscribers list<br>Active sessions<br>SIP calls graph<br>Reservation<br>SIP statistics<br>SEC configuration<br>SIP Destination<br>SIP Destination<br>SIP Destination<br>SIP Users<br>SEC Trunk<br>Rule set<br>RTP ports range<br>SIP statistics<br>CCR settings<br>CDR settings<br>CDR settings<br>CDR settings | <ul> <li>✓ Current time Friday January 22 09:23:02 NOVT 2021.<br/>Software uptime 01d 15hour 28min 05sec<br/>System uptime 01d 15hour 29min 14sec</li> <li>Software:<br/>Software version current firmware version</li> <li>Factory settings:<br/>Model SMG-1016M<br/>S/N VI1F003112.<br/>MAC address A8:F9:4B:88:70:A6</li> <li>Licenses:<br/>SBC<br/>SMG-RESERVE</li> <li>Network settings:<br/>IP-address 192.168.114.134<br/>Gateway 192.168.114.129.<br/>Primary DNS Not set<br/>Secondary DNS Not set</li> </ul> |    |

The Figure below shows web configurator navigation elements.
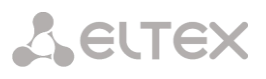

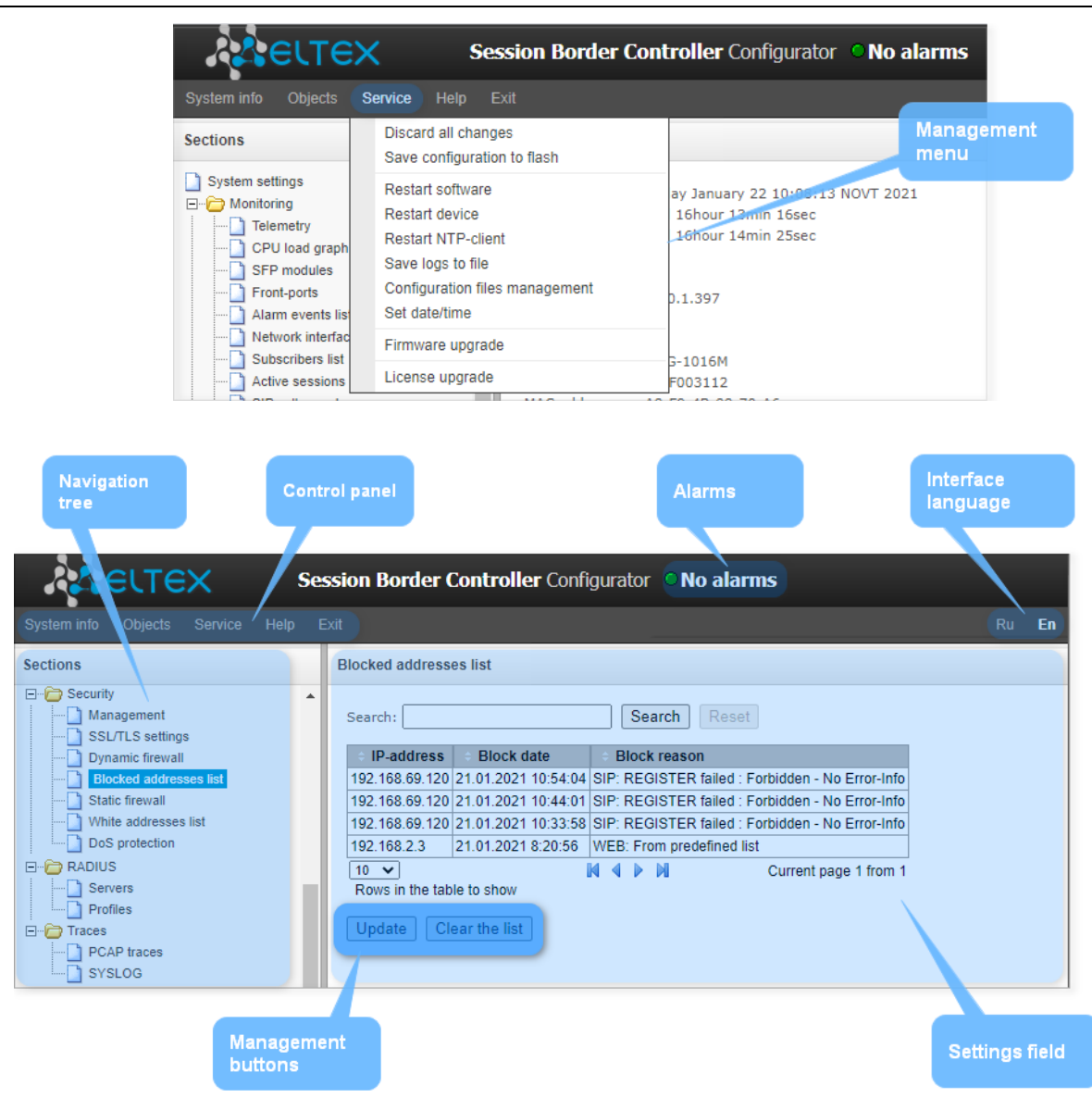

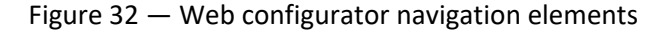

User interface window is divided into several areas.

| Navigation tree | <ul> <li>— is used to control the settings field. Navigation tree contains the hierarchy of<br/>management sections and nested menus.</li> </ul> |
|-----------------|----------------------------------------------------------------------------------------------------|
| Settings field  | <ul> <li>based on user's choice. Allows viewing device settings and enter configuration<br/>data.</li> </ul>                                     |
| Control panel   | <ul> <li>panel for controlling the settings field and device firmware status.</li> </ul>                                                         |
| Management menu | <ul> <li>drop down menus for the settings field and device firmware status<br/>management.</li> </ul>                                            |
| Alarms          | <ul> <li>displays the current highest-priority alarm and serves as a link for the fault<br/>events log operations.</li> </ul>                    |
| Authorization   | <ul> <li>— link for passwords used for web configurator access.</li> </ul>                                                                       |

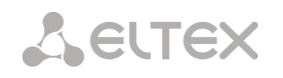

*Interface language* — buttons for interface language switching.

Management icons — controls for working with the settings field objects' management. They duplicate the 'Objects' menu on the control panel:

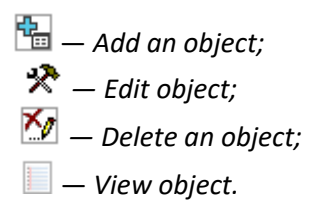

*Management buttons* — controls for working with settings the field.

To prevent unauthorized access to device in the future, it is recommended to change password (see Section 4.1.8.1).

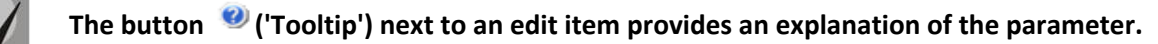

#### 4.1.1 *System settings*

This section is used to configure system parameters and request processing limits.

| System settings                                                      |                     |  |  |  |
|----------------------------------------------------------------------|---------------------|--|--|--|
| Basic settings Autoupdate settings Upload co                         | onfiguration        |  |  |  |
| System                                                               | settinas            |  |  |  |
| Device name                                                          | SBC1000             |  |  |  |
|                                                                      |                     |  |  |  |
| Local disk drive for slove local                                     |                     |  |  |  |
| Local disk drive for alarm logging                                   | not set             |  |  |  |
| Alarm In                                                             |                     |  |  |  |
| Pans operation                                                       |                     |  |  |  |
| CPU load                                                             |                     |  |  |  |
| RAM usage                                                            |                     |  |  |  |
| Local disk drive free space                                          |                     |  |  |  |
| Alarms from slave device                                             |                     |  |  |  |
| Slave device connection                                              |                     |  |  |  |
| Restricting INVITE request processing                                |                     |  |  |  |
| Restricting SUBSCRIBE request processing                             |                     |  |  |  |
| Restricting other request processing                                 |                     |  |  |  |
| SBC requests proc                                                    | essing restrictions |  |  |  |
| INVITE requests, per 3 sec                                           | 15 🗸                |  |  |  |
| SUBSCRIBE requests, per 3 sec                                        | 15 🗸                |  |  |  |
| Other requests, per 3 sec                                            | 15 ~                |  |  |  |
| Security timeout for calls without media, min ${oldsymbol{artheta}}$ | 30                  |  |  |  |
| SIP se                                                               | ettings             |  |  |  |
| Enable SIP call statistics                                           |                     |  |  |  |
| Pass the '#' character without encoding                              |                     |  |  |  |
| Save                                                                 | Cancel              |  |  |  |

#### **Basic settings**

- Device name the device name displayed in the web configurator header (not used in this software version);
- Local disk drive for traces it is possible to save debugging information (traces) to RAM or to an installed SSD:
  - *default* debugging information (traces) is saved to RAM;
  - /mnt/sdX a path to a local SSD drive, the setting is displayed when a SSD drive is installed.
     When you select a drive, a logs directory will be created to store the trace files;

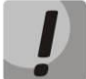

## Tracing file storage is available for SSD/SATA drives only; this function is not available for USB storage devices.

- Local disk drive for alarm logging selection of an SSD drive for saving critical alarm messages to non-volatile memory. This option may be required for troubleshooting device restart or failure issues.
  - /mnt/sdX select a path to a local storage device. When this option is enabled, the file 'alarm.txt' containing alarm data will be created on the storage device.

#### Example of alarm.txt file:

- 0. 24/09/13 20:03:22. Software started.
- 1. 24/09/13 20:03:22. state ALARM. Sync from local source, but sync source table not empty
- 2. 24/09/13 20:03:22. state OK. PowerModule#1. Unit ok! or absent
- 3. 24/09/13 20:03:31. state OK. MSP-module lost: 1
- 4. 24/09/13 20:03:34. state OK. MSP-module lost: 2
- 5. 24/09/13 20:03:38. state OK. MSP-module lost: 3
- 6. 24/09/13 20:03:42. state OK. MSP-module lost: 4

File format description:

- 0, 1, 2... event ordinal number;
- 24/09/13 event occurrence date;
- 20:03:22 event occurrence time;

ALARM/OK — event current state (OK— alarm is resolved, ALARM — alarm is active).

Table 17 — Alarm message examples

| Alarm message                                | Meaning                                                      |
|----------------------------------------------|--------------------------------------------------------------|
| Configuration has not been read              | Configuration file error                                     |
| High CPU utilization                         | High CPU load alarm                                          |
| Port Scan Detector disabled                  | Information message about disabled Port Scan protection in   |
|                                              | the configuration                                            |
| The dynamic firewall blocked the new address | A warning about blocking a new address with the reason in    |
|                                              | the description                                              |
| Subscriber registration is restricted        | Registration request received, the service of which is       |
|                                              | restricted                                                   |
| Call is restricted                           | A call came in that is not allowed to be serviced            |
| Running firmware V.1.X.X.X                   | Firmware is running                                          |
| Slave device has another firmware version    | Reserve devices have different firmware versions             |
| No connection with slave                     | No connection with the reserve device either completely or   |
|                                              | on one of the links. In the second case, the parameters will |
|                                              | indicate on which link the connection is lost                |
| Change of state in the reserve group         | Renegotiation of the devices in the reserve                  |

| Operating memory is low          | Operating memory is low. 3 levels of alarm possible —<br>warning (less than 25% of free memory left), alarm (less than<br>10%), critical alarm (less than 5%) |
|----------------------------------|----------------------------------------------------------------------------------------------------|
| Failed to send CDR files via FTP | Problem with sending a CDR file to an FTP server                                                                                                    |
| Device software startup          | Device software startup                                                                                                    |

## Alarm Indication

- Fans operation when the flag is set, a fan failure alarm will be generated in the control system;
- CPU load when the flag is set, a high CPU load alarm will be generated in the control system;
- RAM usage when the flag is set, an alarm on running out of free RAM will be generated in the control system;
- Local disk drive free space when the flag is set, an alarm on running out of free space on external drives will be generated in the control system;
- Alarms from slave device when the flag is set, the above alarms will be sent to the control system from a redundant device;
- Slave device connection when the flag is set, alarms on no communication with a redundant device on the local and global links will be sent to the control system;
- Restricting INVITE request processing when the flag is set, alarms on exceeding the maximum number of simultaneous INVITE requests set under "SBC requests processing restrictions" will be sent to the control system;
- Restricting SUBSCRIBE request processing when the flag is set, alarms on exceeding the maximum number of simultaneous SUBSCRIBE requests set under "SBC requests processing restrictions" will be sent to the control system;
- Restricting other request processing when the flag is set, alarms on exceeding the maximum number of simultaneous requests other than INVITE and SUBSCRIBE will be sent to the control system.

## SBC requests processing restrictions

- INVITE requests, per 3 sec the number of INVITE requests processed within three seconds. If more requests are received, those exceeding the threshold will not be processed;
- SUBSCRIBE requests, per 3 sec the number of SUBSCRIBE requests processed within three seconds. If
  more requests are received, those exceeding the threshold will not be processed;
- Other requests, per 3 sec the number of requests other than INVITE and SUBSCRIBE processed within three seconds. If more requests are received, those exceeding the threshold will not be processed;
- Security timeout for calls without media, min the time interval after which a call established between the
  devices will be rejected if no RTP packets are transmitted between them over the speaking channel.

## SIP settings

- Enable SIP call statistics enables the maintenance of call statistics. Statistics are displayed in the "SIP Statistics" monitoring section;
- Pass the '#' character without encoding when enabled, SBC sends the '#' character as '#' to the outgoing leg and when disabled it sends it as '%23'.

| Basic settings Autoupdate settings   | Upload configuration  |
|--------------------------------------|-----------------------|
| Autou                                | ipdate settings       |
| Enable autoupdate                    |                       |
| Source                               | Static 🛩              |
| Protocol                             | TFTP V                |
| Authentication                       |                       |
| Username                             |                       |
| Password                             |                       |
| Server                               | update.local          |
| Configuration update                 |                       |
| Configuration file                   | a8.f9.4b.88.70.a6.cfg |
| Configuration update interval, min 🥹 | 30                    |
| Firmware upgrade                     |                       |
| Firmware versions file               | SBC1000.manifest      |
| Firmware upgrade interval, min 🥹     | 30                    |
| Save                                 | Cancel                |

#### Autoupdate settings

SBC can automatically retrieve configuration and software version files from the Auto-configuration server (hereinafter referred to as "server") with a set period of time.

After downloading a configuration, SBC will wait for completion of all active calls before applying the new configuration. Either the configuration will be applied with the new firmware before rebooting.

The firmware version description file contains information about the firmware available on the server (versions and file names). There the time for updating can also be set. The file format should be as follows:

<FIRMWARE version number>;<FIRMWARE file name>;<allowed update time, hour>

- Number of firmware version defines completely, including assembling version;
- Firmware file name must have .bin extension;
- It is not necessary to assign permitted update time.

SBC will be updated as soon as active calls are finished. If you specify the time, SBC will be updated only within this time range.

#### Example of firmware description file:

1.8.0.99; smg2016\_firmware\_sbc\_1.8.0.99.bin 1.8.0.100; smg2016\_firmware\_sbc\_1.8.0.100.bin;9-13

- 1.0.0.100, 51162010\_11110010\_100\_100.01100.011,9 10
- Enable autoupdate enable automatic configuration and firmware updates;
- Source selecting a source of information about the server:
  - Static server information is entered in the appropriate field and stored on SBC;
  - DHCP (interface name) server information will be obtained on the selected interface via DHCP from option 66, version and configuration file name information will be obtained from option 67;
- Protocol select a protocol for connecting to the server;
- Authentication use authentication to access the server (for FTP, HTTP, HTTPS protocols);
- Username name (login) for server access;
- Password password for server access;
- Server server IP address or domain name. Used with the 'Static' source selected;
- Configuration update enables a configuration update from the server;
- Configuration file configuration file name. The name must have '.cfg' extension with maximum length of 64 characters;
- Configuration update interval, min the interval at which the server is checked for configuration;
- Firmware upgrade allows firmware updates from the server;

- Firmware versions file firmware version file name. The name mast have '.manifest' extension with maximum length of 64 characters;
- *Firmware upgrade interval, min* the interval at which the server is checked for new firmware.

| s | System settings                                         |               |         |  |  |  |
|---|---------------------------------------------------------|---------------|---------|--|--|--|
| E | Basic settings Autoupdate settings Upload configuration |               |         |  |  |  |
|   |                                                         | Upload config | uration |  |  |  |
|   | Enable autoupload                                       |               |         |  |  |  |
|   | Protocol                                                | TFTP 🗸        |         |  |  |  |
|   | Server                                                  |               |         |  |  |  |
|   | Port                                                    | 69            |         |  |  |  |
|   | Path to file                                            |               |         |  |  |  |
|   | Username                                                |               |         |  |  |  |
|   | Password                                                | *****         |         |  |  |  |
|   |                                                         | Save          | Cancel  |  |  |  |

### Upload configuration

SBC can automatically upload the configuration to an external FTP/TFTP server whenever it is saved to non-volatile memory.

- Enable autoupload enables the configuration upload function;
- Protocol select a protocol according to which the upload will be performed. FTP or TFTP is supported;
- Server the IP address of the server to which the upload will be made;
- Port the server port to which the upload will be made;
- Path to file the directory on the server where the configuration will be saved;
- Username the name for authentication when using the FTP protocol;
- *Password* the password for authentication when using the FTP protocol.

#### 4.1.2 Monitoring

#### 4.1.2.1 Telemetry

This section contains information on the device telemetric sensor readings as well as the information on power supplies and fans installed.

#### Temperature sensors

#### For SBC-1000:

- TempSensor #0 CPU temperature;
- *TempSensor #1* switch temperature.

#### For SBC-2000:

- CPU temperature — temperature of the processor.

#### Power supply

- Power module #0 the status of the power supply in the zero position;
- Power module #1 the status of the power supply in the first position.

#### Monitoring -> Telemetry

| Telemetry              |                         |
|------------------------|-------------------------|
| Temperature se         | ensors:                 |
| TempSensor #0          | 48.000 °C               |
| TempSensor #1          | 45.000 °C               |
| Power supply:          |                         |
| Power module #0        | ) Installed and powered |
| Power module #1        | 1 Not installed         |
| Fans:                  |                         |
| Fan #0                 | 9000 rpm                |
| Fan #1                 | 9240 rpm                |
| Voltage :              |                         |
| +12.0 V                |                         |
| CPU load:              |                         |
| 1.3% usr               |                         |
| 4.3% sys               |                         |
| 0.0% nic<br>94.3% idle |                         |
| 0.0% io                |                         |
| 0.0% irq               |                         |
| 0.0% sirq              |                         |

Possible power supply states:

- *Installed* power supply is installed.
- *Not installed* power supply is not installed.
- Powered voltage is applied.
- *Not powered* voltage is not applied.

#### Fans

- Fan #N — information on the status of the N fan and its speed (e.g. 9600 rpm).

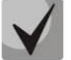

SBC-1000 has 2 fans, SBC-2000 has 4 fans and SBC-3000 has 4 fans.

### Voltage<sup>1</sup>:

– Internal voltage (+12V) — 12V voltage sensor status details.

### Current voltage<sup>2</sup>:

- +12.0 V information on the status of the 12 V voltage sensor;
- +5.0 V information on the status of the 5 V voltage sensor;
- +3.3 V information on the status of the 3.3 V voltage sensor;
- +2.5 V information on the status of the 2.5 V voltage sensor;
- +1.8 V information on the status of the 1.8 V voltage sensor;
- +1.5 V information on the status of the 1.5 V voltage sensor;
- +1.2 V information on the status of the 1.2 V voltage sensor;
- +1.0 V information on the status of the 1 V voltage sensor;
- CPU information on the supply voltage status of the CPU;
- CPU Vcore information on the supply voltage status of the CPU core;
- *RTC battery* real-time clock battery voltage status details.

#### CPU load:

- USR the percentage of CPU time used by user programs;
- SYS the percentage of CPU time used by kernel processes;
- NIC the percentage of CPU time used by programs with a changed priority;
- IDLE the percentage of idle CPU resources;
- *IO* the percentage of CPU time spent on I/O operations;
- IRQ the percentage of CPU time spent on hardware interrupts processing;
- SIRQ the percentage of CPU time spent on software interrupts processing.

#### 4.1.2.2 CPU load graph

This section contains information on CPU utilization in real time (10-minute interval). Statistics charts are based on average data for each 3-second device operation interval.

<sup>&</sup>lt;sup>1</sup> Only for SBC-1000

<sup>&</sup>lt;sup>2</sup> Only for SBC-2000 and SBC-3000

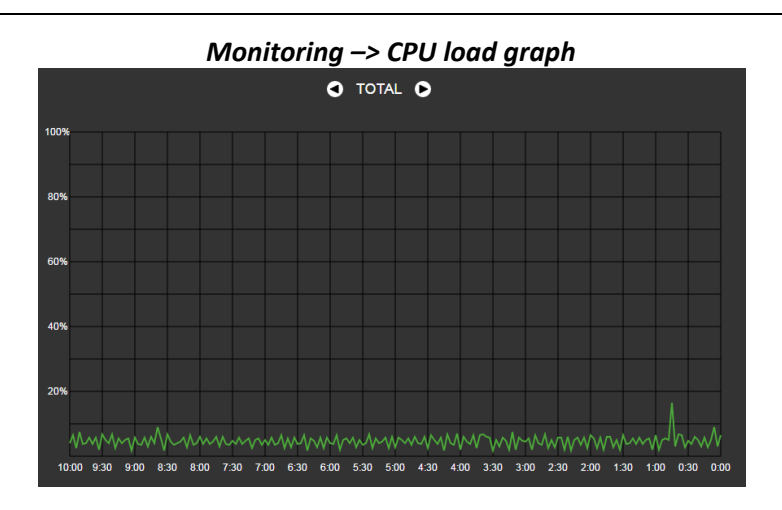

To navigate between specific parameters in monitoring charts, use the buttons  $\square$  and  $\square$ . To facilitate visual identification, all charts have different colors.

- TOTAL the total percentage of CPU load;
- IO the percentage of CPU time spent on I/O operations;
- IRQ the percentage of CPU time spent on hardware interrupts processing;
- SIRQ the percentage of CPU time spent on software interrupts processing;
- USR the percentage of CPU time used by user programs;
- SYS the percentage of CPU time used by kernel processes;
- *NIC* the percentage of CPU time used by programs with a changed priority.

#### 4.1.2.3 SFP modules monitoring

This section contains status indication and optical line parameters.

| P modules         |            |                        |                  |                 |  |
|-------------------|------------|------------------------|------------------|-----------------|--|
| SFP port 0 status | miniGBIC   | presence               | Signal           | status          |  |
| Laser Fault       | Not in     | stalled                | Signal loss      |                 |  |
| Temperature, °C   | Voltage, V | TX bias current,<br>mA | Output power, mW | Input power, mW |  |
| N/A               | N/A        | N/A                    | N/A              | N/A             |  |
| SFP port 1 status | miniGBIC   | presence               | Signal status    |                 |  |
| Laser Fault       | Not in     | stalled                | Signal loss      |                 |  |
| Temperature, °C   | Voltage, V | TX bias current,<br>mA | Output power, mW | Input power, mW |  |
| N/A               | N/A        | N/A                    | N/A              | N/A             |  |

Monitoring -> SFP modules

- SFP port 0 status, SFP port 1 status optical module status:
  - miniGBIC presence module installation indication (module installed, module not installed);
  - Signal status indication of signal loss (signal lost, in operation);
  - *Temperature,* °*C* optical module temperature;
  - *Voltage, V* optical module power supply voltage, V;
  - *TX bias current, mA* bias current during transmission, mA;
  - *Input power, mW* signal power at reception, mW;
  - *Output power, mW* signal strength at transmission, mW.

#### 4.1.2.4 Switch front port monitoring

The section displays information on the physical state of the switch ports: link availability, committed rate on the port and transmission mode. If the port is a combo port (copper and optical connectors), the port number will be marked "(SFP)". It disappears if the dual port is active and connected with a copper cable.

|                      | Port 0                   | Port 1                   | Port 2                   | SFP 0                  | SFP 1                    |
|----------------------|--------------------------|--------------------------|--------------------------|------------------------|--------------------------|
| Link                 | UP                       | UP                       | UP                       | DOWN                   | DOWN                     |
| Speed                | 1000M                    | 1000M                    | 1000M                    | N/A                    | N/A                      |
| Duplex               | full-duplex              | full-duplex              | full-duplex              | N/A                    | N/A                      |
| LACP<br>group        | -                        | bond0 (UP)               | bond0 (UP)               | -                      | -                        |
| LACP<br>state        | -                        | Backup                   | Backup                   | -                      | -                        |
| RX Bytes             | 102140508<br>(97.4 MiB)  | 69449894<br>(66.2 MiB)   | 208410525<br>(198.8 MiB) | 0                      | 0                        |
| errors<br>packets    | 0                        | 0                        | 0                        | 0                      | 0                        |
| dropped<br>packets   | 0                        | 0                        | 0                        | 0                      | 0                        |
| unicast<br>packets   | 469103                   | 62251                    | 616309                   | 0                      | 0                        |
| broadcast<br>packets | 147033                   | 831224                   | 1454986                  | 0                      | 0                        |
| TX Bytes             | 137973779<br>(131.6 MiB) | 126651142<br>(120.8 MiB) | 32415124<br>(30.9 MiB)   | 72663424<br>(69.3 MiB) | 178615387<br>(170.3 MiB) |
| errors<br>packets    | 0                        | 0                        | 0                        | 0                      | 0                        |
| unicast<br>packets   | 473504                   | 594417                   | 1                        | 218381                 | 691892                   |
| broadcast<br>packets | 470035                   | 7529                     | 472352                   | 470034                 | 470111                   |

#### Monitoring -> Front-ports

- Link the status of the cable connection on the port (UP/DOWN);
- Speed committed rate on the port;
- Duplex data transmission mode (half-full-duplex);
- LACP group the LACP channel the port is included in and its status (UP/DOWN)
- LACP state the mode in which the port is operating (active/backup)
- RX Bytes a storage counter of received bytes, including the different types of received packets;
- *TX Bytes* a storage counter of transmitted bytes, including the different types of transmitted packets.

#### 4.1.2.5 Alarm events list

When an alarm occurs, information about it is displayed in the header of the Web Configurator. If there are several active alarms, the web configurator header will display the most critical one at the time.

When there are no alarms, the message «No alarms» will be shown.

|             | эте     | X       | S    | Session Border Controller Configurator ONo alarms |    |    |
|-------------|---------|---------|------|---------------------------------------------------|----|----|
| System info | Objects | Service | Help | Exit                                              | Ru | En |

In the *Alarm events list* menu, the list of alarm events, ranked by date and time is displayed. There is also the "*Clear*" button that removes all information messages and resolved alarms from the current list.

#### Monitoring — Alarm events list

| Alarm events list |    |          |          |                           |       |                |            |
|-------------------|----|----------|----------|---------------------------|-------|----------------|------------|
|                   | 67 | 10:24:01 | 21/01/21 | Slave is not<br>connected | ●ОК   |                | VI1F000555 |
|                   | 66 | 10:23:55 | 21/01/21 | Slave is not<br>connected | Alarm | on global link | VI1F000555 |

#### Alarm table

- N<sup>o</sup> alarm sequence number;
- Time alarm occurrence time in HH:MM:SS format;
- Date alarm occurrence date in DD/MM/YY format;
- *Type* alarm types are given in Table 18.

#### Table 18 — Alarm types

| Туре                                  | Meaning                                                            |
|---------------------------------------|--------------------------------------------------------------------|
| Configuration has not been read       | Configuration file read error                                      |
| MSP-module lost                       | MSP module connection loss                                         |
| CDR-FTP                               | Error in transferring CDR files to the FTP server. There are 3     |
|                                       | levels of failure — warning (5 MB of data accumulated), alarm      |
|                                       | (5-15 MB), critical alarm (15-30 MB)                               |
| Operating memory is low               | Operating memory is low. 3 levels of alarm possible — warning      |
|                                       | (less than 25% of free memory left), alarm (less than 10%),        |
|                                       | critical alarm (less than 5%)                                      |
| Subscriber registration expired       | Subscriber registration expired                                    |
| SBC subsystem overload                | One of SBC subsystems is overloaded                                |
| Call is restricted                    | A call came in that is not allowed to be serviced                  |
| Subscriber registration is restricted | Registration request received, the service of which is restricted  |
| Running firmware V.1.X.X.X            | Firmware is running                                                |
| Slave device has another firmware     | Reserve devices have different firmware versions                   |
| version                               |                                                                    |
| No connection with slave              | No connection with the reserve device either completely or on      |
|                                       | one of the links. In the second case, the parameters will indicate |
|                                       | on which link the connection is lost                               |
| Change of state in the reserve group  | Renegotiation of the devices in the reserve                        |

- State fault state status:
  - *critical alarm, flashing red LED* fault requires immediate intervention of the service personnel, affects device operation and provisioning of communication services;
  - *alarm, red LED* non-critical fault, also requires intervention of the service personnel;
  - *warning, yellow LED* fault does not affect provisioning of communication services;
  - *information message, gray indicator* not alarm, is intended to inform about the event that occurred;
  - OK, green LED fault is resolved.
- Parameters code for the alarm localization. For a crash «Operating memory is low» has the following form:
  - [00:XX:YY], where XX free memory, YY total memory.
- Description text description of the problem. For example, the amount of remaining RAM, the number of the subscriber who ran out of registration.

### 4.1.2.6 Network interfaces

This section allows monitoring of network interfaces (tagged/untagged/VPN) and viewing VPN users connected to the device.

#### Monitoring -> Network interfaces

| Netw | Vetwork interfaces |                 |         |      |                 |                 |                 |  |
|------|--------------------|-----------------|---------|------|-----------------|-----------------|-----------------|--|
| Ng   | Ethernet           | Network<br>name | VLAN ID | DHCP | IP address      | Broadcast       | Network<br>mask |  |
| 0    | eth0               | Netlface#001    | -       | -    | 192.168.114.134 | 192.168.127.255 | 255.255.240.0   |  |
| 1    | eth0:1             | 1.134           | -       | -    | 192.168.1.134   | 192.168.1.255   | 255.255.255.0   |  |
| 2    | eth0.609           | test609         | 609     | -    | 192.168.69.134  | 192.168.69.255  | 255.255.255.0   |  |
| 3    | eth0.610           | 610             | 610     | -    | 192.168.61.134  | 192.168.61.255  | 255.255.255.0   |  |

- Ethernet Ethernet interface name;
- Network name the name to which the specified network settings are associated;
- VLAN ID a virtual network identifier (for a tagged interface);
- DHCP the status of using DHCP to obtain network settings automatically (requires a DHCP server in the operator's network);
- IP address, Broadcast, Network mask network settings of the interface (if DHCP is not used).

| VPN                 | pptp interfac     | es              |             |          |            |       |       |                 |
|---------------------|-------------------|-----------------|-------------|----------|------------|-------|-------|-----------------|
| N⁰                  | PPP-<br>interface | Network<br>name | PPTPD<br>IP | Username | IP address |       | P-t-P | Network<br>mask |
| VPN/PPTP/L2TP users |                   |                 |             |          |            |       |       |                 |
| N⁰                  | PPP-int           | erface          | Usernam     | ie IP    | address    | P-t-P | Netv  | vork mask       |

#### VPN/pptp interfaces

- *PPP-interface* the interface name;
- Network name the name to which the specified network settings are associated;
- PPTPD IP the IP address of the PPTP server for connection;
- Username user identifier;
- *IP address, P-t-P, Network mask* network settings of the interface.

#### VPN/PPTP/L2TP users

- *PPP-interface* the interface name;
- *Username* user identifier;
- *IP address, P-t-P, Network mask* network settings of the interface.

#### 4.1.2.7 Subscribers list

This submenu displays subscribers registered via SBC-2000.

In the field "Rows in the table to show" the number of entries to be displayed on the page is specified. The table on the right contains the current page number and the total number of pages. To navigate between pages, the arrows under the table are used. A single arrow is for moving to the next/previous page, a double one is to display the first/the last page.

The entries may have different colours depending on the status of the subscriber:

- black standard subscriber who works normally;
- red the subscriber is blocked by the DoS security system;
- orange the subscriber has been blocked but is now unblocked manually or when the DoS protection timer expires.

| Subscribers list               |                                                                                   |  |  |  |  |  |  |
|--------------------------------|-----------------------------------------------------------------------------------|--|--|--|--|--|--|
| Search Reset                   |                                                                                   |  |  |  |  |  |  |
| □                              | ts 🕆 Expires 🔅 Blocked 🔅 Retries 🔅 Registrar address 🔅 SIP User 🔅 SIP Destination |  |  |  |  |  |  |
| 10 V Rows in the table to show |                                                                                   |  |  |  |  |  |  |
| Delete Unblock Update          |                                                                                   |  |  |  |  |  |  |

#### Monitoring -> Subscribers list

- Search check the list of registered SIP subscribers for the subscriber number;
- Nº subscriber sequence number;
- Username a public number of a registered subscriber, a value passed in the header To of the request REGISTER;
- IP address an IP address from which SBC received a subscriber registration request;

- User-Agent a SIP client of a subscriber, a value passed in the header User-Agent header of the request REGISTER;
- Contacts private addresses of a registered subscriber, values passed in Contact headers of the request REGISTER;
- *Expires* the time remaining until the end of the registration period. For a subscriber who has been unblocked, the forgiveness time is displayed, after which the blocking counters for that caller will be reset;
- Blocked a subscriber blocking status. If the subscriber is blocked, requests from the subscriber will be answered with a 403 response without processing it;
- *Retries* a number of access attempts a subscriber has made before being blocked;
- Registrar address an address and a port of a device that approved a subscriber's registration. This is
  usually a Softswitch address and port;
- SIP User the name of the SIP User via which the subscriber has registered;
- SIP Destination the name of the SIP Destination to which the subscriber registration request has gone and from where it has been approved.

Below the table, there are the following buttons:

- Delete allows removing a subscriber or a group of subscribers from a database of registered subscribers. To delete subscribers, check the box next to a corresponding entry and press the "Delete" button;
- Unblock allows taking a subscriber out of the blocked state;
- Update allows updating the list of registered subscribers.

### 4.1.2.8 Active sessions

The active call sessions established via SBC are displayed here. Signal messages for each call and a media flow can be viewed. Completed calls are stored in the monitor for one minute.

| Active | 888810            | ona                                                                          |          |                                                                          |                 |                                                                   |          |                                                                                           |
|--------|-------------------|------------------------------------------------------------------------------|----------|--------------------------------------------------------------------------|-----------------|-------------------------------------------------------------------|----------|-------------------------------------------------------------------------------------------|
| Mon    | itoring<br>Reload | is enabled Disable<br>every 5 sec Update                                     |          |                                                                          | Reload extende  | ed sesstion info Update                                           |          |                                                                                           |
| Na     | Field             | User A                                                                       | State    | User A                                                                   | Field           | User A                                                            | State    | User A                                                                                    |
| 173    | From:             | "sipp"                                                                       | RUNNING  | none                                                                     | IP remote       | 192.168.114.129:5070                                              |          | 192.168.114.129:5071                                                                      |
|        | Ta:               | <sip:27937@192.168.114.129.5070></sip:27937@192.168.114.129.5070>            |          | none                                                                     | IP local        | 192.168.114.134:5074                                              |          | 192.168.114.134:5074                                                                      |
|        |                   | <pre>sut <sip:303@192.168.114.134:5074></sip:303@192.168.114.134:5074></pre> |          |                                                                          | Contact         | <sip:27937@192.168.114.129:5070></sip:27937@192.168.114.129:5070> |          | <sip:303@192.168.114.129:5071;transport=udp></sip:303@192.168.114.129:5071;transport=udp> |
| 172    | From:             | "sipp"                                                                       | RUNNING  | "sipp"                                                                   | CalIID          | 4937-24393@192.168.114.129                                        |          | 250c-d79f                                                                                 |
|        | Ta:               | <sip:27936@192.168.114.129:5070></sip:27936@192.168.114.129:5070>            |          | <sip:27936@192.168.114.134></sip:27936@192.168.114.134>                  | Agent           | none                                                              |          | none                                                                                      |
|        |                   | <sip:302@192.168.114.134:5074></sip:302@192.168.114.134:5074>                |          | <pre>sut<br/><sip:302@192.168.114.129></sip:302@192.168.114.129></pre>   | Transport       | SipTransport00<br>(192.168.114.134:5074)                          |          | SipTransport00 (192.168.114.134:5074)                                                     |
| 171    | From:             | "sipp"                                                                       | RUNNING  | "sipp"                                                                   | Call flow(Hide) |                                                                   |          |                                                                                           |
|        | 10.               | "sut"                                                                        |          | "sut"                                                                    | 10:07:24.424164 | 1                                                                 | Started  |                                                                                           |
|        |                   | <sip:301@192.168.114.134:5074></sip:301@192.168.114.134:5074>                |          | <sip:301@192.168.114.129></sip:301@192.168.114.129>                      | 00:00:00.000223 | INVITE                                                            | >        |                                                                                           |
| 170    | From:             | "sipp"                                                                       | RUNNING  | "sipp"                                                                   |                 | SIP/2.0                                                           |          |                                                                                           |
|        | 10.               | "sut"                                                                        |          | "sut"                                                                    | 00:00:00.000371 | SIP/2.0 100 Trying                                                | <        |                                                                                           |
|        |                   | <sip:300@192.168.114.134:5074></sip:300@192.168.114.134:5074>                |          | <sip:300@192.168.114.129></sip:300@192.168.114.129>                      | 00:00:00.004608 | 6                                                                 | >        | INVITE sip:303@192.168.114.129:5071 SIP/2.0                                               |
| 169    | From:             | "sipp"                                                                       | RUNNING  | "sipp"                                                                   | 00:00:00.006795 |                                                                   | <        | SIP/2.0 100 Trying                                                                        |
|        | 10:               | sut"                                                                         |          | <sip:27933(g)192.100.114.134*<br>"sut"</sip:27933(g)192.100.114.134*<br> | 00:00:00.242233 | CIDIO A 200 OK                                                    | <        | SIP/2.0 200 OK                                                                            |
|        |                   | <sip:40000@192.168.114.134:5074></sip:40000@192.168.114.134:5074>            |          | <sip:40000@192.168.114.129></sip:40000@192.168.114.129>                  | 00:00:00.242731 | ACK sin:303@192.168.114.134-5074                                  |          |                                                                                           |
| 168    | From:<br>To:      | "sipp"<br><sip:27932@192.168.114.129:5070></sip:27932@192.168.114.129:5070>  | RUNNING  | "sipp"<br><sip:27932@192.168.114.134></sip:27932@192.168.114.134>        | 00:00:00.244067 | SIP/2.0                                                           | >        | ACK                                                                                       |
|        |                   | "sut"<br><ein:304 @192.168.114.134-5074=""></ein:304>                        |          | "sut"<br>cein:304/@192.168.114.1295                                      |                 |                                                                   |          | sip:303@192.168.114.129:5071;transport=UDP                                                |
| 167    | From:             | "sipo"                                                                       | RUNNING  | "sipo"                                                                   | 00.00.10.047014 | BVE                                                               |          | SIP/2.0                                                                                   |
|        | Τα:               | <sip:27931@192.168.114.129:5070><br/>"sut"</sip:27931@192.168.114.129:5070>  |          | <sip:27931@192.168.114.134><br/>"sut"</sip:27931@192.168.114.134>        | 00:00:10.247914 | SIP/2.0                                                           |          | ave.                                                                                      |
|        |                   | <sip:303@192.168.114.134:5074></sip:303@192.168.114.134:5074>                |          | <sip:303@192.168.114.129></sip:303@192.168.114.129>                      | 00:00:10.246112 |                                                                   | 3        | sip:303@192.168.114.129:5071:transport=UDP                                                |
| 166    | From:             | "sipp"                                                                       | RUNNING  | "sipp"                                                                   |                 |                                                                   |          | SIP/2.0                                                                                   |
|        | 10:               | "sut"                                                                        |          | <sip:27930(g)192.100.114.134*<br>"sut"</sip:27930(g)192.100.114.134*<br> | 00:00:10.251647 |                                                                   | <        | SIP/2.0 200 OK                                                                            |
|        |                   | <sip:302@192.168.114.134:5074></sip:302@192.168.114.134:5074>                |          | <sip:302@192.168.114.129></sip:302@192.168.114.129>                      | 00:00:10.251794 | SIP/2.0 200 OK                                                    | Colobard |                                                                                           |
| 165    | From:             | "sipp"                                                                       | RUNNING  | "sipp"                                                                   | DTD/HEde)       | 1                                                                 | Finished | 1                                                                                         |
|        | 10:               | "sut"                                                                        |          | <sip:27929(g)192.100.114.134*<br>"sut"</sip:27929(g)192.100.114.134*<br> | Ports           | Port 29754 'active'                                               |          | Port 29752 'active'                                                                       |
|        |                   | <sip:301@192.168.114.134:5074></sip:301@192.168.114.134:5074>                |          | <sip:301@192.168.114.129></sip:301@192.168.114.129>                      | 1 Great         | RX 235 lost 0                                                     |          | RX 235 lost 0                                                                             |
| 164    | From:             | "sipp"                                                                       | RUNNING  | "sipp"                                                                   |                 | TX 235 dropped 0                                                  |          | TX 235 dropped 0                                                                          |
|        | 10:               | sip:27928(g192.168.114.129:5070><br>"sut"                                    |          | <sip:27928(g192.168.114.134><br/>"sut"</sip:27928(g192.168.114.134>      |                 | PT 8                                                              |          | PT 8                                                                                      |
|        |                   | <sip:300@192.168.114.134:5074></sip:300@192.168.114.134:5074>                |          | <sip:300@192.168.114.129></sip:300@192.168.114.129>                      |                 | Port 29755 'active'                                               |          | Port 29753 'active'                                                                       |
| 163    | From:             | "sipp"                                                                       | FINISHED | "sipp"                                                                   |                 | RX 0 lost 0                                                       |          | RX 0 lost 0                                                                               |
|        | 10:               | sut"                                                                         |          | <sip:27927@192.100.114.134><br/>"sut"</sip:27927@192.100.114.134>        |                 | SSRC 0xDEE0EE8F                                                   |          | SSRC 0xDEE0EE8F                                                                           |
|        |                   | <sip:40000@192.168.114.134:5074></sip:40000@192.168.114.134:5074>            |          | <sip:40000@192.168.114.129></sip:40000@192.168.114.129>                  |                 | LSR 0xDD40                                                        |          | LSR 0xDD40                                                                                |
| 10     | ×                 | N 4 F N                                                                      | N        |                                                                          | SDP(Hide)       |                                                                   |          | 1                                                                                         |
| Ro     | ws in th          | e table to show                                                              |          |                                                                          | SDP local       | v=0<br>n=user1 77755765 3478720341 IN                             |          | v=0<br>n=user1 77755765 3478720341 IN IP4                                                 |
|        |                   |                                                                              |          |                                                                          |                 | IP4 192.168.114.134                                               |          | 192.168.114.134                                                                           |
|        |                   |                                                                              |          |                                                                          |                 | c=IN IP4 192.168.114.134                                          |          | c=IN IP4 192.168.114.134                                                                  |
|        |                   |                                                                              |          |                                                                          |                 | t=0 0<br>m=audio 29754 RTP/AVP 8<br>arrteman 8 PCMA/8000          |          | t=0 0<br>m=audio 29752 RTP/AVP 8<br>a=tramary 8 PCMA/8000                                 |
|        |                   |                                                                              |          |                                                                          | SDP remote      | v=0                                                               |          | v=0                                                                                       |
|        |                   |                                                                              |          |                                                                          |                 | o=user1 77755765 3478720341 IN<br>IP4 192.168.114.129             |          | o=user1 77755765 3478720341 IN IP4<br>192.168.114.129                                     |
|        |                   |                                                                              |          |                                                                          |                 | s=-<br>c=IN IP4 192.168.114.129                                   |          | c=IN IP4 192.168.114.129                                                                  |
|        |                   |                                                                              |          |                                                                          |                 | mraudio 6001 RTP/AVP 8                                            |          | maudio 6124 RTP/AVP 8                                                                     |
|        |                   |                                                                              |          |                                                                          |                 | a=rtpmap:8 PCMA/8000                                              |          | a=rtpmap:8 PCMA/8000                                                                      |
|        |                   |                                                                              |          |                                                                          |                 |                                                                   |          |                                                                                           |

### Monitoring -> Active sessions

Monitoring is enabled/disabled — monitoring current status. The Enable/Disable button can be used to control the monitor's status.

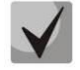

# When monitoring is enabled, calls already established will not be displayed, only new calls will be displayed.

There are two monitoring tables in the menu. The left table contains general information on all active sessions.

In the field "Rows in the table to show", the number of entries to be displayed on the page is specified. The table on the right contains the current page number and the total number of pages. To navigate between pages, the arrows under the table are used. A single arrow is for moving to the next/previous page, a double one is to display the first/the last page.

## Information on active sessions (table on the left)

- *Reload every 5 sec* when checked, the call list in the monitor window is automatically updated;
- Update the button to manually update the call list in the monitor window when the button is clicked;
- Field the headers of the main fields (e.g. From and To), which are transmitted during the call;
- User A field values for subscriber A;
- State the current status of the session:
  - *RUNNING* the session is active and is currently being processed;
  - *FINISHED* session processing is complete (such sessions are deleted from monitoring after a while);
- User B field values for subscriber B;

The right table contains details of the call. To display it, left-click on the corresponding entry in the left table.

### Information on active sessions (table on the right)

- Reload extended session info clicking the "Update" button updates the current status of the session in the monitor;
- Field the headers of the main fields (e.g. From and To), which are transmitted during the call;
- User A field values for subscriber A;
- *State* the current status of the session:
  - *RUNNING* the session is active and is currently being processed;
  - FINISHED session processing is complete (such sessions are deleted from monitoring after a while);
- User B field values for subscriber B;

List of fields:

- *IP remote* the IP address of the subscriber from or to which the call was routed;
- IP local the local IP address where the call came from or was sent to (IP local);
- Contact Contact fields values;
- *CallID* the dialogue identifier from the Call-ID field;
- Agent the name of the subscriber's SIP client from the User-Agent field;
- *Transport* the transport protocol used for transmission.

The **Call Flow** block in the table displays the call signalling to both legs, indicating the total start time of the call and the time each message was sent relative to the start time.

The **RTP** block in the table displays information about media streams between subscribers.

The **SDP** block in the table shows which SDP messages have been exchanged between the calling parties. SDP local — SDP sent from SBC to the subscriber; SDP remote — SDP received from the subscriber.

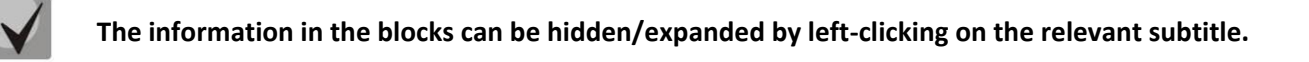

## 4.1.2.9 SIP calls graph

This submenu displays the maximum, current and minimum number of calls made in the last five minutes on the graph. The graph is updated every three seconds.

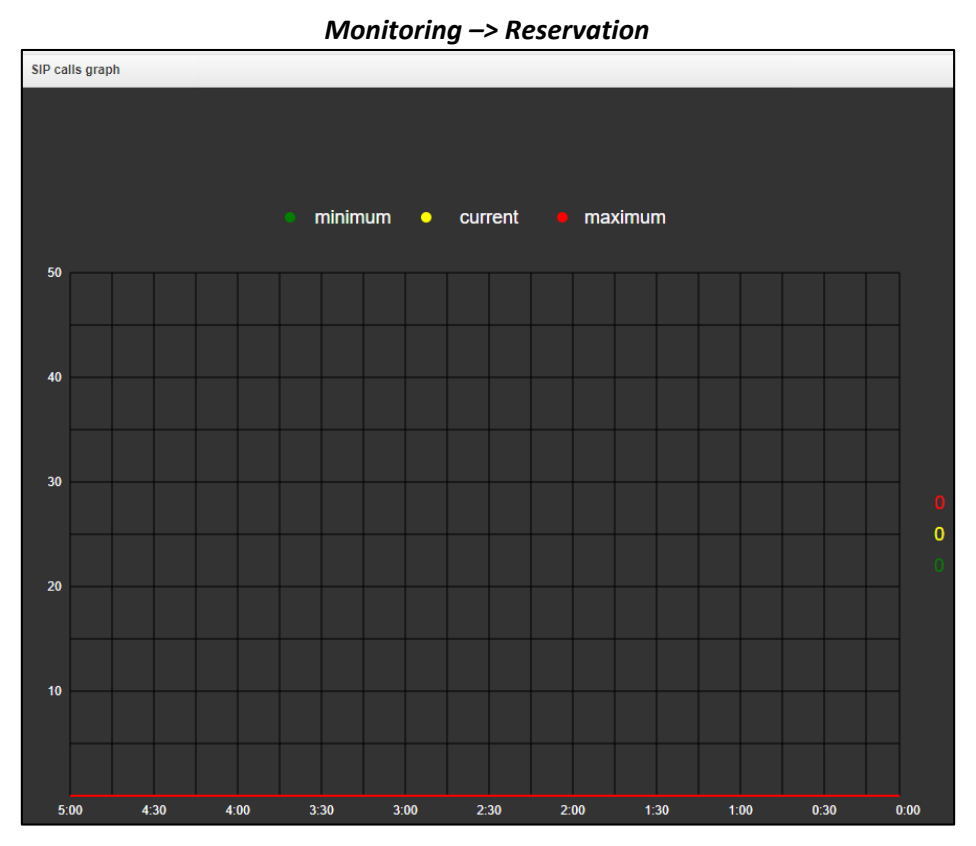

## 4.1.2.10 Reservation

Monitoring -> Reservation

| R | eservation |                  |                   |        |                          |              |                        |
|---|------------|------------------|-------------------|--------|--------------------------|--------------|------------------------|
|   | Model      | Serial<br>number | MAC address       | State  | Time<br>limit<br>(hours) | Link         | Action                 |
|   | SMG1016M   | VI1F003112       | A8:F9:4B:88:70:A6 | master | 00                       | local/global |                        |
|   | SMG1016M   | VI1F000555       | A8:F9:4B:81:7A:9E | slave  | œ                        | local/global | Open Web<br>Set Master |

- *Model* device model;
- Serial number device serial number;
- MAC address device MAC address;
- State:
- master the device is a master;
- slave the device is a slave.
- Link:
- local the device is available via a local link;
- global the device is available via a global link.
- *Open Web* open the web interface of the slave device.

More about reservation in the APPENDIX C. SBC RESERVATION FUNCTION PROVISION.

#### 4.1.2.11 SIP statistics

The section contains the call statistics accumulated by SBC. If statistics are disabled, they can be switched on in the section 4.1.1 System settings. On the left is a list of all SIP Transports, SIP Destinations and SIP Users configured on SBC. On the right is a table showing the statistics counters. To view the statistics, select an entry on the left and then the table on the right will display the statistics for the entry selected. The total statistics for the entire SBC can be viewed by selecting the entry "The sum of all transports" in the list of transports. Any list of elements can be collapsed or expanded by clicking on the arrow next to its name.

| D                                                                            | SIP Transports                                                                                                    | Statistics                                              |
|------------------------------------------------------------------------------|----------------------------------------------------------------------------------------------------|---------------------------------------------------------|
| š                                                                            | SIP LISERS                                                                                                    | Total calls duration                                    |
|                                                                              | 511 03013                                                                                                    | Incoming call-legs                                      |
| No                                                                           | Name                                                                                                    | Outcoming call-legs                                     |
| 0                                                                            | SipUser00                                                                                                    | Message received                                        |
| 1                                                                            | SipUser01                                                                                                    | Message send                                            |
| 2                                                                            | SipUser02                                                                                                    | Redirected calls 3xx                                    |
| 3                                                                            | SipUser03                                                                                                    | Answered calls with successfull final                   |
| 4                                                                            | SipUser04                                                                                                    | Answered calls with error final, usually only by timeou |
| 5                                                                            | SipUser05                                                                                                    | 404, 410, 484, 485, 604 wrong number                    |
| 6                                                                            | SipUser06                                                                                                    | 486, 600 busy                                           |
| 7                                                                            | SipUser07                                                                                                    | 408, 480, 487 no answer                                 |
| 8                                                                            | SipUser08                                                                                                    | 403, 603 prohibitions                                   |
| 9                                                                            | SipUser09                                                                                                    | 4xx except aforecited codes                             |
| 10                                                                           | SipUser10                                                                                                    | 5xx                                                     |
| 11                                                                           | SipUser11                                                                                                    | 6xx except aforecited codes                             |
| 12                                                                           | SipUser12                                                                                                    | Unanswered other calls                                  |
| 13                                                                           | SipUser13                                                                                                    |                                                         |
|                                                                              |                                                                                                    |                                                         |
| 0                                                                            | SIP Destinations                                                                                                    | _                                                       |
| ■                                                                            | SIP Destinations                                                                                                    |                                                         |
| ■                                                                            | SIP Destinations Name 114.129:5070 144.420:5071                                                                                                    |                                                         |
| ■                                                                            | SIP Destinations           Name           114.129:5070           114.129:5071           114.129:5072                                                                                                    |                                                         |
| N₂ 0 1 2 3                                                                   | Name           114.129:5070           114.129:5071           114.129:5072           SinDestination03                                                                                                    |                                                         |
| N     1     2     3     4                                                    | Name           114.129:5070           114.129:5071           114.129:5072           SipDestination03           SinDestination04                                                                                                    |                                                         |
| ■ Nº 0 1 2 3 4 5                                                             | SIP Destinations           Name           114.129:5070           114.129:5071           114.129:5072           SipDestination03           SipDestination04                                                                                                    |                                                         |
| N₂ 0 1 2 3 4 5 6                                                             | SIP Destinations           Name           114.129:5070           114.129:5071           114.129:5072           SipDestination03           SipDestination04           SipDestination05           SipDestination06                                                                                                    |                                                         |
| N₂ 0 1 2 3 4 5 6 7                                                           | SIP Destinations           Name           114.129:5070           114.129:5071           114.129:5072           SipDestination03           SipDestination04           SipDestination05           SipDestination06                                                                                                    |                                                         |
| ■ Nº 0 1 2 3 4 5 6 7 8                                                       | SIP Destinations<br>Name<br>114.129:5070<br>114.129:5071<br>114.129:5072<br>SipDestination03<br>SipDestination04<br>SipDestination05<br>SipDestination06<br>SipDestination07<br>SipDestination08                                                                                                    |                                                         |
| ■ Nº 0 1 2 3 4 5 6 7 8 9                                                     | SIP Destinations           Name           114.129:5070           114.129:5071           114.129:5072           SipDestination03           SipDestination04           SipDestination05           SipDestination06           SipDestination07           SipDestination08                                                                                                    |                                                         |
| ■ ■ 0 1 2 3 4 5 6 7 8 9 10                                                   | SIP Destinations           Name           114.129:5070           114.129:5071           114.129:5072           SipDestination03           SipDestination04           SipDestination05           SipDestination06           SipDestination07           SipDestination08           SipDestination09                                                                                  |                                                         |
| N₂ 0 1 2 3 4 5 6 7 8 9 10 11                                                 | SIP Destinations           Name           114.129:5070           114.129:5071           114.129:5072           SipDestination03           SipDestination04           SipDestination05           SipDestination06           SipDestination07           SipDestination08           SipDestination09           SipDestination10                                                       |                                                         |
| Nº<br>0<br>1<br>2<br>3<br>4<br>5<br>6<br>7<br>8<br>9<br>10<br>11<br>11<br>12 | SIP Destinations           Name           114.129:5070           114.129:5071           114.129:5072           SipDestination03           SipDestination03           SipDestination04           SipDestination05           SipDestination06           SipDestination07           SipDestination08           SipDestination09           SipDestination10           SipDestination11 |                                                         |

#### Monitoring -> SIP statistics

#### The table on the right shows the following information:

- Total calls duration the total time of all calls that have passed through the selected item;
- Incoming call-legs the total and current number of incoming calls;
- Outcoming call-legs — the total and current number of outcoming calls;
- Message received how many SIP messages were received by the item (all dialogue messages, both requests and replies, are counted);
- Message send how many SIP messages have been sent (all dialogue messages, both requests and replies, are counted);
- Answered calls with successful final calls that were ended in a proper way after the call;
- Answered calls with error final, usually only by timeout calls that ended prematurely with an error during the call;
- 404,410,484,485,604 wrong number calls that have been answered with information about a wrong or non-existent number;
- 486,600 busy calls that are answered "busy";
- 408, 480, 487 no answer calls that have not been answered and have been ended by the initiator of the call or by timeout;

- 403, 603 prohibitions the call was rejected with the reason "call prohibition";
- *4xx except aforecited codes* other calls with SIP responses 400-499 received on them that do not fall into the categories above;
- 5xx system failure calls with SIP responses 500-599 received on them;
- 6xx except aforecited codes calls with SIP responses 600-699 received on them

## 4.1.3 SBC Configuration

Functionally, SBC can be described as a set of tunnels between different (or within the same) subnets that allow both signalling and speech (or other) information to be transmitted between users. The tunnel is terminated on each side by an SBC SIP server, the exit point for which is a SIP transport. SBC switches messages between SBC SIP servers in accordance with the specified rules. In general, several SBC SIP servers can be created in the same subnet (e.g. tunnels from the same subnet to different subnets). The speech information can either be transmitted in the same subnet as the signalling one (where SBC SIP server is located) or in a separate subnet. To transmit speech information, a range of ports is allocated.

General algorithm for signalling passing through SBC

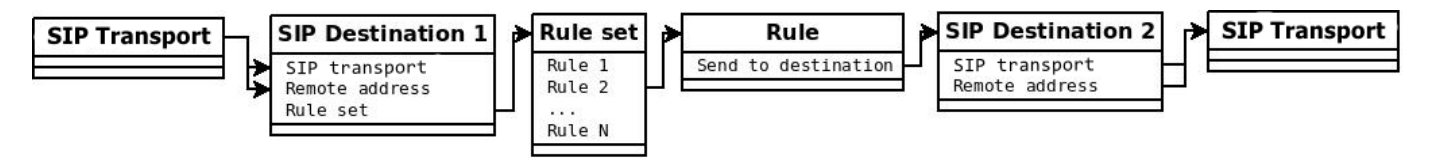

Consider the call passing through SBC for two terminal nodes. Incoming signalling is received on one of the SBC interfaces. An available incoming destination is searched by transport, which is linked to the interface and IP address of the call source. Then a corresponding set of rules is checked according to the destination setting. If the signalling matches any of the rules in the set where the action "send to destination" or "send to trunk" is specified, the call is passed to the destination specified in the rule. The destination selected as outgoing indicates the transport through which the signalling is to be sent next and the remote address of the node to which the signalling is to be sent.

The one-way call has been considered above. In order to ensure that calls go both ways, the destinations used together should be set symmetrically. Two sets of rules to be used for call direction should be created and appropriate sets of rules should be specified in each destination.

## Signalling passing for subscribers registered via SBC

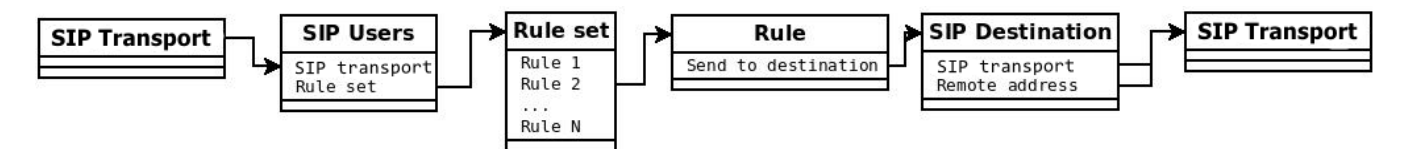

When subscribers are registered via SBC, signalling is carried out in the same way as described above, except that calls must go through the destinations configured under "SIP Users". In this case, the incoming destination is only searched by the SIP transport that is bound to it. The outgoing direction in this case will be that behind which the register-sender is located.

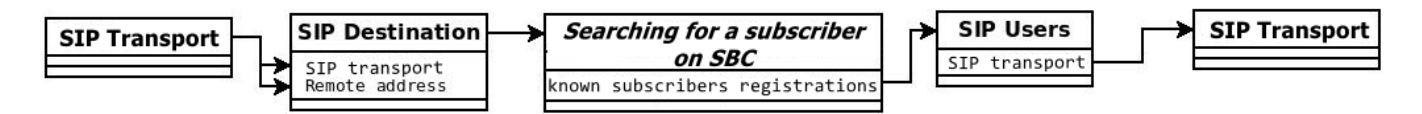

Note that when calling towards a registered subscriber it is not necessary to link rule sets to the destination where the register-sender's address is specified. SBC will remember the directions used for registrations that have passed through it and will use this as a basis for sending a signalling to the subscriber coming from the register-sender.

#### **General SBC configuration algorithm**

- 1. Create a SIP transport in those subnets between which the switching will take place.
- 2. Create SIP destinations and users, link transports to them. For destinations, specify addresses of terminal nodes.
- 3. Create rule sets according to the desired call-switching scheme between the terminal nodes.
- 4. Bind rule sets to incoming destinations.

For more information, see APPENDIX B. SBC CONFIGURATION EXAMPLES.

#### 4.1.3.1 SIP Transport

This submenu allows editing the list of transport that will serve as entry points into the tunnels. Up to 256 transports can be created.

To create, edit or remove interfaces, use 'Objects' — 'Add an object', 'Objects' — 'Edit an object' and 'Objects' — 'Remove an object' and the following buttons:

- «Add»;
- «Edit»;
- «Delete».

#### SBC Configuration -> SIP Transport

| NՉ               | Name           | Network interface for signaling        | Port | Network interface for RTP              |
|------------------|----------------|----------------------------------------|------|----------------------------------------|
| 0                | 114.134:5074   | Netlface#001<br>eth0 (192.168.114.134) | 5074 | Netlface#001<br>eth0 (192.168.114.134) |
| 1                | SipTransport01 | Netlface#001<br>eth0 (192.168.114.134) | 5061 | Netlface#001<br>eth0 (192.168.114.134) |
| 2                | SipTransport02 | 1.134<br>eth0:1 (192.168.1.134)        | 5060 | 1.134<br>eth0:1 (192.168.1.134)        |
| 3 SipTransport03 |                | test609<br>eth0.609 (192.168.69.134)   | 5060 | test609<br>eth0.609 (192.168.69.134)   |

SBC Configuration -> SIP Destination -> "Add" or "Edit"

#### **Transport parameters**

- Name an arbitrary name for identification, convenient for the operator;
- Network interface for signalling network interface for receiving signalling;
- Port port for receiving signalling;
- Network interface for RTP the network interface on which media streams will be transmitted.

| SIP transport 41                |                                          |  |  |  |
|---------------------------------|------------------------------------------|--|--|--|
| Name                            | SipTransport41                           |  |  |  |
| Network interface for signaling | [0] Netlface#001 (eth0 192.168.114.134 ~ |  |  |  |
| Port                            | 5060                                     |  |  |  |
| Network interface for RTP       | [0] Netlface#001 (eth0 192.168.114.134 ~ |  |  |  |
| Apply Cancel                    |                                          |  |  |  |

## 4.1.3.2 SIP Destination

This submenu allows editing the list of destinations for receiving and sending calls to end nodes. Up to 256 destinations can be created.

To create, edit or remove interfaces, use 'Objects' — 'Add an object', 'Objects' — 'Edit an object' and 'Objects' — 'Remove an object' and the following buttons:

- "Add";
- «Edit»;
- «Delete».

SBC Configuration -> SIP Destination

| S | SIP Destination         |              |               |                      |            |                       |           |                        |                            |
|---|-------------------------|--------------|---------------|----------------------|------------|-----------------------|-----------|------------------------|----------------------------|
|   | Nº                      | Name         | SIP transport | Remote address       | Adaptation | Transport<br>protocol | Rule set  | Input max<br>CPS value | Output<br>max CPS<br>value |
|   | 0                       | 114.129:5070 | 114.134:5074  | 192.168.114.129:5070 | -          | UDP-only              | RuleSet00 | 0                      | 0                          |
| ( | Add     Edit     Delete |              |               |                      |            |                       |           |                        |                            |

SBC Configuration -> SIP Destination -> "Add" or "Delete"

| Destination                                                                                 |                      |  |  |  |
|---------------------------------------------------------------------------------------------|----------------------|--|--|--|
| SIP destin                                                                                  | ation 0              |  |  |  |
| Name                                                                                        | 114.129:5070         |  |  |  |
| SIP transport                                                                               | [0] 114.134:5074     |  |  |  |
| Remote address                                                                              | 192.168.114.129:5070 |  |  |  |
| Transport protocol 🥹                                                                        | UDP-only 🗸           |  |  |  |
| SIP Header Format                                                                           | Full V               |  |  |  |
| Adaptation                                                                                  | - •                  |  |  |  |
| Preserve Contact header value                                                               |                      |  |  |  |
| Preserve domain from the FROM and TO headers                                                |                      |  |  |  |
| RTP-loss timeout, s 🥩                                                                       | 0                    |  |  |  |
| RTP-loss timeout after<br>Silence-Suppression indication (multiplier) 🥹                     | x 0                  |  |  |  |
| RTP-loss timeout on hold<br>(sendonly, inactive) (multiplier) 🧐                             | X 0                  |  |  |  |
| RTCP control timeout, s 🥹                                                                   | 0                    |  |  |  |
| Verify IP:Port for RTP source                                                               |                      |  |  |  |
| Requested Session Expires value (RFC 4028), s 🥹                                             | 0                    |  |  |  |
| Keep-alive timeout for alive server, sec<br>(after previous OPTIONS-transaction finished) 🥹 | 60                   |  |  |  |
| Keep-alive timeout for dead server, sec<br>(after previous OPTIONS-transaction finished) 🥑  | 20                   |  |  |  |
| Input max CPS value 🥩                                                                       | 0                    |  |  |  |
| Output max CPS value 🥹                                                                      | 0                    |  |  |  |

#### **Destination parameters**

- Name an arbitrary name for identification, convenient for the operator;
- *SIP transport* transport to be used to receive calls to and from the destination.
- Remote Address the address of the remote node which is associated with this destination. Calls to the
  destination from an IP address other than the one specified in this field will be rejected. Calls from the
  destination will be sent to the address specified in this field.

- *Transport protocol* selection of the transport layer protocol used to receive and transmit SIP messages:
  - TCP-prefer reception via UDP and TCP. Transmission via TCP. If connection is not established via TCP, the transmission will be performed via UDP;
  - UDP-prefer reception via UDP and TCP. Sending packets over 1300 bytes via TCP, under 1300 bytes via UDP;
  - UDP-only use only UDP protocol;
  - TCP-only use only TCP protocol;
- *SIP header format* defines the format for SIP headers transmission:
  - full use a normal (long) header format;
  - compact use a short header format;
- Adaptation the setting is intended to adapt the interaction of gateways from different manufacturers with the ESCC-10 softswitch via SBC.
  - HUAWEI-EchoLife this adaptation allows receiving a Flash signal from a gateway using the re-INVITE method and transmitting it towards a softswitch using the SIP INFO method;
  - Iskratel SI3000 when using this adaptation, SBC does not substitute the contact field in requests sent towards a softswitch. When calling a subscriber in Request-URI the URI-parameters are not analysed. Only a subscriber's number and address are analysed;
  - HUAWEI-SoftX3000 when using this adaptation, SBC does not substitute the contact field in requests sent towards a softswitch. In the 2000K response to the REGISTER request, the URI containing the default port 5060 is assumed to be equal to the URI not containing it;
  - ZTE Softswitch when using this adaptation, SBC does not substitute the "contact" field in requests sent towards a softswitch. When calling a subscriber in Request-URI, URI-parameters are not analysed. Only a subscriber's number and address are analysed; Origin version sequence violations in the SDP are also ignored;
  - Nortel when using this adaptation, SBC ignores the origin sequence inconsistencies in SDP.
  - MTA M-200 when using this adaptation, SBC does not check the port specified in the Request URI when incoming calls are received.
- Preserve Contact header value when using this option, SBC does not substitute the 'contact' field in requests sent to the second leg;
- Preserve domain from the FROM and TO headers When using this option, SBC will drop the domain that came in the FROM, TO fields into the outgoing leg. If an IP address is received, SBC will replace it with its own IP address;
- RTP-loss timeout voice frequency path status control function that monitors the presence of RTP traffic from the communicating device. The range of available values is from 10 to 300 seconds. When flag is unchecked, RTP control is disabled, otherwise enabled. If there are no RTP packets coming from the opposite device for the duration of the timeout and the last packet was not a silence suppression packet, the call will be rejected;
- RTP-loss timeout after Silence-Suppression indication (multiplier) RTP packet timeout for the silence suppression option utilization. Permitted value range is from 1 to 30. Coefficient is a multiplier and determines how many times the value of this timeout is greater than the "RTP-loss timeout". If there are no RTP packets coming from the opposite device for the duration of the timeout and the last packet was a silence suppression packet, the call will be rejected;
- RTP-loss timeout on hold (sendonly, inactive) (multiplier) RTP packets timeout for SBC communicating with the SIP server in modes where the voice frequency path is transmitting only or is inactive. Permitted value range is from 1 to 30. Coefficient is a multiplier and determines how many times the value of this timeout is greater than the "RTP-loss timeout". If there are no RTP packets coming from the opposite device for the duration of the timeout and the voice frequency path is transmitting only or inactive, the call will be rejected;

- RTCP control timeout, s the voice frequency path monitor function, takes on values from 10-300 c. Defines the period of time, during which the opposite side will wait for RTCP protocol packets. If no packets are received within a given time period, if at least one RTCP packet has previously been sent by the opposite party, the established connection is terminated;
- Verify IP:Port for RTP source when enabled, SBC ensures that the media stream from the opposite side is
  routed exactly from the IP and the port specified in the SDP. Otherwise the media stream will be rejected;
- Requested Session Expires value (RFC 4028), s when checked, SIP session timers are supported (RFC 4028).
   Session update is supported by transmitting re-INVITE requests during the session. This parameter defines the time period, in seconds, after which a session will be forcibly terminated if the session is not updated in time (from 90 to 64800 s, the recommended value is 1800 s);

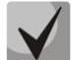

The RTP, RTCP packet waiting control and the use of RFC 4028 are designed to ensure that conversational sessions established via an SBC do not hang up if there are problems with packet transmission on the operator's network. All inactive sessions will be closed after appropriate timeouts.

- Keep-alive timeout for alive server, sec (after previous OPTIONS-transaction finished) the time interval after which an OPTIONS control request will be sent to the SIP server if the previous OPTIONS request was confirmed;
- Keep-alive timeout for dead server, sec (after previous OPTIONS-transaction finished) the time interval after which an OPTIONS control request will be sent to the SIP server if the previous OPTIONS request was not confirmed;
- Input max CPS value the number of calls per second that can be received by SIP Destination. The permissible value range is from 0 to 100, 0 option deactivation;
- Output max CPS value the number of calls per second that can be sent by SIP Destination. The permissible value range is from 0 to 100, 0 option deactivation.

## Ingress calls

- Rule set— apply the rule set created in the "Rule set" menu to the incoming signalling (more information in section 4.1.3.5 Rule set);
- Respond to OPTIONS when enabled, SBC will respond to OPTIONS on its own if the Rule in not present in the Rule set responsible for sending OPTIONS.

| Ingress calls        |                 |  |  |  |
|----------------------|-----------------|--|--|--|
| Rule set             | [0] RuleSet00 V |  |  |  |
| Respond to OPTIONS 🥹 |                 |  |  |  |

## Egress calls

- Convert RFC2833 Flash into SIP INFO converts the Flash signal received using RFC 2833 method to a SIP INFO application/hook-flash request and transmits it to the communicating channel;
- Allow redirection allows 302 responses processing. When disabled, SBC will end the call when 302 response is received from B. When enabled, SBC will process 302 responses as follows: after receiving a subscriber C contact, SBC will try to send the call to him, notifying side A that the call has been redirected by 181 response. If the contact contains the address of SBC itself, it will transparently route the 302 message to side A by specifying the address of side A in the Contact field;

When enabled, the setting will disable built-in firewall rules for the SIP transport bound to the SIP destination on which the option is enabled to ensure that redirects work correctly! If the transport is used on other SIP destinations, built-in Firewall rules will also be disabled for them. It is recommended to allocate a separate SIP transport for those SIP destinations from which redirects are allowed to be processed, or restrict access manually if necessary (more details in section 4.1.8.5).

| Egress                              | calls |
|-------------------------------------|-------|
| Convert RFC2833 Flash into SIP-INFO |       |
| Allow redirection                   |       |

### Authentication settings

 Login — login to authenticate to the upstream SIP server;

| the | Authentication Settings |  |  |  |  |
|-----|-------------------------|--|--|--|--|
|     | Login                   |  |  |  |  |
|     | Password                |  |  |  |  |

Password — password to authenti cate to the upstream SIP server. Authentication data is only used to authorise requests generated by SBC itself,
 e.g. re-INVITE requests generated by SBC when using RFC 4028 timer function, authentication on the interact ing server, registration on the interacting server (with UAC registration type), authentication of requests from the interacting server (with UAS registration type).

### SIP trunk Registration

- Registration type this setting specifies the direction of registration:
  - UAC in this case, SBC will register on the cooperating registration server via a trunk. If there is no registration, the

|   | SIP trunk Reg     | istration   |  |
|---|-------------------|-------------|--|
|   | Registration type | not set 🗸 🗸 |  |
|   | Expires, s        | 0           |  |
|   | Username/Number   |             |  |
| : | SIP domain        |             |  |

destination will be considered unavailable and no calls will be sent to it (but they will always be received);

UAS — in this case, the device interacting over the trunk will register on SBC, provided that the
registration confirmation is received from the selected by *Rule set* server. SBC will also authenticate all
requests from the interacting server. The setting in the *Remote Address* field does not apply, the address
obtained in the contact during registration is used.

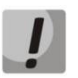

## If there is no registration, the destination will be considered unavailable and no calls will be sent from it (but they will always be received);

- Expires, s update period for registration on the server (used for UAC registration type);
- Username/Number name/number with which SBC trunk registers on the registration server (for UAC registration type);
- SIP domain the domain name with which the SBC trunk is registered to the registration server (for UAC registration type), or the domain name with which the opposite device is authenticated to the SBC via the trunk (for UAS registration type);

#### **Concurrent sessions restriction**

- No restriction the number of sessions is not limited;
- Deny all total prohibition of sessions;
- Maximum N sessions, where N is the number of simultaneous sessions.

### Additional settings

Ignore source port for incoming calls
 do not check the address of the port from which the request came

| Concurrent sessions restriction |                                         |  |  |  |
|---------------------------------|-----------------------------------------|--|--|--|
| Concurrent sessions restriction | No restriction     Deny all     Maximum |  |  |  |

| Additional settings                   |  |  |  |  |
|---------------------------------------|--|--|--|--|
| Ignore source port for incoming calls |  |  |  |  |

for incoming calls. When disabled, for incoming calls it is strictly checked that the call came from the address and the port specified in the 'Remote address' field. If the option is enabled, SIP Destination is first searched and selected from those destinations where the option is not present. Then one of those destinations where the option is enabled and which suit the IP/hostname parameter in the 'Remote address' field is selected.

#### Example:

Four SIP Destinations are configured on the SBC with these remote address parameters:

| Name  | remote address | Option state |
|-------|----------------|--------------|
| Dest1 | 192.0.2.1:5060 | disabled     |
| Dest2 | 192.0.2.1:5061 | disabled     |
| Dest3 | 192.0.2.1:5062 | enabled      |

Requests from 192.0.2.1:5060...192.0.2.1:5062 will be handled by destination Dest1...Dest3 according to their addresses, since they match exactly what is configured in the remote address.

The request from 192.0.2.1:5090 will get to Dest3 because the request does not fit any remote address setting, but Dest3 ignores the port. Similarly, all requests from ports other than 5060...5062 will also go to Dest3.

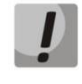

It is not recommended to create several SIP Destinations with the same IP addresses and activated ignore port settings, as it is impossible to predict which one of them will eventually process the request.

#### Extended settings for SIP signaling

This field contains advanced SIP settings. With these settings, you can adjust the fields of SIP messages according to the specified rules.

| Extended settings for SIP signaling 🥹 |  |  |
|---------------------------------------|--|--|
|                                       |  |  |
| Apply Cancel                          |  |  |

## Field filling format

[sipheader:HEADER\_NAME=operation],[sipheader:...],...

where:

- Operations disable, insert or modification rule;
- HEADER\_name non case-sensitive parameter, for example, Accept = accept = ACCEPT. In other parameters, the case does matter.

## Modification rules

Modification rules are described by symbols:

- \$ leave the following text;
- ! remove the following text;
- +(ABC) add the specified text;
- - (ABC) remove the specified text.

Examples of operation rules implementation are shown in the Table below.

| Table 19 — Examples of operation rules impler | mentation |
|-----------------------------------------------|-----------|
|-----------------------------------------------|-----------|

| Operation       | Original header              | Expressions                               | Result                               |
|-----------------|------------------------------|-------------------------------------------|--------------------------------------|
| Do not send     | Accept: application/SDP      | [sipheader:accept=disable]                |                                      |
| header          |                              |                                           |                                      |
| Pass the header | Additional headers on the    | [sipheader:[MESSAGE_LIST]:                | The specified header appears         |
| from the first  | first leg:                   | [HEADER_MASK]=transit]                    | on the second leg:                   |
| leg unchanged   |                              |                                           |                                      |
|                 | P-Asserted-Identity:         | [sipheader:[HEADER_MASK]=transit]         | Subject: Test call                   |
|                 | username@domain              |                                           |                                      |
|                 |                              | In INVITE and 200 messages:               |                                      |
|                 | Subject: Test call           | [sipheader:INVITE,200:Subject=transit]    |                                      |
|                 |                              | In any messages:                          |                                      |
|                 |                              | [sinheader:Subject=transit]               |                                      |
| Pass the header | Additional headers on the    | [sipheader:P-*=transit]                   | The specified headers appear         |
| group from the  | first leg:                   |                                           | on the second leg:                   |
| first leg       |                              | Note that the following rule:             |                                      |
| unchanged       | P-Asserted-Identity:         | [sipheader:*=transit]                     | P-Asserted-Identity:                 |
| Ū               | sip: <u>username@domai</u> n | will not work as the * character can only | sip: <u>username@domain</u>          |
|                 |                              | replace part of the name.                 |                                      |
|                 | P-Called-Party-ID:           |                                           | P-Called-Party-ID:                   |
|                 | sip: <u>username@domain</u>  |                                           | sip: <u>username@domain</u>          |
|                 |                              |                                           |                                      |
|                 | Privacy: id                  |                                           |                                      |
|                 | Subject: Test call           |                                           |                                      |
| Incort boodor   | Subject. Test call           | [ciphoodor:incort[HEADED_LIST];           | Romotolniovample SPC                 |
| Insert neduer   |                              | [Sipileader.iiiSert[HEADER_LIST].         | Remoterp.example.sbc                 |
|                 |                              | In all requests:                          |                                      |
|                 |                              | [sinheader:insert:Remoteln=+(example S    |                                      |
|                 |                              | BC)]                                      |                                      |
|                 |                              | In INVITE request only:                   |                                      |
|                 |                              | [sipheader:insert,INVITE:Remotelp=+( ex   |                                      |
|                 |                              | ample.SBC)]                               |                                      |
|                 |                              | Only in specified requests (e.g., INVITE  |                                      |
|                 |                              | and ACK):                                 |                                      |
|                 |                              | [sipheader:insert,INVITE,ACK:RemoteIp=    |                                      |
|                 |                              | +( example.SBC)]                          |                                      |
| Add text at the | Accept: application/SDP      | [sipheader:accept=+(application/ISUP,)\$  | Accept:                              |
| beginning       |                              | ]                                         | application/ISUP,application/S<br>DP |
| Add text in the | Accept: application/SDP      | [sipheader:accept=\$+(,application/ISUP)  | Accept:                              |
| end             |                              | ]                                         | application/SDP,application/IS       |
|                 |                              |                                           | UP                                   |

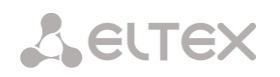

| Remove text                                                 | Accept:<br>application/SDP,applicatio<br>n/ISUP | [sipheader:accept=-(application/SDP,)\$]                                            | Accept: application/ISUP                                                                            |
|-------------------------------------------------------------|-------------------------------------------------|-------------------------------------------------------------------------------------|----------------------------------------------------------------------------------------------------|
| Remove,<br>starting from<br>the specified<br>text           | Accept:<br>application/SDP,text/plain           | [sipheader:accept=-(,text)!]                                                        | Accept: application/SDP                                                                             |
| Replace the text completely                                 | Accept:<br>application/SDP                      | [sipheader:accept=+(application/ISUP)!]                                             | Accept: application/ISUP                                                                            |
| Replace the text                                            | Accept:<br>application/SDP,text/plain           | [sipheader:accept=-(SDP)+(ISUP)\$]                                                  | Accept:<br>application/ISUP,text/plain                                                              |
| Replace the text<br>by discarding<br>the data at the<br>end | Accept:<br>application/SDP,text/plain           | [sipheader:accept=-(SDP)+(ISUP)!]                                                   | Accept: application/ISUP                                                                            |
| Complex<br>modification<br>example                          | From:<br><sip:who@host>;tag=aBc</sip:who@host>  | [sipheader:from=+(DISPLAY )-<br>(who)+(12345)-<br>(>)+(;user=phone>)\$+(;line=abc)] | From: DISPLAY<br><sip:12345@host;user=phone<br>&gt;;tag=aBc;line=abc</sip:12345@host;user=phone<br> |

#### Example

[sipheader:Accept=disable],[sipheader:user-agent=disable]

In this example all SIP messages sent via this SIP interface will not have the fields Accept and useragent.

## List of mandatory SIP message fields that cannot be modified: via, from, to, call-id, cseq, contact, content-type, content-length.

#### 4.1.3.3 SIP Users

This menu configures destinations for receiving and routing calls for SIP users who will send calls and registrations via SBC. Up to 256 users can be created.

To create, edit or remove interfaces, use 'Objects' — 'Add an object', 'Objects' — 'Edit an object' and 'Objects' — 'Remove an object' and the following buttons:

- «Add»;
- «Edit»;
- «Delete».

#### SBC Configuration -> SIP Users

| SIP Users |                 |               |                   |                       |                    |                                |               |          |
|-----------|-----------------|---------------|-------------------|-----------------------|--------------------|--------------------------------|---------------|----------|
| N         | Name            | SIP transport | RADIUS<br>profile | Transport<br>protocol | NAT<br>subscribers | NAT keep-alive<br>timeout, sec | SIP<br>domain | Rule set |
| C         | SipUser00       | 114.134:5074  | Not selected      | UDP-only              | -                  | -                              |               | -        |
|           | Add Edit Delete |               |                   |                       |                    |                                |               |          |

| SIP Users                                                             |                      |
|-----------------------------------------------------------------------|----------------------|
| SIP use                                                               | er 6                 |
| Name                                                                  | SipUser06            |
| SIP transport                                                         | [7] SipTransport07 🗸 |
| Transport protocol 🥹                                                  | UDP-only 🗸           |
| SIP Header Format                                                     | Full                 |
| RADIUS profile                                                        | Not selected         |
| Preserve Contact header value                                         |                      |
| RTP-loss timeout, sec 🥩                                               | 0                    |
| RTP-loss timeout after<br>Silence-Suppression indication (multiplier) | x 0                  |
| RTP-loss timeout on hold<br>(sendonly, inactive) (multiplier) 🥩       | x0                   |
| RTCP control timeout, s 🥩                                             | 0                    |
| Verify IP:Port for RTP source                                         |                      |
| Requested Session Expires value (RFC 4028), s 🥩                       | 0                    |
| SIP domain                                                            |                      |
| NAT subscribers                                                       |                      |
| NAT keep-alive timeout, sec                                           | 0                    |
| Disable SDP mode change<br>to pin NAT for Ringback                    |                      |
| Minimal registration interval, sec 🥹                                  | 120                  |

#### SBC Configuration -> SIP Users -> "Add" or "Edit"

#### User direction parameters

- *Name* an arbitrary name for identification, convenient for the operator;
- *SIP transport* transport to be used to receive calls to and from the destination;
- *Transport protocol* selection of the transport layer protocol used to receive and transmit SIP messages:
  - TCP-prefer reception via UDP and TCP. Transmission via TCP. If connection is not established via TCP, the transmission will be performed via UDP;
  - UDP-prefer reception via UDP and TCP. Sending packets over 1300 bytes via TCP, under 1300 bytes via UDP;
  - UDP-only use only UDP protocol;
  - *TCP-only* use only TCP protocol;
- *SIP header format* defines the format for SIP headers transmission:
  - full use a normal (long) header format;
  - compact use a short header format;
- RADIUS profile RADIUS profile for incoming calls authentication and authorization (more information in section 4.1.9);
- Preserve Contact header value when using this option, SBC does not substitute the 'contact' field in requests sent to the softswitch;
- RTP packet timeout— voice frequency path status control function that monitors the presence of RTP traffic from the communicating device. The range of available values is from 10 to 300 seconds. When flag is unchecked, RTP control is disabled, otherwise enabled. If there are no RTP packets coming from the

opposite device for the duration of the timeout and the last packet was not a silence suppression packet, the call will be rejected;

- RTP-loss timeout after Silence-Suppression indication (multiplier) RTP packet timeout for the silence suppression option utilization. Permitted value range is from 1 to 30. Coefficient is a multiplier and determines how many times the value of this timeout is greater than the "RTP-loss timeout". If there are no RTP packets coming from the opposite device for the duration of the timeout and the last packet was a silence suppression packet, the call will be rejected;
- RTP-loss timeout on hold (sendonly, inactive) (multiplier) RTP packets timeout for SBC communicating with the SIP server in modes where the voice frequency path is transmitting only or is inactive. Permitted value range is from 1 to 30. Coefficient is a multiplier and determines how many times the value of this timeout is greater than the "RTP-loss timeout". If there are no RTP packets coming from the opposite device for the duration of the timeout and the voice frequency path is transmitting only or inactive, the call will be rejected;
- RTCP control timeout, s the voice frequency path monitor function, takes on values from 10-300 c. Defines the period of time, during which the opposite side will wait for RTCP protocol packets. If no packets are received within a given time period, if at least one RTCP packet has previously been sent by the opposite party, the established connection is terminated;
- Verify IP:Port for RTP source when enabled, SBC ensures that a media stream from the opposite side is
  routed exactly from the IP and port specified in SDP. Otherwise the media stream will be rejected;
- Requested Session Expires value (RFC 4028), s when checked, SIP session timers are supported (RFC 4028).
   Session update is supported by transmitting re-INVITE requests during the session. This parameter defines the time period, in seconds, after which a session will be forcibly terminated if the session is not updated in time (from 90 to 64800 s, the recommended value is 1800 s);

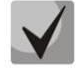

The RTP, RTCP packet waiting control and the use of RFC 4028 are designed to ensure that conversational sessions established via an SBC do not hang up if there are problems with packet transmission on the operator's network. All inactive sessions will be closed after appropriate timeouts.

- SIP domain the domain name with which the SBC trunk is registered to the registration server (for UAC registration type), or the domain name with which the opposite device is authenticated to SBC via the trunk (for UAS registration type);
- NAT subscribers set a flag if it is necessary to connect subscribers who are in a private network (behind NAT). This setting also allows SIP messages to be sent symmetrically (to the port from which the request was received) if the client did not use the RPORT parameter in the initiating request;
- NAT keep-alive timeout, sec storage time of port matching for signalling traffic. Also limits the 'expires' parameter for SIP subscribers registration;
- Disable SDP mode change to pin NAT for Ringback by default, starting from software version 1.9.2, SBC will declare sendrecv mode in SDP, even if the opposite side has accepted sendonly or recvonly, to ensure correct preanswering media connection (PDA, voice messages) for clients behind NAT. The option allows disabling this behaviour and announce to the SDP what the opposite side has stated;
- Minimal registration interval, sec the minimum registration time allowed for the subscriber. Can take values from 60 to 65535 seconds. Note that values less than 120s can affect performance.

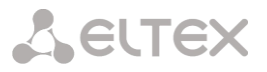

#### Concurrent sessions restriction

- For registered subscribers limit the number of simultaneous sessions for registered subscribers:
  - No restriction the number of sessions is not limited;
  - Deny all total prohibition of sessions;

| Concurrent sessions restriction |                                          |  |  |  |
|---------------------------------|------------------------------------------|--|--|--|
| For registered subscribers      | No restrictions     Deny all     Maximum |  |  |  |
| For non-registered subscribers  | No restrictions     Deny all     Maximum |  |  |  |

- Maximum N sessions, where N is the number of simultaneous sessions;
- For non-registered subscribers limit the number of simultaneous sessions for non-registered subscribers:
  - No restriction the number of sessions is not limited;
  - Deny all total prohibition of sessions;
  - Maximum N sessions, where N is the number of simultaneous sessions.

#### **Ingress calls**

 Rule set — apply the rule set created in the "Rule set" menu to the incoming signalling (more information in section 4.1.3.5 Rule set);

#### **Egress calls**

 Convert RFC2833 Flash into SIP INFO converts the Flash signal received using RFC 2833 method to a SIP INFO application/book-flash request and transr

| Egress                              | calls |
|-------------------------------------|-------|
| Convert RFC2833 Flash into SIP-INFO |       |
| Allow redirection                   | 0     |

application/hook-flash request and transmits it to the communicating channel;

Allow redirection — allows 302 responses processing. When disabled, SBC will end the call when 302 response is received from B. When enabled, SBC will process 302 responses as follows: after receiving a subscriber C contact, SBC will try to send the call to him, notifying side A that the call has been redirected by 181 response. If the contact contains the address of SBC itself, it will transparently route the 302 message to side A by specifying the address of side A in the 'Contact' field.

#### Extended settings for SIP signaling

Operate similarly to SIP Destination settings; see SIP protocol settings in Section 4.1.3.2.

#### 4.1.3.4 SBC Trunk

This submenu is used to configure trunks for load balancing or link redundancy purposes. Up to 256 trunks can be created.

To create, edit or remove interfaces, use 'Objects' — 'Add an object', 'Objects' — 'Edit an object' and 'Objects' — 'Remove an object' and the following buttons:

- «Add»;
- «Edit»;
- "Delete".

|       |            | obe conjiga     |                   |                           |
|-------|------------|-----------------|-------------------|---------------------------|
| SBC T | runk       |                 |                   |                           |
|       |            |                 |                   |                           |
| N₂    | Name       | SIP Destination | Load balance mode | Load balance timeout, sec |
| 0     | SbcTrunk00 | -               | active-active     | 5                         |
|       |            | -               |                   |                           |
|       | Add        | Edit            | Delete            |                           |

#### SBC Configuration -> SBC Trunk

### SBC Configuration -> SBC Trunk -> "Add" or "Delete"

#### **Trunk parameters**

- Name an arbitrary name for identification, convenient for the operator;
- Load balance mode type of load balancing between SIP servers:
  - Active-active the load is balanced between SIP servers in a 50/50 ratio;
  - Active-backup all load is transmitted via the first SIP server. If the first SIP

|                             | SBC Trunk 0      |
|-----------------------------|------------------|
| Name                        | SbcTrunk00       |
| Load balance mode           | active-active    |
| Load balance timeout, sec 🧐 | 5                |
|                             | SIP Destinations |
| Select a SIP des            | stination        |
|                             | Apply Cancel     |

server is unavailable, the load will be directed to the second SIP server;

 Load balance timeout, sec — the time after which the call will be routed to a backup SIP server if the server to which the call has already been routed is unavailable;

In the section *SIP Destinations,* destinations to be added to the trunk are selected. It is also possible to delete a destination from the trunk by clicking the icon

("Delete") in the selected row. The green arrows below the list allow moving the highlighted entries in the table, adjusting the order (priority) of the destinations created.

|   | SIP Dest       | inations    |            |
|---|----------------|-------------|------------|
| 1 | [1] if_interna | l -         | <u>8</u> 7 |
| 2 | [0] if_externa | I           | ×,         |
|   | Apply          | ▲<br>Cancel |            |

### 4.1.3.5 Rule set

In this section, the rules for switching calls via SBC are configured. Up to 512 rule sets can be created in total, in which up to 1000 rules can be distributed. The limit on the number of rules is common to the whole SBC, one set of rules can contain up to 1000 rules. Thus, for example, one rule set with 1000 rules or 512 rule sets with two rules in each can be created on SBC.

To create, edit or remove interfaces, use 'Objects' — 'Add an object', 'Objects' — 'Edit an object' and 'Objects' — 'Remove an object' and the following buttons:

- «Add»;
- «Edit»;
- "Delete".

#### Rule sets configuration

Name — an arbitrary name for identification, convenient for the operator;

| N⁰ | Name      |  |
|----|-----------|--|
| 0  | RuleSet00 |  |
| 1  | RuleSet01 |  |

SBC Configuration -> Rule set

Each set of rules can contain several rules that define under which conditions and to which destination calls are to be sent.

| Rule set |                     |                                        |                    |
|----------|---------------------|----------------------------------------|--------------------|
| Name     | Rule so<br>uleSet00 | et 0                                   |                    |
| Rules    | Save                | Cancel                                 |                    |
| N₂       | Name                | Action                                 | Work time interval |
| 0        | RouteRule00         | Send to destination "[1] 114.129:5071" |                    |
| Ad       | d                   | Edit Delete 🛉 🖊                        |                    |

## Rules configuration

To create, edit and delete rules, the buttons "Add", "Edit" and "Delete" are used. The green arrows next to the edit buttons allow moving the highlighted entries in the table, adjusting the order of the rules created.

- Name an arbitrary name for identification, convenient for the operator;
- Action the action to be taken on messages that are subject to the conditions of the rule:
  - *Reject* the message will be rejected;
  - Send to destination the message will be sent to one of the destinations;
  - Send to trunk the message will be sent to one of the trunks;
- SIP Destination/SBC Trunk a field for selecting a destination or a trunk, appears when selecting an action other than Reject;
- Drop Diversion header when enabled, the Diversion field will not be transmitted towards the selected SIP Destination/SBC Trunk;

| Rule set              |                        |  |
|-----------------------|------------------------|--|
| Rule                  | settings               |  |
| Name                  | RouteRule00            |  |
| Action                | Send to destination    |  |
| SIP Destination       | [3] SipDestination03 V |  |
| Drop Diversion header | 0                      |  |
| Work time interval    | HH:MM-HH:MM            |  |
| Condi                 | tions 🤨                |  |
| all 🗸                 |                        |  |
|                       |                        |  |
|                       |                        |  |
| - •                   |                        |  |
|                       |                        |  |
|                       | , <u></u> ,<br>▶♠      |  |
| Save                  | Cancel                 |  |

## SBC Configuration -> Rule set -> "Edit"

Work time interval — the time interval during which the rule will be enabled. Outside this interval, the rule will not work. The setting format is a time range written as "HH:MM-HH:MM".

#### Conditions

The "Conditions" section is used to set the conditions for determining whether a message falls under the rule or not. The left column contains a list of conditions and the right column contains their values. The rule must contain at least one condition and all conditions must be true for it to work.

#### Conditions:

- All no further checks are made, the messages are processed according to the "Action" field;
- From address User Part the name from the From header is checked, it is possible to check via a regular expression;
- From address Host Part the domain from the From header is checked, it is possible to check via a regular expression;
- From address URI the URI from the From header is checked, it is possible to check via a regular expression;
- To address User Part the name from the To header is checked, it is possible to check via a regular expression;
- To address Host Part the domain from the To header is checked, it is possible to check via a regular expression;

# Сестех

- To address URI the URI from the To header is checked, it is possible to check via a regular expression;
- Request-URI User Part the name from the Request-URI header is checked, it is possible to check via a regular expression;
- Request-URI Host Part the domain from the Request-URI header is checked, it is possible to check via a regular expression;
- *Request-URI* the Request-URI is checked, it is possible to check via a regular expression;
- Source IP the source IP address is checked, either a single IP or a subnet in CIDR notation: 192.0.2.0/24 is allowed;
- User-Agent the User-Agent is checked, it is possible to check via a regular expression.

It is possible to change the order of conditions by selecting a condition by clicking on a field and moving it up or down using the green arrows below the list of conditions.

## Syntax of regular expressions for making conditions

1. A regular expression is described by a combination of Latin letters, numbers and special characters.

*Example:* **12345@my\.domain** — string containing "**12345@my.domain**". The symbol "." (dot) in this entry is special and has been escaped, see paragraph 11 for details.

2. Digit sequence enclosed in square brackets corresponds to any of the characters enclosed in brackets;

Example: [01459] corresponds to one of the digits 0, 1, 4, 5 or 9

3. A range of characters can be specified in square brackets, separated by a dash;

*Example:* **[4-9]** — corresponds to one of the numbers from 4 to 9;

*Example:* **[a-d4-97]** — a combination of the previous options. Corresponds to any letter from 'a' to 'd', one of the numbers from 4 to 9 or the number 7.

4. The symbol "^" marks the beginning of a line;

Example: **^7383** — a string that starts with 7383.

5. The "\$" symbol marks the end of a line;

*Example:* **100\$** — a string that ends with 100.

*Example:* **^40000\$** — a string that corresponds exactly to «40000»

6. The symbol "." (dot) stands for any character;

*Example:* **^7383.....** — a string that starts with 7383 and then contains seven any characters. The string may be longer in this case. To definitely limit the string, add a "\$" at the end: **^7383......\$**;

*Example:* ^.....\$ — a string that contains exactly five any characters;

*Example:* ..... — a string that contains five any characters; Longer strings also fit this condition.

7. The symbol "\*" represents the repetition of the previous character zero or more times

*Example:* **45**\* — strings that contain the sequence: 4, 45, 455 etc.

8. The symbol "+" represents the repetition of the previous character one or more times

Example: 45+ — strings that contain the sequence: 45, 455 etc;

*Example:* **^2.+** — a string that begins with two and continues with one or more of any number of characters.

- 9. Curly braces may indicate the exact range of character repetitions:
  - {k, m} repetition of the previous character from k to m times;
  - {k,} repetition of a character k times or more;
  - {,m} repetition of a character no more than m times;
  - $\{n\}$  repetition of a character exactly n times. It is similar to  $\{n,n\}$ .

*Example:* **^7{0,1}38329[0-5][0-9]{4}\$** — any line that does or does not contain a seven at the beginning, then the sequence 38329, followed by one any digit from zero to five, followed by four any digits.

10. Expressions can be grouped together in parentheses. Usually used with the symbol "|" (vertical slash), which stands for logical OR;

*Example:* (**^9000\$** | **^10000\$**) — a string corresponds to 9000 or 10000;

Example: ^(7|8)[0-9]{10}\$ — a string starts with a seven or eight and then contains 10 digits;

*Example:* **^(4[0-4]|5[3-4])** — a string that starts with 40, 41, 42, 43, 44, 53 or 54.

11. To match special characters used in a regular expression, escape them with a "\" (backslash).

*Example:* **^\+7.\*** — a string that starts with +7.

#### 4.1.3.6 RTP ports range

In this section, you may configure UDP port range for voice RTP packets transmission. It is possible to specify from 1 to 32000 ports.

#### UDP ports settings for RTP

## *Starting port* — the number of the initial UDP port used for transmitting voice traffic (RTP) and data using the T.38 protocol;

 Ports count — the range (number) of UDP ports used for transmitting voice traffic (RTP) and T.38 data.

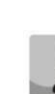

To avoid collisions, the ports used for RTP and T.38 transmission must not overlap with the ports used for SIP signalling (default port 5060).

#### 4.1.3.7 SIP statistics

This section configures the display and structure of groups of statistics. Any group can be hidden from the *«Monitoring - SIP statistics»* menu. In groups 8 to 11 inclusive, you can configure the SIP response codes to be counted in them and the name of the counters to be displayed.

| R | TP ports range  |                           |
|---|-----------------|---------------------------|
|   | U               | DP-ports settings for RTP |
|   | Starting port 🥹 | 20000                     |
|   | Ports count 🥹   | 10000                     |
|   |                 | Apply                     |

SBC Configuration -> RTP ports range

| SIP st | atistics                                                 |           |
|--------|----------------------------------------------------------|-----------|
|        |                                                          |           |
| N₂     | Name                                                     | Invisible |
| 0      | Total calls duration                                     |           |
| 1      | Incoming call-legs                                       |           |
| 2      | Outcoming call-legs                                      |           |
| 3      | Message received                                         |           |
| 4      | Message send                                             |           |
| 5      | Redirected calls 3xx                                     |           |
| 6      | Answered calls with successfull final                    |           |
| 7      | Answered calls with error final, usually only by timeout |           |
| 8      | 404, 410, 484, 485, 604 wrong number                     |           |
| 9      | 486, 600 busy                                            |           |
| 10     | 408, 480, 487 no answer                                  |           |
| 11     | 403, 603 prohibitions                                    |           |
| 12     | 4xx except aforecited codes                              |           |
| 13     | 5xx                                                      |           |
| 14     | 6xx except aforecited codes                              |           |
| 15     | Unanswered other calls                                   |           |
| Ed     | it Default                                               |           |

#### SBC Configuration -> SIP statistics

To configure a group, select it in the table and click the *«Edit»* button. To reset the group to its default state, select it and click the *«Default»* button.

When editing, the following window will open depending on the type of group: with visibility editing only and with full editing.

| s | IP statistics       | 3                                    |  |
|---|---------------------|--------------------------------------|--|
|   |                     | Call count group 8                   |  |
|   | Name                | 404, 410, 484, 485, 604 wrong number |  |
|   | Invisible           |                                      |  |
|   | Answer codes list   |                                      |  |
|   | 404,410,484,485,604 |                                      |  |
|   |                     | Save                                 |  |

| s | SIP statistics |                      |  |
|---|----------------|----------------------|--|
|   |                | Call count group 0   |  |
|   | Name           | Total calls duration |  |
|   | Invisible      |                      |  |
|   |                | Save Cancel          |  |

Available for configuration:

- Name displayed statistics group name;
- Invisible when checked, the group will not be displayed in the statistics view;
- Answer codes list here the SIP codes of responses are entered to account for the selected group of statistics. Codes between 400 and 699 in numeric form separated by spaces, commas, tabs, or line breaks are allowed.

## 4.1.3.8 CDR settings

This section is used to configure the parameters for saving detailed call records.

**CDR** — detailed call records, allow to store the history of calls made through the SBC gateway.

| CDR settings                                      |                |  |
|---------------------------------------------------|----------------|--|
| Enable CDR                                        |                |  |
| CDR files                                         | settings       |  |
| Create files                                      | periodically V |  |
| Days                                              | 0 🗸            |  |
| Hours                                             |                |  |
| Minutes                                           | 0 🗸            |  |
| Add header                                        |                |  |
| Signature                                         |                |  |
| Local stora                                       | ge settings    |  |
| Store files on local disk drive                   |                |  |
| Path to local disk drive                          | no path 🗸      |  |
| Directory usage                                   | by date 🗸      |  |
| Keep files for: Days                              | 0 🗸            |  |
| Hours                                             | 0 🗸            |  |
| Minutes                                           | 0 🗸            |  |
| FTP serve                                         | er settings    |  |
| Store files on FTP                                |                |  |
| Server address/hostname                           |                |  |
| Server port                                       | 21             |  |
| Path on server                                    |                |  |
| Login                                             |                |  |
| Password                                          | *****          |  |
| Reserve FTP s                                     | erver settings |  |
| Store files on FTP                                | 0              |  |
| Only if primary FTP failed                        | 0              |  |
| Server address/hostname                           |                |  |
| Server port                                       | 21             |  |
| Path on server                                    |                |  |
| Login                                             |                |  |
| Password                                          | *****          |  |
|                                                   | ettings        |  |
| Other s                                           |                |  |
| Other s<br>Save unsuccessfull calls               |                |  |
| Other s Save unsuccessfull calls Save empty files |                |  |

## Parameters for saving CDR records

– Enable CDR — when checked the gateway will generate CDR records;

## CDR files settings

- *Create files* select CDR file creation mode:
  - *periodically* CDR file is created after a specified period of time since the device was booted.
  - once per day CDR file is created once a day at a specified time;
  - once per hour CDR file is created once an hour at a specified time;
- Saving period: Days, Hours, Minutes period of CDR records formation; during this period CDR-records are stored in the main memory, after that they are saved to the local storage source;

- Add header when checked, the header of the CDR file is written to the beginning of the CDR file in the form of: SBC-1000. CDR. File started at 'YYYYMMDDhhmmss', where 'YYYYMMDDhhmmss' the time to start saving the records to the file;
- Signature sets a signature that can be used to identify the device that created the record.

#### Local storage settings

- Store files on local disk drive when checked, CDR records are saved on the local drive;
- Path to local disk drive path to local drive. When you specify the path to the local drive, the menu will display a list of folders and files on that drive. To download the data to your computer, check the box next to the desired entries and click *«Download»*. In this case, the folder with the records will be placed in the archive, which is recommended to delete after loading to avoid disk overflow. To delete already irrelevant data, check the box next to the desired entries and click *«Delete*».

| Local storage settings          |           |  |  |  |
|---------------------------------|-----------|--|--|--|
| Store files on local disk drive |           |  |  |  |
| Path to local disk drive        | no path 🗸 |  |  |  |
| Directory usage                 | by date 🗸 |  |  |  |
| Keep files for: Days            | 0 🗸       |  |  |  |
| Hours                           | 0 🗸       |  |  |  |
| Minutes                         | 0 🗸       |  |  |  |
|                                 |           |  |  |  |

| Directories and files on local disk drive |        |  |  |  |
|-------------------------------------------|--------|--|--|--|
| 20111205                                  |        |  |  |  |
| 20111206                                  |        |  |  |  |
| yy.tar.gz                                 |        |  |  |  |
| Download                                  | Delete |  |  |  |

- Directory usage select directories for storing CDR data:
  - by date CDR records are saved in separate directories, the directory name corresponds to the date of creation of the CDR file, the format of the name is «cdrYYYYMMDD», for example, cdr20150818;
  - *single directory* all CDR records are saved in a single *«cdr\_all»* directory on the selected drive;
- Keep file for: Days, Hours, Minutes storage period of CDR records on the local disk drive;

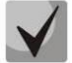

The device has 30MB in RAM for storing CDR records.

If the volume of received CDRs exceeds the 30MB threshold before the retention period expires, all further billing data coming in during that time period will be lost.

#### FTP server settings

- Store files on FTP when checked, the CDR records will be transferred to the FTP server;
- Server address/hostname FTP server IP address;
- Server port FTP port TCP port;
- Path on server specifies the path to the folder on the FTP server, where the CDR records will be saved;
- Login user name for accessing the FTP server;
- *Password* password for accessing the FTP server.

#### Reserve FTP server settings

- Store files on FTP when checked, the CDR records will be transferred to the reserve FTP server;
- Only if primary FTP failed if this option is set, then saving CDR to the backup FTP server will be done only if writing to the primary FTP server fails. Otherwise, CDRs will be written simultaneously to the primary and reserve servers.
- Server address/hostname reserve FTP server IP address;

- Server port reserve FTP port TCP port;
- Path on server specifies the path to the folder on the reserve FTP server, where the CDR records will be saved;
- Login user name for accessing the reserve FTP server;
- *Password* password for accessing the reserve FTP server.

#### Other settings

- Save unsuccessful calls when checked, save unsuccessful calls (that did not end the conversation) to CDR files;
- *Save empty files* when checked, save CDR-files that do not contain records.

#### 4.1.3.8.1 CDR record format

- the header common to the whole CDR file (the parameter is present if the corresponding setting is enabled);
- signature (present if the setting is enabled) (SIGNATURE);
- time the connection was established in the format YYYY-MM-DD hh:mm:ss (DATATIME);
- information about the caller:
  - caller number (KOD\_A);
  - caller trunk number (not implemented in the current version) (N\_TR\_GR\_A);
  - caller category (not implemented in the current version) (CATEG\_A);
  - IP address of the caller gateway (SRC\_IP);
  - list of IP addresses from the Record-Route headers when a connection is established in the direction from the caller (SRC\_R\_ROUTE);
  - list of IP addresses from the Via headers when a connection is established in the direction from the caller (SRC\_VIA);
  - IP address from the Contact header of the caller (SRC\_CONTACT);
- information about the callee:
  - callee number (KOD\_B);
  - callee trunk number (not implemented in the current version) (N\_TR\_GR\_B);
  - IP address of the callee gateway (DST\_IP);
  - IP address from the Contact header of the callee (DST\_CONTACT);
- call duration, sec (T\_ECD);
- disconnection reason according to ITU-T Q.850 (CAUSE);
- successful call indicator (with caller answer) (COMPLETEIND);
- disconnect initiator side (PLACE);
- internal reason for disconnection (in the current version it is the same as CAUSE) (TREATMENT);
- call identifier (CONN ID);
- Caller ID number when forwarding (not implemented in the current version) (REDIRECTED).

#### 4.1.3.8.2 CDR file example

Example of a CDR file containing two records (header and signature saving is enabled):

```
<SBC>. CDR. File started at '20120726112449'
SIGNATURE;DATATIME;KOD_A;KOD_B;N_TR_GR_A;N_TR_GR_B;T_ECD;CAUSE;COMPLETEIND;CATEG
A;PLACE;TREATMENT;CONN_ID;REDIRECTED;SRC_IP;DST_IP;SRC_R_ROUTE;SRC_VIA;SRC_CONTACT;
label;2012-07-26
11:24:39;6502;6501;;;0;16;0;;A;16;zBRyfChAr9mfhIPRI.3xjn4w2X.ui8ap;;192.168.23.170;19
2.168.23.212;;;192.168.23.170;192.168.23.170;
label;2012-07-26 11:24:40;6502;6501;;;0;16;0;;A;16;1343-276680-166831-sip3-
sip3@ecss3;;192.168.23.212;192.168.23.170;;192.168.23.170;192.168.23.170;
```

### 4.1.4 Network subsystem

This section specifies the network settings of the device and the IP packet routing table.

**DHCP** — protocol that allows automatically obtaining IP address and other settings required for operation in TCP/IP network. Allows the gateway to obtain all necessary network settings from DHCP server.

**DNS** — protocol that allows obtaining domain information. Allows the gateway to obtain IP address of the communicating device by its network name (hostname). It may be necessary, e.g. when specifying hosts in the routing plan or using network name of the SIP server as its address.

**TELNET** — protocol that allows establishing mechanisms of control over the network. Allows you to remotely connect to the gateway from a computer for configuration and management purposes. For TELNET protocol operation, the data transfer process is not encrypted.

**SSH** — protocol that allows establishing mechanisms of control over the network. Unlike the TELNET, this protocol implies encryption of all data transferred through the network, including passwords.

**VPN** — technology that allows one or more network connections (a logical network) on top of another network (e.g., the Internet).

**PPTP** — point-to-point tunneling protocol that allows a computer to establish secure connection with a server by creating a special tunnel in a common unsecured network. One of VPN forms.

### 4.1.4.1 Routing table

In this submenu, you may configure static routes. A total of up to 255 routes can be configured.

Static routing allows you to route packets to defined IP networks or IP addresses through the specified gateways. Packets sent to IP addresses not belonging to the gateway IP network and falling outside the scope of static routing rules will be sent to the default gateway.

Routing table is separated into 2 parts — manually configured routes that are displayed in the top part of the table and automatically created routes.

Automatically created routes cannot be changed as they are created automatically when the network and VPN/PPTP interfaces are established and required for their normal operation.

The table shows the routes used at the time of the request (*«Active»* in the status field), as well as unused (*«Inactive»* in the status field), if the routes were set manually by the operator. Manually created routes, unlike automatically created routes, are not deleted by the system when the corresponding interface is disabled and will be reapplied when the interface is restored to serviceability.

#### Network subsystem -> Routing table

| outing | g table |            |               |                              |                 |           |        |
|--------|---------|------------|---------------|------------------------------|-----------------|-----------|--------|
| Nº     | Enable  | Status     | Destination   | Mask                         | Gateway         | Interface | Metric |
| 0      | Yes     | Not active | 10.24.40.33   | 255.255.255.255              | •               | -         | 0      |
|        |         |            | Au            | tomatically generated routes | 5               |           |        |
| 1      | Yes     | Active     | 192.168.112.0 | 255.255.240.0                | •               | eth0      | 0      |
| 2      | Yes     | Active     | default       | 0.0.00                       | 192.168.114.129 | eth0      | 0      |

To create, edit or remove a route, use *«Objects»* — *«Add object», «Objects»* — *«Edit object»* and *«Objects»* — *«Remove object»* menus and the following buttons:

- «Add»;
- «Edit»;
- «Delete».
Network subsystem -> Routing table -> «Add»

Г

To add a new route, set the following parameters:

- *Enable* when checked, the route is available for use;
- Destination IP network, IP address or default (to set the «default» gateway);
- Mask specify a network mask for the defined IP network (use mask 255.255.255 for IP address).
- Gateway define IP address of route gateway.
- Interface select the network transmission interface (if not checked, the most appropriate interface will be selected based on the gateway address);
- VPN route transmission interface associated with the VPN client account. The route and address will be automatically set through the associated network interface when the VPN client establish the connection;
- Metric route metric.

«Apply» and «Cancel» buttons, are used to save and reset parameters respectively.

#### 4.1.4.2 Network Settings

In this submenu, you may specify the device name, change the network gateway address, DNS server address and SSH/Telnet access ports.

- Hostname network name of the device;
- Use gateway from select network interface that the gateway will consider as a primary for the device;
- *Primary DNS* primary DNS server;
- Secondary DNS secondary DNS server;
- Port for SSH TCP port for the device access via SSH protocol, default value is 22;
- Port for Telnet TCP port for the device access via Telnet protocol, default value is 23.

#### 4.1.4.3 Network interfaces

The device allows you to configure 1 primary network interface eth0 and up to 9 additional interfaces; these interfaces may include VLAN interfaces as well as Aliases for primary interface eth0 or VLAN interface.

Alias — additional network interface based on the existing primary network interface eth0 or VLAN interface.

#### Network subsystem -> Network interfaces

| N≘ | Interface name | Network label | IP-address      | Network mask  | DHCP | N   | lanagemen | t servi | ces  | Firewall profile |
|----|----------------|---------------|-----------------|---------------|------|-----|-----------|---------|------|------------------|
| 0  | eth0           | NetIface#001  | 192.168.114.134 | 255.255.240.0 | -    | WEB | TELNET    | SSH     | SNMP | Not selected     |
| 1  | eth0:1         | 1.134         | 192.168.1.134   | 255.255.255.0 | -    | WEB | TELNET    | SSH     | SNMP | Not selected     |
| 2  | eth0.609       | test609       | 192.168.69.134  | 255.255.255.0 | -    | WEB | TELNET    | SSH     | SNMP | Not selected     |
| 3  | eth0.610       | 610           | 192.168.61.134  | 255.255.255.0 | -    |     |           |         |      | Not selected     |
| 4  | eth0.620       | 620           | 192.168.62.134  | 255.255.255.0 | -    |     |           |         |      | Not selected     |
| 5  | eth0.630       | 630           | 192.168.63.134  | 255.255.255.0 | -    |     |           |         |      | Not selected     |

| Route #0                   |                                         |  |
|----------------------------|-----------------------------------------|--|
| Enable                     |                                         |  |
| Destination                |                                         |  |
| Mask                       | 255.255.255.255                         |  |
| Gateway<br>IP-address or * | *                                       |  |
| Interface                  | □ NetIface#001 (eth0 192.168.114.134) ∨ |  |
| VPN route                  | Not selected 🗸                          |  |
| Metric 0                   |                                         |  |

# Network settings Hostname SBC1000 Use gateway from Netiface#001 (eth0 1! Primary DNS 0.0.0 Secondary DNS 0.0.0 Port for SSH 22 Port for Telnet 23 Save Cancel

#### Network subsystem -> Network settings

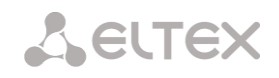

To create, edit or remove interfaces, use 'Objects' — 'Add an object', 'Objects' — 'Edit an object' and 'Objects' — 'Remove an object' and the following buttons:

- «Add»;
- «Edit»;
- «Delete».

To add a network interface, click the «Add» button and fill in the parameters:

#### Basic settings:

- Network label arbitrary name (for the carrier convenience), with which the specified network settings will be associated;
- Firewall profile show the selected firewall profile for the current interface;
- *Type* interface type (always untagged for eth0 interface).
  - untagged untagged interface (without VLAN);
  - tagged tagged interface (with VLAN);
  - VPN/pptp client client interface for connecting VPN to a remote server via PPTP;
- VLAN ID VLAN identifier (1–4095) (only for tagged type interfaces);
- Enable DHCP obtain an IP address dynamically from a DHCP server (requires a DHCP server in the carrier network);
- IP-address device network address;
- Network mask network mask for device;
- Gateway default gateway;
- Gateway by DHCP obtain the gateway address from the DHCP server;
- DNS-address by DHCP obtain DNS server IP address dynamically from DHCP server;
- *NTP-address by DHCP* obtain NTP server IP address dynamically from DHCP server;
- Class of service set the traffic priority tag according to the IEEE 802.1p standard.

*Services* — configuration menu for services enabled the current interface:

- Enable Web enables access to configurator through the interface;
- Enable Telnet enables access via telnet protocol through the interface;
- Enable SSH enables access via ssh protocol through the interface;
- *Enable SNMP* enables SNMP utilization through the interface.

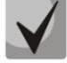

If an IP address or network mask has been changed, or web configurator management has been disabled for the network interface, confirm these settings by logging into the web configurator to prevent the loss of access to the device; otherwise, the previous configuration will be restored when two-minute timeout expires.

Network subsystem -> Network interfaces -> «Add» (window when selecting the «Tagged» type)

| letwork interfaces  |                      |  |  |
|---------------------|----------------------|--|--|
|                     | Network interface 11 |  |  |
| Network label       |                      |  |  |
| Firewall profile    | Not selected         |  |  |
| Туре                | Tagged 🗸             |  |  |
| VLAN ID             | 700                  |  |  |
| Enable DHCP         |                      |  |  |
| IP-address          |                      |  |  |
| Network mask        |                      |  |  |
| Gateway             |                      |  |  |
| Gateway by DHCP     |                      |  |  |
| DNS-address by DHCP |                      |  |  |
| NTP-address by DHCP |                      |  |  |
| Class of service    | 0 ~                  |  |  |
|                     | Services             |  |  |
| Enable Web          |                      |  |  |
| Enable Telnet       | 0                    |  |  |
| Enable SSH          | 0                    |  |  |
| Enable SNMP         | 0                    |  |  |
|                     |                      |  |  |
| Apply               | Cancel               |  |  |

#### Front-ports<sup>1</sup> — external front port configuration

This setting is only available for tagged VLAN interfaces (the *«Type»* parameter is set to *«Tagged»*).

|                 | Front-ports |          |          |          |
|-----------------|-------------|----------|----------|----------|
|                 | 0           | 1        | 2        | 3        |
| Default VLAN ID |             |          |          |          |
| Egress mode     | tagged v    | tagged v | tagged v | tagged • |
| Apply           | Cancel      | ]        |          |          |

- Default VLAN ID when a packet without VLAN ID tag comes to the port, this packet will be tagged with VLAN ID tag of the selected network interface, if the packet is received with VLAN ID tag, this tag remains unchanged;
- *Egress mode* VLAN tag operation rules during packet transfer from the port:
  - *tagged* send packet with the selected interface VLAN ID;
  - *untagged* send packet without VLAN ID.

#### Network subsystem -> Network interfaces -> «Add» (window when selecting the «VPN/pptp client» type)

If you select VPN/pptp client in the *«Type»* field, special settings will become available:

- Network label network name;
- Firewall profile show the selected firewall profile for the current interface;
- Type VPN/pptp client;
- Enable enable VPN/PPP interface;
- PPTPD IP PPTP server IP address;
- Username username (login) used by the device for the network connection;
- Password VPN connection password.

#### **Options:**

- Ignore default gateway ignore the gateway setting in the «Network parameters» section;
- Enable MPPE (encryption) enable encryption.

*Services* — configuration menu for services enabled the current interface:

- Enable Web enables access to configurator through the interface;
- Enable Telnet enables access via telnet protocol through the interface;

| Network interfaces       |                      |  |
|--------------------------|----------------------|--|
|                          | Network interface 40 |  |
| Network label            |                      |  |
| Firewall profile         | Not selected         |  |
| Туре                     | VPN/pptp client      |  |
| Enable                   |                      |  |
| PPTPD IP                 |                      |  |
| Username                 |                      |  |
| Password                 |                      |  |
|                          | Options              |  |
| Ignore default gateway   |                      |  |
| Enable MPPE (encryption) |                      |  |
|                          | Services             |  |
| Enable Web               |                      |  |
| Enable Telnet            | 0                    |  |
| Enable SSH               |                      |  |
| Enable SNMP              | 0                    |  |
| Apply                    | Cancel               |  |

- Enable SSH enables access via ssh protocol through the interface;
- Enable SNMP enables SNMP utilization through the interface.

<sup>&</sup>lt;sup>1</sup> Only for SBC-2000

#### 4.1.5 Network services

#### 4.1.5.1 NTP

This submenu configures the time synchronization service.

**NTP** — protocol designed for synchronization of real-time clock of the device. Allows synchronising date and time used by the gateway against their reference values.

| Network services -> NTP        |                                                                                                    |  |  |
|--------------------------------|----------------------------------------------------------------------------------------------------|--|--|
| NTP                            |                                                                                                    |  |  |
|                                | NTP settings                                                                                                    |  |  |
| Enable                         | 0                                                                                                    |  |  |
| Time server (NTP)              | 192.168.114.129                                                                                                    |  |  |
| Timezone                       | <ul> <li>○ Manual mode GMT+6 ▼</li> <li>● Automatic mode Asia ▼</li> <li>Novosibirsk ▼</li> <li>In automatic mode daylight saving is enabled.</li> </ul> |  |  |
| Synchronization period (min) 🧐 | 240                                                                                                    |  |  |
|                                | Save Cancel                                                                                                    |  |  |
|                                | Restart NTP-client                                                                                                    |  |  |

- Enable enable NTP client;
- Time server (NTP) time server from which the device will synchronize the date and time;
  - *Timezone —* timezone and GMT (Greenwich Mean Time) offset configuration:
    - Manual mode define GMT offset;
    - Automatic mode in this mode, you may select the device location, GMT offset will be defined automatically, also this mode enables automatic daylight saving change;
- Synchronization period (min) time synchronization request transmission period.

The *«Save»* and *«Cancel»* buttons are used to save and discard changes. To perform forced time synchronization with the server, click *«Restart NTP client»* button (NTP client will be restarted).

#### 4.1.5.2 SNMP

**SNMP** — Simple network management protocol. It allows the device to send real-time messages on occurred failures to controlling SNMP manager. In addition, device SNMP agent supports monitoring of gateway sensors' status on request from SNMP manager.

SNMP monitoring functions are able to request the following parameters from the gateway:

- Gateway name
- Device type
- Firmware version
- IP address
- IP submodule statistics
- Linkset state
- IP channel state (statistics for the current calls via IP)

Statistics for the current calls performed via IP channels contains the following data:

- Channel number
- Channel state
- Call identifier
- Caller MAC address

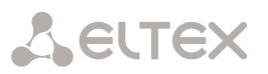

- Caller IP address
- Caller number
- Callee MAC address
- Callee IP address
- Callee number
- Channel engagement duration

#### 4.1.5.2.1 SNMP settings

- Sys Name device system name;
- Sys Contact device manufacturer contacts;
- Sys Location device location;
- ro Community password for parameter reading (common: public);
- *rw Community* password for parameter writing (common: private).

# SNMP settings Sys Name SBC1000 Sys Contact Contact Sys Location Location ro Community public rw Community private Apply Reset

#### 4.1.5.2.2 SNMPv3 settings

#### SNMPv3 configuration:

The system uses a single SNMPv3 user.

- RW user name username;
- *RW user password* password (password should contain 8 characters or more).

| SNMPv3 settings  |               |  |  |
|------------------|---------------|--|--|
| RW user name     | [miatel_snmp1 |  |  |
| RW user password |               |  |  |
|                  | Delete Add    |  |  |

Network services -> SNMP (SNMPv3 settings)

To apply SNMPv3 user configuration, click '*Add*' button (settings will be applied immediately). To remove an entry, click '*Delete*' button.

#### 4.1.5.2.3 SNMP trap configuration

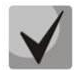

### For detailed monitoring parameters and Traps description, see MIB files on disk shipped with firmware.

SNMP agent sends SNMPv2-trap message, when the following events occur:

- Configuration error
- subscriber registration is restricted;
- call is restricted;
- dynamic firewall blocked the new address;
- high CPU load;
- fan operation problem;
- Configuration error corrected
- FTP server unavailable, CDR file storage RAM is over 50% (15–30 MB) full;
- FTP server unavailable, CDR file storage RAM is to 50% (5–15 MB) full;
- FTP server unavailable, CDR file storage RAM is full up to 5 MB;
- Software update or configuration file upload/download status.

#### Network services -> SNMP

#### Network services -> SNMP (SNMP traps settings)

|       | SNMD trans actions  |             |            |      |
|-------|---------------------|-------------|------------|------|
|       | onvir uaps settings |             |            |      |
| Nº    | Type                | Community   | IP-address | Port |
| 0     | trapsink            |             | 0.0.0.0    | 162  |
|       |                     |             |            |      |
| 4     | Add Edit Delete     |             |            |      |
|       |                     |             |            |      |
| Resta | rt SNMPd   Download | I MIB-files |            |      |

- Restart SNMPd — SNMP client restarts when the button is clicked;

#### Network services -> SNMP (SNMP traps settings)

–> «Add»

Up to 16 traps can be created. To create, edit or remove trap parameters, use the following buttons:

- "Add";
- «Edit»;
- «Delete».
- Type SNMP message type (TRAPv1, TRAPv2, INFORM);
- Community password contained in traps;
- *IP-address* trap recipient IP address;
- *Port* trap receiver UDP port.

#### 4.1.5.2.4 Retrieving MIB files

In the current firmware version, you can download the current MIB files directly from the device by clicking the *«Download MIB-files»* button.

#### 4.1.5.3 VPN/PPTP server

ELTEX

#### VPN/PPTP server settings

- Enabled start the service at startup/reboot;
- Server address IP address that will be reported as the server address to all connecting PPTP clients;
- First client address, Last client address range of IP addresses assigned to PPTP clients;
- Network interface select the interface to connect to the VPN/PPTP server;
- DNS server address of the DNS server, which will be reported to clients;
- Max clients count number of simultaneous client connections;
- Enable encryption encryption of transmitted data (must also be enabled on the client);
- Enable Web, Enable Telnet, Enable SSH when checked, the corresponding management service is available at the specified interface address;
- Enable SNMP enables SNMP utilization through the interface;
- Enable RADIUS enables RADIUS protocol utilization through the interface.

| PN/pptp server       |                                       |  |  |
|----------------------|---------------------------------------|--|--|
|                      | VPN/PPTP server settings              |  |  |
| Enabled              |                                       |  |  |
| Server address       | 0.0.0.0                               |  |  |
| First client address | 0.0.0.0                               |  |  |
| Last client address  | 0.0.0.0                               |  |  |
| Network interface    | · · · · · · · · · · · · · · · · · · · |  |  |
| DNS server           | 0.0.0.0                               |  |  |
| Max clients count    | 0                                     |  |  |
| Enable encryption    |                                       |  |  |
|                      | Services                              |  |  |
| Enable WEB           |                                       |  |  |
| Enable Telnet        |                                       |  |  |
| Enable SSH           |                                       |  |  |
| Enable SNMP          |                                       |  |  |
| Enable RADIUS        |                                       |  |  |
|                      | Apply Cancel                          |  |  |
|                      |                                       |  |  |
|                      | Server management                     |  |  |
|                      | VPN/pptp server is not running.       |  |  |

Network services -> VPN/PPTP server

|              | SNMP trap 0 |  |  |
|--------------|-------------|--|--|
| Туре         | trapsink 🗸  |  |  |
| Community    |             |  |  |
| IP-address   | 0.0.0.0     |  |  |
| Port         | 162         |  |  |
| Apply Cancel |             |  |  |

The *«Start»* and *«Stop»* buttons are used to control the PPTP server. When stopped, new client connections will not be created, but those already created will continue to work. Server status information is updated by clicking the *«Update»* button next to the header.

#### 4.1.5.4 L2TP server

#### L2TP server settings

- Enabled start the service at startup/reboot;
- Server address IP address that will be reported as the server address to all connecting L2TP clients;
- First client address, Last client address range of IP addresses assigned to L2TP clients;
- Network interface select the interface to connect to the L2TP server;
- Port number of port used for connection;
- DNS server address of the DNS server, which will be reported to clients;
- One tunnel for one host limit the number of tunnels to one per host;
- Use length bit in l2tp packets using the length bit represented in the L2TP packet load;
- Use hidden AVP use of hidden AVPs (more details in RFC 2661);
- Enable Web, Enable Telnet, Enable SSH the availability of the corresponding management service at the specified address;
- Enable SNMP, Enable RADIUS flag to enable the corresponding client at the specified address.

Server status information is updated by clicking the *«Update»* button next to the header.

#### 4.1.5.5 VPN/PPTP/L2TP users

This table shows a list of VPN/PPTP/L2TP clients that are allowed to connect to this server.

The client can be assigned a permanent IP address from the configured range (*Client address*). If 0.0.0.0.0 is set, the client will get a free IP address from the range each time a new connection is made.

To add a user, you need to fill the following fields:

- Username the name with which the user will connect to the server;
- Password the password with which the user will connect to the server;
- Client address address to be given to the client inside the tunnel. If you
  want to output the address dynamically, you must leave the field blank
  or with the address 0.0.0.0.

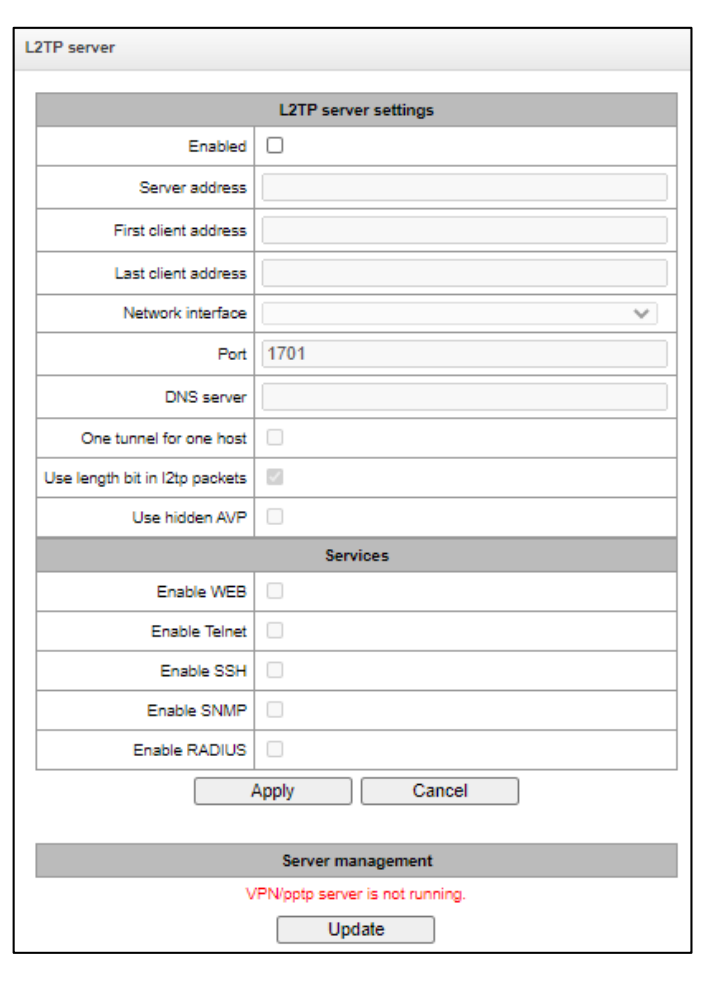

#### Network services -> L2TP server

#### Network services -> L2TP server

| v | VPN/PPTP/L2TP users |                          |                       |      |  |        |
|---|---------------------|--------------------------|-----------------------|------|--|--------|
|   | <b>№</b>            | Username<br>VPN client 0 | IP-address<br>0.0.0.0 |      |  |        |
| ( |                     | Add                      |                       | Edit |  | Delete |

| ۷ | VPN/PPTP/L2TP users  |              |  |  |  |
|---|----------------------|--------------|--|--|--|
|   | VPN/PPTP/L2TP user 0 |              |  |  |  |
|   | Username             | VPN client 0 |  |  |  |
|   | Password             |              |  |  |  |
|   | Client address       | 0.0.0.0      |  |  |  |
|   | Save Cancel          |              |  |  |  |

#### 4.1.6 Network switch<sup>1</sup>

The «*Network switch*» menu is intended to configure switch ports.

#### 4.1.6.1.1 LACP settings

In this section, you may configure LACP groups. You can set up to 5 groups for SBC-1000.

**Link Aggregation Control Protocol (LACP)** — protocol, designed for combining multiple physical channels into one logical channel.

Network switch -> LACP settings

| LACP | settings                           |        |         |         |         |        |           |
|------|------------------------------------|--------|---------|---------|---------|--------|-----------|
| Nº.  | Group description                  | Enable | Mode    | Primary | Updelay | Miimon | Lacp rate |
| 0    | LACP trunk 0                       | +      | 802.3ad | None    | 100     | 100    | slow      |
| Ар   | Apply Confirm Add Edit Delete Save |        |         |         |         |        |           |

To edit, delete and apply changes to the LACP group, use the *«Edit», «Delete»* and *«Apply»* buttons. To set new LACP group, click the *«Add»* button and fill the following fields:

#### Network switch -> LACP settings -> «Add»

- *Group description* LACP group name;
- *Enable* when checked, LACP will be enabled;
- *Mode* LACP operation mode:
  - active-backup one interface operates in active mode, while others in standby mode. If an active interface goes out of service, the control will be transferred to one of the standby interfaces. This function doesn't have to be supported by the switch.
  - balance-xor packet transmission is allocated among the interfaces merged according to the formula: ((source MAC address) XOR (destination MAC address)) % number of interfaces. A certain interface operates with a specific recipient. This mode allows balancing the load and increasing the robustness;
  - 802.3ad dynamic port aggregation. This mode enables significant boost of the incoming and outgoing traffic bandwidth through utilization of every single aggregated interface. This function must be supported by the switch, and in some cases it requires an additional switch setting;
- Primary primary interface configuration;
- Updelay interface change time if the primary interface is unavailable;
- Miimon MII monitoring time, frequency in milliseconds;
- LACP rate the transmission interval of the LACPDU control packets:
  - fast transmission interval is 1 second;
  - *slow* transmission interval is 30 seconds.
- *Combine interfaces in PortChannel* list of ports added to LACP group.

| LACP settings     |                         |  |  |  |
|-------------------|-------------------------|--|--|--|
|                   | New LACP                |  |  |  |
| Group description | LACP trunk 1            |  |  |  |
| Enable            |                         |  |  |  |
| Mode              | active-backup 🗸         |  |  |  |
| Primary           | none 🗸                  |  |  |  |
| Updelay           | 100                     |  |  |  |
| Miimon            | 100                     |  |  |  |
| LACP rate         | slow 🗸                  |  |  |  |
| Combine int       | terfaces in PortChannel |  |  |  |
| GE port 0         |                         |  |  |  |
| GE port 1         |                         |  |  |  |
| GE port 2         |                         |  |  |  |
| CPU port          |                         |  |  |  |
| SFP port 0        |                         |  |  |  |
| SFP port 1        |                         |  |  |  |
| Cancel            | Default Save            |  |  |  |

<sup>&</sup>lt;sup>1</sup> This menu is available for SBC-1000 only

#### 4.1.6.2 Configuration of switch ports

The switch can operate in four modes:

- Without VLAN settings to use this mode, «Enable VLAN» checkboxes should be deselected for all ports, «IEEE Mode» value should be set to «Fallback» for all ports, mutual availability of data ports should be set to «Output» with the respective checkboxes. «802.1q» routing table in «802.1q» tab should not contain any entries.
- Port based VLAN to use this mode, «IEEE Mode» value should be set to «Fallback» for all ports, mutual availability of data ports should be set to «Output» with the respective checkboxes. For VLAN operation, use «Enable VLAN», «Default VLAN ID», «Egress» and «Override» settings. «802.1q» routing table in «802.1q» tab should not contain any entries.
- 3. **802.1q** to use this mode, *«IEEE Mode»* value should be set to *«Check»* or *«Secure» for all ports.* For VLAN operation, use *«Enable VLAN», «Default VLAN ID», and «Override» settings.* Also, routing rules described in *«802.1q»* routing table in *«802.1q»* tab will apply.
- 4. 802.1q + Port based VLAN. 802.1q mode may be used in combination with 'Port based VLAN'. In this case, «IEEE Mode» value should be set to «Fallback» for all ports, mutual availability of data ports should be set to «Output» with the respective checkboxes. For VLAN operation, use «Enable VLAN», «Default VLAN ID», «Egress» and «Override» settings. Also, routing rules described in «802.1q» routing table in «802.1q» tab will apply.

| Ports settings                    |                                                                |                                                                    |                                                                |                                                                 |                                                                   |                                                               |
|-----------------------------------|----------------------------------------------------------------|--------------------------------------------------------------------|----------------------------------------------------------------|-----------------------------------------------------------------|-------------------------------------------------------------------|---------------------------------------------------------------|
|                                   | GE port 0                                                      | GE port 1                                                          | GE port 2                                                      | CPU port                                                        | SFP port 0                                                        | SFP port 1                                                    |
| Enable VLAN                       |                                                                |                                                                    |                                                                | 0                                                               | 0                                                                 |                                                               |
| Default VLAN ID                   | 0                                                              | 0                                                                  | 0                                                              | 0                                                               | 0                                                                 | 0                                                             |
| VID Override                      |                                                                |                                                                    |                                                                |                                                                 |                                                                   |                                                               |
| Egress                            | Unmodified 🗸                                                   | Unmodified V                                                       | Unmodified 🗸                                                   | Unmodified 🗸                                                    | Unmodified 🗸                                                      | Unmodified 🗸                                                  |
| IEEE mode                         | Fallback 🗸                                                     | Fallback 🗸                                                         | Fallback 🗸                                                     | Fallback 🗸                                                      | Fallback 🗸                                                        | Fallback 🗸                                                    |
| Output                            | GE port 1<br>GE port 2<br>CPU port<br>SFP port 0<br>SFP port 1 | GE port 0     GE port 2     CPU port     SFP port 0     SFP port 1 | GE port 0<br>GE port 1<br>CPU port<br>SFP port 0<br>SFP port 1 | GE port 0<br>GE port 1<br>GE port 2<br>SFP port 0<br>SFP port 1 | GE port 0     GE port 1     GE port 2     CPU port     SFP port 1 | GE port 0<br>GE port 1<br>GE port 2<br>CPU port<br>SFP port 0 |
| LACP trunk                        | none 🗸                                                         | [0] LACP trunk 0 🗸                                                 | [0] LACP trunk 0 🗸                                             |                                                                 | none 🗸                                                            | none 🗸                                                        |
| Port MAC<br>(xocxocxocxocxocxocx) | default                                                        | AA:F9:01:88:70:A6                                                  | AA:F9:02:88:70:A6                                              |                                                                 | default                                                           | default                                                       |
| Reserve port                      | none 🗸                                                         | none 🗸                                                             | none 🗸                                                         |                                                                 | none 🗸                                                            | none 🗸                                                        |
| Preemption                        |                                                                |                                                                    |                                                                |                                                                 |                                                                   |                                                               |
| Port mode                         | auto 🗸                                                         | auto 🗸                                                             | auto 🗸                                                         |                                                                 |                                                                   |                                                               |
| Apply Confirm Default Save        |                                                                |                                                                    |                                                                |                                                                 |                                                                   |                                                               |

*Network switch -> Ports settings* 

#### In factory configuration, switch ports may not access each other.

SBC-1000 switch is equipped with 3 electrical Ethernet ports, 2 optic ports and 1 port for CPU interactions:

- *GE port 0, port 1, port 2* electrical Ethernet ports of the device;
- SFP port (0, 1) optical Ethernet ports of the device;
- CPU port an internal port connected to the device's CPU.

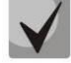

All ports of the device are independent; SBC-1000 does not use combo ports.

#### Switch settings

- Enable VLAN when checked, enable «Default VLAN ID», «Override» and «Egress» settings for this port, otherwise they will be disabled;
- Default VLAN ID when an untagged packet is received at the port, this will be its VID; when a tagged packet is received at that port, its VID is considered to be specified in its VLAN tag.
- VID Override when checked, any received packet is considered to have a VID specified in the *default VLAN* ID line. This is true both for untagged and tagged packets;
- Egress:
  - unmodified packets are transmitted by this port unchanged (i.e. in the same form as they came
    to the other port of the switch);
  - untagged packets will always be sent without VLAN tag by this port;
  - tagged packets will always be sent with VLAN tag by this port;
  - double tag each packet will be sent with two VLAN tags if received packet was tagged and came with one VLAN tag — if the received packet was untagged;
- IEEE mode sets security modes when processing received tagged frames:
  - fallback frame is received on the incoming port regardless of its 802.1q tag in the «802.1q» routing table.
- If the 802.1q tag is not contained in the «802.1q» routing table, the frame is transmitted to the outgoing port as long as it is allowed in the «output» section of the incoming port settings.
- If the 802.1q tag is contained in the «802.1q» routing table, the frame is transmitted to the outgoing port as long as it is a VLAN member in the «802.1q» table and the port is allowed in the «output» section of the incoming port settings.
  - check frame is received by incoming port if its 802.1q tag is contained in the «802.1q» routing table (the incoming port does not have to be a VLAN member in the «802.1q» table).
- The frame is transmitted to the outgoing port if this port is the VLAN member in the «802.1q» table and is allowed in the «output» section of the incoming port settings.
  - secure frame is received by incoming port if its 802.1q tag is contained in the «802.1q» routing table and the incoming port is the VLAN member in the «802.1q» table.
- The frame is transmitted to the outgoing port if this port is the VLAN member in the «802.1q» table and is allowed in the «output» section of the incoming port settings.
  - Output mutual availability of data ports. Defines privileges that allow packets received by this
    port to be transferred to flagged ports.
  - LACP trunk select the LACP group to which the specified switch port belongs;
  - Port MAC change the port MAC address. The option is editable when the LACP group on the port is selected. Ports belonging to the same LACP group must have different MAC addresses;
  - Reserve port select the port that will receive the traffic when abnormal situation occurs (i.e. line interruption). This setting is required for provisioning of Dual Homing redundancy.
  - Preemption when checked, return to master port when it becomes available.

#### This firmware version supports the global dual homing only.

Port mode — select port operation mode (auto, 10/100 Mbps Half, 10/100 Mbps Full, 1 Gbps). Mode configuration is possible for electric Ethernet ports only (*GE port 0, GE port 1, GE port 2*).

#### Click 'Confirm' button in 1-minute interval to confirm settings, or the previous values will be restored.

To apply settings, click «Apply» button; to confirm applied settings, click «Confirm» button.

Use the *«Default»* button to set default parameters (the figure below shows default values).

To save settings to the configuration file without applying them, click «Save» button.

#### 4.1.6.3 802.1q

In '802.1q' submenu, you may define the configuration of packet routing rules for switch operation in 802.1q mode. The table may contain up to 1024 characters.

Gateway switch is equipped with 3 electrical Ethernet ports, 2 optical ports and 1 port for CPU interactions:

- *GE port 0, port 1, port 2* electrical Ethernet ports of the device;
- CPU port an internal port connected to the device's CPU;
- SFP port (0, 1) optical Ethernet ports of the device.

|    | Network switch -> 802.1q |              |              |              |               |                |              |                  |        |
|----|--------------------------|--------------|--------------|--------------|---------------|----------------|--------------|------------------|--------|
| 80 | 2.1q                     |              |              |              |               |                |              |                  |        |
|    | VID                      | GE port 0    | GE port 1    | GE port 2    | CPU port      | SFP port 0     | SFP port 1   | Override Priorit | 4      |
|    |                          | unmodified 🗸 | unmodified 🗸 | unmodified 🗸 | unmodified 🗸  | unmodified 🗸   | unmodified 🗸 | □ 0∨             |        |
|    |                          |              |              |              |               |                |              | Add              | ]      |
|    |                          |              |              |              | VTU table     |                |              |                  |        |
|    | VID                      | GE port 0    | GE port 1    | GE port 2 C  | PU port SFP p | ort 0 SFP port | 1 Override   | Priority         | Delete |
|    | VTU table is empty!      |              |              |              |               |                |              |                  |        |
|    |                          |              | Apply        | Confir       | n             | Delete         | Save         |                  |        |

#### Adding records to the packet routing table

- VID enter the ID of the VLAN group for which the routing rule is being created and for each port assign the actions it performs when transmitting a packet with the specified VID.
  - unmodified packets are transmitted with no changes (i.e. in the same form as they were received);
  - untagged packets will always be sent without VLAN tag by this port;
  - *tagged* packets will always be sent with VLAN tag by this port;
  - not member packets with specified VID are not transmitted by this port, i.e. the port is not a member of this VLAN group.

Then, click «*Add*» button. To apply the configuration, click the «*Apply*» button, then confirm the settings with the «*Confirm*» button.

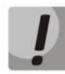

### Click '*Confirm*' button in 1-minute interval to confirm settings, or the previous values will be restored.

It is possible to save the settings to the Flash memory of the device without using the «Save» button.

#### Removing records from the packet routing table

To remove records, select checkboxes for the rows to be removed and click «Remove selected» button.

#### 4.1.6.4 QoS and bandwidth control

In the section "QoS and bandwidth control", Quality of Service (QoS) functions are configured.

| QoS and bandv                                        | loS and bandwidth control |             |             |            |            |            |  |
|------------------------------------------------------|---------------------------|-------------|-------------|------------|------------|------------|--|
|                                                      | GE port 0                 | GE port 1   | GE port 2   | CPU port   | SFP port 0 | SFP port 1 |  |
| VLAN priority<br>(default)                           | 0 🗸                       | 0~          | 0~          | 0~         | 0~         | 0~         |  |
| QoS mode                                             | DSCP only V               | DSCP only 🗸 | DSCP only V | DSCP only  | DSCP only  | DSCP only  |  |
| Remap<br>802.1p<br>priorities: 0                     | 0~                        | 0~          | 0~          | 0~         | 0~         | 0~         |  |
| 1                                                    | 1~                        | 1~          | 1~          | 1~         | 1~         | 1~         |  |
| 2                                                    | 2 🗸                       | 2 🗸         | 2 🗸         | 2 🗸        | 2 🗸        | 2 🗸        |  |
| 3                                                    | 3 🗸                       | 3 🗸         | 3 🗸         | 3 🗸        | 3~         | 3 🗸        |  |
| 4                                                    | 4 🗸                       | 4∨          | 4 🗸         | 4 🗸        | 4 🗸        | 4∨         |  |
| 5                                                    | 5 🗸                       | 5 🗸         | 5 🗸         | 5 🗸        | 5 🗸        | 5 🗸        |  |
| 6                                                    | 6 🗸                       | 6 🗸         | 6 🗸         | 6 🗸        | 6 🗸        | 6 🗸        |  |
| 7                                                    | 7 🗸                       | 7 🗸         | 7 🗸         | 7 🗸        | 7 🗸        | 7¥         |  |
| Ingress<br>packets<br>limit mode                     | off 🗸                     | off 🗸       | off 🗸       | off 🗸      | off 🗸      | off 🗸      |  |
| Speed limit                                          |                           |             |             |            |            |            |  |
| for<br>ingress<br>queued<br>packets 0                | 0                         | 0           | 0           | 0          | 0          | 0          |  |
| Speed limit<br>for<br>ingress<br>queued<br>packets 1 | previous 🗸                | previous 🗸  | previous V  | previous 🗸 | previous 🗸 | previous 🗸 |  |
| Speed limit<br>for<br>ingress<br>queued<br>packets 2 | previous 🗸                | previous 🗸  | previous 🗸  | previous 🗸 | previous 🗸 | previous 🗸 |  |
| Speed limit<br>for<br>ingress<br>queued<br>packets 3 | previous 🗸                | previous 🗸  | previous V  | previous V | previous V | previous 🗸 |  |
| Egress<br>packages<br>limit mode                     |                           |             |             |            |            |            |  |
| Speed limit<br>for<br>egress<br>packets              | 0                         | 0           | 0           | 0          | 0          | 0          |  |
|                                                      |                           | Apply       | Confirm     | Default    | Save       |            |  |

#### Ethernet switch -> QoS and bandwidth control

- VLAN priority (default) 802.1p priority assigned to untagged packets, received by this port. If 802.1p or IP diffserv priority is already assigned to the packet, this setting will not be used ('default vlan priority' will not be applied to packets containing IP header, when one of the QoS modes is in use: DSCP only, DSCP preferred, 802.1p preferred, and also to untagged packets;
- *QoS mode* QoS operation mode:
  - DSCP only distribute packets into queues based on IP diffserv priority only;
  - 802.1p only distribute packets into queues based on 802.1p priority only;
  - DSCP, 802.1p distribute packets into queues based on IP diffserv and 802.1p priorities, if both priorities are present in the packet, IP diffserv priority is used for queuing purposes;
  - 802.1p, DSCP distribute packets into queues based on IP diffserv and 802.1p priorities, if both priorities are present in the packet, 802.1p priority is used for queuing purposes;
- Remap 802.1p priority remap 802.1p priorities for untagged packets. Thus, a new value may be assigned for each priority received in VLAN packet.
  - Ingress packets limit mode restriction mode for traffic coming to the port:
  - Off no limit;
    - All packets restrict all traffic;
  - *BroadMultFlood* multicast, broadcast, and flooded unicast traffic will be restricted;
  - BroadMult multicast and broadcast traffic will be restricted;
  - Broad only broadcast traffic will be restricted;

- Speed limit for ingress queued packets 0 bandwidth restriction for traffic incoming to a queue 0 port.
   Permitted values—from 70 to 250000kbps.
- Speed limit for ingress queued packets 1 bandwidth restriction for traffic incoming to a queue 1 port. You can double the bandwidth (prev prio \*2) of priority 0, or leave it unchanged (same as prev prio).
- Speed limit for ingress queued packets 2 bandwidth restriction for traffic incoming to a queue 2 port. You can double the bandwidth (prev prio \*2) of priority 1, or leave it unchanged (same as prev prio).
- Speed limit for ingress queued packets 3 bandwidth restriction for traffic incoming to a queue 3 port. You can double the bandwidth (prev prio \*2) of priority 2, or leave it unchanged (same as prev prio).
- Egress packets limit mode when this flag is checked, bandwidth limitation for outgoing traffic from the port is allowed;
- Speed limit for egress packets bandwidth limitation for outgoing traffic from the port. Permitted values from 70 to 250000kbps.
- Apply apply defined settings;
- Confirm confirm modified settings;

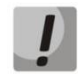

Click 'Confirm' button in 1-minute interval to confirm settings, or the previous values will be restored.

- Default set default settings;
- Save save settings into the device flash memory without applying them.

#### 4.1.6.5 Queue priority mapping

In the section "QoS and bandwidth control", Quality of Service (QoS) functions are configured.

| Queue priotiry m             | Queue priotiry mapping |          |             |             |       |          |       |
|------------------------------|------------------------|----------|-------------|-------------|-------|----------|-------|
| QoS 802.1p priority settings |                        |          |             |             |       |          |       |
| 802.1p 0                     | 1                      | 2 3      | 4 5         | 6 7         |       |          |       |
| Queue 1 🗸                    |                        | V 1V (   | 2 🗸 🛛 🗠     | 3~ 3~       | )     |          |       |
|                              |                        |          | Diffserv qu | eue mapping |       |          |       |
| Diffserv                     | Queue                  | Diffserv | Queue       | Diffserv    | Queue | Diffserv | Queue |
| 0x00                         | 0 🗸                    | 0x40     | 1~          | 0x80        | 2▼    | 0xC0     | 3♥    |
| 0x04                         | 0 🗸                    | 0x44     | 1~          | 0x84        | 2 🗸   | 0xC4     | 3∨    |
| 0x08                         | 0 🗸                    | 0x48     | 1~          | 0x88        | 2 🗸   | 0xC8     | 3∨    |
| 0x0C                         | 0 🗸                    | 0x4C     | 1~          | 0x8C        | 2 🗸   | 0xCC     | 3♥    |
| 0x10                         | 0 🗸                    | 0x50     | 1~          | 0x90        | 2 🗸   | 0xD0     | 3♥    |
| 0x14                         | 0 🗸                    | 0x54     | 1~          | 0x94        | 2 🗸   | 0xD4     | 3∨    |
| 0x18                         | 0 🗸                    | 0x58     | 1~          | 0x98        | 2 🗸   | 0xD8     | 3∨    |
| 0x1C                         | 0 🗸                    | 0x5C     | 1~          | 0x9C        | 2 🗸   | 0xDC     | 3∨    |
| 0x20                         | 0 🗸                    | 0x60     | 1~          | 0xA0        | 2 🗸   | 0×E0     | 3∨    |
| 0x24                         | 0~                     | 0x64     | 1~          | 0xA4        | 2 🗸   | 0xE4     | 3∨    |
| 0x28                         | 0~                     | 0x68     | 1~          | 0xA8        | 2 🗸   | 0xE8     | 3∨    |
| 0x2C                         | 0~                     | 0x6C     | 1~          | 0xAC        | 2 🗸   | 0xEC     | 3✔    |
| 0x30                         | 0~                     | 0x70     | 1~          | 0×80        | 2 🗸   | 0xF0     | 3♥    |
| 0x34                         | 0~                     | 0x74     | 1~          | 0xB4        | 2 🗸   | 0xF4     | 3♥    |
| 0x38                         | 0~                     | 0x78     | 1~          | 0×88        | 2 🗸   | 0xF8     | 3✔    |
| 0x3C                         | 0~                     | 0x7C     | 1~          | 0xBC        | 2 🗸   | 0xFC     | 3♥    |
| Арр                          | ly                     | Con      | firm        | Defa        | ault  | Sa       | ve    |

Network switch -> Queue priority mapping

# Seltex

- QoS 802.1p priority settings—allows distributing packets into queues depending on the 802.1p priority.
  - 802.1p 802.1p priority value;
  - Queue egress queue number.
- Diffserv queue mapping allows distributing packets into queues depending on the IP diffserv priority.
  - *diffserv* IP diffserv priority value;
  - Queue egress queue number.
- Apply apply defined settings;
- Confirm confirm modified settings;

Click '*Confirm*' button in 1-minute interval to confirm settings, or the previous values will be restored.

- Default set default settings;
- Save save settings into the device flash memory without applying them.

#### 4.1.7 Network utilities:

#### 4.1.7.1 PING

This utility is used for device network connection (route presence) check.

| PING               |                |
|--------------------|----------------|
| IP Prob            | ing            |
|                    | Ping           |
|                    |                |
| Periodic           | ping           |
| Run at startup     |                |
| Period, min 1      | 0              |
| Attempts 3         |                |
| Save               | •              |
| Statu              | 5              |
| Periodical ping is | s not started! |
| Start Stop         | Information    |
| IP-address         | es list        |
| Empty              | list           |
|                    | Add            |

#### Network utilities -> PING

IP Probing — used for a single-time device network connection control.

To send an echo request (*Ping*), enter host IP address or network name in the '*IP probing*' field and click the '*Ping*' button. Command execution result will be shown in the lower part of the page. The result contains the quantity of transmitted packets, quantity of received responses to those packets, percentage of lost packets, and reception/transmission time (minimum/average/maximum) in milliseconds.

| IP Probing   |                     |                |                |   |
|--------------|---------------------|----------------|----------------|---|
| 192.168.27.7 | ]                   |                | Ping           | ] |
| PING 1       | 92.168.27.7 (192.1  | 68.27.7): 56   | data bytes     |   |
| 64 bytes fr  | om 192.168.27.7: s  | seq=0 ttl=127  | time=0.269 ms  |   |
| 64 bytes fr  | om 192.168.27.7: s  | seg=1 ttl=127  | time=0.266 ms  |   |
| 64 bytes fr  | om 192.168.27.7: s  | seq=2 ttl=127  | time=0.259 ms  |   |
| 64 bytes fr  | om 192.168.27.7; s  | sea=3 ttl=127  | time=0.255 ms  |   |
| 64 bytes fr  | om 192.168.27.7: s  | seq=4 ttl=127  | time=0.259 ms  |   |
|              | 192.168.27.7 p      | ing statistics |                |   |
| 5 packets t  | ransmitted, 5 packe | ets received.  | 0% packet loss |   |
| round        | -trip min/avg/max = | 0.255/0.261    | 0.269 ms       |   |

SBC session border controllers

Periodic ping — used for periodic device network connection control.

- Run at startup when set, ping requests to the addresses in the host list will be activated immediately
  after the device is started;
- Period, min a time interval between requests in minutes;
- Attempts a number of attempts to send a ping request.

#### Status

- Start launch/restart periodic ping;
- *Stop* forcibly stop periodic ping.
- Information click this button to view the log file '/tmp/log/hosttest.log'that contains data on the last periodic ping attempt.

| says                                                                                    |               |        |
|-----------------------------------------------------------------------------------------|---------------|--------|
| Attention!<br>Web-interface would be inactive, while the file<br>Download hosttest.log? | is uploading. |        |
|                                                                                         | ОК            | Cancel |

*IP-addresses list* — a list of IP addresses that periodic ping requests will be sent to.

To add a new address to the list, select it in the entry field and click the 'Add' button. To remove an address, click «*Remove*» button next to the required address.

#### 4.1.7.2 TRACEROUTE

The **TRACEROUTE** utility performs the route tracing function and ping tests to monitor the network. This function allows evaluating the connection quality for the tested node.

| TRACEROUTE  | TRACEROUTE                                         |  |  |  |  |
|-------------|----------------------------------------------------|--|--|--|--|
|             | _                                                  |  |  |  |  |
|             | Hostname or IP-address to check connection quality |  |  |  |  |
| Use options | Description and additional settings                |  |  |  |  |
|             | Transmitted packets count (default 10)             |  |  |  |  |
|             | Packet size to send                                |  |  |  |  |
|             | Show IP address instead of hostnames               |  |  |  |  |
|             | Delay between ICMP requests (default 1 sec)        |  |  |  |  |
|             | Use only IPv4                                      |  |  |  |  |
|             | Use only IPv6                                      |  |  |  |  |
|             | Network interface address for send ICMP request    |  |  |  |  |
| Check       |                                                    |  |  |  |  |

#### Network utilities -> TRACEROUTE

In the *«Host name or IP address to test connection quality»* field, enter the IP address of the network device to test the connection quality. To use the options, select the checkboxes in the corresponding line.

#### **Options:**

- Transmitted packets count the number of the ICMP request transfer cycles;
- Packet size to send the ICMP packet size in bytes;
- Show IP address instead of host names do not use DNS. Display the IP address without trying to obtain their network names;
- Delay between ICMP requests (default 1 sec) polling interval;
- Use only IPv4 use only IPv4 protocol;
- Use IPv6 only use only IPv6 protocol;
- Network interface address to send ICMP request IP address of the network interface from which ICMP requests will be sent.

After entering the IP address of the network device for which the connection quality and setting the options are evaluated, click the *«Check»* button.

As a result, the utility displays a table containing:

- the node number and its IP address (or network name)
- the percentage of packets lost (Loss%)
- the number of packets sent (Snt)
- the round-trip time of the last packet (Last)
- average round-trip time of the packet (Avg)
- the best round-trip time of the packet (Best)
- the worst time round-trip time of the packet (Wrst)
- the standard deviation of delays for each node (StDev)

 HOST:
 sbc
 Loss%
 Snt
 Last
 Avg
 Best
 Wrst
 StDev

 1.
 192.168.16.44
 0.0%
 10
 0.3
 0.3
 0.2
 0.3
 0.0

#### 4.1.8 Security

#### 4.1.8.1 Management

In this submenu, the passwords for access to SBC configuration tools are changed.

In the section *«Set the administrator password for web interface»,* a password to access the web interface of the *admin* user is set.

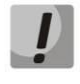

By default, the login *admin* and password *rootpasswd* are used to access the web interface.

The password for *admin* user access via the web interface may not be the same as the password for Telnet, SSH access.

In the section *«Web interface users»,* web interface users are created and their rights are assigned. Up to 10 users can be created.

To create a user, click «Add». In the window (on the right), select a username, a password and confirm the password. Then specify user rights and click «Apply». To edit, select a user from the list and press the «Edit» button. Deletion is done by selecting the user and pressing the «Delete» button.

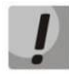

Unable to delete or change *admin* user rights.

#### Management Set the administator password for web-interfaces Enter password: Confirm password: Set Web-interface users: Nº. Name 0 adm Add Edit Delete Set the administrator password for telnet/ssh Enter password: Confirm password: Set

| Management                                                                                                    |
|----------------------------------------------------------------------------------------------------|
| Username<br>Enter password<br>Confirm password                                                                                                    |
| User access rights:<br>Restart device/software<br>SBC management<br>IP-settings, Switch, RADIUS management<br>Configuration management<br>Software management<br>Monitoring |
| Apply Cancel                                                                                                    |

In the section «Set the administrator password for telnet/ssh», the admin user password for CLI access is set.

#### Security -> Management

#### 4.1.8.2 SSL/TLS configuration

This section is intended for downloading or creating a self-signed SSL/TLS certificate that allows using an encrypted connection to the gateway and uploading/downloading configuration files via HTTPS.

| SSL/TLS settings                  |                                                 |
|-----------------------------------|-------------------------------------------------|
| SSL/TLS                           | settings                                        |
| HTTP or HTTPS                     | Protocol for WEB-interface                      |
| Sav                               | re                                              |
|                                   |                                                 |
| Generate nev                      | v certificates                                  |
|                                   | Country code (two symbols)                      |
|                                   | Region                                          |
|                                   | City                                            |
|                                   | Company name                                    |
|                                   | Department                                      |
|                                   | E-mail                                          |
|                                   | Hostname or IP-address                          |
| Gene                              | rate                                            |
|                                   |                                                 |
| Uploa                             | ad PEM certificate and key                      |
| Certificate  File is not selected | Browse Upload                                   |
| * WEB-server restart i            | s required after uploading certificate and key. |
|                                   | Restart WEB-server                              |

| Security | / _>   | ccı /ז | 75 6  | ottinac |
|----------|--------|--------|-------|---------|
| securit  | v -> : | 33L/ I | L3 50 | eungs   |

- *Protocol for WEB-interface* the mode for connection to the web configurator:
  - *HTTP or HTTPS* both unencrypted HTTP and encrypted HTTPS connections are allowed. At that, connection via HTTPS is possible only when a generated certificate is present.
  - *HTTPS only* only encrypted connection via HTTPS is allowed. Connection via HTTPS is possible only when a generated certificate is present;

#### Generate new certificates

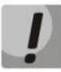

#### These parameters should contain Latin characters only.

- Country code country code (for Russia RU);
- Region the name of a region, province, territory, republic, etc;
- *City* city name;
- *Company name* organization name;
- Department the name of the unit or department;
- E-mail e-mail address;
- Hostname or IP address the IP address of the gateway.

#### Upload PEM certificate and key

The section allows you to download a pre-generated and signed PEM certificate and key. To upload, select the type of file to upload from the drop-down menu. Press the *«Browse»* button and select the required file. Then press the *«Download»* button.

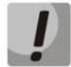

Once the certificate and key have been downloaded, the web server will need to be restarted using the «Restart web server» button.

#### 4.1.8.3 Dynamic firewall

**Dynamic firewall** — a utility that tracks attempts of access to various services. When constantly repeated unsuccessful access attempts from the same IP address/host are discovered, the dynamic firewall blocks all further access attempts from this IP address/host.

The following actions may be identified as an unsuccessful access attempt:

- bruteforcing web interface or SSH authentication data, i.e. attempts to log in to the management interface using a wrong login or password;
- authentication data matching accepting REGISTER requests from a known IP address, but with incorrect authentication data;
- receiving requests (REGISTER, INIVITE, SUBSCRIBE, etc.) from an unknown IP address;
- accepting unknown requests via a SIP port;
- the call falls under a rule with reject policy.

. . . .

| Settings                                                                                                    | SIP                        | WEB                                      | TELNET                                                              | SSH             | OTHER              |                                                                                  |                 |
|----------------------------------------------------------------------------------------------------|----------------------------|------------------------------------------|---------------------------------------------------------------------|-----------------|--------------------|----------------------------------------------------------------------------------|-----------------|
| Enable                                                                                                    |                            |                                          |                                                                     |                 |                    | ]                                                                                |                 |
| Block time, sec                                                                                                    | 600                        | 600                                      | 600                                                                 | 600             | 600                | ]                                                                                |                 |
| Forgive time, sec                                                                                                    | 1800                       | 1800                                     | 1800                                                                | 1800            | 1800               | 1                                                                                |                 |
| Access attempts<br>before blocking                                                                                     | 3                          | 3                                        | 3                                                                   | 3               | 3                  |                                                                                  |                 |
| Block attempts before black-listing                                                                                    | 4                          | 4                                        | 4                                                                   | 4               | 4                  | ]                                                                                |                 |
| Progressive block                                                                                                    |                            |                                          |                                                                     |                 |                    | 1                                                                                |                 |
| Don't blacklist blocked addresses                                                                                      |                            |                                          |                                                                     |                 |                    | 1                                                                                |                 |
|                                                                                                    | Apply                      | / Default                                |                                                                     |                 |                    |                                                                                  |                 |
| White list<br>(Total records: 2)                                                                                       | Appl:<br>Update<br>ownload | y Default<br>Bla<br>(Total n             | acklist<br>ecords: 1)                                               | Updati          | e B<br>ad          | locked addresses<br>list<br>(Total records: 0)                                   | Updat<br>Downlo |
| White list<br>(Total records: 2) D<br>Add Search Delete                                                                | Apply<br>Update<br>ownload | y Default<br>Bla<br>(Total n<br>Add Sear | acklist<br>ecords: 1)<br>ch Delete                                  | Update          | e B<br>ad<br>Searc | looked addresses<br>list<br>(Total records: 0)<br>h Delete                       | Updat<br>Downlo |
| White list<br>(Total records: 2)     D       Add     Search     Delete       IP address or IP/mas<br>(last 30 records) | (Appl)                     | y Default<br>Bla<br>(Total r<br>Add Sear | acklist<br>ecords: 1)<br>ch Delete<br>IP address or<br>(last 30 rec | Updat<br>Downlo | e B<br>ad<br>Searc | locked addresses<br>list<br>(Total records: 0)<br>h<br>Delete<br>(last 30 record | Updat<br>Downlo |

#### Security -> Dynamic firewall

#### Dynamic firewall parameters

Enable — enable a firewall;

The following parameters can be configured separately for different services. All these parameters can be reset to default values using the «Default» button.

- Block time, sec time in seconds during which access from the suspicious address will be blocked;
- Forgive time, sec time after which the address from which a suspicious request came will be forgotten if it has never been blocked;
- Access attempts before blocking the maximum number of unsuccessful attempts to access the service before the host is blocked;
- Block attempts before black-listing the number of blockages after which a problem address will be forcibly blacklisted;
- Progressive block when this flag is set, each subsequent address block will be twice as large as the previous one, twice as few access attempts will be used to block the address. For example, the first time the address was blocked for 30 seconds after 16 attempts, the second time for 60 seconds after 8 attempts, the third time for 120 seconds after 4 attempts and so on;
- Don't blacklist blocked addresses when set, SBC does not send blocked addresses to the blacklist, the «Progressive Block» option is ignored.

White list (last 30 entries) — a list of IP addresses and subnets that cannot be blocked by the dynamic firewall. Up to 4096 entries can be created.

**Blacklist (last 30 entries)** — a list of permanently blocked addresses. Up to 8192 records can be created for SBC-1000 and 16384 records for SBC-2000.

To add/search/remove an address from the list, select it in the input field and click «Add»/«Search»/«Delete» button.

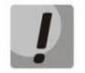

#### The black list takes precedence over the white list.

**Blocked addresses list** — a list of addresses banned by a dynamic firewall. Up to 8192 records can be created for SBC-1000 and 16384 records for SBC-2000.

In the header of the lists, there are two buttons for downloading and updating them:

- Download the web interface only displays the last 30 entries of the file. Clicking this button allows downloading full lists to your computer;
- Update update a displayed list.

To add/search for an address in the list, enter it in the input field and press the *«Add»/«Search»* button; to delete it, press the *«Delete»* button. It is allowed to specify both single IP address and subnet in CIDR notation: 192.0.2.0/24. When a subnet is deleted, single addresses and subnets included in that subnet will also be deleted.

To delete addresses, you can also select the required addresses using the checkboxes and click the *«Delete»* button below the list.

#### 4.1.8.4 Blocked addresses list

The submenu is used to view the log of addresses blocked by the dynamic firewall. In the menu, it is also possible to unblock certain addresses by deleting them from the list. The list contains up to 10000 entries.

| Blocked addresses | s list             |                           |                       |
|-------------------|--------------------|---------------------------|-----------------------|
| Search:           |                    | Search Reset              |                       |
| IP-address        | Block date         | Block reason              |                       |
| 192.168.2.3 2     | 21.01.2021 8:20:56 | WEB: From predefined list |                       |
| Rows in the table | e to show          | ичьи                      | Current page 1 from 1 |
| Update            | ar the list        |                           |                       |

Security -> Blocked addresses list

- Search in the field a filter to search for addresses is specified;
- Search a button for selecting addresses from the list according to the filter;
- Reset a button for filter reset;
- Update update the information in the list;
- Clear the list delete all entries from the blocked addresses list. This will clear the list, but will not remove addresses from the blocking; this must be done in the dynamic firewall configuration menu.

The list contains the following information:

- IP address IP address that was blocked;
- Block date date and time of IP address block;
- Block reason an explanation of which service and why the address was blocked;

The Table below shows a list of blocking messages and the reasons for them.

Table 20 — Blocking messages

| Message in the list                                                                | Message in the list Reason for the occurrence                                      |                                                                                                    |  |  |
|------------------------------------------------------------------------------------|------------------------------------------------------------------------------------|----------------------------------------------------------------------------------------------------|--|--|
| Request error: REGISTER failed :<br>Resource limit overflow                        | Dynamic user registration limit reached                                            | Response 403                                                                                        |  |  |
| Request error: REGISTER failed :<br>Unknown user or registration domain            | Requesting the registration of an unknown user                                     | Response 403                                                                                        |  |  |
| Request error: REGISTER failed : Server doesn't allow a third party registration   | Registration request with different To and<br>From headings                        | Response 403                                                                                        |  |  |
| Request error: REGISTER failed :<br>Authentication is wrong                        | Incorrect login/password                                                           | Response 403                                                                                        |  |  |
| Request error: REGISTER failed :<br>Wrong de-registration                          | Attempted deregistration of an unregistered contact by a user                      | Response 200                                                                                        |  |  |
| Request error: REGISTER failed :<br>Request from disallowed IP                     | Attempting to register from an address other than an allowed address               | Response 403                                                                                        |  |  |
| Request error: INVITE failed : No registration before                              | A call attempt from a user who is known but whose contact has not been registered  | Response 403                                                                                        |  |  |
| Request error: INVITE failed :<br>Registration is expired                          | A call attempt from a user who is known but whose contact registration has expired | Response 403                                                                                        |  |  |
| Request error: INVITE failed :<br>Authentication is wrong                          | Incoming call or registration failed to be authenticated                           | Response 403                                                                                        |  |  |
| Request error: INVITE failed :<br>Unknown original address                         | A call from an unknown destination                                                 | The call is forwarded to the<br>mgapp, where a decision is<br>made whether to allow or<br>reject it |  |  |
| Request error: INVITE failed : RURI not for me                                     | Unknown host name or address in RURI                                               | Response 404                                                                                        |  |  |
| Request error: BYE failed :<br>Call/Transaction Does Not Exist                     | No dialogue found to accept the request                                            | Response 481                                                                                        |  |  |
| SIP: INVITE rejected by the rule<br>id:name (%d:%s) : Forbidden —<br>Blocked by SB | The call falls under a rule with reject policy                                     | -                                                                                                   |  |  |
| SSH: Too many requests from address                                                | Failed SSH authentication attempts                                                 | -                                                                                                   |  |  |
| WEB: Unknown user <%s> attempted to access : password '%s'                         | Failed WEB authentication attempts                                                 | -                                                                                                   |  |  |
| ANY: Manually by cmd from other module or administrator                            | Blocking added via CLI or WEB by an administrator                                  | -                                                                                                   |  |  |

#### 4.1.8.5 Static firewall

*Firewall* is a package of software tools that allows for control and filtering of transmitted network packets in accordance with the defined rules in order to protect the device from unauthorised access. A device may have up to 32 profiles.

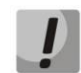

Firewall rules will not work to restrict access via HTTP/HTTPS, SSH, Telnet, SNMP, FTP. To restrict access to these protocols, use the list of allowed IP addresses (section 4.1.8.6) and the settings for activating services on network interfaces (section 4.1.4.3).

#### **Firewall profiles**

#### Security -> Static firewall

To create, edit or remove a firewall profile, use *«Objects»* — *«Add object», «Objects»* — *«Edit object»* and *«Objects»* — *«Remove object»* menus and the following buttons:

- «Add»;
- «Edit»;
- "Delete".

| Static | firewall |                     |        |
|--------|----------|---------------------|--------|
| Nº.    |          | Name                |        |
| 0      |          | Firewall Profile #1 |        |
|        | Add      | Edit                | Delete |

Software allows you to configure firewall rules for incoming, outgoing and transit traffic as well as for specific network interfaces. The total number of firewall rules is the same for all profiles and is 1000 rules.

|  | Security – | > Static | firewall –> | «Add» |
|--|------------|----------|-------------|-------|
|--|------------|----------|-------------|-------|

| Static firev | vall                                     |                  |        |       |             |       |         |          |        |
|--------------|------------------------------------------|------------------|--------|-------|-------------|-------|---------|----------|--------|
| Firewall     | profile 1<br>Profil<br>irewall Profile # | e settings<br>#1 |        |       |             |       |         |          |        |
|              | Save                                     | Cancel           |        |       |             |       |         |          |        |
| Rules for    | ingress traffic                          |                  |        |       |             |       |         |          |        |
| N2           | Name                                     | Status           | Source | Ports | Destination | Ports | Content | Protocol | Action |
| Rulse for    | egress traffic                           |                  |        |       |             |       |         |          |        |
| N≘           | Name                                     | Status           | Source | Ports | Destination | Ports | Content | Protocol | Action |
| Ad           | d<br>terface<br>ace#001 (eth0)<br>Save   | Edit             | Delete | 3     |             |       |         |          |        |

When a rule is created, you should configure the following parameters:

- Name rule name;
- *Enable* defines whether the rule will be used. When unchecked, the rule will be inactive.
  - *Traffic type* type of traffic for the rule being created:
    - Ingress intended for SBC;
    - Egress transmitted by SBC;
- *Rule type* may take values:
  - General rule with IP and port verification;
  - GeoIP rule with GeoIP address verification;
  - *String* rule with a string occurrence in the package verification.

| firewall         |                 | Static firewall     |                 |
|------------------|-----------------|---------------------|-----------------|
|                  | Firewall rule   |                     | Firewall rule   |
| Name             | Firewall rule 1 | Name                | Firewall rule 1 |
| Eashia           |                 | Enable              | 0               |
| Enable           |                 | Traffic type        | Ingress         |
| I rattic type    | Ingress V       | Rule type           | String          |
| Rule type        | General         | Content             |                 |
| Packet source    | ✓ any           | Packet source       | ✓ any           |
| P-address/mask   | 0.0.0.0         | IP-address/mask     | 0000            |
| Source ports     | 0               | Course and          | 0               |
| tination address | 🗹 any           | Source ports        |                 |
| P-address/mask   | 0.0.0.0         | Destination address | any             |
|                  |                 | IP-address/mask     | 0.0.0.0         |
| estination ports | 0               | Destination ports   | 0               |
| Protocol         | any 🗸           | Protocol            | any             |
| P message type   | any 🗸           | ICMP message type   | any             |
| Action           | Accept          | Action              | Accept          |

Eirowall rule many depending on the type of rule selected

#### Static firewall Firewall rule Name Firewall rule 1 Enable Traffic type Ingress ~ Rule type GeoIP $\overline{\mathbf{v}}$ Afghanistan (AF) × Country Source ports 0 0 Destination ports Protocol any ~ ICMP message type ~ any ~ Action Accept Save Cancel

- Packet source defines the packet source network address either for all addresses or a particular IP address or network:
  - any for all addresses (checkbox is selected).
  - IP address/mask for a particular IP address or network. Field is active when «any» checkbox is deselected. For a network, the mask is mandatory; for IP address, the mask is optional.
  - Source ports packet source TCP/UDP port or port range (defined with a hyphen «-»). This parameter is used for TCP and UDP only; thus, select UDP, TCP, or TCP/UDP in the field in order to make this field active.
- Destination address defines the packet recipient network address either for all addresses or a particular IP address or network:
  - any for all addresses (checkbox is selected).
  - IP address/mask for a particular IP address or network. Field is active when «any» checkbox is deselected. For a network, the mask is mandatory; for IP address, the mask is optional.
  - Destination ports packet recipient TCP/UDP port or port range (defined with a hyphen «-»). This
    parameter is used for TCP and UDP only; thus, select UDP, TCP, or TCP/UDP in the field in order to
    make this field active.
- *Protocol* protocol for which the rule will be used: UDP, TCP, ICMP or TCP/UDP;

- ICMP message type ICMP message type that the rule will be used for. This field is active, when ICMP is selected in the *«Protocol»* field;
- Action action executed by this rule:
  - Accept packets falling under this rule will be accepted by the firewall;
  - Drop packets falling under this rule will be rejected by the firewall without informing the party that has sent these packets;
  - Reject packets falling under this rule will be rejected by the firewall; the party that has sent the
    packet will receive either TCP RST packet or «ICMP destination unreachable»;
- Country country to which the address belongs. The field is displayed only for the «GeoIP» rule type;
- Content text string that should be in the packet. The string will be searched by the contents of the packet, case-sensitive. The field is displayed only for the «String» rule type;

The created rule will be placed in the corresponding section: «Rules for ingress traffic», «Rules for egress traffic» or «Rules for transit traffic».

| Interface           |
|---------------------|
| NetIface#001 (eth0) |
| 1.134 (eth0:1)      |
| test609 (eth0.609)  |

Also, in the *firewall profile*, you may specify network interfaces that these profile rules will be applied to.

# Each network interface may be used only in a single firewall profile at a time. If you attempt to assign a network interface to a new profile, it will be removed from the previous one.

To apply the rules, click «Apply» button that will appear when the changes are made into the firewall settings.

#### 4.1.8.6 White addresses list

In this section, you may configure the list of allowed IP addresses that the administrator may use for connection to the device via web configurator and Telnet/SSH protocol. By default, all addresses are allowed. Up to 255 addresses can be specified.

 Access only from allowed IP-addresses — when checked, only addresses from the whitelist are allowed to access the device.

To add an address to the *«Allowed addresses list»* table, click *«Add»* and in the field that appears, specify the required value. After filling the list, click *«Apply»*.

You can remove addresses from the list by clicking the <sup>2</sup> icon (*«De-lete»*) in the selected line.

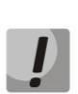

If you enable access only for allowed IP addresses without whitelisting your own IP address, access to the device will be lost.

#### Security -> White addresses list

| N | /hite a | addresses list                        |    |
|---|---------|---------------------------------------|----|
|   |         | White addresses list                  |    |
|   |         | Access only from allowed IP-addresses |    |
|   |         | Allowed addresses list                |    |
|   | 1       | 192.168.114.129                       | ×, |
|   | 2       |                                       | ×, |
|   |         | Ad                                    | bi |
|   |         | Apply Confirm                         |    |

#### 4.1.8.7 DoS protection

This menu is used to configure DoS protection settings.

| S protection                             |                    |   |                                                    |         |                        |  |
|------------------------------------------|--------------------|---|----------------------------------------------------|---------|------------------------|--|
| Do S prote                               | ection settings    |   |                                                    |         | Prohibited user agents |  |
| DoS defense                              | O Rivehla 🔍 Saehla |   | Nº                                                 |         | Name                   |  |
| D03 delense                              |                    |   | 0                                                  |         | scan                   |  |
| Enable ICMP flood defense                |                    |   | 1                                                  |         | crack                  |  |
|                                          |                    |   | 2                                                  |         | flood                  |  |
| Enable Port Scan detection               |                    |   | 3                                                  |         | kill                   |  |
| Factor and this day and the              |                    |   | 4                                                  |         | sipcli                 |  |
| Enable prohibited user agents            |                    |   | 5                                                  |         | sipvicious             |  |
| Enable RTP flood defense                 |                    |   | 6                                                  |         | sipsak                 |  |
|                                          |                    |   | 7                                                  |         | sundayddr              |  |
| SI                                       | SIP flood          |   | 8                                                  | iWar    |                        |  |
| Enable SIP flood defense                 |                    |   | 9                                                  | ) SIVuS |                        |  |
| Enable SIF flood defense                 | <u> </u>           |   | 10                                                 |         | Gulp                   |  |
| Hits to block 🥹                          | 20                 |   | 11                                                 | l sipv  |                        |  |
| This to block a                          |                    |   | 12                                                 | 2 smap  |                        |  |
| Short-time blocks before long-time one 🥹 | 3                  |   | 13                                                 |         | friendly-request       |  |
|                                          |                    | = | 14                                                 |         | VaxIPUserAgent         |  |
| Short block time, s 🥮                    | 1200               |   | 15                                                 |         | VaxSIPUserAgent        |  |
|                                          |                    |   | 16                                                 |         | siparmyknife           |  |
| Forget or long block time, hr 🧐          | 24                 |   | 17                                                 |         | Test Agent             |  |
| Save                                     | Cancel             |   | 18         SIPBomber           19         Siprogue |         |                        |  |
|                                          |                    |   | _                                                  |         |                        |  |

On SBC, the following attacks are countered:

- ICMP flood attack with multiple ICMP requests;
- Port Scan port scanning;
- SIP flood attacks via SIP in order to brute-force user passwords, flooding with requests to forbidden direction, protection against scanning actual numbers;
- RTP flood flooding on ports used to transmit media data in order to degrade the quality of service;
- User-Agent filtering SBC contains a forbidden list of standard User-Agents of different utilities, which can be used for SIP attacks. Search by User-Agent is not case-sensitive.

DoS protection settings:

- DoS defense general setting that activates all other protections;
- Enable ICMP flood defense when activated, the SBC will not respond to ICMP type 8 (echo) and ICMP type 13 (timestamp) requests;
- Enable Port Scan detection this mode checks for too frequent requests to different ports from the same address;
- Enable prohibited user agents filtering SIP requests by User-Agent.
   When you activate this option, a list of banned User-Agents will appear on the right. On this list you can:
  - Add a new User-Agent with the «Add» button. A window will appear where you can select either one of the preset options or enter your own by selecting «other» from the drop-down list;

| Do S protection          |
|--------------------------|
| User agent 20 Name Other |
| Next Cancel              |

- Change any position in the list. To do this, select the position and click «Edit»;
- Remove any position from the list. To do this, select the position and click «Delete».
- Enable RTP flood defense activates detection of hosts sending voice traffic to inactive media ports, or to media ports that are already in use for voice communications. A host is considered a flooder if it sends unwanted traffic for more than five seconds.

#### SIP flood

- Enable SIP flood defense protection against brute-forcing user passwords and flooding with requests to the forbidden direction.
- Hits to block after exceeding the number of attempts, the user will be blocked. You can set from 1 to 32 attempts;
- Short-time blocks before long-time one the number of temporary blocks that will be applied to the user.
   Once this limit is exceeded, long-time blocking will be applied. You can set from 1 to 10 blocks;
- Short block time, s subscriber blocking time, can be from 600 to 3600 seconds;
- Forget or long block time, hr long block time. This is also the forgiveness time after which the access attempts counter will be reset. You can set from 12 to 48 hours.

#### 4.1.8.8 SBC network protection operation scheme

The following order of dynamic and static firewall rules, list of forbidden addresses and access restriction from network interfaces works on SMG:

1. The dynamic firewall rules are worked out (section 4.1.8.3). This step resets requests from addresses that are on the blacklist and temporary block list;

2. The access restrictions configured in the Network interfaces -> Services4.1.4.3 and White addresses list4.1.8.6 sections are worked out. When the list of allowed IP addresses is inactive, rules are generated that allow management access to the addresses of SMG network interfaces that have access permission in the «Services» block. When the list of allowed IP addresses is active, the rules are complemented by the source IP address control — only connections from addresses specified in the list are allowed;

3. The rules of SIP destination protection are worked out (section 4.1.3.2). Protection rules for SIP destination are formed automatically. By default, it is checked that the UDP can only be accessed from a specified remote address and port. For TCP (and for UDP with the «Ignore source port for incoming calls» option) only the remote address is checked. If the «Allow redirection» option is set, the remote address is not controlled — you should use a static firewall to limit access;

4. Allow other access to network interfaces that do not have static firewall rules bound to them;

5. The static firewall rules (section 4.1.8.5) are worked out on those network interfaces to which the rules are bound.

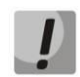

#### If one of the list rules worked, the remaining rules will not be applied to the request.

#### 4.1.8.9 Providing typical SBC network protection tasks

#### **Restrict management access via WEB/Telnet/SSH/SNMP protocols.**

To restrict management access, use the settings in Network Interfaces -> Services 4.1.4.3 and White addresses list 4.1.8.6. First, on the network interfaces where it is necessary to grant access, you set the flags of the protocols that you want to grant access. This will expose the destination address restriction. After that, the list of allowed IP addresses is configured, which will additionally limit the source address to the addresses from the list.

#### Restrict access to SIP interfaces to specific addresses and/or geographic locations.

By default, SIP destination security rules are created automatically. However, when the «Allow redirects» option is checked, no rules will be created. In addition, rules are not automatically created for a SIP trunk. To protect a SIP trunk, you need to configure static firewall (section 4.1.8.5).

Example of configuring access with these restrictions:

- Allow access from Russia;
- Allow access from subnet 34.192.128.128/28;
- Restrict access from other addresses.

To do this, create three static firewall rules in the following order:

- 1. A rule for ingress traffic with «GeoIP» type and «Russian Federation (RU)» country. Action Accept;
- 2. A rule for ingress traffic with «Normal» type and IP address and source mask
- «34.92.128.128/255.255.255.240». Action Accept;
- 3. A rule for ingress traffic with «Normal» type and packet source «Any». Action Drop;

After that, select the desired network interfaces in the list of interfaces and save the settings.

#### Full restriction of access to SMG from a certain address or subnet.

Such a restriction can be implemented by activating the dynamic firewall (section 4.1.3.2) and blacklisting the address or subnet. Note — if there are too many addresses, it is better to go backwards and create static firewall rules (section 4.1.8.5) on the principle of «allow connections to trusted nodes first, then discard everything» and restrict access through the list of allowed IP addresses (section 4.1.8.6);

#### Automatic blocking of unsuccessful requests/authorizations

Performed by the dynamic firewall (section 4.1.3.2). You should enable the dynamic firewall and configure the triggering conditions. It is also recommended to whitelist those addresses and subnets to which the automatic blocking rules should not be applied.

#### 4.1.9 **RADIUS configuration**

The gateway supports authentication of subscribers registering through it and call authorization using a RA-DIUS server. When using RFC5090 parameters for digest authentication (in the ACCESS-CHALLENGE message) the gateway receives from the RADIUS server and forwards them to the subscriber. When using RFC5090-no-challenge or Draft Sterman, the gateway sends parameters for digest authentication to the subscriber, then these parameters and the digest response received from the subscriber, passes to the RADIUS server for verification.

To use authorization using RADIUS server, you must set the desired RADIUS profile in the direction settings for SIP-users (section SIP Destination).

#### 4.1.9.1 Servers

| RADIUS -                           | > Servers       |            |
|------------------------------------|-----------------|------------|
| Servers                            |                 |            |
| RADIUS-Authorization servers       |                 |            |
| IP-address                         | Port            | Secret-key |
| 1 0.0.0.0                          | 0               |            |
| 2 0.0.0.0                          | 0               |            |
| 3 0.0.0.0                          | 0               |            |
| 4 0.0.0.0                          | 0               |            |
| 5 0.0.0.0                          | 0               |            |
| 6 0.0.0.0                          | 0               |            |
| 7 0.0.0.0                          | 0               |            |
| 8 0.0.0.0                          | 0               |            |
|                                    |                 |            |
| Server reply timeout               | (x100 ms) 🧐 🔽   |            |
| Request sending                    | g attempts 🧐 3  |            |
| Server inactivity timeout after fa | ilure (sec) 🖤 🚺 | 0          |
| Apply Reset                        |                 |            |

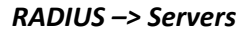

The device supports up to 8 authorization servers.

- Server reply timeout the time for which the server is expected to respond;
- Request sending attempts the number of times the request to the server is repeated. If all attempts are
  unsuccessful, the server is considered inactive and the request is redirected to another server, if specified,
  otherwise an error is detected;
- Server inactivity timeout after failure time during which the server is considered inactive (no requests are sent to it).

#### 4.1.9.2 Profiles

Up to 32 profiles can be created. To create, edit or remove a RADIUS profile, use *«Objects»* — *«Add object», «Objects»* — *«Edit object»* and *«Objects»* — *«Remove object»* menus and the following buttons:

- «Add»;
- «Edit»;
- "Delete".

#### **RADIUS rule N**

– *Name* — profile name;

#### **RADIUS-** Authorization settings:

- Access restriction on server failure If the server fails (no response from the server), it is possible to set restrictions on egress communication:
  - no restrictions allow all calls;
  - deny all deny all calls.
- User-name field select the value of the User-Name attribute in the corresponding Access Request (RADIUS-Authorization) package:
  - SIP username use the caller phone number (username from the from field) as the value;
  - IP address use the caller IP address as the value;
  - SIP interface name use the name of the SIP-server through which the incoming occupation is performed as the value.
- Use DIGEST User-name in authorization requests select the algorithm of subscriber authorization through the RADIUS server. With digest authentication, the password is not transmitted in plaintext, as with basic authentication, but as a hash code and cannot be intercepted when traffic is scanned:
  - *RFC5090* full RFC5090 recommendation implementation;
  - RFC5090-no-challenge operate with the server not transmitting the Access Challenge;
  - Draft-sterman (NetUp, FreeRadius) draft operation, on the basis of which recommendation RFC5090 was written);
- NAS-Port-Type type of physical NAS port (the server where the user is authenticated), Async is default;
- Service-Type service type, not used by default;
- Framed-protocol protocol, specified when using packet access, not used by default.

| Profiles                                          |                       |
|---------------------------------------------------|-----------------------|
| R                                                 | ADIUS rule 0          |
| Name                                              | RADIUS_Profile00      |
| RADIUS-A                                          | uthorization settings |
| Access restriction<br>on server failure           | no restrictions       |
| User-name field                                   | SIP username          |
| Use DIGEST User-name<br>in authorization requests | 0                     |
| DIGEST authorization                              | RFC5090               |
| NAS-Port-Type                                     | Async                 |
| Service-Type                                      | Not used              |
| Framed-protocol                                   | Not used              |
| Apply                                             | Reset Cancel          |

Profiles

Nº

0

Add

# RADIUS -> Profiles -> «Add»

Edit

Name

RADIUS Profile00

by default; d when using packet access, not used by defa

Delete

#### 4.1.10 *Traces*

#### 4.1.10.1 PCAP traces

The menu is used to configure parameters for network traffic analysis and TDM network protocols.

| P traces                           |           |        |           |               |        |      |        |                                          |                     |  |  |  |
|------------------------------------|-----------|--------|-----------|---------------|--------|------|--------|------------------------------------------|---------------------|--|--|--|
| TCP-dump                           |           |        |           |               |        |      | Availa | ble 57MB from 64MB                       |                     |  |  |  |
|                                    | Interf    | ace et | th0       | ~             |        |      |        | Files and folders                        |                     |  |  |  |
| Capture le                         | ength li  | imit 0 |           | $\overline{}$ |        |      |        | dmesg 16.3                               | (B 20.01.2021 17:54 |  |  |  |
| Ă                                  | dd filter | r:     |           |               |        |      |        | eth0.pcap 65.5                           | B 21.01.2021 10:34  |  |  |  |
| L                                  |           | Sta    | rt ] [ s  | Stop          | Res    | tart |        | gzcore_20201208_111242_sshguardlzo 224.2 | (B 15.12.2020 16:30 |  |  |  |
| Port mirroring                     |           | _      |           |               |        |      |        | gzcore_20201208_164140_sshguardlzo 36.0  | (B 15.12.2020 16:30 |  |  |  |
|                                    | CPU       | GE     | GE        | GE            | SFP    | SFP  |        | gzcore_20201208_173413_sshguardlzo 221.8 | (B 15.12.2020 16:30 |  |  |  |
|                                    | port      | 0<br>0 | port<br>1 | 2             | 0<br>0 | 1    |        | gzcore_20201215_163008_sshguardlzo 225.1 | (B 15.12.2020 16:30 |  |  |  |
| Source ports for ingress packets   |           |        |           |               |        |      |        | hosttest.log 9                           | B 21.01.2021 08:20  |  |  |  |
| Source ports for egress packets    |           |        |           |               |        |      |        | lastlog                                  | B 01.01.1970 07:00  |  |  |  |
| Destination port for ingress packe | ts        | 0      | 0         | 0             | 0      | 0    |        | networkd.1.log 488.4                     | B 21.01.2021 07:09  |  |  |  |
| Destination port for egress packe  | s         | 0      | 0         | 0             | 0      | 0    |        | networkd.2.log 488.3                     | B 21.01.2021 08:21  |  |  |  |
| Apply Confi                        | m         | Clear  | Sa        | ive           |        |      |        | networkd.3.log 488.3                     | (B 21.01.2021 08:21 |  |  |  |
|                                    |           |        |           |               |        |      |        | networkd.4.log 287.7                     | (B 25.01.2021 17:44 |  |  |  |
|                                    |           |        |           |               |        |      |        | pbx_sip_bun.log                          | B 21.01.2021 08:20  |  |  |  |
|                                    |           |        |           |               |        |      |        | reserve. 1.log 369.3                     | (B 25.01.2021 18:03 |  |  |  |
|                                    |           |        |           |               |        |      |        | reserve.2.log 325.8                      | (B 22.01.2021 04:43 |  |  |  |
|                                    |           |        |           |               |        |      |        | reserve.3.log 638.3                      | (B 24.01.2021 07:53 |  |  |  |
|                                    |           |        |           |               |        |      |        | reserve.4.log 122.5                      | (B 24.01.2021 19:16 |  |  |  |
|                                    |           |        |           |               |        |      |        | Download Dele                            | e                   |  |  |  |

#### Traces -> PCAP traces

#### TCP-dump — TCP-dump utility settings:

- Interface interface for network traffic capture;
- Capture length limit (0 no limit) size limit for captured packets, in bytes;
- Add filter packet filter for tcpdump utility.

#### Structure of filter expressions

Each expression that defines the filter includes a single or multiple primitives containing a single or multiple object identifiers and preceding qualifiers. Object identifier may be represented by its name or number.

#### **Object qualifiers**

- 1. **type** indicates the object type specified by identifier. Object type may be represented by the following values:
  - -host,
  - -net,
  - -port.

If object type is not defined, host value will be assumed.

- 2. **dir** defines the direction towards the object. The following values are supported:
  - -src (the object is a sender),
  - -dst (the object is a recipient),
  - -src or dst (a sender or a recipient),
  - -src and dst (a sender and a recipient).

If dir qualifier is not defined, src or dst value will be assumed.

For traffic interception from artificial interface **any**, qualifiers **inbound** and **outbound** may be used.

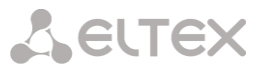

 proto — defines the protocol that packets should belong to. This qualifier may take values: ether, fddi1, tr2, wlan3, ip, ip6, arp, rarp, decnet, tcp and udp. If the primitive does not contain protocol qualifier, it is assumed that all protocols compatible with object type comply with this filter.

In addition to objects and qualifiers, primitives may contain arithmetic expressions and keywords:

- gateway,
- broadcast,
- less,
- greater.

Complex filters may contain numerous primitives interconnected with logical operators **and**, **or**, and **not**. To reduce the expressions that define the filters, identical qualifier lists may be omitted.

#### Filter examples:

- dst foo filters packets which IPv4/v6 recipient address field contains foo host address;
- src net 128.3.0.0/16 filters all Ipv4/v6 packets sent from the specific network;
- ether broadcast enables filtering of all Ethernet broadcasting frames. Keyword 'ether' may be omitted.
- **ip6 multicast** filters packets with IPv6 group addresses.

For detailed information on packet filtering, see specialized resources.

- Start begin data collection;
- Stop finish data collection;
- *Restart* restart data collection.

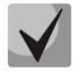

After stopping the packet capture, the right side of the file list will allow you to select to download the dump from the specified interface to the local computer.

#### *Port mirroring*<sup>1</sup> — *traffic mirroring settings:*

Port mirroring enables copying of sent and received frames from the gateway switch ports and their forwarding to another port.

| Port mirroring                     | CPU<br>port | GE<br>port<br>0 | GE<br>port<br>1 | GE<br>port<br>2 | SFP<br>port<br>0 | SFP<br>port<br>1 |
|------------------------------------|-------------|-----------------|-----------------|-----------------|------------------|------------------|
| Source ports for ingress packets   |             |                 |                 |                 |                  |                  |
| Source ports for egress packets    |             |                 |                 |                 |                  |                  |
| Destination port for ingress packe | ts          | 0               | 0               | 0               | 0                | 0                |
| Destination port for egress packet | s           | 0               | 0               | 0               | 0                | 0                |
| Apply Confi                        | m] [        | Clear           | Sa              | ve              |                  |                  |

For device ports, available operations are as follows:

- Source ports for ingress packets copy frames received from this port (source port);
- Source ports for egress packets copy frames sent by this port (source port);
- Destination port for ingress packets destination port for copied frames received by selected source ports;
- Destination port for egress packets destination port for copied frames sent by selected source ports;

<sup>&</sup>lt;sup>1</sup> Only for SBC-1000

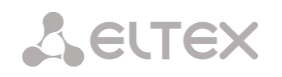

Apply — apply mirroring setting parameters; Confirm — confirm applied mirroring setting parameters; Clear — reset mirroring settings; Save — save mirroring setting parameters.

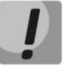

Click *«Confirm»* button in 1-minute interval to confirm settings, or the previous values will be restored.

The **«Files and folders»** block features the list of tracing files in the corresponding directory. SSD or RAM of the device can be used to save traces. If RAM is used, the recording is performed to the **/tmp/log** directory.

To download it to a local PC, select the checkboxes located next to the required filenames and click *«Download» button.* To delete the specific files from the directory, click *«Delete».* 

#### 4.1.10.2 SYSLOG

In 'SYSLOG' menu, you may configure system log settings.

**SYSLOG** is a protocol designed for transmission of messages on current system events. Gateway software generates system data logs on operation of system applications and signalling protocols, as well as occurred failures and sends them to SYSLOG server.

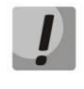

High debug levels may cause delays in operation of the device. IT IS NOT RECOMMENDED to use system log without due cause.

System log should be used only when problems in gateway operation occur, and you have to identify the reason. To define the necessary debug levels, consult a Eltex Service Centre Specialist.

**Traces** — allows saving the log of device components operation and interaction, as well as message exchange via various protocols.

In tracing parameters, you may configure tracing level for various events and protocols. Possible levels: 0 - off, 1-99 - on. 1 - minimum 99 - maximum level of debug.

- Dispatcher process manager logging;
- Manager logging of the connection manager and registrations, RTP traffic management;
- Worker SIP adapter operation logging;

**Configuration changes logging** — allows saving the history of the gateway setting changes.

- Server IP-address server address to save the log of the entered commands;
- Server Port the server port to save the log of the entered commands;
- Detalization level verbosity level of the entered commands log:
  - *Disable logging* disable entered commands logs generation;
  - Standard messages contain the name of modified parameter;
  - *Extended* messages contain the name of modified parameter as well as parameter values before and after the modification.

*Syslog settings* — system log configuration settings for transmission of the device access events.

| SYSLOG                             |
|------------------------------------|
| Theory                             |
| Dispatcher 99                      |
| Magazza 00                         |
| Manager 99                         |
| Worker 99                          |
| Apply                              |
|                                    |
| Configuration changes logging:     |
| Server IP-address 0.0.0.0          |
| Server Port 10 514                 |
| Detalization level Disable logging |
|                                    |
| Apply                              |
|                                    |
| Syslog settings:                   |
| Enable                             |
| Server ID-address                  |
| 192.168.114.129                    |
| Server Port 🧐 514                  |
| Apply                              |
| OP(e)                              |
| - Svslog status:                   |
| Syslog is not running              |
|                                    |
| Start Stop                         |

The syslog parameters configure the IP address of the syslog server, the UDP port on which the syslog server receives messages.

- *Enable* enable event logging;
- Remote logging when checked, the log will be saved on the server whose IP address is set below, otherwise the log will be saved to RAM (the size of the log is limited to 5 MB, in addition, log entries are saved only until you reboot the device). Saving the log to RAM is not recommended for use.
- Server IP-address server address to save the event log;
- Server Port the server port to save the event log;

The «Start» and «Stop» buttons allow you to start and stop the log transfer to the server respectively.

#### 4.1.11 Working with objects and 'Objects' menu

In addition to create, edit and remove icons, you may use the corresponding 'Objects' menu items to perform different operations with objects.

#### 4.1.12 Saving configuration and 'Service' menu

To discard all changes, select «Service»—«Discard all changes» menu.

To write the current configuration into non-volatile memory of the the device, select *«Service»—«Save configuration into flash»* menu.

To restart the device software, select *«Service»—«Restart software»* menu.

To restart the device completely, select *«Service»—«Restart device»* menu.

To perform forced time re-synchronization with NTP server, select *«Service»—«Restart NTP client»* menu.

To generate and save logs on the device, select the «Service»—«Save logs to file» menu. The archive with logs can be found under PCAP traces — files and folders in the tracing directory.

An example of the name of the archive:

sbc\_logs\_current\_calls\_20201111\_165508.tar.gz

To forcibly restart the SSHD, select the menu «Service» - «Restart SSHD<sup>1</sup>».

To read/write the main device configuration file, select the *«Service» - «Configuration files management»* menu.

To reset the device configuration, select the menu «*Service»* - «*Configuration files management*» and press the «*Reset*» button. This will reset all settings except for network parameters, network interfaces, network routes, firewall profiles and rules, white list and time server (NTP). For a complete factory reset, refer to the section 2.6.

To configure the device local date and time manually, select the *«Service» - «Set date/time»* menu; see Section 4.1.13 Time and date configuration.

To update the software via the web interface, select the menu *«Service» - «Firmware upgrade»*, see Section 4.1.14 Firmware update via web interface.

To update/add licenses, select *«Service»—«License update»* menu; see Section 4.1.15 Licenses.

| O  | ojects  | Service     | Help       | Exit |  |
|----|---------|-------------|------------|------|--|
|    | Add ar  | object      |            |      |  |
|    | Edit an | object      |            |      |  |
|    | Remov   | ve an objec | t          |      |  |
|    |         |             |            |      |  |
| Se | ervice  | Help E      | Exit       |      |  |
|    | Save o  | onfiguratio | n to flasł | 1    |  |
|    | Restar  | t software  |            |      |  |

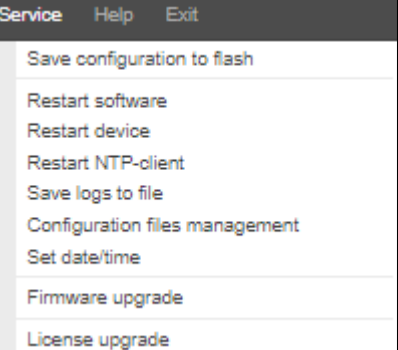

<sup>&</sup>lt;sup>1</sup> Only for SBC-1000

# Сестех

#### 4.1.13 Time and date configuration

In the respective fields, you may define the system time in HH:MM format and the date in DD.month.YYYY format.

To save settings, use «Apply» button.

Click «*Synchronize*» button to synchronize the device system time with the current time on a local PC.

#### 4.1.14 Firmware update via web interface

To update the device firmware, use *«Service» - «Firmware update»* menu.

A firmware file upload form will open.

- *Firmware upgrade* — update firmware and/or Linux kernel.

To update the firmware, specify the update file name in «A firmware image» field using «Browse» button and click «Upload».

When the operation is completed, restart the device using *«Service» - «Device restart»* menu.

#### 4.1.15 Licenses

To update/add licenses, you should obtain a license file. Contact Eltex marketing department by email eltex@eltex-co.ru or phone +7 (383) 274-48-48 and provide device serial number and MAC address (see Section 4.1.17).

Next, select «License upgrade» parameter from the «Service» menu.

| Сесте                                                                                                    | X                                                                                                    | Session Border Controller Configurato | r   • No alarms |
|----------------------------------------------------------------------------------------------------|----------------------------------------------------------------------------------------------------|---------------------------------------|-----------------|
| System info Objects                                                                                            | Service Help Exit                                                                                                    |                                       |                 |
| Sections                                                                                                    | Save configuration to flash                                                                                                    |                                       |                 |
| System settings  Monitoring  CPU load graph  SFP modules  Alarm events list  Network interfac  Active sessions | Restart software<br>Restart device<br>Restart NTP-olient<br>Save logs to file<br>Configuration files management<br>Set date/time<br>Firmware upgrade<br>License upgrade | Search Reset                          | ires Blocked F  |

Specify a path to the license file obtained from the manufacturer using *«Select file»* button, and update it by clicking *«Update»*.

Confirmation is required for the license file update.

| says                 |    |        |
|----------------------|----|--------|
| License file update? |    |        |
|                      | ОК | Cancel |

When the operation is completed, you will be prompted to restart the device, or you should do this manually using *«Service» - «Restart device »* menu.

| Set date/time                                                      |
|--------------------------------------------------------------------|
| Date and time settings:<br>Time 09 : 24<br>Date 26 November V 2021 |
| Apply                                                              |
| - Sinchronize date/time with computer:                             |
| Sinchronize                                                        |

| Firmware upgrade                      |     |
|---------------------------------------|-----|
| Firmware upgrade:                     |     |
| A firmware image:                     |     |
| File is not selected Brow             | /se |
| Restart device after firmware upgrade |     |
| Upload                                |     |
|                                       |     |

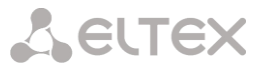

#### 4.1.16 The «Help» menu

The menu provides information on the current firmware version, factory defaults and other system information, as well as the ability to retrieve the latest documentation from http://eltex.org.

#### 4.1.17 View factory settings and system information

To view it, use the menu «Help» - «System info».

Factory settings (Serial number and MAC address) are also listed on the label located in the lower part of the device housing.

To view the detailed system information (factory settings, SIP adapter version, current date and time, uptime, network settings, internal temperature), click *«System info»* link in the control panel.

|   | <b>Help</b> Exit |
|---|------------------|
|   | About            |
|   | System info      |
|   |                  |
| 3 | LTEX             |

R. 6

Secondary DNS Not set

| Current time<br>Software uptime<br>System uptime | Tuesday January 26 09:32:39 NOVT 2021<br>05d 15hour 37min 38sec<br>05d 15hour 38min 47sec |
|--------------------------------------------------|-------------------------------------------------------------------------------------------|
| Software:<br>Software version                    |                                                                                           |
| Factory setting:<br>Model<br>S/N<br>MAC address  | s:<br>SMG-1016M<br>VI1F003112<br>A8:F9:4B:88:70:A6                                        |
| Licenses:<br>SBC<br>SMG-RESERVE                  |                                                                                           |
| Network setting<br>IP-address                    | gs:                                                                                       |
| Gateway                                          |                                                                                           |
| Primary DNS                                      | Not cot                                                                                   |

#### 4.1.18 Exit the configurator

When you click the *«Exit»* link on the panel, the following window will be displayed:

| Session Border Controller                           |  |  |  |
|-----------------------------------------------------|--|--|--|
| Username<br>Password<br>Language English V<br>Login |  |  |  |

To resume the access, you should specify the defined username and password and click «Login» button.

#### 4.2 SBC configuration via Telnet, SSH, or RS-232

To configure the device, you should connect to it via Telnet or SSH protocol, or by the RS-232 cable (for access via console). At factory defaults address: **192.168.1.2**, mask: **255.255.255.0**.

Configuration is stored in text files located in the */etc/config* directory (to exit execute the *sh* command) that you can edit with the integrated text editor 'joe' (these changes will take effect after the device is restarted).

To save configuration into the device non-volatile memory, execute the **save** command.

When starting up for the first time, use username: *admin*, password: *rootpasswd*.

#### 4.2.1 List of CLI commands

| Command            | Parameter                                   | Value              | Action                                             |
|--------------------|---------------------------------------------|--------------------|----------------------------------------------------|
| ?                  |                                             |                    | Show the list of available commands.               |
| alarm global       |                                             |                    | Show the current alarm information                 |
| alarm list clear   |                                             |                    | Clear fault events log                             |
| alarm list show    |                                             |                    | Show fault events log with identification of fault |
|                    |                                             |                    | type and status, occurrence time and               |
|                    |                                             |                    | localization parameters.                           |
| config             |                                             |                    | Enter the device parameter configuration mode      |
| CPU load statistic |                                             |                    | Show CPU load for the last minute                  |
| date               | <day></day>                                 | 1-31               | Set the local date and time on the device.         |
|                    | <month></month>                             | 1-12               |                                                    |
|                    |                                             |                    |                                                    |
|                    | <year></year>                               | 2011-2037          |                                                    |
|                    | <hours></hours>                             | 00-23              |                                                    |
|                    |                                             |                    |                                                    |
|                    | <mins></mins>                               | 00-59              |                                                    |
| firmware update    | <file></file>                               | firmware file name | Firmware update without gateway restart            |
| CT CD              | <serverip></serverip>                       | IP address in      | FILE – firmware file name                          |
|                    |                                             | AAA.BBB.CCC.DDD    |                                                    |
|                    |                                             | format             | SERVERIP — TFTP server IP address                  |
| firmware update    | <file></file>                               | firmware file name | Firmware update without gateway restart            |
| ftp                |                                             |                    |                                                    |
|                    | <serverip></serverip>                       | IP address in      | FILE — firmware file name                          |
|                    |                                             | AAA.BBB.CCC.DDD    |                                                    |
|                    |                                             | IOIMAL             | SERVERIP — FTP server IP address                   |
| firmware update    | <file></file>                               | firmware file name | Firmware update without gateway restart            |
| usb                |                                             |                    |                                                    |
|                    |                                             |                    | FILE — firmware file name                          |
| firmware           | <file></file>                               | firmware file name | Firmware update with gateway restart               |
| tftp               | < GEBVEBID>                                 | IP address in      |                                                    |
| erep               | <pre><genventry< pre=""></genventry<></pre> | AAA, BBB, CCC, DDD | FILE — firmware file name                          |
|                    |                                             | format             | SERV/ERID — TETR convor IR address                 |
| firmware           | <file></file>                               | firmware file name | Firmware undate with gateway restart               |
| update and reboot  |                                             |                    | Firmware update with gateway restart               |
| ftp                | <serverip></serverip>                       | IP address in      | FILE — firmware file name                          |
| -                  |                                             | AAA.BBB.CCC.DDD    |                                                    |
|                    |                                             | format             | SERVERIP — ETP server IP address                   |
| firmware           | <file></file>                               | firmware file name | Firmware undate with gateway restart               |
| update and reboot  |                                             |                    |                                                    |
| usb                |                                             |                    | FILE — firmware file name                          |
| get logs           |                                             |                    | Generating and saving logs on the device           |
| history            |                                             |                    | View history of entered commands.                  |
| license download   | <file></file>                               | License file name  | Download licenses from the address specified       |
|                    |                                             |                    |                                                    |
|                    | /SERVERIE/                                  |                    |                                                    |

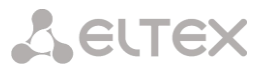

|                  |                                                                                                    | Server IP address  |                                               |
|------------------|----------------------------------------------------------------------------------------------------|--------------------|-----------------------------------------------|
|                  |                                                                                                    | in AAA.BBB.CCC.DDD |                                               |
| licence undete   |                                                                                                    | format             | Lindete des Resurs                            |
| license update   |                                                                                                    |                    | Update the licence                            |
| license reset    | no/yes                                                                                                    |                    | Delete all installed licenses                 |
| password         |                                                                                                    |                    | Change access password via CLI                |
| quit             |                                                                                                    |                    | Terminate this CLI session                    |
| reboot           | <yes_no></yes_no>                                                                                                    | yes/no             | Reboot device                                 |
| sh               |                                                                                                    |                    | Go to Linux Shell from CLI                    |
| show environment |                                                                                                    |                    | Viewing hardware status information           |
| show system info |                                                                                                    |                    | Viewing firmware status information           |
| sntp retry       |                                                                                                    |                    | Send SNTP request to the server for time      |
|                  |                                                                                                    |                    | synchronization                               |
| space hint       | <space></space>                                                                                                    | yes/no             | Enable or disable the tooltip when you press  |
| _                |                                                                                                    | _                  | the «space» key                               |
| tcpdump          | <device></device>                                                                                                    | eth0/eth1/local    | Capture packets from the Ethernet device      |
|                  |                                                                                                    |                    |                                               |
|                  | <file></file>                                                                                                    | string             | DEVICE — interface for monitoring;            |
|                  |                                                                                                    |                    | 6,                                            |
|                  | <snaplen></snaplen>                                                                                                    | 0-65535            | FILE — file for packet writing:               |
|                  |                                                                                                    |                    |                                               |
|                  |                                                                                                    |                    | SNAPLEN — byte quantity captured from each    |
|                  |                                                                                                    |                    | packet (0—full packet capture).               |
| tftp get         | <remote file=""></remote>                                                                                                    | string             | Upload a file to the SBC via TFTP.            |
| 1 5              | —                                                                                                    | 5                  |                                               |
|                  | <tocal file=""></tocal>                                                                                                    | string             |                                               |
|                  |                                                                                                    | _                  |                                               |
|                  | <serverip></serverip>                                                                                                    | IP address in      |                                               |
|                  |                                                                                                    | AAA.BBB.CCC.DDD    |                                               |
|                  |                                                                                                    | format             |                                               |
| tftp put         | <local_file></local_file>                                                                                                    | string             | Upload a file to TFTP. The command is used to |
|                  |                                                                                                    |                    | download traces taken by the tcpdump and      |
|                  | <remote_file></remote_file>                                                                                                    | string             | pcmdump commands.                             |
|                  |                                                                                                    | TD address in      |                                               |
|                  | <pre> <pre></pre></pre> | IF address in      |                                               |
|                  |                                                                                                    | AAA.BBB.CCC.DDD    |                                               |
|                  |                                                                                                    | LOTINAL            |                                               |

#### 4.2.2 Change device access password

Given that you may connect to the gateway remotely via Telnet, we recommend changing the password for *admin* user in order to avoid unauthorized access.

To do this, you should do as follows:

- 1) Connect to the gateway, authorize using login/password, enter **password** command and press **<Enter>**.
- 2) Enter a new password:
  - New password:
- 3) Retype entered password:
  - Retype password:

Password changed (Password for admin changed by root)

4) Save configuration to Flash: enter the **save** command and press **<Enter>**.

#### 4.2.3 Active sessions viewing mode

This mode allows viewing detailed information on the connections established through the SBC, including RTP statistics, information from the SDP and the signaling trace in the call.

#### 4.2.3.1 Enable/disable mode

| Command                          | Action                              |  |
|----------------------------------|-------------------------------------|--|
| statistics call_sessions enable  | Enabling active sessions monitoring |  |
| statistics call_sessions disable | Disabling active session monitoring |  |

#### 4.2.3.2 Viewing active sessions

To work with these commands, it is necessary to enable monitoring of active sessions (section 4.2.3.1).

| Command            | Parameter | Value       | Action                                       |
|--------------------|-----------|-------------|----------------------------------------------|
| show call list     |           |             | View list of active connections              |
| show call info     | CALL_ID   | 0-65520.0-5 | View general information about the selected  |
|                    |           |             | call                                         |
| show call info     | CALL_ID   | 0-65520.0-5 | View detailed information about the selected |
| detailed           |           |             | call                                         |
| show call info RTP | CALL_ID   | 0-65520.0-5 | View RTP statistics for the selected call    |
| show call info SDP | CALL_ID   | 0-65520.0-5 | View SDP information for the selected call   |

#### 4.2.4 View active registrations

| Command                   | Parameter               | Value   | Action                                               |
|---------------------------|-------------------------|---------|------------------------------------------------------|
| show registration<br>list |                         |         | Show active registrations and blockages              |
| show registration info    | SEARCH_LINE             | string  | Search through active registrations and<br>blockages |
| registration show json    |                         |         | Show all active registrations in json format         |
| registration show info    | <reg_index></reg_index> | integer | Show registration details                            |

#### 4.2.5 *Registration management*

| Command                 | Parameter               | Value      | Action                         |
|-------------------------|-------------------------|------------|--------------------------------|
| registration del        | <reg_index></reg_index> | 0-4095/all | Delete subscriber registration |
| registration<br>unblock | <reg_index></reg_index> | 0-4095     | Unblock subscriber             |

#### 4.2.6 **Operations with SIP statistics**

#### 4.2.6.1 Enable/disable mode

| Command                         | Action                            |  |
|---------------------------------|-----------------------------------|--|
| statistics sip_counters enable  | Enabling SIP statistics counters  |  |
| statistics sip_counters disable | Disabling SIP statistics counters |  |

#### 4.2.6.2 View statistics

| Command            | Parameter                                        | Value | Action                                          |
|--------------------|--------------------------------------------------|-------|-------------------------------------------------|
| show counters list |                                                  |       | Show list of configured SIP transports          |
| transport          |                                                  |       |                                                 |
| show counters list |                                                  |       | Show list of configured SIP destinations        |
| destination        |                                                  |       |                                                 |
| show counters list |                                                  |       | Show list of configured SIP users               |
| users              |                                                  |       |                                                 |
| show counters      |                                                  |       | Show statistic counters for the entire SBC      |
| total              |                                                  |       |                                                 |
| show counters      | <transport_idx></transport_idx>                  | 0-255 | Show statistic counters for the SIP transport   |
| transport          |                                                  |       |                                                 |
| show counters      | <pre><destinations_idx></destinations_idx></pre> | 0-255 | Show statistic counters for the SIP destination |
| destinations       |                                                  |       |                                                 |
| show counters      | <users_idx></users_idx>                          | 0-255 | Show statistic counters for the SIP users       |
| users              |                                                  |       |                                                 |
# 4.2.7 *Configuration mode*

# 4.2.7.1 General device parameter configuration mode

To proceed to device parameter configurations/monitoring, execute **config** command.

| SBC> config                  |
|------------------------------|
| Entering configuration mode. |
| SBC-[CONFIG]>                |

| Command            | Parameter                                                            | Value              | Action                                    |
|--------------------|----------------------------------------------------------------------|--------------------|-------------------------------------------|
| ?                  |                                                                      |                    | Show the list of available commands.      |
| alarm show         |                                                                      |                    | View alarm display settings               |
| alarm set cps      | invite/other/subsc                                                   | yes/no             | Change the INVITE/OTHER/SUBSCRIBE         |
|                    | ribe                                                                 |                    | request processing limit alarm display    |
|                    |                                                                      |                    | mode                                      |
| alarm set cpu      | <set></set>                                                          | yes/no             | Change the high CPU load alarm display    |
|                    |                                                                      | ,                  | mode                                      |
| alarm set fans     | <set></set>                                                          | yes/no             | Change the fan alarm display mode         |
| alarm set ram      | <set></set>                                                          | yes/no             | Change the RAM occupancy alarm            |
| alarm set rom      | <set></set>                                                          | ves/no             | Change the ROM occupancy alarm            |
|                    |                                                                      | yeb/ 110           | display mode                              |
| alarm set reserve  | <set></set>                                                          | ves/no             | Change the reserve alarm display mode     |
| autoupdate         |                                                                      | <u> </u>           | Switching to the configuration mode of    |
| ±                  |                                                                      |                    | automatic firmware and configuration      |
|                    |                                                                      |                    | updates                                   |
| сору               |                                                                      |                    | Write the current configuration into      |
| running_to_startup |                                                                      |                    | non-volatile memory of the the device     |
|                    |                                                                      |                    | (into start configuration)                |
| copy               |                                                                      |                    | Restore the current configuration from    |
| dog protoction     |                                                                      |                    | the start configuration                   |
| dos-protection     |                                                                      |                    | Enter the DoS protection configuration    |
| firewall dynamic   |                                                                      |                    | Enter the dynamic firewall configuration  |
|                    |                                                                      |                    | mode                                      |
| firewall static    |                                                                      |                    | Enter the static firewall configuration   |
|                    |                                                                      |                    | mode                                      |
| global set         | Invite-per-3-                                                        | 60-300             | INVITE/OTHER/SUBSCRIBE requests           |
|                    | sec/other-per-3-                                                     |                    | processing restriction                    |
|                    | sec/subscribe-per-                                                   |                    |                                           |
|                    | S-SEC<br><invite other="" subs<="" td=""><td></td><td></td></invite> |                    |                                           |
|                    | CRIBE RESTRICT>                                                      |                    |                                           |
| global set media-  | <pre><security_timeout></security_timeout></pre>                     | 1-10080            | Protective timeout for rejection of calls |
| security-timeout   | _                                                                    |                    | without media, min                        |
| global set not-    |                                                                      | yes/no             | Enable the option to pass the «#»         |
| encode-hash        |                                                                      |                    | character without encoding                |
| history            |                                                                      |                    | View history of entered commands.         |
| hostping           |                                                                      |                    | Switching into the ping utility operation |
| log path           |                                                                      |                    | mode                                      |
| iog paci           | <abbi>&gt;</abbi>                                                    |                    | Apply settings of path to trace storage.  |
|                    | <set></set>                                                          | local              | local - local storage in RAM              |
|                    |                                                                      | /mnt/sd[abc][1-7]* | $/mnt/sd[abc][1-7]^* - path to the trace$ |
|                    |                                                                      |                    | storage drive                             |
|                    |                                                                      |                    | _                                         |
|                    |                                                                      |                    | View settings of path to trace storage    |
|                    |                                                                      |                    |                                           |
|                    |                                                                      |                    |                                           |
|                    |                                                                      |                    |                                           |
| notuonic           | <show></show>                                                        |                    | Enterthe network a second to a            |
| HELWOIK            |                                                                      |                    | configuration mode                        |
|                    |                                                                      |                    | computation mode                          |

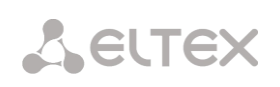

| ports start       | START PORT | 1024-65535 | Set the start port for RTP              |
|-------------------|------------|------------|-----------------------------------------|
| ports range       | RANGE PORT | 1-65535    | Set number of ports for RTP             |
| ports show        |            |            | View configuration of ports for RTP     |
| quit              |            |            | Terminate this CLI session              |
| radius            |            |            | Enter the RADIUS configuration mode     |
| reserve           |            |            | Enter the reserve management mode       |
| route             |            |            | Enter the static route configuration    |
|                   |            |            | mode                                    |
| rule set          |            |            | Enter the rule set configuration mode   |
| switch            |            |            | Enter the switch configuration mode     |
|                   |            |            | (only for SBC-2000 and SBC-3000)        |
| show running main |            |            | Show the current main configuration in  |
| by_step           |            |            | steps                                   |
| show running main |            |            | Show the current main configuration in  |
| whole             |            |            | full                                    |
| show running      |            |            | Show current network configuration      |
| network           |            |            | _                                       |
| show running      |            |            | Show the current RADIUS server          |
| radius_servers    |            |            | configuration                           |
| show running snmp |            |            | Show current SNMP configuration         |
| show startup main |            |            | Show the initial main configuration in  |
| by_step           |            |            | steps                                   |
| show startup main |            |            | Show the initial main configuration in  |
| whole             |            |            | full                                    |
| show startup      |            |            | Show initial network configuration      |
| network           |            |            |                                         |
| show startup      |            |            | Show the initial RADIUS server          |
| radius_servers    |            |            | configuration                           |
| sip destination   |            |            | Enter the SIP destination configuration |
|                   |            |            | mode                                    |
| sip transport     |            |            | Enter the SIP transport configuration   |
|                   |            |            | mode                                    |
| sip users         |            |            | Enter the SIP users configuration mode  |
| snmp              |            |            | Enter the SNMP configuration mode       |
| switch            |            |            | Enter the internal switch configuration |
|                   |            |            | mode                                    |
| syslog            |            |            | Enter the syslog parameter              |
|                   |            |            | configuration mode                      |
| top               |            |            | Return to level back.                   |
| trunk             |            |            | Enter the trunk configuration mode      |
| user agent        |            |            | Enter the mode of editing the list of   |
|                   |            |            | banned client applications              |

# 4.2.7.2 Configuration mode of automatic firmware and configuration updates

To switch to the configuration mode, you need to execute the **autoupdate** command.

SBC-[CONFIG]> autoupdate Entering auto-update mode. SBC-[CONFIG]-[AUTO-UPDATE]>

| Command        | Parameter | Value           | Action                                              |
|----------------|-----------|-----------------|-----------------------------------------------------|
| ?              |           |                 | Show the list of available commands.                |
| exit           |           |                 | Return from this configuration submenu to the upper |
|                |           |                 | level.                                              |
| quit           |           |                 | Terminate this CLI session                          |
| set auth-name  | AUTH_NAME | String, 63      | Set authentication name                             |
|                |           | characters max. |                                                     |
| set auth-pass  | AUTH_PASS | String, 63      | Set authentication password                         |
|                |           | characters max. |                                                     |
| set            | AUTH      | on/off          | Enable authentication on autoupdate server          |
| authentication |           |                 |                                                     |
| set config-    | CFG_NAME  | String, 63      | Set configuration file name. The name must be in «. |
| name           |           | characters max. | cfg» format                                         |

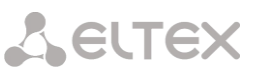

| set enable                          | EN            | on/off                        | Enable autoupdate                                                                                                    |
|-------------------------------------|---------------|-------------------------------|----------------------------------------------------------------------------------------------------|
| set manifest-                       | MANIFEST_NAME | String, 63                    | Set firmware versions file. The name must be in                                                                                              |
| name                                |               | characters max.               | «.manifest» format                                                                                                    |
| set protocol                        | PROTO         | tftp<br>ftp<br>http<br>https  | Specify the protocol to be used for the update                                                                                               |
| set source                          | NET_IFACE_IDX | 0-39                          | Set the interface from which the server address (DHCP option 66) and the names of configuration files and firmware versions (DHCP option 57) |
|                                     | static        |                               | If you set static, the server information and file names will be taken from the SBC configuration                                            |
| set static-<br>server               | ST_SERVER     | String, 63<br>characters max. | Set the address of the auto update server                                                                                                    |
| set update-<br>config               | UCONF         | on/off                        | Enable configuration autoupdate                                                                                                    |
| set update-<br>firmware             | UFIRM         | on/off                        | Enable firmware autoupdate                                                                                                    |
| set updating-<br>period config      | UPD_CONFIG    | 1-263520                      | Set the period for configuration update, in minutes                                                                                          |
| set updating-<br>period<br>manifest | UPD_MANIFEST  | 1-263520                      | Set the period for firmware update, in minutes                                                                                               |
| show auto-<br>update-config         |               |                               | Show autoupdate configuration                                                                                                    |
| show net-<br>interfaces             |               |                               | Show the list of network interfaces with DHCP enabled                                                                                        |

### 4.2.7.3 DoS protection configuration mode

To enter this mode, execute **dos-protection** command in the configuration mode.

SBC2000-[CONFIG]> dos-protection Entering dos-protection mode. SBC2000-[CONFIG]-[DOS-PROTECTION]>

| Command        | Parameter  | Value      | Action                                                   |
|----------------|------------|------------|----------------------------------------------------------|
| ?              |            |            | Show the list of available commands.                     |
| exit           |            |            | Return from this configuration submenu to the upper      |
|                |            |            | level.                                                   |
| quit           |            |            | Terminate this CLI session                               |
| set enable     | ENABLE     | true/false | Activate ICMP flood protection                           |
| ICMP_flood     |            |            |                                                          |
| set enable     | ENABLE     | true/false | Activate port scanning protection                        |
| PortScan       |            |            |                                                          |
| set enable     | ENABLE     | true/false | The option manages the global enabling of DoS            |
| protection     |            |            | protection functions                                     |
| set enable     | ENABLE     | true/false | Activate RTP flood protection                            |
| RTP_flood      |            |            |                                                          |
| set enable     | ENABLE     | true/false | Activate SIP flood protection                            |
| SIP_flood      |            |            |                                                          |
| set enable     | ENABLE     | true/false | Activate filtering by User-Agent                         |
| User_Agent_fil |            |            |                                                          |
| ter            |            |            |                                                          |
| set SIP_flood  | BLOCKTIME  | 600-3600   | Set the time of short subscriber blocking, seconds       |
| block time     |            |            |                                                          |
| set SIP_flood  | BLOCKS     | 1-10       | Set the number of hits to the short block before hitting |
| blocks         |            |            | the long block                                           |
| set SIP_flood  | FORGETTIME | 12-48      | Set the long blocking time and the forget time of the    |
| forget_time    |            |            | subscriber caught in the short blocking, hours           |
| set SIP_flood  | HITS       | 1-32       | Set the number of violations before hitting a short      |
|                |            |            | block                                                    |
| show           |            |            | Show DoS protection settings                             |

### 4.2.7.4 Dynamic firewall parameters configuration mode

To enter this mode, execute **firewall dynamic** command in the configuration mode.

# SBC-[CONFIG]> firewall dynamic Entering dynamic firewall mode. SBC-[CONFIG]-[DYN-FIREWALL]>

| Command                     | Parameter             | Value                                                                                             | Action                                                                                                    |
|-----------------------------|-----------------------|---------------------------------------------------------------------------------------------------|----------------------------------------------------------------------------------------------------|
| ?                           |                       |                                                                                                   | Show the list of available commands.                                                                              |
| blacklist add               | <blackip></blackip>   | IP address in<br>AAA.BBB.CCC.DDD<br>format or subnet<br>in CIDR<br>AAA.BBB.CCC.DDD/FF<br>notation | Add an address to the list of blocked addresses                                                                   |
| blacklist<br>remove by addr | <blackip></blackip>   | IP address in<br>AAA.BBB.CCC.DDD<br>format or subnet<br>in CIDR<br>AAA.BBB.CCC.DDD/FF<br>notation | Remove an address to the list of blocked addresses                                                                |
| blacklist<br>remove by pos  | <position></position> | 0-65635                                                                                           | Remove an address to the list of blocked addresses by<br>its position in the list                                 |
| blacklist show<br>all       |                       |                                                                                                   | Show the list of blocked addresses                                                                                |
| blacklist show<br>count     |                       |                                                                                                   | Show the number of entries in the list of addresses blocked by the dynamic firewall                               |
| blacklist show<br>address   | <blackip></blackip>   | IP address in<br>AAA.BBB.CCC.DDD<br>format or subnet<br>in CIDR<br>AAA.BBB.CCC.DDD/FF<br>notation | Find the specified address in the list of blocked addresses                                                       |
| blacklist show<br>first     | <count></count>       | 0-4095                                                                                            | Show the specified number from the beginning of the list of blocked addresses                                     |
| blacklist show<br>last      | <count></count>       | 0-4095                                                                                            | Show the specified number from the end of the list of blocked addresses                                           |
| blacklist show position     | <position></position> | 0-65635                                                                                           | Show the entry in the specified position of the list of<br>blocked addresses                                      |
| blacklist<br>subnet         | <blackip></blackip>   | subnet in CIDR<br>AAA.BBB.CCC.DDD/FF<br>notation                                                  | Add a subnet to the list of blocked addresses and<br>remove addresses and subnets included in the added<br>subnet |
| block history<br>show all   |                       |                                                                                                   | View a log of blocked addresses                                                                                   |
| block show<br>count         |                       |                                                                                                   | Show the number of entries in the log of blocked addresses                                                        |
| block show<br>address       | <blackip></blackip>   | IP address in<br>AAA.BBB.CCC.DDD<br>format or subnet<br>in CIDR<br>AAA.BBB.CCC.DDD/FF<br>notation | Find the specified address in the log of blocked addresses                                                        |
| block show<br>first         | <count></count>       | 0-4095                                                                                            | Show the specified number from the beginning of the log of blocked addresses                                      |
| block show<br>last          | <count></count>       | 0-4095                                                                                            | Show the specified number from the end of the log of<br>blocked addresses                                         |
| block show<br>position      | <position></position> | 0-65635                                                                                           | Show the entry in the specified position of the log of<br>blocked addresses                                       |
| blocklist<br>remove by addr | <blackip></blackip>   | IP address in<br>AAA.BBB.CCC.DDD<br>format or subnet<br>in CIDR<br>AAA.BBB.CCC.DDD/FF<br>notation | Remove an address to the list of automatically blocked addresses                                                  |
| blocklist<br>remove by pos  | <position></position> | 0-65635                                                                                           | Remove an address to the list of automatically blocked addresses by its position in the list                      |

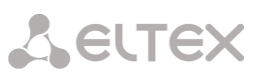

| blocklist show              |                                               |                                                                                                   | Show the list of automatically blocked addresses                                                             |
|-----------------------------|-----------------------------------------------|---------------------------------------------------------------------------------------------------|----------------------------------------------------------------------------------------------------|
| blocklist show count        |                                               |                                                                                                   | Show the number of entries in the list of automatically blocked addresses                                    |
| blocklist show<br>address   | <blackip></blackip>                           | IP address in<br>AAA.BBB.CCC.DDD<br>format or subnet<br>in CIDR<br>AAA.BBB.CCC.DDD/FF<br>notation | Find the specified address in the list of automatically blocked addresses                                    |
| blocklist show<br>first     | <count></count>                               | 0-4095                                                                                            | Show the specified number from the beginning of the list of automatically blocked addresses                  |
| blocklist show<br>last      | <count></count>                               | 0-4095                                                                                            | Show the specified number from the end of the list of automatically blocked addresses                        |
| blocklist show position     | <position></position>                         | 0-65635                                                                                           | Show the entry in the specified position of the list of automatically blocked addresses                      |
| exit                        |                                               |                                                                                                   | Return from this configuration submenu to the upper level.                                                   |
| history                     |                                               |                                                                                                   | View history of entered commands.                                                                            |
| quit                        |                                               |                                                                                                   | Terminate this CLI session                                                                                   |
| set block_time              | <service><br/><blcktime></blcktime></service> | SIP/WEB/TELNET/SSH<br>/OTHER<br>60-352800                                                         | Set the time in seconds for the service, during which access from a suspicious address will be blocked       |
| set enable                  | <ena></ena>                                   | on/off                                                                                            | Enable/disable dynamic firewall                                                                              |
| set tries                   | <service></service>                           | SIP/WEB/TELNET/SSH                                                                                | Set the maximum number of fault attempts to access                                                           |
|                             | <tries></tries>                               | /OTHER<br>1-10                                                                                    | the service before the host is blocked                                                                       |
| set<br>forgive_time         | <service></service>                           | SIP/WEB/TELNET/SSH<br>/OTHER                                                                      | Set the forgiveness time for the service                                                                     |
| set increment               | <pre><service></service></pre>                | SIP/WEB/TELNET/SSH<br>/OTHER                                                                      | Enable progressive blocking for the service                                                                  |
|                             | <increment flg=""></increment>                | no/yes                                                                                            |                                                                                                    |
| set only block              | <service></service>                           | SIP/WEB/TELNET/SSH<br>/OTHER                                                                      | Enable the «Do not send blocked addresses to<br>blacklist» option for the service                            |
| show                        |                                               | 1107 yes                                                                                          | Show dynamic firewall settings                                                                               |
| whitelist add               | <whiteip></whiteip>                           | IP address in                                                                                     | Add an IP address to the list of addresses hanned for                                                        |
|                             |                                               | AAA.BBB.CCC.DDD<br>format or subnet<br>in CIDR<br>AAA.BBB.CCC.DDD/FF<br>notation                  | automatic blocking                                                                                           |
| whitelist<br>remove by addr | <whiteip></whiteip>                           | IP address in<br>AAA.BBB.CCC.DDD<br>format or subnet<br>in CIDR<br>AAA.BBB.CCC.DDD/FF<br>notation | Remove an IP address from the list of addresses banned for automatic blocking                                |
| whitelist<br>remove by pos  | <position></position>                         | 0-65635                                                                                           | Remove an IP address from the list of addresses<br>banned for automatic blocking by its position in the list |
| whitelist show all          |                                               |                                                                                                   | Show the list of addresses banned for automatic<br>blocking                                                  |
| whitelist show              |                                               |                                                                                                   | Show the number of entries in the list of addresses                                                          |
| count                       |                                               | TD 11 '                                                                                           | banned for automatic blocking                                                                                |
| whitelist show<br>address   | <whiteip></whiteip>                           | IP address in<br>AAA.BBB.CCC.DDD<br>format or subnet<br>in CIDR<br>AAA.BBB.CCC.DDD/FF<br>notation | Find the specified address in the list of addresses banned for automatic blocking                            |
| whitelist show              | <count></count>                               | 0-4095                                                                                            | Show the specified number from the beginning of the                                                          |
| first                       |                                               |                                                                                                   | list of addresses banned for automatic blocking                                                              |
| whitelist show<br>last      | <count></count>                               | 0-4095                                                                                            | Show the specified number from the end of the list of addresses banned for automatic blocking                |
| whitelist show              | <position></position>                         | 0-65635                                                                                           | Show the entry in the specified position of the list of                                                      |
| position                    |                                               |                                                                                                   | addresses banned for automatic blocking                                                                      |

whitelist

subnet

<WHITEIP>

Add a subnet to the list of addresses banned for automatic blocking and remove addresses and subnets included in the added subnet

# 4.2.7.5 Static firewall parameters configuration mode

To enter this mode, execute **firewall static** command in the configuration mode.

# SBC-[CONFIG]> firewall static Entering static firewall mode SBC-[CONFIG]-[FIREWALL]>

| Command          | Parameter                     | Value                                                                                                    | Action                               |
|------------------|-------------------------------|----------------------------------------------------------------------------------------------------|--------------------------------------|
| ?                |                               |                                                                                                    | Show the list of available commands. |
| add profile      | <prof_name></prof_name>       | you may use letters,<br>numbers, '_'<br>character, 63<br>characters max.                                                                                                    | Add firewall profile                 |
| add rule default | <direction></direction>       | input                                                                                                    | Add firewall rule                    |
|                  |                               | output                                                                                                    | Rule direction                       |
|                  | <enable></enable>             | enable/disable                                                                                                    | Enable/disable rule                  |
|                  | <rule_name></rule_name>       | Text, 63 characters max.                                                                                                    | Rule name                            |
|                  | <s_ip></s_ip>                 | AAA.BBB.CCC.DDD                                                                                                    | Source IP address                    |
|                  | <s_mask></s_mask>             | AAA.BBB.CCC.DDD                                                                                                    | Source subnet mask                   |
|                  | <r_ip></r_ip>                 | AAA.BBB.CCC.DDD                                                                                                    | Destination IP address               |
|                  | <r_mask></r_mask>             | AAA.BBB.CCC.DDD                                                                                                    | Destination subnet mask              |
|                  | <proto></proto>               | any<br>tcp<br>udp<br>icmp<br>tcp+udp                                                                                                    | Protocol type                        |
|                  | <s_port_start></s_port_start> | 1-65535                                                                                                    | Source starting port                 |
|                  | <s_port_end></s_port_end>     | 1-65535                                                                                                    | Source ending port                   |
|                  | <d_port_start></d_port_start> | 1-65535                                                                                                    | Destination starting port            |
|                  | <d_port_end></d_port_end>     | 1-65535                                                                                                    | Destination ending port              |
|                  | <icmp_type></icmp_type>       | none<br>any<br>echo-reply<br>destination-<br>unreachable<br>network-unreachable<br>host-unreachable<br>port-unreachable<br>fragmentation-needed<br>source-route-failed<br>network-unknown<br>host-unknown<br>network-prohibited<br>host-prohibited<br>TOS-network-<br>unreachable TOS-<br>host-unreachable<br>communication-<br>prohibited | ICMP packet type                     |

SBC session border controllers

|                | <action></action>                                    | host-precedence-<br>violation<br>precedence-cutoff<br>source-quench<br>redirect<br>network-redirect<br>host-redirect<br>TOS-network-redirect<br>echo-request<br>router-advertisement<br>router-solicitation<br>time-exceeded<br>ttl-zero-during-<br>transit<br>ttl-zero-during-<br>reassembly<br>parameter-problem<br>ip-header-bad<br>required-option-<br>missing<br>timestamp-request<br>timestamp-reply<br>address-mask-reply<br>accept, drop, reject | Action — action executed by this rule:<br>– ACCEPT — packets falling under this rule will<br>be accepted by the firewall;<br>– DROP — packets falling under this rule will<br>be rejected by the firewall without informing<br>the party that has sent these packets;<br>– DROP — packets falling under this rule will<br>be rejected by the firewall ithe party that has<br>sent the packet will receive either TCP RST<br>packet or 'ICMP destination unreachable'.<br>Firewall profile number |
|----------------|------------------------------------------------------|----------------------------------------------------------------------------------------------------|----------------------------------------------------------------------------------------------------|
|                | <p tdx=""></p>                                       | 1-65535                                                                                                    |                                                                                                    |
| add rule geoip | <pre><direction> <enable></enable></direction></pre> | input<br>output<br>enable/disable                                                                                                    | Add firewall GeoIP-rule<br>Rule direction                                                                                                    |
|                |                                                      |                                                                                                    | Enable/disable rule                                                                                                    |
|                | <rule_name></rule_name>                              | Text, 63 characters max.                                                                                                    | Rule name                                                                                                    |
|                | <country></country>                                  | Country name                                                                                                    | I ne country to which the address belongs                                                                                                    |
|                | <proto></proto>                                      | any<br>tcp<br>udp<br>icmp<br>tcp+udp                                                                                                    | Protocol type                                                                                                    |
|                | <s_port_start></s_port_start>                        | 1-65535                                                                                                    | Source starting port                                                                                                    |
|                | <s_port_end></s_port_end>                            | 1-65535                                                                                                    | Source ending port                                                                                                    |
|                | <d_port_start></d_port_start>                        | 1-65535                                                                                                    | Destination starting port                                                                                                    |
|                | <d_port_end></d_port_end>                            | 1-65535                                                                                                    | Destination ending port                                                                                                    |
|                | <icmp type=""></icmp>                                |                                                                                                    | ICMP packet type                                                                                                    |

\_

|                   |                                                             | none                 |                                                                                                    |
|-------------------|-------------------------------------------------------------|----------------------|----------------------------------------------------------------------------------------------------|
|                   |                                                             | any                  |                                                                                                    |
|                   |                                                             | echo-reply           |                                                                                                    |
|                   |                                                             | destination-         |                                                                                                    |
|                   |                                                             |                      |                                                                                                    |
|                   |                                                             | unreachable          |                                                                                                    |
|                   |                                                             | network-unreachable  |                                                                                                    |
|                   |                                                             | host-unreachable     |                                                                                                    |
|                   |                                                             | protocol-unreachable |                                                                                                    |
|                   |                                                             | port-unreachable     |                                                                                                    |
|                   |                                                             | fragmantation needed |                                                                                                    |
|                   |                                                             | Iragmentation-needed |                                                                                                    |
|                   |                                                             | source-route-failed  |                                                                                                    |
|                   |                                                             | network-unknown      |                                                                                                    |
|                   |                                                             | host-unknown         |                                                                                                    |
|                   |                                                             | network-prohibited   |                                                                                                    |
|                   |                                                             | heet-prohibited      |                                                                                                    |
|                   |                                                             |                      |                                                                                                    |
|                   |                                                             | TOS-network-         |                                                                                                    |
|                   |                                                             | unreachable TOS-     |                                                                                                    |
|                   |                                                             | host-unreachable     |                                                                                                    |
|                   |                                                             | communication-       |                                                                                                    |
|                   |                                                             | prohibited           |                                                                                                    |
|                   |                                                             |                      |                                                                                                    |
|                   |                                                             | nost-brecedence-     |                                                                                                    |
|                   |                                                             | violation            |                                                                                                    |
|                   |                                                             | precedence-cutoff    |                                                                                                    |
|                   |                                                             | source-quench        |                                                                                                    |
|                   |                                                             | redirect             |                                                                                                    |
|                   |                                                             | network-redirect     |                                                                                                    |
|                   |                                                             | heat wedingst        |                                                                                                    |
|                   |                                                             | nost-realrect        |                                                                                                    |
|                   |                                                             | TOS-network-redirect |                                                                                                    |
|                   |                                                             | TOS-host-redirect    |                                                                                                    |
|                   |                                                             | echo-request         |                                                                                                    |
|                   |                                                             | router-advertisement |                                                                                                    |
|                   |                                                             | router colicitation  |                                                                                                    |
|                   |                                                             | router-solicitation  |                                                                                                    |
|                   |                                                             | time-exceeded        |                                                                                                    |
|                   |                                                             | ttl-zero-during-     |                                                                                                    |
|                   |                                                             | transit              |                                                                                                    |
|                   |                                                             | ttl-zero-during-     |                                                                                                    |
|                   |                                                             | roassombly           |                                                                                                    |
|                   |                                                             | reassembry           |                                                                                                    |
|                   |                                                             | parameter-problem    |                                                                                                    |
|                   |                                                             | ip-header-bad        |                                                                                                    |
|                   |                                                             | required-option-     |                                                                                                    |
|                   |                                                             | missing              |                                                                                                    |
|                   |                                                             | timestamp-request    |                                                                                                    |
|                   |                                                             | timestamp_reply      |                                                                                                    |
|                   |                                                             | cimescamp-repry      |                                                                                                    |
|                   |                                                             | address-mask-request |                                                                                                    |
|                   |                                                             | address-mask-reply   |                                                                                                    |
|                   | <action></action>                                           |                      |                                                                                                    |
|                   |                                                             | accept, drop, reject | Action — action executed by this rule:                                                                                                    |
|                   |                                                             | , alog, lojoot       | ACCEPT populate falling and deathing and a filling and the second second |
|                   |                                                             |                      | - ACCEPT - packets failing under this rule will                                                                                                    |
|                   |                                                             |                      | be accepted by the firewall;                                                                                                    |
|                   |                                                             |                      | - DROP - packets falling under this rule will                                                                                                    |
|                   |                                                             |                      | bo rejected by the firewall with and information                                                                                                    |
|                   |                                                             |                      | be rejected by the firewall without informing                                                                                                    |
|                   |                                                             |                      | the party that has sent these packets;                                                                                                    |
|                   |                                                             |                      | - DROP - packets falling under this rule will                                                                                                    |
|                   |                                                             |                      | bo rejected by the firewall, the next that here                                                                                                    |
|                   |                                                             |                      | be rejected by the firewall; the party that has                                                                                                    |
|                   |                                                             |                      | sent the packet will receive either TCP RST                                                                                                    |
|                   |                                                             |                      | packet or 'ICMP destination unreachable'.                                                                                                    |
|                   |                                                             |                      |                                                                                                    |
|                   |                                                             |                      | Eirowall profile number                                                                                                    |
|                   |                                                             |                      | r newali prome number                                                                                                    |
|                   |                                                             |                      |                                                                                                    |
|                   |                                                             |                      |                                                                                                    |
|                   |                                                             |                      |                                                                                                    |
|                   |                                                             |                      |                                                                                                    |
|                   | <p idx=""></p>                                              |                      |                                                                                                    |
|                   | _                                                           | 1-65535              |                                                                                                    |
| add rule string   |                                                             |                      | Add firewall rule - string chock                                                                                                    |
| add tute stilling |                                                             |                      | Aud mewan rule — string thetk.                                                                                                    |
|                   | <direction></direction>                                     | input                | Rule direction                                                                                                    |
|                   |                                                             | output               |                                                                                                    |
|                   |                                                             | -                    | Enable/disable rule                                                                                                    |
|                   | <fnabien< td=""><td>enable/disable</td><td></td></fnabien<> | enable/disable       |                                                                                                    |
|                   | ~LNADLL/                                                    | enable/ disable      |                                                                                                    |
|                   |                                                             |                      | Rule name                                                                                                    |

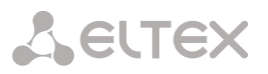

| <rule_name></rule_name>       | Text, 63 characters max.          |                                              |
|-------------------------------|-----------------------------------|----------------------------------------------|
| <content></content>           | Text, 127 characters              | The text string that should be in the packet |
|                               | max.                              | Source IP address                            |
| <s_ip></s_ip>                 | AAA.BBB.CCC.DDD                   | Source subnet mask                           |
| <s_mask></s_mask>             | AAA.BBB.CCC.DDD                   | Destination IP address                       |
| <r_ip></r_ip>                 | AAA.BBB.CCC.DDD                   | Destination subnet mask                      |
| <r_mask></r_mask>             | AAA.BBB.CCC.DDD                   | Protocol type                                |
| <proto></proto>               | any<br>tcp                        |                                              |
|                               | icmp                              |                                              |
|                               | tcp+udp                           | Source starting port                         |
| <s_port_start></s_port_start> | 1-65535                           | Source ending port                           |
| <s_port_end></s_port_end>     | 1-65535                           | Destination starting port                    |
| <d_port_start></d_port_start> | 1-65535                           | Destination ending port                      |
| <d_port_end></d_port_end>     | 1-65535                           | ICMP packet type                             |
| <icmp_type></icmp_type>       | none                              |                                              |
|                               | any<br>echo-reply                 |                                              |
|                               | destination-<br>unreachable       |                                              |
|                               | network-unreachable               |                                              |
|                               | host-unreachable                  |                                              |
|                               | protocol-unreachable              |                                              |
|                               | fragmentation-needed              |                                              |
|                               | source-route-failed               |                                              |
|                               | host-unknown                      |                                              |
|                               | network-prohibited                |                                              |
|                               | host-prohibited                   |                                              |
|                               | unreachable TOS-                  |                                              |
|                               | host-unreachable                  |                                              |
|                               | communication-<br>prohibited      |                                              |
|                               | host-precedence-                  |                                              |
|                               | violation<br>precedence-cutoff    |                                              |
|                               | source-quench                     |                                              |
|                               | redirect                          |                                              |
|                               | host-redirect                     |                                              |
|                               | TOS-network-redirect              |                                              |
|                               | ros-nost-redirect<br>echo-request |                                              |
|                               | router-advertisement              |                                              |
|                               | router-solicitation               |                                              |
|                               | ttl-zero-during-                  |                                              |
|                               | transit<br>ttl-zero-during-       |                                              |
|                               | reassembly                        |                                              |
|                               | parameter-problem                 |                                              |
|                               | ⊥p-neader-pad<br>required-option- |                                              |
|                               | missing                           |                                              |
|                               |                                   |                                              |

|                | <action></action>                                              | <pre>timestamp-request<br/>timestamp-reply<br/>address-mask-request<br/>address-mask-reply<br/>accept, drop, reject</pre>                                                                                                   | <ul> <li>Action — action executed by this rule:</li> <li>ACCEPT — packets falling under this rule will be accepted by the firewall;</li> <li>DROP — packets falling under this rule will be rejected by the firewall without informing the party that has sent these packets;</li> <li>DROP — packets falling under this rule will be rejected by the firewall; the party that has sent the packet will receive either TCP RST packet or 'ICMP destination unreachable'.</li> <li>Firewall profile number</li> </ul> |
|----------------|----------------------------------------------------------------|----------------------------------------------------------------------------------------------------|----------------------------------------------------------------------------------------------------|
|                | <p_idx></p_idx>                                                | 1-65535                                                                                                    |                                                                                                    |
| apply          |                                                                |                                                                                                    | Apply firewall settings                                                                                                    |
| config         |                                                                |                                                                                                    | Return to Configuration menu.                                                                                                    |
| del profile    | <id></id>                                                      | 1-65535                                                                                                    | Remove firewall profile                                                                                                    |
| del rule       | <id></id>                                                      | 1-65535                                                                                                    | Remove firewall rule                                                                                                    |
| exit           |                                                                |                                                                                                    | Exit from this configuration submenu to the                                                                                                    |
| modify profile | <id></id>                                                      | 1-65535                                                                                                    | Firewall profile index                                                                                                    |
| modily profile |                                                                |                                                                                                    |                                                                                                    |
|                | <name></name>                                                  | allowed using<br>letters, numbers,<br>character'_'. 63<br>characters max.                                                                                                    | Enter a new name for the device                                                                                                    |
| modify rule    | <type><br/><id><br/><param/></id></type>                       | action<br>dport_end<br>dport_start enable<br>icmp-type<br>name<br>prof_id<br>proto<br>r_ip r_mask<br>s_ip s_mask<br>sport_end<br>sport_start<br>traffic-type<br>1-65535<br>New value according<br>to this parameter<br>type | Modify the firewall rule specified (one of the parameters)                                                                                                    |
| move down      | <id></id>                                                      | 1-65535                                                                                                    | Move the rule one position down                                                                                                    |
| move up        | <id></id>                                                      | 1-65535                                                                                                    | Move the rule one position up                                                                                                    |
| quit           |                                                                |                                                                                                    | Terminate this CLI session                                                                                                    |
| set interface  | <pre><iface_name> <profile id=""></profile></iface_name></pre> | Interface name                                                                                                    | Assign the rule to the network interface<br>PROFILE ID = 0 means that profile will not                                                                                                    |
|                |                                                                |                                                                                                    | be used                                                                                                    |
| show config    |                                                                |                                                                                                    | Show configuration                                                                                                    |
| show net-      |                                                                |                                                                                                    | Show interface parameters:                                                                                                    |
| interfaces     |                                                                |                                                                                                    |                                                                                                    |
| show system    |                                                                |                                                                                                    | Show system parameters                                                                                                    |

#### 4.2.7.6 Configuration and operation with the PING utility

To enter this mode, execute **hostping** command in the configuration mode.

| SBC1000-[CONFI | IG]-[HOSTPING]> |                 |                                                            |
|----------------|-----------------|-----------------|------------------------------------------------------------|
| Command        | Parameter       | Value           | Action                                                     |
| ?              |                 |                 | Show the list of available commands.                       |
|                |                 |                 |                                                            |
| exit           |                 |                 | Return from this configuration submenu to the upper level. |
| host add       | ADDR            | AAA.BBB.CCC.DDD | Add a host to the ping list                                |
| host remove    | ADDR            | AAA.BBB.CCC.DDD | Remove a host from the ping list                           |
| host show      |                 |                 | Show operation result                                      |
| set onboot     | ONBOOT          | yes/no          | Start onboot check                                         |
| set period     | PINGTIME        | 1-255           | Ping period, minutes                                       |
| set tries      | TRIES           | 1-7             | Number of requests to each host                            |
| show           |                 |                 | Display the PING utility settings                          |
| start          |                 |                 | Run a periodic ping                                        |
| stop           |                 |                 | Stop a periodic ping                                       |
| quit           |                 |                 | Terminate this CLI session                                 |

# SBC1000-[CONFIG]> hostping Entering bostning mode

#### 4.2.7.7 Network parameters configuration mode

To enter this mode, execute **network** command in the configuration mode.

SBC-[CONFIG]> network Entering Network mode. SBC-[CONFIG]-NETWORK>

| Command                        | Parameter           | Value                                                                                     | Action                                             |
|--------------------------------|---------------------|-------------------------------------------------------------------------------------------|----------------------------------------------------|
| ?                              |                     |                                                                                           | Show the list of available commands.               |
| add interface<br>pptpVPNclient | <label></label>     | you may use letters,<br>numbers, '_', '.', '-',<br>':' characters, 255<br>characters max. | Add new VPN/PPTP client<br>LABEL — interface name; |
|                                | <ipaddr></ipaddr>   | IP address in<br>AAA.BBB.CCC.DDD format                                                   | IPADDR — PPTP server IP address;                   |
|                                | <user></user>       | you may use letters,<br>numbers, '_', '.', '-'<br>characters, 63<br>characters max.       | USER — user name;                                  |
|                                | <pass></pass>       | you may use letters,<br>numbers, '_', '.', '-'<br>characters, 63<br>characters max.       | PASS — password                                    |
| add interface<br>tagged        | dynamic/static      |                                                                                           | Add a new network interface                        |
|                                | <label></label>     | you may use letters,<br>numbers, '_', '.', '-',<br>':' characters, 255<br>characters max. | LABEL — interface name;                            |
|                                | <vid></vid>         | 1-4095                                                                                    | VID — VLAN ID;                                     |
|                                | <ipaddr></ipaddr>   | AAA.BBB.CCC.DDD format                                                                    | IPADDR — PPTP server IP address;                   |
|                                | <netmask></netmask> | network mask in format<br>of AAA.BBB.CCC.DDD                                              | NETMASK — network mask                             |

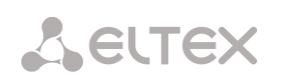

| add interface     | dynamic/static                  |                         | Add a new network interface                        |
|-------------------|---------------------------------|-------------------------|----------------------------------------------------|
| untagged          | <i.abel></i.abel>               | vou may use letters.    |                                                    |
|                   |                                 | numbers, ' ', '.', '-', | LABEL — Interface name;                            |
|                   |                                 | ':' characters, 255     |                                                    |
|                   |                                 | characters max.         |                                                    |
|                   |                                 | IP addross in           |                                                    |
|                   | <ipaddr></ipaddr>               | AAA.BBB.CCC.DDD format  | IPADDR — PPTP server IP address;                   |
|                   |                                 |                         |                                                    |
|                   |                                 | network mask in format  |                                                    |
|                   | <netmask></netmask>             | of AAA.BBB.CCC.DDD      | NETMASK — network                                  |
| config            |                                 |                         | Return to Configuration menu.                      |
| confirm           |                                 |                         | Confirm changed network and VLAN settings          |
|                   |                                 |                         | without rebooting the gateway. If the applied      |
|                   |                                 |                         | network settings are not confirmed within a        |
|                   |                                 | _                       | minute, their values will return to the initial    |
| exit              |                                 |                         | Exit from this configuration submenu to the        |
| history           |                                 |                         | upper level.                                       |
| ntp               |                                 |                         | Fator the NTR configuration mode                   |
| auit              |                                 |                         | Terminate this CI session                          |
| remove interface  | <net idx="" iface=""></net>     | 0-39                    | Remove the specified interface                     |
| rollback          |                                 |                         | Discard changes                                    |
| set interface COS | <net idx="" iface=""></net>     | 0-39                    | Assign 802.1p priority for the specified interface |
|                   |                                 |                         | · · · · · ·                                        |
|                   | <cos></cos>                     | 0-7                     |                                                    |
| set interface     | <net_iface_idx></net_iface_idx> | 0-39                    | Obtain network configuration dynamically from      |
| ancp              | <on off=""></on>                | on/off                  | the DHCP server for the specified interface        |
| set interface     | <net idx="" iface=""></net>     | 0-39                    | Obtain DNS server IP address dynamically from      |
| dhcp_dns          |                                 |                         | the DHCP server for the specified interface        |
|                   | <on_off></on_off>               | on/off                  |                                                    |
| set interface     | <net_iface_idx></net_iface_idx> | 0-39                    | Do not obtain gateway configuration                |
|                   | <on off=""></on>                | on/off                  | dynamically from the DHCP server for the           |
| set interface     | <net idx="" iface=""></net>     | 0-39                    | Set the default gateway for the interface          |
| gateway           |                                 |                         | set the default gateway for the interface          |
|                   | <ipaddr></ipaddr>               | IP address in           |                                                    |
|                   |                                 | AAA.BBB.CCC.DDD format  |                                                    |
| dhcp_ntp          | <net_iface_idx></net_iface_idx> | 0-39                    | Obtain NTP configuration dynamically from the      |
|                   | <on off=""></on>                | on/off                  | blick server for the specified interface           |
| set interface     | <net_iface_idx></net_iface_idx> | 0-39                    | Ignore gateway configuration for the specified     |
| gw_ignore         |                                 |                         | interface                                          |
| aat intenface     | <on_off></on_off>               | on/off                  |                                                    |
| ipaddr            | CNEI_IFACE_IDX>                 | 0-39                    | Set the IP address and netmask for the specified   |
| 190001            | <ipaddr></ipaddr>               | IP address in           | interface                                          |
|                   |                                 | AAA.BBB.CCC.DDD format  |                                                    |
|                   |                                 |                         |                                                    |
|                   | <netmask></netmask>             | of ANA BBB CCC DDD      |                                                    |
| set interface     | <net idx="" iface=""></net>     | 0-39                    | Set the name for the given interface               |
| network-label     |                                 |                         | set the name for the given interface               |
|                   | <label></label>                 | digits, '_', '.', '-',  |                                                    |
|                   |                                 | ':' characters, 255     |                                                    |
| set interface     | <net idv="" iface=""></net>     | 0-39                    | Automatically start the interface at startup (only |
| run at startup    |                                 |                         | for the VPN interface)                             |
| ±                 | <startup></startup>             | on/off                  |                                                    |
| set interface     | <net_iface_idx></net_iface_idx> | 0-39                    | Set the PPTP server IP address                     |
| serverip          |                                 | TD address in           |                                                    |
|                   | VILADDK>                        | AAA.BBB.CCC.DDD format  |                                                    |
| set interface     | <net idx="" iface=""></net>     | 0-39                    | Allow SNMP packet transmission via interface       |
| snmp              |                                 |                         |                                                    |
|                   | <on_off></on_off>               | on/off                  |                                                    |

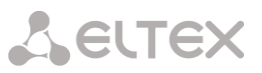

| set interface ssh | <net_iface_idx></net_iface_idx>   | 0-39                   | Allow ssh session via interface                   |
|-------------------|-----------------------------------|------------------------|---------------------------------------------------|
|                   | <on off=""></on>                  | on/off                 |                                                   |
| set interface     | <net_iface_idx></net_iface_idx>   | 0-39                   | Allow telnet session via interface                |
| telnet            |                                   | (                      |                                                   |
| aat intenface     | <on_off></on_off>                 | on/off                 |                                                   |
| set interlace     | KNET_IFACE_IDX>                   | 0-39                   | Enable/disable encryption (VPN interface only)    |
| use_mppe          | <on off=""></on>                  | on/off                 |                                                   |
| set interface     | <net idx="" iface=""></net>       | 0-39                   | Set user name (VPN interface only)                |
| user name         |                                   |                        |                                                   |
| -                 | <user></user>                     | you may use letters,   |                                                   |
|                   |                                   | numbers, '_', '.', '-' |                                                   |
|                   |                                   | characters, 63         |                                                   |
|                   |                                   | characters max.        |                                                   |
| set interface     | <net_iface_idx></net_iface_idx>   | 0-39                   | Set password (VPN interface only)                 |
| user_pass         | DACC                              | vou may use letters    |                                                   |
|                   | (LUDD)                            | numbers. ' '. ' '. '-' |                                                   |
|                   |                                   | characters, 63         |                                                   |
|                   |                                   | characters max.        |                                                   |
| set interface VID | <net_iface_idx></net_iface_idx>   | 0-39                   | Assign VID for the interface                      |
|                   |                                   |                        |                                                   |
|                   | <vid></vid>                       | 1-4095                 |                                                   |
| set interface web | <net_iface_idx></net_iface_idx>   | 0-39                   | Allow the access via web interface                |
|                   | <on off=""></on>                  | on/off                 |                                                   |
| set settings dns  | <ipaddr></ipaddr>                 | IP address in          | Set main DNS server IP address                    |
| primary           |                                   | AAA.BBB.CCC.DDD format |                                                   |
| set settings dns  | <ipaddr></ipaddr>                 | IP address in          | Set redundant DNS server IP address               |
| secondary         |                                   | AAA.BBB.CCC.DDD format |                                                   |
| set settings      | <net_iface_name></net_iface_name> |                        | Name of the interface whose gateway will be       |
| gateway_liace     |                                   |                        | the default gateway                               |
| set settings      | <hostname></hostname>             | you may use letters,   | Set the host name                                 |
| nostname          |                                   | charactors 63          |                                                   |
|                   |                                   | characters max         |                                                   |
| set settings ssh  | <port></port>                     | 1-65535                | Set the TCP port for SSH access to the device     |
|                   |                                   |                        | the default is 22                                 |
| set settings      | <port></port>                     | 1-65535                | Set the TCP port for Telnet access to the device. |
| telnet            |                                   |                        | the default is 23                                 |
| set settings web  | <port></port>                     | 1-65535                | Set the TCP port for web configurator, default is |
| -                 |                                   |                        | 80                                                |
| show interface    | <net idx="" iface=""></net>       | 0-39                   | Show the settings of the specified network        |
| by_index          |                                   |                        | interface                                         |
| show interface    |                                   |                        | Show the list of available network interfaces     |
| list              |                                   |                        |                                                   |
| show settings     |                                   |                        | Show network parameters                           |
| snmp              |                                   |                        | Enter the SNMP configuration mode                 |
| ssh restart       |                                   |                        | SSH restart process                               |

### 4.2.7.8 NTP configuration mode

To enter this mode, execute **ntp** command in the network parameters configuration mode.

SBC-[CONFIG]-NETWORK> ntp Entering NTP mode. SBC-[CONFIG]-[NETWORK]-NTP>

| Command | Parameter | Value  | Action                                      |
|---------|-----------|--------|---------------------------------------------|
| ?       |           |        | Show the list of available commands.        |
| apply   |           | no/yes | Apply NTP settings                          |
| config  |           |        | Return to Configuration menu.               |
| exit    |           |        | Exit from this configuration submenu to the |
|         |           |        | upper level.                                |
| quit    |           |        | Terminate this CLI session                  |

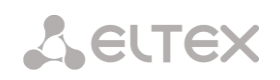

| restart ntp  |                                   | no/yes                                                                                                    | Restart NTP process                                                          |
|--------------|-----------------------------------|----------------------------------------------------------------------------------------------------|------------------------------------------------------------------------------|
| set ntp      | dhcp<br>period<br>server<br>usage | off/on<br>10-1440<br>IP address in<br>AAA.BBB.CCC.DDD<br>format                                                                                                    | Obtain NTP settings via DHCP<br>Set synchronization period<br>Set NTP server |
| show config  |                                   | off/on                                                                                                    | Show                                                                         |
| timezone set |                                   | GMT/GMT+1/GMT-<br>1/GMT+2/GMT-<br>2/GMT+3/GMT-<br>3/GMT+4/GMT-<br>4/GMT+5/GMT-<br>5/GMT+6/GMT-<br>6/GMT+7/GMT-<br>7/GMT+8/GMT-<br>8/GMT+9/GMT-<br>9/GMT+10/GMT-<br>10/GMT+11/GMT-<br>11/GMT+12 | Set the time zone in relation to universal time<br>coordinates               |
|              |                                   | Asia<br>Europe                                                                                                    | Choosing a location city in Asia.<br>Choosing a location city in Europe      |

# 4.2.7.9 SNMP configuration mode

To enter this mode, execute **snmp** command in the configuration mode.

SBC-[CONFIG]-NETWORK> snmp Entering SNMP mode. SBC-[CONFIG]-SNMP>

| Command             | Parameter                | Value                                      | Action                                                                        |
|---------------------|--------------------------|--------------------------------------------|-------------------------------------------------------------------------------|
| ?                   |                          |                                            | Show the list of available commands.                                          |
| add                 | <type></type>            | trapsink/<br>trap2sink/<br>informsink      | Add SNMP trap transmission rule:<br>TYPE — SNMP message type                  |
|                     | <ip></ip>                | IP address in<br>AAA.BBB.CCC.DDD<br>format | IP — trap receiver IP address;                                                |
|                     | <comm></comm>            | string of up to 31<br>characters           | COMM — password contained in traps.                                           |
|                     | <port></port>            | 1-65535                                    | PORT — trap receiver UDP port                                                 |
| config              |                          |                                            | Return to Configuration menu.                                                 |
| create user         | <login></login>          | string of up to 31<br>characters           | Create a user (assign a login and password for access)                        |
|                     | <passwd></passwd>        | password from 8 to<br>31 characters        |                                                                               |
| exit                |                          |                                            | Exit from this configuration submenu to the upper level.                      |
| history             |                          |                                            | View history of entered commands.                                             |
| modify<br>community | <idx></idx>              | 0-15                                       | Change the SNMP traps transmission rule (the password contained in the traps) |
|                     | <comm></comm>            | string of up to 31<br>characters           |                                                                               |
| modify ip           | <idx></idx>              | 0-15                                       | Change the SNMP trap transmission rule (trap receiver address)                |
|                     | <ip></ip>                | IP address in<br>AAA.BBB.CCC.DDD<br>format |                                                                               |
| modify port         | <idx></idx>              | 0-15                                       | Change the SNMP trap transmission rule (trap                                  |
|                     | <pre><port></port></pre> | 1-65535                                    | ·····                                                                         |

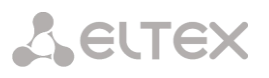

| modify type   | <idx><br/><type></type></idx> | 0-15<br>trapsink/<br>trap2sink/<br>informsink | Change the SNMP trap transmission rule (SNMP message type)   |
|---------------|-------------------------------|-----------------------------------------------|--------------------------------------------------------------|
| quit          |                               |                                               | Terminate this CLI session                                   |
| remove        | <idx></idx>                   | 0-15                                          | Remove SNMP trap transmission rule                           |
| restart snmpd | Yes/no                        |                                               | Restart SNMP client                                          |
| ro            | <ro></ro>                     | string, 63<br>characters max.                 | Set the password for reading the parameters                  |
| rw            | <rw></rw>                     | string, 63<br>characters max.                 | Set the password for reading and recording the<br>parameters |
| show          |                               |                                               | Show SNMP configuration                                      |
| syscontact    | <syscontact></syscontact>     | string, 63<br>characters max.                 | Specify contact information                                  |
| syslocation   | <sysloc></sysloc>             | string, 63<br>characters max.                 | Specify device location                                      |
| sysname       | <sysname></sysname>           | string, 63<br>characters max.                 | Specify device name                                          |

#### 4.2.7.10 Radius configuration mode

To enter this mode, execute **radius** command in the configuration mode.

SBC-[CONFIG]> radius Entering RADIUS mode. SBC-[CONFIG]-RADIUS>

| Command     | Parameter                       | Value                            | Action                                                                                   |
|-------------|---------------------------------|----------------------------------|------------------------------------------------------------------------------------------|
| ?           |                                 |                                  | Show the list of available commands.                                                     |
| auth ipaddr | <ip_addr></ip_addr>             | IP address in<br>AAA.BBB.CCC.DDD | Set authorization server IP address.                                                     |
|             |                                 | IoImat                           | IP_ADDR — IP address;                                                                    |
|             | <srv_idx></srv_idx>             | 0-8                              | SRV_IDX — server number                                                                  |
| auth port   | <pre><port></port></pre>        | 0-65535                          | Set authorization server port                                                            |
|             | <srv_idx></srv_idx>             | 0-8                              | PORT — port number;                                                                      |
|             |                                 |                                  | SRV_IDX — server number                                                                  |
| auth secret | <secret></secret>               | string, 31                       | Set the password for authorization server                                                |
|             |                                 | characters max.                  |                                                                                          |
|             | <srv_idx></srv_idx>             |                                  | SECRET — password;                                                                       |
|             |                                 | 0-8                              | SRV_IDX — server number                                                                  |
| config      |                                 |                                  | Return to Configuration menu.                                                            |
| deadtime    | <deadtime></deadtime>           | 5-60                             | Server downtime in case of failure — time during which the server is considered inactive |
| exit        |                                 |                                  | Exit from this configuration submenu to the upper level.                                 |
| history     |                                 |                                  | View history of entered commands.                                                        |
| profile     | <profile_index></profile_index> | 0-31                             | Go to the RADIUS profile parameters configuration                                        |
| quit        |                                 |                                  | Terminate this CLI session                                                               |
| retries     | <retries></retries>             | 2-5                              | Set the number of attempts to send a request                                             |
| show config |                                 |                                  | Show information on RADIUS server configuration                                          |
| timeout     | <timeout></timeout>             | 3-10                             | Set the time for which the server is expected to respond (x100ms)                        |
|             |                                 |                                  |                                                                                          |

### 4.2.7.11 RADIUS profile parameters configuration mode

To enter this mode, in the RADIUS configuration mode, run the **profile <PROFILE\_INDEX>** command, where **<PROFILE\_INDEX>** is the RADIUS profile number.

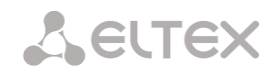

# SBC-[CONFIG]-RADIUS> profile 0 Entering RADIUS-Profile-mode. SBC-[CONFIG]-RADIUS-PROFILE[0]>

| Command                     | Parameter                          | Value                                                                                                    | Action                                                                                                    |
|-----------------------------|------------------------------------|----------------------------------------------------------------------------------------------------|----------------------------------------------------------------------------------------------------|
| ?                           |                                    |                                                                                                    | Show the list of available commands.                                                                                                    |
| auth<br>digestauth          | <digestauth></digestauth>          | rfc5090/<br>rfc5090-no-challenge/<br>draft-sterman                                                                                                    | Select the algorithm of subscriber<br>authorization with dynamic registration<br>through the RADIUS server. With digest<br>authentication, the password is<br>transmitted as a hash code and cannot be                                                                                                   |
|                             | ZEDAMED DROTOCOLS                  | nono/PDP/                                                                                                    | Intercepted when traffic is scanned                                                                                                    |
| framedprotocol              | TRANED_FROTOCOL/                   | SLIP/ARAP/<br>Gandalf/Xylogics/<br>X75_Sync                                                                                                    | for RADIUS authentication requests                                                                                                    |
| auth nas port<br>type       | <pre><port_type></port_type></pre> | Async/<br>Sync/<br>ISDN_Sync/<br>ISDN_Async_v120/<br>ISDN_Async_v110/<br>Virtual/<br>PIAFS/<br>HDLC_Channel/<br>X25/<br>X75/<br>G3_Fax/<br>SDSL/<br>ADSL_CAP/<br>ADSL_CAP/<br>ADSL_DMT/<br>IDSL/<br>Ethernet/<br>xDSL/<br>Cable/<br>Wireless/ | Assign the type of the physical NAS port<br>(the server where the user is<br>authenticated), Async is default                                                                                                    |
| auth restrict               | <restrict></restrict>              | none/                                                                                                    | Set a limit on outgoing communication                                                                                                    |
|                             |                                    | restrict-all                                                                                                    | when the server fails (no response from<br>the server):<br>none — allow all calls;<br>restrict-all — restrict all calls                                                                                                    |
| auth service<br>type        | <service_type></service_type>      | <pre>none/<br/>Login/<br/>Framed/<br/>Callback_Login/<br/>Callback_Framed/<br/>Outbound/<br/>Administrative/<br/>NAS_Promt/<br/>Authenticate_Only/<br/>Callback_NAS_Prompt/<br/>Call_Check/<br/>Callback Administrative</pre>                 | Set the type of service, by default it is none                                                                                                    |
| auth user_name<br>originate | <username_mode></username_mode>    | <pre>sip_username/ ip/ sip_iface_name</pre>                                                                                                    | Set the User-Name attribute in Access-<br>Request packages:<br><i>cgpn</i> — use the telephone number of the<br>calling party as the value;<br><i>ip_or_stream</i> — use the IP address of the<br>calling party or the number of the stream<br>on which the incoming connection is made<br>as the value; |

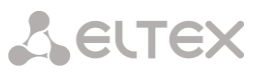

|         |                                    |                            | trunk — use the name of the trunk over<br>which the incoming connection is made as<br>a value |
|---------|------------------------------------|----------------------------|-----------------------------------------------------------------------------------------------|
| config  |                                    |                            | Return to Configuration menu.                                                                 |
| exit    |                                    |                            | Exit from this configuration submenu to the upper level.                                      |
| history |                                    |                            | View history of entered commands.                                                             |
| name    | <pre><pre>PRF_NAME&gt;</pre></pre> | String, 63 characters max. | Set profile name                                                                              |
| quit    |                                    |                            | Terminate this CLI session                                                                    |
| show    |                                    |                            | Show RADIUS profile configuration                                                             |

#### 4.2.7.12 Reserve operation mode

To enter this mode, execute '**reserve**' command in the configuration mode.

SBC1000-[CONFIG]> reserve Entering reserve mode. SBC1000-[CONFIG]-[RESERVE]>

| Command    | Parameter     | Value                 | Action                                      |
|------------|---------------|-----------------------|---------------------------------------------|
| ?          |               |                       | Show the list of available commands.        |
| config     |               |                       | Return to Configuration menu.               |
| exit       |               |                       | Exit from this configuration submenu to the |
|            |               |                       | upper level.                                |
| history    |               |                       | View history of entered commands.           |
| set master | SERIAL_NUMBER | String, 10 characters | Make the device with the specified serial   |
|            |               |                       | number a master                             |
| show       |               |                       | Show reserve status information             |
| quit       |               |                       | Terminate this CLI session                  |
| show       |               |                       | Show RADIUS profile configuration           |

#### 4.2.7.13 Static route configuration mode

To enter this mode, execute '**route**' command in the configuration mode.

SBC-[CONFIG]> route Entering route mode. SBC-[CONFIG]-ROUTE>

| Command       | Parameter                              | Value                | Action                                      |
|---------------|----------------------------------------|----------------------|---------------------------------------------|
| ?             |                                        |                      | Show the list of available commands.        |
| config        |                                        |                      | Return to Configuration menu.               |
| exit          |                                        |                      | Exit from this configuration submenu to the |
|               |                                        |                      | upper level.                                |
| history       |                                        |                      | View history of entered commands.           |
| quit          |                                        |                      | Terminate this CLI session                  |
| route default |                                        |                      | Add static route:                           |
| add           |                                        |                      |                                             |
|               | <pre><destination></destination></pre> | IP address in        | DESTINATION — IP address of the             |
|               |                                        | AAA.BBB.CCC.DDD      | destination;                                |
|               | <mask></mask>                          | IOIMac               |                                             |
|               |                                        | mask in format of    | MASK — network mask for the specified IP    |
|               |                                        | AAA.BBB.CCC.DDD      | address:                                    |
|               | <gateway></gateway>                    |                      |                                             |
|               |                                        | gateway in format of |                                             |
|               |                                        | AAA.BBB.CCC.DDD      | GATEWAY — gateway IP address;               |
|               | <metric></metric>                      |                      |                                             |
|               |                                        | unsigned integer     |                                             |
|               | <teace name=""></teace>                | string 255           | METRIC — metric                             |
|               |                                        | characters max.      |                                             |
|               | 1                                      | onaraccere man.      |                                             |

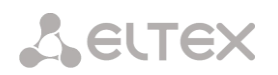

| -             |                                        |                    | · · · ·                                  |
|---------------|----------------------------------------|--------------------|------------------------------------------|
|               | <enable></enable>                      | disable/enable     | IFACE_NAME — network interface           |
|               |                                        |                    |                                          |
|               |                                        |                    | ENABLE — enable/disable network route    |
| route del     | <idx></idx>                            | 0-4095             | Delete route:                            |
|               |                                        |                    |                                          |
|               |                                        |                    | IDX — network route index                |
| route modify  | <idx></idx>                            | 0-4095             | Change the destination address           |
| destination   |                                        |                    |                                          |
|               | <pre><destination></destination></pre> |                    |                                          |
| route modify  | <idx></idx>                            | 0-4095             | Change the network interface             |
| dev           |                                        |                    |                                          |
|               | <iface_name></iface_name>              | network interface  |                                          |
|               |                                        | name               |                                          |
| route modify  | <idx></idx>                            | 0-4095             | Enable or disable the route              |
| enable        |                                        |                    |                                          |
|               | <en></en>                              | enable/disable     |                                          |
| route modify  | <idx></idx>                            | 0-4095             | Change the gateway                       |
| gateway       |                                        |                    |                                          |
|               | <gateway></gateway>                    | IP address in      |                                          |
|               |                                        | AAA.BBB.CCC.DDD    |                                          |
|               |                                        | format             |                                          |
| route modify  | <idx></idx>                            | 0-4095             | Change the metric                        |
| metric        |                                        |                    |                                          |
|               | <metric></metric>                      | 0-2147483647       |                                          |
| route modify  | <idx></idx>                            | 0-4095             | Change network mask                      |
| netmask       |                                        |                    |                                          |
|               | <netmask></netmask>                    | mask in format of  |                                          |
|               |                                        | AAA.BBB.CCC.DDD    |                                          |
| route modify  | <idx></idx>                            | 0-4095             | Change VPN client                        |
| vpn-client    |                                        |                    |                                          |
|               | <vpn_client></vpn_client>              | VPN client name    |                                          |
| route VPN add |                                        |                    | Add a route via VPN client:              |
|               |                                        |                    |                                          |
|               | <destination></destination>            | IP address in      | DESTINATION — IP address of the          |
|               |                                        | AAA.BBB.CCC.DDD    | destination;                             |
|               |                                        | format             |                                          |
|               | <mask></mask>                          | march in Connat of | MASK — network mask for the specified IP |
|               |                                        | mask in format of  | address;                                 |
|               |                                        | AAA.BBB.CCC.DDD    |                                          |
|               | <meiric></meiric>                      | unsigned integer   | METRIC — metric                          |
|               |                                        | unsigned integer   |                                          |
|               | <vpn client=""></vpn>                  | string, 255        | VPN CLIENT - VPN client name             |
|               |                                        | characters max.    | -                                        |
|               |                                        |                    |                                          |
|               | <enable></enable>                      | disable/enable     | ENABLE — enable/disable network route    |
| show config   |                                        |                    | Show information on route configuration  |
| show net-     |                                        |                    | Show the list of network interfaces      |
| interfaces    |                                        |                    |                                          |
| show system   |                                        |                    | Show active routes                       |
| show vpn-     |                                        |                    | Show list of VPN clients                 |
| clients       |                                        |                    |                                          |

# 4.2.7.14 Configuring a list of rule sets

To enter this mode, execute 'rule set' command in the configuration mode.

SBC1000-[CONFIG]> rule set Entering SBC rule set mode. SBC1000-[CONFIG]-RULE-SET>

| Command      | Parameter         | Value                         | Action                               |
|--------------|-------------------|-------------------------------|--------------------------------------|
| ?            |                   |                               | Show the list of available commands. |
| add rule set | SBC_RULE_SET_NAME | String, 63<br>characters max. | Add the rule set                     |

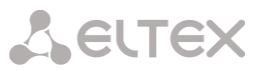

| edit rule set id         | PREFIX_SIGN     | 1-65535 | Edit a rule set with a specified ID                      |
|--------------------------|-----------------|---------|----------------------------------------------------------|
| edit rule set index      | PREFIX_SIGN     | 0-65534 | Edit a rule set with a specified index                   |
| exit                     |                 |         | Exit from this configuration submenu to the upper level. |
| quit                     |                 |         | Terminate this CLI session                               |
| remove by id rule<br>set | SBC_RULE_SET_ID | 1-65535 | Remove a rule set with a specified ID                    |
| show                     |                 |         | Display a list of all rule sets                          |

#### 4.2.7.15 Configuring a rule set

To switch to this mode, execute the edit rule set id <ID> or edit rule set index <INDEX> command in the rule set list configuration mode, where <ID> and <INDEX> are the ID or index of the rule being edited.

SBC1000-[CONFIG]-RULE-SET> edit rule set id 1 Entering SBC rule set edit mode. SBC1000-[CONFIG]-RULE-SET-ID[1>

SBC1000-[CONFIG]-RULE-SET> edit rule set index 0 Entering SBC rule set edit mode. SBC1000-[CONFIG]-RULE-SET-INDEX[0]>

| Command     | Parameter                                              | Value      | Action                                        |
|-------------|--------------------------------------------------------|------------|-----------------------------------------------|
| ?           |                                                        |            | Show the list of available commands.          |
| add rule    | SBC_RULE_NAME                                          | String, 63 | Add a rule with the specified name to the set |
|             |                                                        | characters |                                               |
|             |                                                        | max.       |                                               |
| edit rule   | SBC_RULE_ID                                            | 1-65535    | Edit a rule with a specified ID               |
| exit        |                                                        |            | Exit from this configuration submenu to the   |
|             |                                                        |            | upper level.                                  |
| quit        |                                                        |            | Terminate this CLI session                    |
| remove rule | SBC_RULE_ID                                            | 1-65535    | Remove the rule with the specified ID         |
| show info   |                                                        |            | Display a list of all rule sets               |
| swap rules  | <pre><sbc_rule_id_current></sbc_rule_id_current></pre> | 1-65535    | Swap CURRENT and TARGET rules                 |
|             | <sbc_rule_id_target></sbc_rule_id_target>              | 1-65535    |                                               |

#### 4.2.7.16 Configuring rule sets

To enter this mode, in the **rule set** configuration mode, execute the **edit rule <ID>** command, where **<ID>** is the ID of the rule to be edited.

SBC1000-[CONFIG]-RULE-SET-INDEX[13]> edit rule 16 Entering SBC rule edit mode. SBC1000-[CONFIG]-RULE-SET-INDEX[13]-RULE-ID[16]>

| Command                        | Parameter                         | Value   | Action                                                         |
|--------------------------------|-----------------------------------|---------|----------------------------------------------------------------|
| ?                              |                                   |         | Show the list of available commands.                           |
| exit                           |                                   |         | Exit from this configuration submenu to the                    |
|                                |                                   |         | upper level.                                                   |
| quit                           |                                   |         | Terminate this CLI session                                     |
| set action reject              | reject                            |         | Set rule type — reject call                                    |
| set action send to destination | <destination_id></destination_id> | 1-65535 | Set rule type — send call to SIP destination with specified ID |
| set action send to trunk       | <sbc_trunk_id></sbc_trunk_id>     | 1-65535 | Set rule type — send call to SBC trunk with specified ID       |
| set condition all              | <condition></condition>           | 1-5     | Set condition with CONDITION number — all                      |
| set condition none             | <condition></condition>           | 1-5     | Clear condition with number CONDITION — all                    |

| set condition type           | <condition_type></condition_type>                    | <pre>from-address-<br/>user-part/<br/>from-address-<br/>host-part/<br/>from-address-URI/<br/>to-address-user-<br/>part/<br/>to-address-host-<br/>part/<br/>to-address-URI/<br/>request-URI-user-<br/>part/<br/>request-URI-host-<br/>part/<br/>request-URI/<br/>source-IP/<br/>user-agent</pre> | Set a condition of a certain type<br>from-address-user-part — name from the<br>From header<br>from-address-host-part — domain from the<br>From header<br>from-address-URI — URI from the From<br>header<br>to-address-user-part — name from the To<br>header<br>to-address-host-part — domain from the To<br>header<br>to-address-URI — URI from the To header<br>request-URI-user-part — name from the<br>request-URI<br>request-URI muser-part — domain from the<br>request-URI<br>request-URI — URI from the request-URI<br>source-IP — source IP<br>user-agent — User-Agent header value |
|------------------------------|------------------------------------------------------|----------------------------------------------------------------------------------------------------|----------------------------------------------------------------------------------------------------|
|                              | <condition></condition>                              | 1-5                                                                                                    | Rule number                                                                                                    |
|                              | <condition_mask></condition_mask>                    | String, 63<br>characters max.                                                                                                    | Regular expression or IP address                                                                                                    |
| set drop diversion header    | <on_off></on_off>                                    | on/off                                                                                                    | If this option is enabled, the Diversion header will not be sent to the destination                                                                                                    |
| set name                     | <sbc_rule_name></sbc_rule_name>                      | String, 63<br>characters max.                                                                                                    | Rule name                                                                                                    |
| set work time<br>interval    | <pre><work_time_interval></work_time_interval></pre> | HH:MM-HH:MM<br>where<br>HH = [00-23]<br>MM = [00-59]                                                                                                    | Set the time interval of the rule                                                                                                    |
| show info                    |                                                      |                                                                                                    | Show all rule settings                                                                                                    |
| show sip<br>destination list |                                                      |                                                                                                    | Show all available SIP destination                                                                                                    |
| show trunk list              |                                                      |                                                                                                    | Show available SBC trunk                                                                                                    |

# 4.2.7.17 SIP destination list configuration

To enter this mode, execute 'sip destination' command in the configuration mode.

SBC1000-[CONFIG]> sip destination Entering SBC SIP destination mode. SBC1000-[CONFIG]-SIP-DESTINATION>

| Command                         | Parameter            | Value                                                                                                   | Action                                                                          |
|---------------------------------|----------------------|----------------------------------------------------------------------------------------------------|---------------------------------------------------------------------------------|
| ?                               |                      |                                                                                                    | Show the list of available commands.                                            |
| add destination with hostname   |                      |                                                                                                    | Add new SIP destination.                                                        |
|                                 | SIP_DESTINATION_NAME | String, 63<br>characters max.                                                                           | Set the name.                                                                   |
|                                 | SIP_TRANSPORT_ID     | 1-65535                                                                                                 | Set ID for the used SIP transport                                               |
|                                 | SIP_REMOTE_HOSTNAME  | String, 63<br>characters max. in<br>format of:<br>hostname/<br>hostname:port<br>where<br>port = 1-65535 | Oncoming side domain and port. If no port is specified, port 5060 will be used. |
| add destination with ip address |                      |                                                                                                    | Add new SIP destination.                                                        |

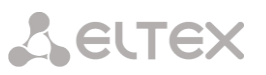

|                  | SIP DESTINATION NAME  | String, 63           | Set the name.                            |
|------------------|-----------------------|----------------------|------------------------------------------|
|                  |                       | characters max.      |                                          |
|                  |                       |                      |                                          |
|                  | STP TRANSPORT ID      | 1-65535              |                                          |
|                  |                       | 1 00000              | Set ID for the used SIP transport        |
|                  |                       |                      |                                          |
|                  |                       |                      | Oncoming side IP address and port. If    |
|                  | CID DEMORE ID ADDD    | AAA DDD CCC DDD/     | no port is specified, port 5060 will be  |
|                  | SIP_REMOTE_IP_ADDR    | AAA.BBB.CCC.DDD/     | used.                                    |
|                  |                       | AAA.BBB.CCC.DDD:port |                                          |
|                  |                       | wnere                |                                          |
|                  |                       | port = 1-65535       |                                          |
| edit destination | PREFIX_SIGN           | 0-65534              | Edit destination with selection by ID    |
| id               |                       |                      |                                          |
| edit destination | PREFIX SIGN           | 1-65535              | Edit destination with selection by index |
| index            | —                     |                      |                                          |
| exit             |                       |                      | Exit from this configuration submenu to  |
|                  |                       |                      | the upper level.                         |
| quit             |                       |                      | Terminate this CLI session               |
| remove           | SIP DESTINATION INDEX | 0-254                | Remove destination by index              |
| destination      |                       |                      |                                          |
| remove by id     | STP DESTINATION TO    | 1-65535              | Remove destination by ID                 |
| destination      |                       | 1 00000              | Remove destination by ID                 |
| abour info       |                       |                      |                                          |
| SHOW THEO        |                       |                      | Show list of all destination             |
| show sip         |                       |                      | Show list of transports                  |
| transport list   |                       |                      |                                          |

### 4.2.7.18 SIP destination configuration

To enter this mode, in the SIP destination list configuration mode, execute the edit destination <ID> or edit destination index <INDEX> command, where <ID> and <INDEX> — ID or index of the edited destination.

SBC1000-[CONFIG]-SIP-DESTINATION> edit destination id 12 Entering SBC SIP destination edit mode. SBC1000-[CONFIG]-SIP-DESTINATION-ID[12]>

| Command          | Parameter                   | Value             | Action                                  |
|------------------|-----------------------------|-------------------|-----------------------------------------|
| ?                |                             |                   | Show the list of available commands.    |
| exit             |                             |                   | Exit from this configuration submenu to |
|                  |                             |                   | the upper level.                        |
| quit             |                             |                   | Terminate this CLI session              |
| set adaptation   | ADAPTATION                  | none/             | Set the adaptation for this direction   |
|                  |                             | HUAWEI-EchoLife/  |                                         |
|                  |                             | Iskratel-SI3000/  |                                         |
|                  |                             | HUAWEI-SoftX3000/ |                                         |
|                  |                             | ZTE-Softswitch/   |                                         |
|                  |                             | Nortel/           |                                         |
|                  |                             | MTA-M-200         |                                         |
| set allow        | ON_OFF                      | on/off            | Management of permissions for           |
| redirection      |                             |                   | handling redirects                      |
| set auth login   | AUTH_LOGIN                  | String, 63        | Authentication login                    |
|                  |                             | characters max.   |                                         |
| set auth         | AUTH_LOGIN                  | String, 63        | Authentication password                 |
| password         |                             | characters max.   |                                         |
| set auth remove  |                             |                   | Clear authentication settings           |
| set command line | CMDLINE                     | String            | Set the advanced SIP settings rules     |
| set const fromto | ON_OFF                      | on/off            | Managing the «Pass the domain from      |
| domain           |                             |                   | FROM and TO headers» option             |
| set convert      | ON_OFF                      | on/off            | Enable or disable conversion of Flash   |
| flash            |                             |                   | from RFC2833 to SIP INFO                |
| set cps in       | <max_cps_in></max_cps_in>   | 0-100             | Incoming maximum CPS value; 0 —         |
|                  |                             |                   | option disabled                         |
| set cps out      | <max_cps_out></max_cps_out> | 0-100             | Outgoing maximum CPS value; 0 —         |
|                  |                             |                   | option disabled                         |

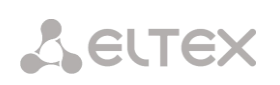

| source port<br>server         Image: Control to the server<br>by OPTIONS messages         Period of checking the operating server<br>by OPTIONS messages           set keep-dead         REEP_ALIVE_TIMEOUT_5_1         5-1000         Period of checking the non-operating<br>server by OPTIONS messages           set name         SIP_DESTINATION_NAME         String, 63<br>characters max.         Set SiP destination name           set remote<br>address as<br>hostname         ON_OFF         On/Off         Enable unchanged contact transmission<br>Contact header           set remote<br>address as<br>hostname         SIP_REMOTE_HOSTNAME         String, 63<br>characters max. in<br>format of:<br>nostname/<br>hostname         Set the address of the counterparty as<br>adomain. If no port is specified, port<br>5000 will be used           set remote<br>address as ip         SIP_REMOTE_IF_ADDRESS         AAA.BBB_CCC.DDD/<br>AAA.BBB_CCC.DDD/<br>AAA.BBB_CCC.DDD/<br>AAA.BBB_CCC.DDD/<br>AAA.BBB_CCC.DDD/<br>AAA.BBB_CCC.DDD/<br>Set call restriction<br>maximum-sessions         Set tall restrictions - werything is<br>restricted           set restriction<br>maximum-sessions         MAXIMOM_SESSIONS         1-65535         Set call restrictions - maximum<br>session number           set trap timeout<br>no-restriction         TIMEOUT_MULTIFLIER         10-300/off         Set the RTO waiting timeout from the<br>counterparty.<br>off _disable RTC waiting multiplier in the on<br>silence-<br>auppression           set trup-loss<br>timeout         TIMEOUT_MULTIFLIER         1-30         Set the RTP waiting multiplier in the on<br>silence-<br>auppression           set tr                                                                                                    |
|----------------------------------------------------------------------------------------------------|
| set keep-alive<br>gerver         KKBP_ALIVE_TIMEOUT_0_1         0-1000         Pendod fockking the operating server<br>by OPTIONS messages           set keep-dead<br>gerver         KKBP_ALIVE_TIMEOUT_5_1         5-1000         Pendod fockking the on-operating<br>server by OPTIONS messages           set name         SIP_DESTINATION_NAME         String, 63<br>characters max.         Set SIP destination name           set remote<br>address as<br>ddress as ip         ON_OFF         on/off         Enable unchanged contact transmission<br>characters max. in<br>format of::<br>hostname/<br>bostname/<br>port = 1-65535         Set the address of the counterparty as<br>a domain. If no port is specified, port<br>5060 will be used           set remote<br>address as ip         SIP_REMOTE_IF_ADDRESS         AAA. BBB.CCC.DDD:port<br>not = 1-65535         Set the address of the counterparty as<br>a mainware sessions           set restriction<br>maximun-sessions         MAXIMUM_SESSIONS         1-65535         Set call restrictions - everything is<br>restricted           set reploss<br>multiplier on<br>hold         TIMEOUT         10-300/off         Set the RTCP waiting timeout from the<br>counterparty.           set rup-loss<br>multiplier on<br>hold         TIMEOUT_MULTIPLIER         1-30         Set the RTCP waiting<br>multiplier in the on<br>silence-<br>auppression           set sub set id<br>conce-<br>auppression         SESSION_EXPIRES_OR_OFF         90-64800/off         Removerule set           set sub set in<br>conce-<br>auppression         SESSION_EXPIRES_OR_OFF         90-64800/off                                                                                                    |
| Set Kep-dead         RESP_ALIVE_TIMEOUT_5_1         5-1000         Period of checking the non-operating server by OPTIONS messages           set name         SIP_DESTINATION_NAME         String, 63         Set SP destination name           set preserve         ON_OFF         on/off         Enable unchanged contact transmission           contact header         SIP_REMOTE_HOSTNAME         String, 63         Set the address of the counterparty as a domain. If no port is specified, port host name(/ host name(/ host name(/ host name)/ host name(/ host name)         Set the address of the counterparty as a planters. If no port is specified, port shared term of the specified, port 5060 will be used           set restriction         SIP_REMOTE_IP_ADDRESS         AAA.BBB.CCC.DDD/AAA.BBB.CCC.DDD/AAA.BBB.CCCC.DDD/AAA.BBB.CCC.DDD/AAA.BBB.CCC.DDD/AAA.BBB.CCCC.DDD/AAA.BBB.CCCC.DDD/AAA.BBB.CCCC.DDD/AAA.BBB.CCCC.DDD/AAA.BBB.CCCC.DDD/AAA.BBB.CCCC.DDD/AAA.BBB.CCCC.DDD/AAA.BBB.CCCC.DDD/AAA.BBB.CCCC.DDD/AAA.BBB.CCCC.DDD/AAA.BBB.CCCC.DDD/AAA.BBB.CCCC.DDD/AAA.BBB.CCCC.DDD/AAA.BBB.CCCC.DDD/AAA.BBB.CCCC.DDD/AAA.BBB.CCCC.DDD/AAAABBB.CCCC.DDD/AAAABBB.CCCC.DDD/AAAABBB.CCCC.DDD/AAAABBB.CCCC.DDD/AAAABBB.CCCCC.DDD/AAAABBB.CCCC.DDD/AAAABBB.CCCCC.DDD/AAAABBB.CCCC.DDD/                                                                                                    |
| set keep-dead KEEP_ALIVE_TIMEOUT_5_1<br>set verver 000<br>set name SIP_DESTINATION_NAME String, 63<br>contact header SIP_DESTINATION_NAME String, 63<br>contact header SIP_REMOTE_HOSTNAME String, 63<br>contact header SIP_REMOTE_HOSTNAME String, 63<br>contact header SIP_REMOTE_HOSTNAME String, 63<br>contact header SIP_REMOTE_HOSTNAME String, 63<br>characters max. in<br>formst of:<br>hostname Nort_= 1=65535<br>set remote SIP_REMOTE_IP_ADDRESS AAA.BBB.CCC.DDD/<br>set restriction AAA.BBB.CCC.DDD/<br>set restriction MAXIMUM_SESSIONS 1=65535<br>set call restriction SIT REMOTE IP_ADDRESS 1=65535<br>set restriction MAXIMUM_SESSIONS 1=65535<br>set restriction Set restriction Set the Counterparty as<br>set restriction SIT NEOUT 10=300/off Set the RTCP waiting timeout from the<br>counterparty. off - disable RTCP waiting.<br>set restriction SIT NEOUT 10=300/off Set the RTCP waiting timeout from the<br>counterparty.<br>set rtp-loss TIMEOUT_MULTIPLIER 1=30<br>Set the RTCP waiting multiplier in the on<br>hold mode.<br>set rule set 10<br>SIT NEOUT_MULTIPLIER 1=30<br>Set the RTCP waiting multiplier in the on<br>silence-<br>suppression SISSION_EXPIRES_OR_OFF 90-64800/off Remover uses set on<br>set rule set 14<br>SIT NEOUT_MULTIPLIER 1=30<br>Set the RTCP waiting multiplier in the on<br>silence-<br>suppression SISSION_EXPIRES_OR_OFF 90-64800/off Remover uses set on<br>set rule set 14<br>SET TUB SISSION_EXPIRES_OR_OFF 90-64800/off Remover uses set on<br>set session-<br>set session control<br>set session control<br>set session control<br>set session control<br>set session control<br>set session control<br>set session control<br>set session control<br>set set pheader SIP_REMORT_DU 10-SOUF Assign Promote control<br>set session control<br>set session control<br>set set pheader SIP_REMORT_DU 2=0-SIY Assign Promote control<br>set set pheader SIP_REMORT_DU 2=0-SIY Assign Promote control<br>set set pheader SIP_REMORT_DU 2=0-SIY Assign Promote control<br>set set pheader SIP_REMORT_DU 2=0-SIY Assign Promote control |
| Set name         STP_DESTINATION_NAME         String, 63<br>characters max.         Set SIP destination name           set preserve<br>contact header         ON_OFF         on/Off         Enable unchanged contact transmission           set remote<br>address as<br>hostname         SIP_REMOTE_HOSTNAME         String, 63<br>characters max. in<br>format of:<br>hostname/<br>hostname         Set the address of the counterparty as<br>a domain.f no port is specified, port<br>bostname/<br>hostname         Set the address of the counterparty as<br>a domain.f no port is specified, port<br>soft address as ip           set remote<br>address as ip         SIP_REMOTE_IP_ADDRESS<br>address as ip         AAA.BBB.CCC.DDD/<br>AAA.BBB.CCC.DDD/<br>AAA.BBB.CCC.DDD/<br>address.f no port is specified,<br>port s060 will be used         Set the address of the counterparty as<br>a domain.f no port is specified,<br>port S060 will be used.           set restriction<br>deny=all         MAXIMUM_SESSIONS         1-65535         Set call restrictions - maximum<br>setsion number           set restriction<br>norestriction<br>set reprince         TIMEOUT         10-300/off         Set the RTP waiting timeout from the<br>counterparty.<br>off - disable RTP waiting<br>timeout from the<br>counterparty.<br>off - disable RTP waiting multiplier in the on<br>hold mode.           set trp-loss<br>multiplier<br>nultiplier         TIMEOUT_MULTIPLIER         1-30         Set the RTP waiting multiplier in the on<br>set rule set id<br>set rule set id<br>set rule set id<br>none         Set set RTP waiting multiplier in the on<br>set set setsion control<br>according to RFC4028, seconds.<br>off - disable RTP waiting multiplier in the on<br>set set set pheader<br>set setsip header         SESSION_EXPI                                                                                                    |
| Set preserve<br>contact header         ON_OFF         on/Off         Enable unchanged contact transmission           set remote<br>address as<br>hostname         SIP_REMOTE_HOSTNAME         String, 63<br>characters max. in<br>format of:<br>hostname/<br>hostname/<br>bostname         Set the address of the counterparty as<br>a domain. If no port is specified, port<br>software/<br>hostname/<br>hostname/<br>port = 1-65535         Set the address of the counterparty as<br>a domain. If no port is specified, port<br>software/<br>hostname/<br>port = 1-65535           set remote<br>address as ip         SIP_REMOTE_IP_ADDRESS<br>address as ip         AAA.BBB.CCC.DDD/<br>AAA.BBB.CCC.DDD/<br>AAA.BBB.CCC.DDD:port<br>where<br>port = 1-65535         Set the address of the counterparty as<br>and domain. If no port is specified,<br>port 5060 will be used.           set restriction<br>maximum-sessions         MAXINUM_SESSIONS         1-65535         Set call restrictions - maximum<br>session number           set restriction<br>morestriction         MAXINUM_SESSIONS         1-65535         Set call restrictions - without<br>restriction           set rtcp timeout         TIMEOUT         10-300/off         Set the RTCP waiting timeout from the<br>counterparty.<br>off — disable RTCP waiting<br>timeout from the<br>counterparty.<br>off — disable RTP waiting.           set trtp-loss         TIMEOUT_MULTIPLIER         1-30         Set the RTP waiting multiplier in the on<br>silence suppression<br>mode.           set rule set id<br>set rule set id<br>set rule set id<br>none         SESSION_EXPIRES_OR_OFF         90-64800/off         Requested period of session control<br>according to RFCA028, seconds.<br>off — disable session control<br>ac                                                                                                    |
| Set preserve<br>contact headerON_OFFOR/OTIEnable unchanged contact transmissionset remote<br>address as<br>hostnameSIP_REMOTE_HOSTNAMEString, 63<br>characters max. in<br>format of:<br>hostname/<br>hostname.port<br>where<br>port = 1-65535Set the address of the counterparty as<br>a domain. In op ort is specified, port<br>5060 will be usedset remote<br>address as ipSIP_REMOTE_IP_ADDRESS<br>AAA.BBB.CCC.DDD/<br>AAA.BBB.CCC.DDD/<br>AAA.BBB.CCC.DDD/<br>an P address. if no port is specified,<br>port = 1-65535Set the address of the counterparty as<br>a nP address. if no port is specified,<br>port Set call restriction<br>set restrictionset restriction<br>maximum-sessionsMAX.INUM_SESSIONS1-65535Set call restrictions - everything is<br>restrictionset restriction<br>no-restrictionTIMEOUT10-300/offSet the RTCP waiting timeout from the<br>counterparty.<br>off - disable RTP waiting timeout from the<br>counterparty.<br>off - disable RTP waiting.set rtp-loss<br>multiplier on<br>holdTIMEOUT_MULTIPLIER1-30Set the RTP waiting fimeout from the<br>counterparty.<br>off - disable RTP waiting.set rule set in<br>suppressionSESSION_EXPIRES_OR_OFF90-64800/offRequested period of session control<br>according to RFC4028, seconds.<br>off - disable session control<br>according to RFC4028, seconds.<br>off - disables session control<br>according to RFC4028, seconds.<br>off - disables session control<br>according to RFC4028, seconds.<br>off - disables session control<br>according to RFC4028, seconds.<br>off - disables session control<br>according to RFC4028, seconds.<br>off - disables session control<br>according to RFC4028, seconds.<br>off - disables session control<br>according to RFC4028, seconds. <br< td=""></br<>                                                                                                    |
| set remote<br>address as<br>hostnameSIP_REMOTE_HOSTNAMEString, 63<br>characters max. in<br>format of:<br>hostname/<br>hostname/<br>hostnameiport<br>where<br>port = 1-65535Set the address of the counterparty as<br>adomain. If no port is specified, port<br>5060 will be usedset remote<br>address as ipSIP_REMOTE_IP_ADDRESS<br>AAA.BBE.CCC.DDD:port<br>more striction<br>deny=allSet the address of the counterparty as<br>address. If no port is specified,<br>port = 1-65535Set the address of the counterparty as<br>address. If no port is specified,<br>port softed where<br>port = 1-65535set restriction<br>deny=allMAX.BBE.CCC.DDD:port<br>where<br>port = 1-65535Set call restrictions - everything is<br>restrictedset restriction<br>no-restrictionMAXIMUM_SESSIONS1-65535Set call restrictions - maximum<br>session numberset retrp timeout<br>timeoutTIMEOUT10-300/offSet call restrictions - without<br>restrictionset rtp-loss<br>timeoutTIMEOUT10-300/offSet the RTCP waiting.set rtp-loss<br>multiplier on<br>holdTIMEOUT_MULTIPLIER1-30set rup-loss<br>set rule set id<br>RoueRULE_SET_ID1-65535Assign rule setset rule set id<br>noneRULE_SET_ID1-65535Assign rule setset set sip<br>noneSESSION_EXPIRES_OR_OFF90-64800/offRequested period of session control<br>according to RFC4028, seconds.<br>off - disables session control<br>according to RFC4028, seconds.<br>off - disables session control<br>according to RFC4028, seconds.<br>off - disables session control<br>according to RFC4028, seconds.<br>off - disables session control<br>according to RFC4028, seconds.<br>off - disables session                                                                                                    |
| address as<br>hostname       Characters max. 1h<br>format of:<br>hostname/<br>where<br>port = 1-65535       adomain. If no port is specified, port<br>Set version         set remote<br>address as ip       SIP_REMOTE_IP_ADDRESS<br>address as ip       AAA.BEB.CCC.DDD/<br>AAA.BEB.CCC.DDD/<br>AAA.BEB.CCC.DDD/<br>AAA.BEB.CCC.DDD/<br>adAA.BEB.CCC.DDD/<br>adA.BEB.CCC.DDD/<br>or 5060 will be used       Set the address of the counterparty as<br>an IP address. If no port is specified,<br>port 5060 will be used.         set restriction<br>deny-all       MAXIMUM_SESSIONS       1-65535       Set call restrictions - everything is<br>restricted         set restriction<br>no-restriction       MAXIMUM_SESSIONS       1-65535       Set call restrictions - without<br>restriction         set rety-loss       TIMEOUT       10-300/off       Set the RTCP waiting.         set rtp-loss       TIMEOUT_MULTIPLIER       1-30       Set the RTP waiting timeout from the<br>counterparty.<br>off - disable RTP waiting.         set rule set ind<br>silence-<br>suppression       TIMEOUT_MULTIPLIER       1-30       Set the RTP waiting multiplier in the on<br>silence suppression mode.         set rule set ind<br>nome       SESSION_EXPIRES_OR_OFF       90-64800/off       Remove rule set<br>off - disable session control<br>according to RFC4028, seconds.<br>off - disable session control<br>according to RFC4028, seconds.<br>off - disable session control<br>according to RFC4028, seconds.<br>off - disable session control<br>according to RFC4028, seconds.<br>off - disable session control<br>according to RFC4028, seconds.<br>off - disable session control<br>according to RFC4028, seconds.<br>off - disable session control<br>according to RFC4028, seconds.<br>off - disable                                                                                                    |
| Set remote<br>address as ip       SIP_REMOTE_IP_ADDRESS       AAA.BBB.CCC.DDD/<br>AAA.BBB.CCC.DDD/<br>AAA.BBB.CCC.DDD/<br>AAA.BBB.CCC.DDD/<br>more port = 1-65535       Set the address of the counterparty as<br>an IP address. If no port is specified,<br>port 5060 will be used.         set restriction<br>maximum-sessions       MAXIMUM_SESSIONS       1-65535       Set call restrictions - everything is<br>restricted         set restriction<br>no-restriction       MAXIMUM_SESSIONS       1-65535       Set call restrictions - maximum<br>session number         set restriction<br>no-restriction       TIMEOUT       10-300/off       Set the RTCP waiting timeout from the<br>counterparty.<br>off - disable RTCP waiting.         set rtp-loss<br>timeout       TIMEOUT_MULTIPLIER       1-30       Set the RTP waiting multiplier in the on<br>hold mode.         set rup-loss<br>suppression<br>set rule set id<br>none       TIMEOUT_MULTIPLIER       1-30       Set the RTP waiting multiplier in the on<br>silence-<br>suppression         set rule set id<br>none       RULE_SET_ID       1-65535       Assign rule set         set session-<br>expires       SESSION_EXPIRES_OR_OFF       90-64800/off       Requested period of session control<br>according to RFC4028, seconds.<br>off - disable session control         set sig header<br>format       SIP_TRANSPORT_ID       1-65535       Assign SIP transport         set sign pheader<br>format       SIP_TRANSPORT_ID       1-65535       Assign SIP transport                                                                                                    |
| address as ipAAA.BBB.CCC.DDD:port<br>where<br>port = 1-65535an IP address. if no port is specified,<br>port 5060 will be used.set restriction<br>deny-allMAXIMUM_SESSIONS1-65535Set call restrictions — everything is<br>restriction<br>nor-restriction<br>nor-restrictionset restriction<br>nor-restrictionMAXIMUM_SESSIONS1-65535Set call restrictions — maximum<br>session numberset restriction<br>nor-restrictionMAXIMUM_SESSIONS1-65535Set call restrictions — maximum<br>session numberset restriction<br>nor-restrictionTIMEOUT10-300/offSet tall restrictions — without<br>restrictionset rtp-loss<br>timeoutTIMEOUT10-300/offSet the RTCP waiting timeout from the<br>counterparty.<br>off — disable RTCP waiting.set rtp-loss<br>multiplier on<br>holdTIMEOUT_MULTIPLIER1-30Set the RTP waiting multiplier in the on<br>hold mode.set rule set id<br>angne<br>set rule set idRULE_SET_ID1-65535Assign rule setset session<br>expiresSESSION_EXPIRES_OR_OFF<br>off — disable RTP waiting to for disession control<br>according to RFC4028, seconds.<br>off — disable session control<br>according to RFC4028, seconds.<br>off — disable session control<br>according to RFC4028, seconds.<br>off — disable session control<br>according to RFC4028, seconds.<br>off — disable session control<br>according to RFC4028, seconds.<br>off — disable session control<br>according to RFC4028, seconds.<br>off — disable session control<br>according to RFC4028, seconds.<br>off — disable session control<br>according to RFC4028, seconds.<br>off — disable session control<br>according to RFC4028, seconds.<br>off — disable session control<br>acco                                                                                                    |
| set restriction<br>deny-allSet call restrictions — everything is<br>restrictedset restriction<br>maximum-sessionsMAXIMUM_SESSIONS1-65535Set call restrictions — maximum<br>session numberset restriction<br>no-restrictionTIMEOUT10-300/offSet call restrictions — without<br>restrictionset rtpp loss<br>timeoutTIMEOUT10-300/offSet the RTCP waiting timeout from the<br>counterparty.<br>off — disable RTCP waiting.set rtpp-loss<br>timeoutTIMEOUT_MULTIPLIER10-300/offSet the RTP waiting timeout from the<br>counterparty.<br>off — disable RTP waiting.set rtpp-loss<br>multiplier on<br>holdTIMEOUT_MULTIPLIER1-30Set the RTP waiting multiplier in the on<br>hold mode.set rup-loss<br>multiplier<br>silence-<br>suppressionTIMEOUT_MULTIPLIER1-30Set the RTP waiting multiplier in the on<br>silence suppression mode.set rule set id<br>noneRULE_SET_ID1-65535Assign rule setset session-<br>expiresSESSION_EXPIRES_OR_OFF90-64800/offRequested period of session control<br>according to RFC4028, seconds.<br>off — disable session controlset sip header<br>formatSIP_HEADER_FORMAT<br>SIP_TRANSPORT_ID1-65535Assign transportset sip<br>transportSIP_TRANSPORTUDP-only/Assign transport protocol                                                                                                    |
| set restriction<br>maximum-sessions       MAXIMUM_SESSIONS       1-65535       Set call restrictions - maximum<br>session number         set restriction<br>no-restriction       Set call restrictions - without<br>restriction       Set call restrictions - without<br>restriction         set rtcp timeout       TIMEOUT       10-300/off       Set the RTCP waiting timeout from the<br>counterparty.<br>off - disable RTCP waiting.         set rtp-loss       TIMEOUT       10-300/off       Set the RTP waiting timeout from the<br>counterparty.<br>off - disable RTP waiting.         set rtp-loss       TIMEOUT_MULTIPLIER       1-30       Set the RTP waiting multiplier in the on<br>hold mode.         set rtp-loss       TIMEOUT_MULTIPLIER       1-30       Set the RTP waiting multiplier in the on<br>silence-<br>suppression         set rule set id       RULE_SET_ID       1-65535       Assign rule set         set rule set id       SESSION_EXPIRES_OR_OFF       90-64800/off       Requested period of session control<br>according to RFC4028, seconds.<br>off - disables session control         set sip header<br>format       SIP_HEADER_FORMAT       full/compact       Set SIP header format.<br>full - full format;<br>compact - compact format         set sip       SIP_TRANSPORT_ID       1-65535       Assign transport         set sip       SIP_TRANSPORT_ID       1-65535       Assign transport                                                                                                    |
| maximum-sessions                                                                                                    |
| set restriction<br>no-restrictionSet call restrictions – without<br>restrictionset rtcp timeoutTIMEOUT10-300/offSet the RTCP waiting timeout from the<br>counterparty.<br>off — disable RTCP waiting.set rtp-loss<br>timeoutTIMEOUT10-300/offSet the RTP waiting timeout from the<br>counterparty.<br>off — disable RTP waiting.set rtp-loss<br>multiplier on<br>holdTIMEOUT_MULTIPLIER1-30Set the RTP waiting multiplier in the on<br>hold mode.set rtp-loss<br>multiplier<br>silence-<br>suppressionTIMEOUT_MULTIPLIER1-30Set the RTP waiting multiplier in the on<br>silence suppression mode.set rule set id<br>noneRULE_SET_ID1-65535Assign rule setset session-<br>expiresSIP_HEADER_FORMATfull/compactRequested period of session control<br>according to RFC4028, seconds.<br>off — disable session control<br>according to RFC4028, seconds.<br>off — disable session controlset sip<br>horatSIP_TRANSPORT_ID1-65535Assign SIP transportset sip<br>transportSIP_TRANSPORT_ID1-65535Assign SIP transport                                                                                                    |
| set rtcp timeoutTIMEOUT10-300/offSet the RTCP waiting timeout from the<br>counterparty.<br>off — disable RTCP waiting.set rtp-loss<br>timeoutTIMEOUT10-300/offSet the RTCP waiting timeout from the<br>counterparty.<br>off — disable RTP waiting timeout from the<br>counterparty.<br>off — disable RTP waiting.set rtp-loss<br>multiplier on<br>holdTIMEOUT_MULTIPLIER1-30Set the RTP waiting multiplier in the on<br>hold mode.set rtp-loss<br>multiplier<br>silence-<br>suppressionTIMEOUT_MULTIPLIER1-30Set the RTP waiting multiplier in the on<br>silence suppression mode.set rule set id<br>noneRULE_SET_ID1-65535Assign rule setset session-<br>expiresSESSION_EXPIRES_OR_OFF90-64800/offRequested period of session control<br>according to RFC4028, seconds.<br>off — disables session control<br>set sip header<br>formatset sip<br>transportSIP_TRANSPORT_ID1-65535Assign SIP transportset sip<br>transportSIP_TRANSPORTUDP-only/Assign transport protocol                                                                                                    |
| set rtp-loss<br>timeoutTIMEOUT10-300/offcounterparty.<br>off — disable RTCP waiting.set rtp-loss<br>multiplier on<br>holdTIMEOUT_MULTIPLIER1-30Set the RTP waiting timeout from the<br>counterparty.<br>off — disable RTP waiting.set rtp-loss<br>multiplier on<br>holdTIMEOUT_MULTIPLIER1-30Set the RTP waiting multiplier in the on<br>hold mode.set rtp-loss<br>multiplier<br>silence-<br>suppressionTIMEOUT_MULTIPLIER1-30Set the RTP waiting multiplier in the on<br>silence suppression mode.set rule set id<br>set rule set<br>noneRULE_SET_ID1-65535Assign rule setset session-<br>expiresSESSION_EXPIRES_OR_OFF<br>off90-64800/offRequested period of session control<br>according to RFC4028, seconds.<br>off — disable session control<br>according to RFC4028, seconds.<br>off — disable session control <br< td=""></br<>                                                                                                    |
| set rtp-loss<br>timeoutTIMEOUT10-300/offSet the RTP waiting timeout from the<br>counterparty.<br>off — disable RTP waiting.set rtp-loss<br>multiplier on<br>holdTIMEOUT_MULTIPLIER1-30Set the RTP waiting multiplier in the on<br>hold mode.set rtp-loss<br>multiplier<br>silence-<br>suppressionTIMEOUT_MULTIPLIER1-30Set the RTP waiting multiplier in the on<br>silence suppression mode.set rule set id<br>noneRULE_SET_ID1-65535Assign rule setset session-<br>expiresSESSION_EXPIRES_OR_OFF90-64800/offRequested period of session control<br>according to RFC4028, seconds.<br>off — disables session controlset sip<br>header<br>formatSIP_HEADER_FORMATfull/compactSet SIP header format.<br>full - full format;<br>compact - compact formatset sip<br>transportSIP_TRANSPORT_ID1-65535Assign transport protocol                                                                                                    |
| timeoutcounterparty.<br>off — disable RTP waiting.set rtp-loss<br>multiplier on<br>holdTIMEOUT_MULTIPLIER1-30Set the RTP waiting multiplier in the on<br>hold mode.set rtp-loss<br>multiplier<br>silence-<br>suppressionTIMEOUT_MULTIPLIER1-30Set the RTP waiting multiplier in the on<br>silence suppression mode.set rule set id<br>set rule set idRULE_SET_ID1-65535Assign rule setset set sion<br>expiresSESSION_EXPIRES_OR_OFF90-64800/offRequested period of session control<br>according to RFC4028, seconds.<br>off — disables session controlset sip header<br>formatSIP_HEADER_FORMATfull/compactSet SIP header format.<br>full - full format;<br>compact - compact formatset transportSIP_TRANSPORT_ID1-65535Assign transport protocol                                                                                                    |
| set rtp-loss<br>multiplier on<br>holdTIMEOUT_MULTIPLIER1-30Set the RTP waiting multiplier in the on<br>hold mode.set rtp-loss<br>multiplier<br>silence-<br>suppressionTIMEOUT_MULTIPLIER1-30Set the RTP waiting multiplier in the on<br>silence suppression mode.set rule set id<br>set rule set idRULE_SET_ID1-65535Assign rule setset set session-<br>expiresSESSION_EXPIRES_OR_OFF90-64800/offRequested period of session control<br>according to RFC4028, seconds.<br>off - disables session controlset sip header<br>formatSIP_HEADER_FORMATfull/compactSet SIP header format.<br>full / compact formatset sip<br>transportSIP_TRANSPORT_ID1-65535Assign SIP transportset transportSIP TRANSPORTUDP-only/Assign transport protocol                                                                                                    |
| Set Ftp-1oss<br>multiplier on<br>holdTIMEOUT_MULTIPLIER1-30Set the RIP waiting multiplier in the on<br>hold mode.set rtp-loss<br>multiplier<br>silence-<br>suppressionTIMEOUT_MULTIPLIER1-30Set the RTP waiting multiplier in the on<br>silence suppression mode.set rule set id<br>noneRULE_SET_ID1-65535Assign rule setset set sets id<br>noneRULE_SET_ID1-65535Assign rule setset set set id<br>noneSESSION_EXPIRES_OR_OFF90-64800/offRequested period of session control<br>according to RFC4028, seconds.<br>off — disables session control<br>according to RFC4028, seconds.<br>off — disables session controlset sip header<br>formatSIP_TRANSPORT_ID1-65535Assign SIP transportset transportSIP_TRANSPORT_ID1-65535Assign transport protocol                                                                                                    |
| set rtp-loss<br>multiplier<br>silence-<br>suppressionTIMEOUT_MULTIPLIER1-30Set the RTP waiting multiplier in the on<br>silence suppression mode.set rule set id<br>noneRULE_SET_ID1-65535Assign rule setset rule set id<br>noneRULE_SET_ID1-65535Assign rule setset session-<br>expiresSESSION_EXPIRES_OR_OFF90-64800/offRequested period of session control<br>according to RFC4028, seconds.<br>off - disables session controlset sip header<br>formatSIP_HEADER_FORMATfull/compactSet SIP header format.<br>full - full format;<br>compact - compact formatset sip<br>transportSIP_TRANSPORT_ID1-65535Assign SIP transport protocol                                                                                                    |
| set rule set idRULE_SET_ID1-65535Assign rule setset rule setRemove rule setRemove rule setnoneSESSION_EXPIRES_OR_OFF90-64800/offRequested period of session control<br>according to RFC4028, seconds.<br>off — disables session controlset sip header<br>formatSIP_HEADER_FORMATfull/compactSet SIP header format.<br>full — full format;<br>compact — compact formatset sip<br>transportSIP_TRANSPORT_ID1-65535Assign SIP transportset transportSIP_TRANSPORTUDP-only/Assign transport protocol                                                                                                    |
| set rule set<br>noneRemove rule setset session-<br>expiresSESSION_EXPIRES_OR_OFF90-64800/offRequested period of session control<br>according to RFC4028, seconds.<br>off — disables session controlset sip header<br>formatSIP_HEADER_FORMATfull/compactSet SIP header format.<br>full — full format;<br>compact — compact formatset sip<br>transportSIP_TRANSPORT_ID1-65535Assign SIP transportset transportSIP_TRANSPORTUDP-only/Assign transport protocol                                                                                                    |
| NoteSet Session-<br>expiresSESSION_EXPIRES_OR_OFF90-64800/offRequested period of session control<br>according to RFC4028, seconds.<br>off — disables session controlset sip header<br>formatSIP_HEADER_FORMATfull/compactSet SIP header format.<br>full — full format;<br>compact — compact formatset sip<br>transportSIP_TRANSPORT_ID1-65535Assign SIP transportset transportSIP_TRANSPORTUDP-only/Assign transport protocol                                                                                                    |
| set sip header<br>formatSIP_HEADER_FORMATfull/compactSet SIP header format.<br>full — full format;<br>compact — compact formatset sip<br>transportSIP_TRANSPORT_ID1-65535Assign SIP transportset transportSIP_TRANSPORTUDP-only/Assign transport protocol                                                                                                    |
| set sip<br>transport     SIP_TRANSPORT_ID     1-65535     Assign SIP transport       set transport     SIP TRANSPORT     UDP-only/     Assign transport protocol                                                                                                    |
| set sip     SIP_TRANSPORT_ID     1-05535     Assign SIP transport       transport     SIP TRANSPORT     UDP-only/     Assign transport protocol                                                                                                    |
| set transport SIP TRANSPORT UDP-only/ Assign transport protocol                                                                                                    |
| protocol       UDP-prefer/       UDP-only — UDP only;         TCP-prefer/       UDP-prefer — UDP/TCP with UDP         TCP-only       Priority;         TCP-prefer — UDP/TCP with TCP         priority;         TCP-only — TCP only — TCP only — TCP only                                                                                                    |
| set trunk EXPIRES 0-65535 Time of re-registration when using                                                                                                    |
| expires trunk registration                                                                                                    |
| registration<br>type Abstration_TFE Holle/ Select trunk registration type none — do not use trunk registration;<br>uac/ uas uac/ uas - receive registration from a counter device;                                                                                                    |
| set trunk sip     SIP_DOMAIN     String, 63     SIP domain used for trunk registration       domain     characters max.                                                                                                    |

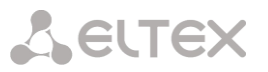

| set trunk                          | USERNAME_NUMBER | String, 63      | The user name used for registration                 |
|------------------------------------|-----------------|-----------------|-----------------------------------------------------|
| username/number                    |                 | characters max. |                                                     |
| set verify media<br>remote address | ON_OFF          | on/off          | Enable the RTP source IP and port<br>control option |
| show info                          |                 |                 | Show settings                                       |
| show rule set<br>list              |                 |                 | Show list of configured rule set                    |
| show sip<br>transport list         |                 |                 | Show list of available SIP transports               |

### 4.2.7.19 SIP transport configuration

To enter this mode, execute 'sip transport' command in the SIP transport list configuration mode.

SBC1000-[CONFIG]> sip transport Entering SBC SIP transport mode. SBC1000-[CONFIG]-SIP-TRANSPORT>

| Command          | Parameter              | Value           | Action                                   |
|------------------|------------------------|-----------------|------------------------------------------|
| ?                |                        |                 | Show the list of available commands.     |
| add transport    |                        |                 | Add new SIP transport.                   |
|                  | SEC SID TRANSDORT NAME | String 63       | Set the name.                            |
|                  | SBC_SIF_IRANSFORI_NAME | characters max. |                                          |
|                  |                        |                 | Set the ID of the interface used for SIP |
|                  | IFACE_ID               | 1-65535         | signaling                                |
|                  |                        |                 |                                          |
|                  |                        |                 |                                          |
|                  | PORT                   | 1-65535         | Set the port for signalling              |
|                  |                        |                 |                                          |
|                  | RTP IFACE ID           | 1-65535         | Set the ID of the interface used for RTP |
| exit             |                        | 1 00000         | Exit from this configuration submenu to  |
|                  |                        |                 | the upper level.                         |
| quit             |                        |                 | Terminate this CLI session               |
| remove transport | SBC_SIP_TRANSPORT_INDE | 0-254           | Remove destination by index              |
| nomorro bri id   | X                      | 1 65525         | Demous destination by ID                 |
| transport        | SBC_SIP_IRANSPORI_ID   | T-00000         | Remove destination by ID                 |
| set by id name   |                        |                 | Change the name of the transport by its  |
| -                |                        |                 | ID , ,                                   |
|                  |                        |                 |                                          |
|                  | SBC SIP TRANSPORT ID   | 1-65535         | Transport ID                             |
|                  |                        |                 |                                          |
|                  | SBC_SIP_TRANSPORT_NAME | String, 63      | New transport name                       |
| and have did     |                        | characters max. |                                          |
| set by 1d        |                        |                 | Change the network interface for SIP     |
| neerrace         |                        |                 | signaming                                |
|                  |                        |                 |                                          |
|                  | SBC_SIP_TRANSPORT_ID   | 1-65535         | Transport ID                             |
|                  | IFACE ID               | 1-65535         | Network interface ID                     |
| set by id port   |                        |                 | Change the port for signalling           |
|                  |                        |                 |                                          |
|                  | SBC_SIP_TRANSPORT_ID   | 1-65535         | Transport ID                             |
|                  | PORT                   | 1-65535         | Port for signalling                      |
| set by id rtp    |                        |                 | Change the network interface for RTP     |
|                  |                        | 1 (5505         | Transmith                                |
|                  | SBC_SIP_TRANSPORT_ID   | 1-65535         | i ransport iD                            |
|                  | RTP IFACE ID           | 1-65535         | Network interface ID                     |
| set name         |                        |                 | Change the name of the transport by its  |
|                  |                        |                 | ID                                       |

# Сестех

|                 | SBC SIP TRANSPORT INDE | 1-65535         | Transport index                      |
|-----------------|------------------------|-----------------|--------------------------------------|
|                 | x                      |                 | New transport name                   |
|                 | CDC CID EDINGDODE NAME | String, 63      |                                      |
|                 | SBC_SIP_TRANSPORT_NAME | characters max. |                                      |
| set netiface    |                        |                 | Change the network interface for SIP |
|                 |                        |                 | signalling                           |
|                 |                        |                 |                                      |
|                 | SBC SIP TRANSPORT INDE | 1-65535         | Transport index                      |
|                 | X                      |                 |                                      |
|                 |                        | 1-65535         | Network interface ID                 |
|                 | IFACE_ID               |                 |                                      |
| set port        |                        |                 | Change the port for signalling       |
|                 | CDC CID TRANCDORT INDE | 1 65525         | Transport index                      |
|                 | x                      | 1-00000         | Transport index                      |
|                 | 23                     | 1-65535         | Port for signalling                  |
|                 | PORT                   |                 |                                      |
| set rtp         |                        |                 | Change the network interface for RTP |
|                 |                        |                 |                                      |
|                 | SBC_SIP_TRANSPORT_INDE | 1-65535         | Transport index                      |
|                 | X                      |                 |                                      |
|                 |                        | 1-65535         | Network interface ID                 |
|                 | KTP_IFACE_ID           |                 |                                      |
| show into       |                        |                 | Show list of all transports          |
| show net-ifaces |                        |                 | Show the list of network interfaces  |

# 4.2.7.20 SIP users list configuration

To enter this mode, execute 'sip users' command in the configuration mode.

SBC1000-[CONFIG]> sip users Entering SBC SIP users mode. SBC1000-[CONFIG]-SIP-USERS>

| Command         | Parameter        | Value           | Action                                  |
|-----------------|------------------|-----------------|-----------------------------------------|
| ?               |                  |                 | Show the list of available commands.    |
| add user        |                  |                 | Add new SIP users.                      |
|                 |                  |                 | Set the name.                           |
|                 | SIP_USER_NAME    | String, 63      |                                         |
|                 |                  | characters max. |                                         |
|                 | GID TRANSPORT IN | 1 (55)          | Set ID for the used SIP transport       |
|                 | SIP_TRANSPORT_ID | 1-05535         |                                         |
| edit user id    | PREFIX_SIGN      | 0-65534         | Edit user with selection by ID          |
| edit user index | PREFIX_SIGN      | 1-65535         | Edit user with selection by index       |
| exit            |                  |                 | Exit from this configuration submenu to |
|                 |                  |                 | the upper level.                        |
| quit            |                  |                 | Terminate this CLI session              |
| remove user     | SIP_USER_INDEX   | 0-254           | Remove user by index                    |
| remove by id    | SIP_USER_ID      | 1-65535         | Remove user by ID                       |
| user            |                  |                 |                                         |
| show info       |                  |                 | Show list of all user                   |
| show sip        |                  |                 | Show list of transports                 |
| transport list  |                  |                 |                                         |

#### 4.2.7.21 SIP users configuration

To enter this mode, in the SIP destination list configuration mode, execute the edit user <ID> or edit user index <INDEX> command, where <ID> and <INDEX> — ID or index of the edited user.

SBC1000-[CONFIG]-SIP-USERS> edit user id 1 Entering SBC SIP user edit mode. SBC1000-[CONFIG]-SIP-USER-ID[1]>

# SBC1000-[CONFIG]-SIP-USERS> edit user index 0 Entering SBC SIP user edit mode. SBC1000-[CONFIG]-SIP-USER-INDEX[0]>

| Command          | Parameter          | Value           | Action                                       |
|------------------|--------------------|-----------------|----------------------------------------------|
| ?                |                    |                 | Show the list of available commands.         |
| exit             |                    |                 | Exit from this configuration submenu to      |
|                  |                    |                 | the upper level.                             |
| quit             |                    |                 | Terminate this CLI session                   |
| set allow        | ON_OFF             | on/off          | Management of permissions for                |
| redirection      | _                  |                 | handling redirects                           |
| set command line | CMDLINE            | String          | Set the advanced SIP settings rules          |
| set convert      | ON OFF             | on/off          | Enable or disable conversion of Flash        |
| flash            | _                  |                 | from RFC2833 to SIP INFO                     |
| set name         | SIP USER NAME      | String, 63      | Set SIP user name                            |
|                  |                    | characters max. |                                              |
| set nat keep-    | KEEP_ALIVE         | 0-65535         | Connection behind NAT storage time,          |
| alive            |                    |                 | sec                                          |
| set nat          | ON OFF             | on/off          | Enables «subscriber behind NAT» mode         |
| subscribers      |                    |                 |                                              |
| set preserve     | ON_OFF             | on/off          | Enable unchanged contact transmission        |
| contact header   |                    |                 |                                              |
| set radius       | RADIUS_PROFILE_ID  | 1-65535         | Assign RADIUS profile                        |
| profile id       |                    |                 |                                              |
| set radius       |                    |                 | Unassign RADIUS profile                      |
| profile none     |                    |                 |                                              |
| set registration | REG_INTERVAL       | 60-65535        | Set the permissible re-registration          |
| interval         |                    |                 | interval for users, sec                      |
| set restrictions |                    |                 | Set call restriction for unregistered        |
| non-registered   |                    |                 | users — everything is restricted             |
| deny-all         | MAXIMUM CECCIONC   | 1 65525         |                                              |
| pop-registered   | MAXIMUM_SESSIONS   | 1-00000         | Set call restriction for unregistered        |
| maximum-sessions |                    |                 | users — maximum session number               |
| set restrictions |                    |                 | Set call restriction for unregistered        |
| non-registered   |                    |                 | users — no restriction                       |
| no-restriction   |                    |                 |                                              |
| set restrictions |                    |                 | Set call restriction for registered users    |
| registered deny- |                    |                 | <ul> <li>everything is restricted</li> </ul> |
| all              |                    |                 | , 3                                          |
| set restrictions | MAXIMUM_SESSIONS   | 1-65535         | Set call restriction for registered users    |
| registered       |                    |                 | <ul> <li>maximum session number</li> </ul>   |
| maximum-sessions |                    |                 |                                              |
| set restrictions |                    |                 | Set call restriction for registered users    |
| registered no-   |                    |                 | <ul> <li>no restriction</li> </ul>           |
| restriction      | m TMD OLIM         | 10.200/-55      |                                              |
| set ricp timeout | T TWEOO.L          | T0-200/011      | Set the KICP waiting timeout from the        |
|                  |                    |                 | counterparty.                                |
|                  | TMEQUE             | 10.200/-55      | on — disable KTCP Walting.                   |
| set rtp-loss     | TIMEOUT            | 10-300/0II      | Set the RTP waiting timeout from the         |
| LINGOUL          |                    |                 | counterparty.                                |
| + + <sup>-</sup> |                    | 1.20            | OTT — disable KTP waiting.                   |
| set rtp-loss     | TIMEOUT_MULTIPLIER | 1-30            | Set the RTP waiting multiplier in the on     |
| multiplier on    |                    |                 | hold mode.                                   |
| ποτα             |                    |                 |                                              |

| set rtp-loss<br>multiplier<br>silence-<br>suppression | TIMEOUT_MULTIPLIER     | 1-30                                                | Set the RTP waiting multiplier in the on silence suppression mode.                                                                                                    |
|-------------------------------------------------------|------------------------|-----------------------------------------------------|----------------------------------------------------------------------------------------------------|
| set rule set id                                       | RULE SET ID            | 1-65535                                             | Assign rule set                                                                                                    |
| set rule set<br>none                                  |                        |                                                     | Remove rule set                                                                                                    |
| set session-<br>expires                               | SESSION_EXPIRES_OR_OFF | 90-64800/off                                        | Requested period of session control according to RFC4028, seconds. off — disables session control.                                                                    |
| set sip domain                                        | SIP_DOMAIN             | String, 63<br>characters max.                       | Set the SIP domain with which to register                                                                                                    |
| set sip header<br>format                              | SIP_HEADER_FORMAT      | full/compact                                        | Set SIP header format.<br>full — full format;<br>compact — compact format.                                                                                            |
| set sip<br>transport                                  | SIP_TRANSPORT_ID       | 1-65535                                             | Assign SIP transport                                                                                                    |
| set transport<br>protocol                             | SIP_TRANSPORT          | UDP-only/<br>UDP-prefer/<br>TCP-prefer/<br>TCP-only | Assign transport protocol<br>UDP-only — UDP only;<br>UDP-prefer — UDP/TCP with UDP<br>priority;<br>TCP-prefer — UDP/TCP with TCP<br>priority;<br>TCP-only — TCP only. |
| set verify media<br>remote address                    | ON_OFF                 | on/off                                              | Enable the RTP source IP and port<br>control option                                                                                                    |
| show info                                             |                        |                                                     | Show settings                                                                                                    |
| show radius<br>profile list                           |                        |                                                     | Show list of all configured RADIUS<br>profiles                                                                                                    |
| show rule set<br>list                                 |                        |                                                     | Show list of configured rule set                                                                                                    |
| show sip<br>transport list                            |                        |                                                     | Show list of available SIP transports                                                                                                    |

# 4.2.7.22 SNMP configuration mode

To enter this mode, you must execute the **snmp** command in the general configuration mode or in the network configuration mode.

SBC-[CONFIG]> snmp Entering SNMP mode. SBC-[CONFIG]-[NETWORK]-SNMP>

SBC-[CONFIG]-NETWORK> snmp Entering SNMP mode. SBC-[CONFIG]-[NETWORK]-SNMP> exit

| Command     | Parameter       | Value                                      | Action                                                               |
|-------------|-----------------|--------------------------------------------|----------------------------------------------------------------------|
| ?           |                 |                                            | Show the list of available commands.                                 |
| add         | <type></type>   | trapsink/<br>trap2sink/<br>informsink      | Add SNMP trap transmission rule:<br>TYPE — SNMP message type         |
|             | <ip></ip>       | IP address in<br>AAA.BBB.CCC.DDD<br>format | IP — trap receiver IP address;                                       |
|             | <comm></comm>   | string of up to 31<br>characters           | COMM — password contained in traps;<br>PORT — trap receiver UDP port |
|             | <port></port>   | 1-65535                                    |                                                                      |
| config      |                 |                                            | Return to Configuration menu.                                        |
| create user | <login></login> | string of up to 31<br>characters           | Create a user (assign a login and password for access)               |

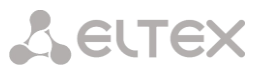

|                     | <passwd></passwd>         | password from 8 to                         |                                                             |
|---------------------|---------------------------|--------------------------------------------|-------------------------------------------------------------|
|                     |                           | 31 characters                              |                                                             |
| exit                |                           |                                            | Exit from this configuration submenu to the upper level.    |
| history             |                           |                                            | View history of entered commands.                           |
| modify<br>community | <idx></idx>               | 0-15                                       | Change the SNMP traps transmission rule (the                |
|                     | <comm></comm>             | string of up to 31<br>characters           |                                                             |
| modify ip           | <idx></idx>               | 0-15                                       | Change the SNMP trap transmission rule (trap                |
|                     | <ip></ip>                 | IP address in<br>AAA.BBB.CCC.DDD<br>format |                                                             |
| modify port         | <idx></idx>               | 0-15                                       | Change the SNMP trap transmission rule (trap receiver port) |
|                     | <pre><port></port></pre>  | 1-65535                                    |                                                             |
| modify type         | <idx></idx>               | 0-15                                       | Change the SNMP trap transmission rule (SNMP message type)  |
|                     | <type></type>             | <pre>trapsink/ trap2sink/ informsink</pre> |                                                             |
| quit                |                           |                                            | Terminate this CLI session                                  |
| remove              | <idx></idx>               | 0-15                                       | Remove SNMP trap transmission rule                          |
| restart snmpd       | Yes/no                    |                                            | Restart SNMP client                                         |
| ro                  | <ro></ro>                 | string, 63<br>characters max.              | Set the password for reading the parameters                 |
| rw                  | <rw></rw>                 | string, 63<br>characters max.              | Set the password for reading and recording the parameters   |
| show                |                           |                                            | Show SNMP configuration                                     |
| syscontact          | <syscontact></syscontact> | string, 63<br>characters max.              | Specify contact information                                 |
| syslocation         | <sysloc></sysloc>         | string, 63<br>characters max.              | Specify device location                                     |
| sysname             | <sysname></sysname>       | string, 63<br>characters max.              | Specify device name                                         |

### 4.2.7.23 Switch parameter configuration mode

To enter this mode, <sup>1</sup>execute '**switch**' command in the configuration mode.

SBC-[CONFIG]> switch

| Entering switch co<br>SBC-[CONFIG]-[SW | ntrol mode.<br>/ITCH]> |        |                                                                                                    |
|----------------------------------------|------------------------|--------|----------------------------------------------------------------------------------------------------|
| Command                                | Parameter              | Value  | Action                                                                                                    |
| ?                                      |                        |        | Show the list of available commands.                                                                       |
| 802.1q                                 |                        |        | Go to the 802.1q configuration mode.                                                                       |
| apply mirroring settings               |                        | no/yes | Apply mirroring settings                                                                                   |
| apply port<br>settings                 |                        | no/yes | Apply port settings                                                                                        |
| confirm<br>mirroring<br>settings       |                        |        | Confirm mirroring settings You have 1 minute to confirm settings, or the previous values will be restored. |
| confirm port<br>settings               |                        |        | Confirm port settings. You have 1 minute to confirm settings, or the previous values will be restored.     |
| exit                                   |                        |        | Exit from this configuration submenu to the upper level.                                                   |
| history                                |                        |        | View history of entered commands.                                                                          |
| LACP <sup>2</sup>                      |                        |        | Enter the LACP parameter configuration mode                                                                |

<sup>1</sup> Only for SBC-1000

<sup>2</sup> Not supported in the current firmware version

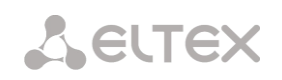

| QoS_control     |                                                                                                    |                                                                                 | Enter the QoS parameter configuration mode                                                                                                    |
|-----------------|----------------------------------------------------------------------------------------------------|---------------------------------------------------------------------------------|----------------------------------------------------------------------------------------------------|
| quit            |                                                                                                    |                                                                                 | Terminate this CLI session                                                                                                    |
| save mirroring  |                                                                                                    |                                                                                 | Save mirroring settings without applying                                                                                                    |
| save vlan       |                                                                                                    |                                                                                 | Save VLAN settings without applying                                                                                                    |
| set mirroring   | <pre><port></port></pre>                                                                                                    | GE_PORT0(0)/<br>GE_PORT1(1)/<br>GE_PORT2(2)/<br>CPU(4)/<br>SFP0(6)/<br>SFP0(6)/ | Configure port mirroring:<br>PORT — port type;                                                                                                    |
|                 | <name></name>                                                                                                    | <pre>src_in/ src_out/ dst_in/ dst_out</pre>                                     | NAME — port designation:<br>- <i>src_in</i> — incoming packet source port — copy<br>frames received from this port (source port);                                                          |
|                 | <act></act>                                                                                                    | on/off                                                                          | <ul> <li><i>src_out</i> — outgoing packet source port — copy<br/>frames transmitted by this port (source port);</li> </ul>                                                                 |
|                 |                                                                                                    |                                                                                 | <ul> <li>- dst_in — incoming packet destination port —<br/>receiver port for the copied frames received by the<br/>selected source ports;</li> </ul>                                       |
|                 |                                                                                                    |                                                                                 | <ul> <li>- dst_out — outgoing packet destination port —<br/>receiver port for the copied frames transmitted by<br/>the selected source ports;</li> </ul>                                   |
| set port backup | <on_off></on_off>                                                                                                    | on/off                                                                          | Enable Dual Homing redundancy                                                                                                    |
|                 | <b_master></b_master>                                                                                                    | GE_PORT0/GE_PORT1/<br>GE_PORT2/SFP0/SFP1                                        | B_MASTER — main port                                                                                                    |
|                 | B_SLAVE                                                                                                    | GE_PORT0/GE_PORT1/<br>GE_PORT2/SFP0/SFP1                                        | B_SLAVE — redundant port                                                                                                    |
|                 |                                                                                                    |                                                                                 | PREEMPTION — enable/disable return to the main                                                                                                    |
| aat part        |                                                                                                    |                                                                                 |                                                                                                    |
| default vlan id | <vi anids<="" td=""><td>GE_PORT1(1)/<br/>GE_PORT2(2)/<br/>CPU(4)/<br/>SFP0(6)/<br/>SFP1(7)</td><td>Assign VLAN ID to this port.</td></vi> | GE_PORT1(1)/<br>GE_PORT2(2)/<br>CPU(4)/<br>SFP0(6)/<br>SFP1(7)                  | Assign VLAN ID to this port.                                                                                                    |
| set port egress | <pre><port></port></pre>                                                                                                    | GE_PORT0(0)/<br>GE_PORT1(1)/<br>GE_PORT2(2)/<br>CPU(4)/<br>SFP0(6)/<br>SFP1(7)  | Set the packet transmission mode on this port.                                                                                                    |
|                 | <egress></egress>                                                                                                    | unmodified/<br>untagged/<br>tagged/<br>double-tag                               | <ul> <li>unmodified — packets are transmitted by this<br/>port unchanged (i.e. in the same form as they<br/>came to the other port of the switch);</li> </ul>                              |
|                 |                                                                                                    |                                                                                 | <ul> <li>untagged — packets will always be sent<br/>without VLAN tag by this port;</li> </ul>                                                                                              |
|                 |                                                                                                    |                                                                                 | <ul> <li>tagged — packets will always be sent with</li> <li>VLAN tag by this port;</li> </ul>                                                                                              |
|                 |                                                                                                    |                                                                                 | <ul> <li>Double tag — each packet will be sent with<br/>two VLAN tags — if received packet was<br/>tagged and came with one VLAN tag — if the<br/>received packet was untagged.</li> </ul> |
| set port ieee   | <port></port>                                                                                                    | GE_PORT0(0)/                                                                    | Set the received tagged packet control mode for this                                                                                                    |
| mode            |                                                                                                    | GE_PORT1(1)/                                                                    | port.                                                                                                    |

| 1                                                               |                                                                                                    |                                                                                                    |                                                                                                    |
|-----------------------------------------------------------------|----------------------------------------------------------------------------------------------------|----------------------------------------------------------------------------------------------------|----------------------------------------------------------------------------------------------------|
|                                                                 |                                                                                                    | GE_PORT2(2)/                                                                                                    |                                                                                                    |
|                                                                 |                                                                                                    | CPU (4) /                                                                                                    |                                                                                                    |
|                                                                 |                                                                                                    | SFPU(6)/                                                                                                    |                                                                                                    |
|                                                                 |                                                                                                    | SFPI(7)                                                                                                    |                                                                                                    |
|                                                                 | <ieee></ieee>                                                                                                    | fallback/                                                                                                    | IEEE — packet control mode:                                                                                                    |
|                                                                 |                                                                                                    | check/                                                                                                    |                                                                                                    |
|                                                                 |                                                                                                    | secure                                                                                                    | - Eallback — if a packet with VI AN tag is                                                                                                    |
|                                                                 |                                                                                                    |                                                                                                    | - Fullbuck - If a packet with VLAN tag is                                                                                                    |
|                                                                 |                                                                                                    |                                                                                                    | record in a routing table for this packet, then it                                                                                                    |
|                                                                 |                                                                                                    |                                                                                                    | falls within a scope of routing rules specified in                                                                                                    |
|                                                                 |                                                                                                    |                                                                                                    | the record of this table: otherwise, routing                                                                                                    |
|                                                                 |                                                                                                    |                                                                                                    | rules specified in «egress» and «output» will                                                                                                    |
|                                                                 |                                                                                                    |                                                                                                    | be applied to it:                                                                                                    |
|                                                                 |                                                                                                    |                                                                                                    |                                                                                                    |
|                                                                 |                                                                                                    |                                                                                                    | <ul> <li>Check — if a packet with VID is received</li> </ul>                                                                                                    |
|                                                                 |                                                                                                    |                                                                                                    | through the port and there is a record in a                                                                                                    |
|                                                                 |                                                                                                    |                                                                                                    | «802 1g» routing table for this packet, then it                                                                                                    |
|                                                                 |                                                                                                    |                                                                                                    | falls within a scope of routing rules specified in                                                                                                    |
|                                                                 |                                                                                                    |                                                                                                    | the current record of this table, even if this                                                                                                    |
|                                                                 |                                                                                                    |                                                                                                    | port does not belong to the group of this VID.                                                                                                    |
|                                                                 |                                                                                                    |                                                                                                    | Routing rules specified in «egress» and                                                                                                    |
|                                                                 |                                                                                                    |                                                                                                    | «output» will not apply to this port:                                                                                                    |
|                                                                 |                                                                                                    |                                                                                                    |                                                                                                    |
|                                                                 |                                                                                                    |                                                                                                    | <ul> <li>Secure — if a packet with VID is received</li> </ul>                                                                                                    |
|                                                                 |                                                                                                    |                                                                                                    | through the port, and there is a record in a                                                                                                    |
|                                                                 |                                                                                                    |                                                                                                    | «802.1g» routing table for this packet, then it                                                                                                    |
|                                                                 |                                                                                                    |                                                                                                    | falls within a scope of routing rules, specified in                                                                                                    |
|                                                                 |                                                                                                    |                                                                                                    | the current record of this table; otherwise, it is                                                                                                    |
|                                                                 |                                                                                                    |                                                                                                    | rejected. Routing rules specified in «egress»                                                                                                    |
|                                                                 |                                                                                                    |                                                                                                    | and «output» will not apply to this port.                                                                                                    |
| set port                                                        | <port></port>                                                                                                    | CPU/                                                                                                    | Assign LACP trunk for the specified port.                                                                                                    |
| LACP_trunk <sup>1</sup>                                         |                                                                                                    | GE_PORT0/                                                                                                    |                                                                                                    |
|                                                                 |                                                                                                    |                                                                                                    |                                                                                                    |
|                                                                 |                                                                                                    | GE_PORT1/                                                                                                    |                                                                                                    |
|                                                                 |                                                                                                    | GE_PORT1/<br>GE_PORT2/                                                                                                    |                                                                                                    |
|                                                                 |                                                                                                    | GE_PORT1/<br>GE_PORT2/<br>SFP0/                                                                                                    |                                                                                                    |
|                                                                 |                                                                                                    | GE_PORT1/<br>GE_PORT2/<br>SFP0/<br>SFP1                                                                                                    |                                                                                                    |
|                                                                 | <lacp></lacp>                                                                                                    | GE_PORT1/<br>GE_PORT2/<br>SFP0/<br>SFP1<br>0-4                                                                                                    |                                                                                                    |
| set port MAC                                                    | <lacp><br/><macaddr></macaddr></lacp>                                                                                   | GE_PORT1/<br>GE_PORT2/<br>SFP0/<br>SFP1<br>0-4<br>MAC address in                                                                                                    | Specify MAC address for port                                                                                                    |
| set port MAC<br>GE_PORT0                                        | <lacp><br/><macaddr></macaddr></lacp>                                                                                   | GE_PORT1/<br>GE_PORT2/<br>SFP0/<br>SFP1<br>0-4<br>MAC address in<br>format of                                                                                                    | Specify MAC address for port                                                                                                    |
| set port MAC<br>GE_PORTO                                        | <lacp><br/><macaddr></macaddr></lacp>                                                                                   | GE_PORT1/<br>GE_PORT2/<br>SFP0/<br>SFP1<br>0-4<br>MAC address in<br>format of<br>XX:XX:XX:XX:XX                                                                                                    | Specify MAC address for port                                                                                                    |
| set port MAC<br>GE_PORTO<br>set port output                     | <lacp><br/><macaddr><br/><port></port></macaddr></lacp>                                                                 | GE_PORT1/<br>GE_PORT2/<br>SFP0/<br>SFP1<br>0-4<br>MAC address in<br>format of<br>XX:XX:XX:XX:XX:<br>GE_PORT0/<br>CF_PORT0/                                                                                                    | Specify MAC address for port<br>Setting permissible ports for sending packets                                                                                           |
| set port MAC<br>GE_PORT0<br>set port output                     | <lacp><br/><macaddr><br/><port></port></macaddr></lacp>                                                                 | GE_PORT1/<br>GE_PORT2/<br>SFP0/<br>SFP1<br>0-4<br>MAC address in<br>format of<br>XX:XX:XX:XX:XX<br>GE_PORT0/<br>GE_PORT1/<br>GE_PORT2/                                                                                                    | Specify MAC address for port<br>Setting permissible ports for sending packets                                                                                           |
| set port MAC<br>GE_PORTO<br>set port output                     | <lacp><br/><macaddr><br/><port></port></macaddr></lacp>                                                                 | GE_PORT1/<br>GE_PORT2/<br>SFP0/<br>SFP1<br>0-4<br>MAC address in<br>format of<br>XX:XX:XX:XX:XX<br>GE_PORT0/<br>GE_PORT1/<br>GE_PORT1/<br>GE_PORT2/<br>CPU/                                                                                                    | Specify MAC address for port<br>Setting permissible ports for sending packets<br>PORT — configurable port                                                               |
| set port MAC<br>GE_PORTO<br>set port output                     | <lacp><br/><macaddr><br/><port></port></macaddr></lacp>                                                                 | GE_PORT1/<br>GE_PORT2/<br>SFP0/<br>SFP1<br>0-4<br>MAC address in<br>format of<br>XX:XX:XX:XX:XX<br>GE_PORT0/<br>GE_PORT1/<br>GE_PORT2/<br>CPU/<br>SFP0/                                                                                                    | Specify MAC address for port<br>Setting permissible ports for sending packets<br>PORT — configurable port                                                               |
| set port MAC<br>GE_PORTO<br>set port output                     | <lacp><br/><macaddr><br/><port></port></macaddr></lacp>                                                                 | GE_PORT1/<br>GE_PORT2/<br>SFP0/<br>SFP1<br>0-4<br>MAC address in<br>format of<br>XX:XX:XX:XX:XX<br>GE_PORT0/<br>GE_PORT0/<br>GE_PORT1/<br>GE_PORT2/<br>CPU/<br>SFP0/<br>SFP1                                                                                                    | Specify MAC address for port<br>Setting permissible ports for sending packets<br>PORT — configurable port<br>P_DEST — permitted sending port                            |
| set port MAC<br>GE_PORTO<br>set port output                     | <lacp><br/><macaddr><br/><port></port></macaddr></lacp>                                                                 | GE_PORT1/<br>GE_PORT2/<br>SFP0/<br>SFP1<br>0-4<br>MAC address in<br>format of<br>XX:XX:XX:XX:XX:XX<br>GE_PORT0/<br>GE_PORT1/<br>GE_PORT2/<br>CPU/<br>SFP0/<br>SFP1                                                                                                    | Specify MAC address for port<br>Setting permissible ports for sending packets<br>PORT — configurable port<br>P_DEST — permitted sending port                            |
| set port MAC<br>GE_PORTO<br>set port output                     | <lacp><br/><macaddr><br/><port><br/><p_dest></p_dest></port></macaddr></lacp>                                           | GE_PORT1/<br>GE_PORT2/<br>SFP0/<br>SFP1<br>0-4<br>MAC address in<br>format of<br>XX:XX:XX:XX:XX:XX<br>GE_PORT0/<br>GE_PORT1/<br>GE_PORT0/<br>SFP1<br>GE_PORT0/<br>GF_PORT0/<br>GF_PORT1/                                                                                                    | Specify MAC address for port<br>Setting permissible ports for sending packets<br>PORT — configurable port<br>P_DEST — permitted sending port                            |
| set port MAC<br>GE_PORTO<br>set port output                     | <lacp><br/><macaddr><br/><port><br/><p_dest></p_dest></port></macaddr></lacp>                                           | GE_PORT1/<br>GE_PORT2/<br>SFP0/<br>SFP1<br>0-4<br>MAC address in<br>format of<br>XX:XX:XX:XX:XX:<br>GE_PORT0/<br>GE_PORT1/<br>GE_PORT2/<br>CPU/<br>SFP0/<br>SFP1<br>GE_PORT0/<br>GE_PORT1/<br>CF_PORT1/<br>CF_PORT1/                                                                                                    | Specify MAC address for port<br>Setting permissible ports for sending packets<br>PORT — configurable port<br>P_DEST — permitted sending port                            |
| set port MAC<br>GE_PORTO<br>set port output                     | <lacp><br/><macaddr><br/><port><br/><p_dest></p_dest></port></macaddr></lacp>                                           | GE_PORT1/<br>GE_PORT2/<br>SFP0/<br>SFP1<br>0-4<br>MAC address in<br>format of<br>XX:XX:XX:XX:XX<br>GE_PORT0/<br>GE_PORT0/<br>GE_PORT1/<br>GE_PORT0/<br>SFP1<br>GE_PORT0/<br>GE_PORT1/<br>GE_PORT1/<br>GE_PORT2/<br>CPU/                                                                                                    | Specify MAC address for port<br>Setting permissible ports for sending packets<br>PORT — configurable port<br>P_DEST — permitted sending port                            |
| set port MAC<br>GE_PORTO<br>set port output                     | <lacp><br/><macaddr><br/><port><br/><p_dest></p_dest></port></macaddr></lacp>                                           | GE_PORT1/<br>GE_PORT2/<br>SFP0/<br>SFP1<br>0-4<br>MAC address in<br>format of<br>XX:XX:XX:XX:XX<br>GE_PORT0/<br>GE_PORT0/<br>GE_PORT1/<br>GE_PORT2/<br>CPU/<br>SFP0<br>SFP1<br>GE_PORT0/<br>GE_PORT1/<br>GE_PORT2/<br>CPU/<br>SFP0/<br>SFP0/                                                                                     | Specify MAC address for port<br>Setting permissible ports for sending packets<br>PORT — configurable port<br>P_DEST — permitted sending port                            |
| set port MAC<br>GE_PORTO<br>set port output                     | <lacp><br/><macaddr><br/><port><br/><p_dest></p_dest></port></macaddr></lacp>                                           | GE_PORT1/<br>GE_PORT2/<br>SFP0/<br>SFP1<br>0-4<br>MAC address in<br>format of<br>XX:XX:XX:XX:XX<br>GE_PORT0/<br>GE_PORT1/<br>GE_PORT2/<br>CPU/<br>SFP0/<br>SFP1<br>GE_PORT1/<br>GE_PORT1/<br>GE_PORT2/<br>CPU/<br>SFP0/<br>SFP1<br>SFP0/<br>SFP1                                                                                 | Specify MAC address for port<br>Setting permissible ports for sending packets<br>PORT — configurable port<br>P_DEST — permitted sending port                            |
| set port MAC<br>GE_PORTO<br>set port output                     | <lacp><br/><macaddr><br/><port><br/><p_dest></p_dest></port></macaddr></lacp>                                           | GE_PORT1/<br>GE_PORT2/<br>SFP0/<br>SFP1<br>0-4<br>MAC address in<br>format of<br>XX:XX:XX:XX:XX:XX<br>GE_PORT0/<br>GE_PORT1/<br>GE_PORT2/<br>CPU/<br>SFP0/<br>SFP1<br>GE_PORT0/<br>GE_PORT1/<br>GE_PORT1/<br>GE_PORT2/<br>CPU/<br>SFP0/<br>SFP1<br>SFP1                                                                          | Specify MAC address for port<br>Setting permissible ports for sending packets<br>PORT — configurable port<br>P_DEST — permitted sending port                            |
| set port MAC<br>GE_PORTO<br>set port output                     | <lacp><br/><macaddr><br/><port><br/><p_dest><br/><enable></enable></p_dest></port></macaddr></lacp>                     | GE_PORT1/<br>GE_PORT2/<br>SFP0/<br>SFP1<br>0-4<br>MAC address in<br>format of<br>XX:XX:XX:XX:XX:XX<br>GE_PORT0/<br>GE_PORT1/<br>GE_PORT2/<br>CPU/<br>SFP0/<br>SFP1<br>GE_PORT1/<br>GE_PORT1/<br>GE_PORT2/<br>CPU/<br>SFP0/<br>SFP1<br>on/off                                                                                     | Specify MAC address for port<br>Setting permissible ports for sending packets<br>PORT — configurable port<br>P_DEST — permitted sending port                            |
| set port MAC<br>GE_PORTO<br>set port output                     | <lacp><br/><macaddr><br/><port><br/><p_dest><br/><enable><br/><speed></speed></enable></p_dest></port></macaddr></lacp> | GE_PORT1/<br>GE_PORT2/<br>SFP0/<br>SFP1<br>0-4<br>MAC address in<br>format of<br>XX:XX:XX:XX:XX:XX<br>GE_PORT0/<br>GE_PORT1/<br>GE_PORT2/<br>CPU/<br>SFP0/<br>SFP1<br>GE_PORT2/<br>CPU/<br>SFP0/<br>SFP1<br>on/off<br>1000M                                                                                                    | Specify MAC address for port<br>Setting permissible ports for sending packets<br>PORT — configurable port<br>P_DEST — permitted sending port                            |
| <pre>set port MAC GE_PORT0 set port output set port speed</pre> | <lacp><br/><macaddr><br/><port><br/><p_dest><br/><enable><br/><speed></speed></enable></p_dest></port></macaddr></lacp> | GE_PORT1/<br>GE_PORT2/<br>SFP0/<br>SFP1<br>0-4<br>MAC address in<br>format of<br>XX:XX:XX:XX:XX:XX<br>GE_PORT0/<br>GE_PORT1/<br>GE_PORT2/<br>CPU/<br>SFP0/<br>SFP1<br>GE_PORT0/<br>GE_PORT1/<br>GE_PORT1/<br>GE_PORT2/<br>CPU/<br>SFP0/<br>SFP1<br>on/off<br>1000M<br>100M (full-duplex/                                         | Specify MAC address for port<br>Setting permissible ports for sending packets<br>PORT — configurable port<br>P_DEST — permitted sending port                            |
| <pre>set port MAC GE_PORT0 set port output set port speed</pre> | <lacp><br/><macaddr><br/><port><br/><p_dest><br/><enable><br/><speed></speed></enable></p_dest></port></macaddr></lacp> | GE_PORT1/<br>GE_PORT2/<br>SFP0/<br>SFP1<br>0-4<br>MAC address in<br>format of<br>XX:XX:XX:XX:XX:XX<br>GE_PORT0/<br>GE_PORT1/<br>GE_PORT2/<br>CPU/<br>SFP0/<br>SFP1<br>GE_PORT1/<br>GE_PORT1/<br>GE_PORT2/<br>CPU/<br>SFP0/<br>SFP1<br>on/off<br>1000M<br>100M (full-duplex/<br>half-duplex)                                      | Specify MAC address for port<br>Setting permissible ports for sending packets<br>PORT — configurable port<br>P_DEST — permitted sending port<br>Set port operation mode |
| set port MAC<br>GE_PORTO<br>set port output                     | <lacp><br/><macaddr><br/><port><br/><p_dest><br/><enable><br/><speed></speed></enable></p_dest></port></macaddr></lacp> | GE_PORT1/<br>GE_PORT2/<br>SFP0/<br>SFP1<br>0-4<br>MAC address in<br>format of<br>XX:XX:XX:XX:XX:XX<br>GE_PORT0/<br>GE_PORT1/<br>GE_PORT2/<br>CPU/<br>SFP0/<br>SFP1<br>GE_PORT1/<br>GE_PORT1/<br>GE_PORT2/<br>CPU/<br>SFP0/<br>SFP1<br>on/off<br>1000M<br>100M (full-duplex/<br>half-duplex)<br>10M (full-duplex/<br>half-duplex) | Specify MAC address for port<br>Setting permissible ports for sending packets<br>PORT — configurable port<br>P_DEST — permitted sending port                            |
| set port MAC<br>GE_PORTO<br>set port output                     | <lacp><br/><macaddr><br/><port><br/><p_dest><br/><enable><br/><speed></speed></enable></p_dest></port></macaddr></lacp> | GE_PORT1/<br>GE_PORT2/<br>SFP0/<br>SFP1<br>0-4<br>MAC address in<br>format of<br>XX:XX:XX:XX:XX:XX<br>GE_PORT0/<br>GE_PORT1/<br>GE_PORT2/<br>CPU/<br>SFP0/<br>SFP1<br>GE_PORT1/<br>GE_PORT2/<br>CPU/<br>SFP0/<br>SFP1<br>on/off<br>1000M<br>100M (full-duplex/<br>half-duplex)<br>auto                                           | Specify MAC address for port<br>Setting permissible ports for sending packets<br>PORT — configurable port<br>P_DEST — permitted sending port                            |
| set port MAC<br>GE_PORTO<br>set port output                     | <lacp><br/><macaddr><br/><port><br/><p_dest><br/><enable><br/><speed></speed></enable></p_dest></port></macaddr></lacp> | GE_PORT1/<br>GE_PORT2/<br>SFP0/<br>SFP1<br>0-4<br>MAC address in<br>format of<br>XX:XX:XX:XX:XX<br>GE_PORT0/<br>GE_PORT0/<br>GE_PORT1/<br>GE_PORT2/<br>CPU/<br>SFP0/<br>SFP1<br>GE_PORT2/<br>CPU/<br>SFP0/<br>SFP1<br>on/off<br>1000M<br>100M (full-duplex/<br>half-duplex)<br>auto                                              | Specify MAC address for port<br>Setting permissible ports for sending packets<br>PORT — configurable port<br>P_DEST — permitted sending port                            |

<sup>&</sup>lt;sup>1</sup> Not supported in the current firmware version

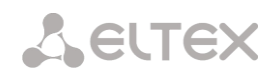

|                           | <port></port>             | GE_PORT0/GE_PORT1/<br>GE_PORT2                                         |                                                         |
|---------------------------|---------------------------|------------------------------------------------------------------------|---------------------------------------------------------|
| set port vlan<br>enabling | <pre><port> </port></pre> | CPU/<br>GE_PORT0/<br>GE_PORT1/<br>GE_PORT2/<br>SFP0/<br>SFP1<br>on/off | Enable/disable VLAN on this port                        |
| set port vlan<br>override | <pre><port></port></pre>  | CPU/<br>GE_PORT0/<br>GE_PORT1/<br>GE_PORT2/<br>SFP0/<br>SFP1           | Set the VLAN ID override mode for this port to standard |
| show mirror               |                           |                                                                        | Show port mirroring parameters                          |
| settings                  |                           |                                                                        | , , , , , , , , , , , , , , , , , , , ,                 |
| show port<br>settings     |                           |                                                                        | Show port configuration parameters                      |

# 4.2.7.23.1 802.1q parameter configuration mode

To enter this mode, execute '802.1q' command in the switch configuration mode.

SBC-[CONFIG]-[SWITCH]> 802.1q Entering 802.1q\_control mode. SBC-[CONFIG]-[SWITCH]-[802.1q]>

| Command         | Parameter             | Value                                             | Action                                                                                        |
|-----------------|-----------------------|---------------------------------------------------|-----------------------------------------------------------------------------------------------|
| ?               |                       |                                                   | Show the list of available commands.                                                          |
| add VTU element | <vid></vid>           | 0-4095                                            | Add new element to VTU table:                                                                 |
|                 | <prio></prio>         | 0-7                                               | VID — VLAN identifier;                                                                        |
|                 | <over></over>         | on/off                                            | PRIO — 802.1p priority, assigned to packets in the                                            |
|                 | <ge_port0></ge_port0> | unmodified/                                       | given VLAN, if the OVER parameter is active (on);                                             |
|                 |                       | untagged/<br>tagged/<br>not_member                | OVER — overwrite 802.1p priority for the given VLAN (yes/no);                                 |
|                 | <ge_port1></ge_port1> | unmodified/<br>untagged/<br>tagged/               | PORT — actions performed by this port when transmitting a packet with the specified VID:      |
|                 |                       | not_member                                        | <ul> <li>Unmodified — packets will be sent by the<br/>port without any changes;</li> </ul>    |
|                 | <ge_port2></ge_port2> | unmodified/<br>untagged/<br>tagged/<br>not_member | <ul> <li>Untagged — packets will always be sent<br/>without VLAN tag by this port;</li> </ul> |
|                 | <cpu></cpu>           | unmodified/<br>untagged/<br>tagged/               | <ul> <li>Tagged — packets will always be sent with</li> <li>VLAN tag by this port;</li> </ul> |
|                 |                       | not_member                                        | <ul> <li>Not member — packets with specified VID</li> </ul>                                   |
|                 | <sfp0></sfp0>         | unmodified/<br>untagged/<br>tagged/<br>not_member | will not be sent by this port (i.e. the port is not the member of VLAN)                       |
|                 | <sfp1></sfp1>         | unmodified/<br>untagged/<br>tagged/<br>not member |                                                                                               |
| apply           | <yes_no></yes_no>     | yes/no                                            | Apply VTU settings                                                                            |

SBC session border controllers

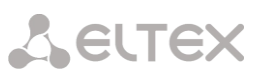

|                   | T                                 |                                                                       |                                                                                                    |
|-------------------|-----------------------------------|-----------------------------------------------------------------------|----------------------------------------------------------------------------------------------------|
| confirm           |                                   |                                                                       | Confirm VTU settings. You have 1 minute to confirm                                                                                                    |
| ovit              | +                                 |                                                                       | Beturn from this configuration submanu to the                                                                                                    |
| CAIL              |                                   |                                                                       | upper level.                                                                                                    |
| OoS control       | +                                 |                                                                       | Go to the QoS configuration mode                                                                                                    |
| <br>guit          |                                   |                                                                       | Terminate this CLI session                                                                                                    |
| remove VTU        | <number></number>                 | 0-4095                                                                | Remove the given VTLL table element                                                                                                    |
| element           |                                   | 0 1000                                                                | Remove the given vio table clement                                                                                                    |
| save              |                                   |                                                                       | Save VTU settings without applying                                                                                                    |
|                   |                                   |                                                                       |                                                                                                    |
| set VTU override  | <number></number>                 | 0-4095                                                                | Overwrite/ not overwrite 802.1p priority for the                                                                                                    |
|                   |                                   | 4 66                                                                  | given VLAN (yes/no)                                                                                                    |
|                   | <uver></uver>                     | On/OII                                                                |                                                                                                    |
| set viu priority  | <number></number>                 | 0-4095                                                                | Set the 802.1p priority assigned to packets on this                                                                                                    |
|                   | <pre><pre>PRIO&gt;</pre></pre>    | 0-7                                                                   | VLAN If the «set VIU override» parameter is active                                                                                                    |
| set VTU           | <number></number>                 | 0-4095                                                                | Assign actions performed by this port when                                                                                                    |
| settings CPU      |                                   |                                                                       | transmitting a packet with the specified VID                                                                                                    |
|                   | <cpu></cpu>                       | unmodified/                                                           |                                                                                                    |
|                   |                                   | untagged/                                                             | <ul> <li>Unmodified — packets will be sent by the</li> </ul>                                                                                                    |
|                   |                                   | tagged/                                                               | <ul> <li>Driffiduljieu — packets will be sent by the<br/>port without any changes;</li> </ul>                                                                                                    |
|                   |                                   | not_member                                                            | port without any changes,                                                                                                    |
|                   |                                   |                                                                       | unterproduction allocations (II) allocations has a sent                                                                                                    |
|                   |                                   |                                                                       | - untaggea - packets will always be sent                                                                                                    |
|                   |                                   |                                                                       | without VLAN tag by this port;                                                                                                    |
|                   |                                   |                                                                       |                                                                                                    |
|                   |                                   |                                                                       | <ul> <li>tagged — packets will always be sent with</li> </ul>                                                                                                    |
|                   |                                   |                                                                       | VLAN tag by this port;                                                                                                    |
|                   |                                   |                                                                       |                                                                                                    |
|                   |                                   |                                                                       | <ul> <li>Not member — packets with specified VID</li> </ul>                                                                                                    |
|                   |                                   |                                                                       | will not be sent by this port (i.e. the port is                                                                                                    |
|                   |                                   |                                                                       | not the member of VLAN)                                                                                                    |
| settings_GE_PORT0 | <number></number>                 | 0-4095                                                                | Assign actions performed by this port when                                                                                                    |
|                   |                                   |                                                                       | transmitting a packet with the specified VID                                                                                                    |
|                   | <cpu></cpu>                       | unmodified/                                                           |                                                                                                    |
|                   |                                   |                                                                       | <ul> <li>Unmodified — packets will be sent by the</li> </ul>                                                                                                    |
|                   |                                   | not member                                                            | port without any changes;                                                                                                    |
|                   |                                   |                                                                       |                                                                                                    |
|                   |                                   |                                                                       | <ul> <li>untagged — packets will always be sent</li> </ul>                                                                                                    |
|                   |                                   |                                                                       | the second V/LAND does not be the to second                                                                                                    |
|                   |                                   |                                                                       | without VLAN tag by this port;                                                                                                    |
|                   |                                   |                                                                       | without VLAN tag by this port;                                                                                                    |
|                   |                                   |                                                                       | <ul> <li>without VLAN tag by this port;</li> <li>tagged — packets will always be sent with</li> </ul>                                                                                                    |
|                   |                                   |                                                                       | <ul> <li>without VLAN tag by this port;</li> <li>tagged — packets will always be sent with</li> <li>VLAN tag by this port;</li> </ul>                                                                                                    |
|                   |                                   |                                                                       | <ul> <li>without VLAN tag by this port;</li> <li>tagged — packets will always be sent with</li> <li>VLAN tag by this port;</li> </ul>                                                                                                    |
|                   |                                   |                                                                       | <ul> <li>Without VLAN tag by this port;</li> <li><i>tagged</i> — packets will always be sent with VLAN tag by this port;</li> <li><i>Not member</i> — packets with specified VID</li> </ul>                                                                                                    |
|                   |                                   |                                                                       | <ul> <li>Without VLAN tag by this port;</li> <li><i>tagged</i> — packets will always be sent with VLAN tag by this port;</li> <li><i>Not member</i> — packets with specified VID will not be sent by this port (i.e. the port is</li> </ul>                                                                                                    |
|                   |                                   |                                                                       | <ul> <li>Without VLAN tag by this port;</li> <li><i>tagged</i> — packets will always be sent with VLAN tag by this port;</li> <li><i>Not member</i> — packets with specified VID will not be sent by this port (i.e. the port is not the member of VLAN)</li> </ul>                                                                                                    |
| settings_GE_PORT1 | <number></number>                 | 0-4095                                                                | <ul> <li>Without VLAN tag by this port;</li> <li><i>tagged</i> — packets will always be sent with VLAN tag by this port;</li> <li><i>Not member</i> — packets with specified VID will not be sent by this port (i.e. the port is not the member of VLAN)</li> <li>Assign actions performed by this port when</li> </ul>                                                                                                    |
| settings_GE_PORT1 | <number></number>                 | 0-4095                                                                | <ul> <li>Without VLAN tag by this port;</li> <li><i>tagged</i> — packets will always be sent with VLAN tag by this port;</li> <li><i>Not member</i> — packets with specified VID will not be sent by this port (i.e. the port is not the member of VLAN)</li> <li>Assign actions performed by this port when transmitting a packet with the specified VID:</li> </ul>                                                                                                    |
| settings_GE_PORT1 | <number><br/><cpu></cpu></number> | 0-4095<br>unmodified/                                                 | <ul> <li>Without VLAN tag by this port;</li> <li><i>tagged</i> — packets will always be sent with VLAN tag by this port;</li> <li><i>Not member</i> — packets with specified VID will not be sent by this port (i.e. the port is not the member of VLAN)</li> <li>Assign actions performed by this port when transmitting a packet with the specified VID:</li> </ul>                                                                                                    |
| settings_GE_PORT1 | <number><br/><cpu></cpu></number> | 0-4095<br>unmodified/<br>untagged/<br>tagged/                         | <ul> <li>Without VLAN tag by this port;</li> <li>tagged — packets will always be sent with VLAN tag by this port;</li> <li>Not member — packets with specified VID will not be sent by this port (i.e. the port is not the member of VLAN)</li> <li>Assign actions performed by this port when transmitting a packet with the specified VID:         <ul> <li>Unmodified — packets will be sent by the</li> </ul> </li> </ul>                                                                                                    |
| settings_GE_PORT1 | <number><br/><cpu></cpu></number> | 0-4095<br>unmodified/<br>untagged/<br>tagged/<br>not member           | <ul> <li>Without VLAN tag by this port;</li> <li>tagged — packets will always be sent with VLAN tag by this port;</li> <li>Not member — packets with specified VID will not be sent by this port (i.e. the port is not the member of VLAN)</li> <li>Assign actions performed by this port when transmitting a packet with the specified VID:         <ul> <li>Unmodified — packets will be sent by the port without any changes;</li> </ul> </li> </ul>                                                                                                    |
| settings_GE_PORT1 | <number><br/><cpu></cpu></number> | 0-4095<br>unmodified/<br>untagged/<br>tagged/<br>not_member           | <ul> <li>Without VLAN tag by this port;</li> <li>tagged — packets will always be sent with VLAN tag by this port;</li> <li>Not member — packets with specified VID will not be sent by this port (i.e. the port is not the member of VLAN)</li> <li>Assign actions performed by this port when transmitting a packet with the specified VID:         <ul> <li>Unmodified — packets will be sent by the port without any changes;</li> </ul> </li> </ul>                                                                                                    |
| settings_GE_PORT1 | <number><br/><cpu></cpu></number> | 0-4095<br>unmodified/<br>untagged/<br>tagged/<br>not_member           | <ul> <li>Without VLAN tag by this port;</li> <li>tagged — packets will always be sent with VLAN tag by this port;</li> <li>Not member — packets with specified VID will not be sent by this port (i.e. the port is not the member of VLAN)</li> <li>Assign actions performed by this port when transmitting a packet with the specified VID:         <ul> <li>Unmodified — packets will be sent by the port without any changes;</li> <li>untagged — packets will always be sent</li> </ul> </li> </ul>                                                                                                    |
| settings_GE_PORT1 | <number><br/><cpu></cpu></number> | 0-4095<br>unmodified/<br>untagged/<br>tagged/<br>not_member           | <ul> <li>Without VLAN tag by this port;</li> <li>tagged — packets will always be sent with VLAN tag by this port;</li> <li>Not member — packets with specified VID will not be sent by this port (i.e. the port is not the member of VLAN)</li> <li>Assign actions performed by this port when transmitting a packet with the specified VID:         <ul> <li>Unmodified — packets will be sent by the port without any changes;</li> <li>untagged — packets will always be sent without VLAN tag by this port;</li> </ul> </li> </ul>                                                                                                    |
| settings_GE_PORT1 | <number><br/><cpu></cpu></number> | 0-4095<br>unmodified/<br>untagged/<br>tagged/<br>not_member           | <ul> <li>without VLAN tag by this port;</li> <li><i>tagged</i> — packets will always be sent with VLAN tag by this port;</li> <li><i>Not member</i> — packets with specified VID will not be sent by this port (i.e. the port is not the member of VLAN)</li> <li>Assign actions performed by this port when transmitting a packet with the specified VID:</li> <li><i>Unmodified</i> — packets will be sent by the port without any changes;</li> <li><i>untagged</i> — packets will always be sent without VLAN tag by this port;</li> </ul>                                                                                                    |
| settings_GE_PORT1 | <number><br/><cpu></cpu></number> | 0-4095<br>unmodified/<br>untagged/<br>tagged/<br>not_member           | <ul> <li>without VLAN tag by this port;</li> <li><i>tagged</i> — packets will always be sent with VLAN tag by this port;</li> <li><i>Not member</i> — packets with specified VID will not be sent by this port (i.e. the port is not the member of VLAN)</li> <li>Assign actions performed by this port when transmitting a packet with the specified VID:</li> <li><i>Unmodified</i> — packets will be sent by the port without any changes;</li> <li><i>untagged</i> — packets will always be sent without VLAN tag by this port;</li> <li><i>tagged</i> — packets will always be sent with</li> </ul>                                                                                                    |
| settings_GE_PORT1 | <number><br/><cpu></cpu></number> | 0-4095<br>unmodified/<br>untagged/<br>tagged/<br>not_member           | <ul> <li>without VLAN tag by this port;</li> <li><i>tagged</i> — packets will always be sent with VLAN tag by this port;</li> <li><i>Not member</i> — packets with specified VID will not be sent by this port (i.e. the port is not the member of VLAN)</li> <li>Assign actions performed by this port when transmitting a packet with the specified VID:</li> <li><i>Unmodified</i> — packets will be sent by the port without any changes;</li> <li><i>untagged</i> — packets will always be sent without VLAN tag by this port;</li> <li><i>tagged</i> — packets will always be sent with VLAN tag by this port;</li> </ul>                                                                                                    |
| settings_GE_PORT1 | <number><br/><cpu></cpu></number> | 0-4095<br>unmodified/<br>untagged/<br>tagged/<br>not_member           | <ul> <li>without VLAN tag by this port;</li> <li>tagged — packets will always be sent with VLAN tag by this port;</li> <li>Not member — packets with specified VID will not be sent by this port (i.e. the port is not the member of VLAN)</li> <li>Assign actions performed by this port when transmitting a packet with the specified VID:</li> <li>Unmodified — packets will be sent by the port without any changes;</li> <li>untagged — packets will always be sent without VLAN tag by this port;</li> <li>tagged — packets will always be sent with VLAN tag by this port;</li> </ul>                                                                                                    |
| settings_GE_PORT1 | <number><br/><cpu></cpu></number> | 0-4095<br>unmodified/<br>untagged/<br>tagged/<br>not_member           | <ul> <li>without VLAN tag by this port;</li> <li>tagged — packets will always be sent with VLAN tag by this port;</li> <li>Not member — packets with specified VID will not be sent by this port (i.e. the port is not the member of VLAN)</li> <li>Assign actions performed by this port when transmitting a packet with the specified VID:</li> <li>Unmodified — packets will be sent by the port without any changes;</li> <li>untagged — packets will always be sent without VLAN tag by this port;</li> <li>tagged — packets will always be sent with VLAN tag by this port;</li> <li>Not member — packets with specified VID</li> </ul>                                                                                                    |
| settings_GE_PORT1 | <number><br/><cpu></cpu></number> | 0-4095<br>unmodified/<br>untagged/<br>tagged/<br>not_member           | <ul> <li>without VLAN tag by this port;</li> <li>tagged — packets will always be sent with VLAN tag by this port;</li> <li>Not member — packets with specified VID will not be sent by this port (i.e. the port is not the member of VLAN)</li> <li>Assign actions performed by this port when transmitting a packet with the specified VID:</li> <li>Unmodified — packets will be sent by the port without any changes;</li> <li>untagged — packets will always be sent without VLAN tag by this port;</li> <li>tagged — packets will always be sent with VLAN tag by this port;</li> <li>Not member — packets with specified VID will not be sent by this port;</li> </ul>                                                                                                    |
| settings_GE_PORT1 | <number><br/><cpu></cpu></number> | 0-4095<br>unmodified/<br>untagged/<br>tagged/<br>not_member           | <ul> <li>without VLAN tag by this port;</li> <li>tagged — packets will always be sent with VLAN tag by this port;</li> <li>Not member — packets with specified VID will not be sent by this port (i.e. the port is not the member of VLAN)</li> <li>Assign actions performed by this port when transmitting a packet with the specified VID: <ul> <li>Unmodified — packets will be sent by the port without any changes;</li> <li>untagged — packets will always be sent without VLAN tag by this port;</li> <li>tagged — packets will always be sent with VLAN tag by this port;</li> <li>Not member — packets with specified VID will not be sent by this port;</li> </ul> </li> </ul>                                                                                                    |
| settings_GE_PORT1 | <number><br/><cpu></cpu></number> | 0-4095<br>unmodified/<br>untagged/<br>tagged/<br>not_member<br>0-4095 | <ul> <li>without VLAN tag by this port;</li> <li>tagged — packets will always be sent with VLAN tag by this port;</li> <li>Not member — packets with specified VID will not be sent by this port (i.e. the port is not the member of VLAN)</li> <li>Assign actions performed by this port when transmitting a packet with the specified VID: <ul> <li>Unmodified — packets will be sent by the port without any changes;</li> <li>untagged — packets will always be sent without VLAN tag by this port;</li> <li>tagged — packets will always be sent with VLAN tag by this port;</li> <li>Not member — packets will always be sent with vLAN tag by this port;</li> <li>Not member — packets with specified VID will not be sent by this port (i.e. the port is not the member of VLAN)</li> </ul> </li> </ul>                                                                                                    |
| settings_GE_PORT1 | <number><br/><cpu></cpu></number> | 0-4095<br>unmodified/<br>untagged/<br>not_member<br>0-4095            | <ul> <li>without VLAN tag by this port;</li> <li>tagged — packets will always be sent with VLAN tag by this port;</li> <li>Not member — packets with specified VID will not be sent by this port (i.e. the port is not the member of VLAN)</li> <li>Assign actions performed by this port when transmitting a packet with the specified VID: <ul> <li>Unmodified — packets will be sent by the port without any changes;</li> <li>untagged — packets will always be sent without VLAN tag by this port;</li> <li>tagged — packets will always be sent with VLAN tag by this port;</li> <li>Not member — packets will always be sent with VLAN tag by this port;</li> <li>Not member — packets with specified VID will not be sent by this port (i.e. the port is not the member of VLAN)</li> </ul> </li> <li>Assign actions performed by this port when transmitting a packet with the specified VID will not be sent by this port (i.e. the port is not the member of VLAN)</li> </ul> |

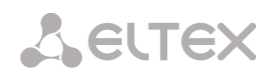

|               |                                   | untaggod/                          |                                                                                                    |
|---------------|-----------------------------------|------------------------------------|----------------------------------------------------------------------------------------------------|
|               |                                   | tagged/<br>not_member              | <ul> <li>Unmodified — packets will be sent by the<br/>port without any changes;</li> </ul>                                                  |
|               |                                   |                                    | <ul> <li><i>untagged</i> — packets will always be sent<br/>without VLAN tag by this port;</li> </ul>                                        |
|               |                                   |                                    | <ul> <li>tagged — packets will always be sent with</li> <li>VLAN tag by this port;</li> </ul>                                               |
|               |                                   |                                    | <ul> <li>Not member — packets with specified VID<br/>will not be sent by this port (i.e. the port is<br/>not the member of VLAN)</li> </ul> |
| settings_SFP0 | <number><br/><cpu></cpu></number> | 0-4095<br>unmodified/              | Assign actions performed by this port when transmitting a packet with the specified VID:                                                    |
|               |                                   | untagged/<br>tagged/<br>not_member | <ul> <li>Unmodified — packets will be sent by the port without any changes;</li> </ul>                                                      |
|               |                                   |                                    | <ul> <li><i>untagged</i> — packets will always be sent<br/>without VLAN tag by this port;</li> </ul>                                        |
|               |                                   |                                    | <ul> <li>tagged — packets will always be sent with</li> <li>VLAN tag by this port;</li> </ul>                                               |
|               |                                   |                                    | <ul> <li>Not member — packets with specified VID<br/>will not be sent by this port (i.e. the port is<br/>not the member of VLAN)</li> </ul> |
| settings_SFP1 | <number><br/><cpu></cpu></number> | 0-4095<br>unmodified/              | Assign actions performed by this port when transmitting a packet with the specified VID:                                                    |
|               |                                   | untagged/<br>tagged/<br>not_member | <ul> <li>Unmodified — packets will be sent by the port without any changes;</li> </ul>                                                      |
|               |                                   |                                    | <ul> <li><i>untagged</i> — packets will always be sent<br/>without VLAN tag by this port;</li> </ul>                                        |
|               |                                   |                                    | <ul> <li>tagged — packets will always be sent with</li> <li>VLAN tag by this port;</li> </ul>                                               |
|               |                                   |                                    | <ul> <li>Not member — packets with specified VID<br/>will not be sent by this port (i.e. the port is<br/>not the member of VLAN)</li> </ul> |
| show list     |                                   |                                    | Show list of item in VTU table                                                                                                    |
| show one      | <number></number>                 | 0-4095                             | Show information about the given VTU table item                                                                                             |
| show table    | İ.                                |                                    | Show VTU table                                                                                                    |

# 4.2.7.23.2 QoS parameter configuration mode

To enter this mode, execute '**Qos\_control**' command in the switch or 802.1q configuration mode.

SBC-[CONFIG]-[SWITCH]> QoS\_control Entering QoS\_control mode. SBC-[CONFIG]-[SWITCH]-[QoS]>

| Command | Parameter         | Value  | Action                                            |
|---------|-------------------|--------|---------------------------------------------------|
| ?       |                   |        | Show the list of available commands.              |
| 802.1q  |                   |        | Return to the 802.1q parameter configuration mode |
| apply   | <yes_no></yes_no> | yes/no | Apply QoS settings                                |

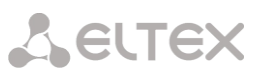

| confirm               |                          |                   | Confirm Oos cottings, You have 1 minute to                                                                 |
|-----------------------|--------------------------|-------------------|----------------------------------------------------------------------------------------------------|
|                       |                          |                   | confirm Gos settings, you have 1 minute to<br>confirm settings, or the previous values will be<br>restored |
| exit                  |                          |                   | Return from this configuration submenu to the                                                              |
| quit                  |                          |                   | Terminate this CLI session                                                                                 |
| save                  |                          |                   | Save OoS settings without applying                                                                         |
| set                   | <prto></prto>            | 0-7               | Distribute packets into queues depending on the                                                            |
| 802.1p_prio_mapping   | <oueue></oueue>          | 0-3               | 802.1p priority.                                                                                           |
|                       |                          |                   | PRIO — 802.1p priority number;                                                                             |
|                       |                          |                   | OUFUE — queue number                                                                                       |
| set                   | <port></port>            | GE PORTO(0)/      | Assign 802 1n priority to untagged packets                                                                 |
| default VLAN priority | 11 01(1)                 | GE PORT1(1)/      | received on this port of 802 1p or IP diffsery                                                             |
| actauto_thin_priority |                          | GE PORT2(2)/      | priority is already assigned to the packet this                                                            |
|                       |                          | CPU(4)/           | priority is already assigned to the packet, this                                                           |
|                       |                          | SFP0(6)/          | setting will not be used ('default vian priority'                                                          |
|                       |                          | SFP1 (7)          | will not be applied to packets containing IP                                                               |
|                       |                          | 5111(7)           | header, when one of the QoS modes is in use:                                                               |
|                       |                          | 0-7               | DSCP only, DSCP preferred, 802.1p preferred,                                                               |
|                       |                          |                   | and also to untagged packets)                                                                              |
| set                   | <number></number>        | *1                | Distribute packets into queues depending on the                                                            |
| diffserv_prio_mapping | <queue></queue>          | 0-3               | IP diffserv priority.                                                                                      |
|                       |                          |                   | NUMBER — IP diffserv priority number;                                                                      |
|                       |                          |                   | OUELIE — queue number                                                                                      |
| sot ogross limit      |                          | CE DORTO(0)/      | Coelo – quede number                                                                                       |
| set egress_iimit      | <por1></por1>            | $GE_FORTO(0)/$    | Enable/disable bandwidth limit for outgoing                                                                |
|                       |                          | $GE_PORTI(1)/$    | traffic from this port                                                                                     |
|                       |                          | $GE_PORIZ(2) /$   |                                                                                                    |
|                       |                          |                   |                                                                                                    |
|                       |                          | SFPU(6)/          |                                                                                                    |
|                       |                          | SFPI(7)           |                                                                                                    |
|                       |                          | 4.55              |                                                                                                    |
|                       | <egrlim></egrlim>        | ON/OII            |                                                                                                    |
| set egress_rate_limit | <port></port>            | $GE_PORTU(0) /$   | Set the bandwidth limit (kbit/s) for outgoing                                                              |
|                       |                          | $GE_PORTI(1) /$   | traffic from this port                                                                                     |
|                       |                          | GE_PORT2(2)/      |                                                                                                    |
|                       |                          | CPU(4)/           |                                                                                                    |
|                       |                          | SFP0(6)/          |                                                                                                    |
|                       |                          | SFP1(7)           |                                                                                                    |
|                       | <egrrate></egrrate>      |                   |                                                                                                    |
|                       |                          | 0-250000          |                                                                                                    |
| set                   | <pre><port></port></pre> | GE_PORTO(0)/      | Set restriction mode for traffic coming to the                                                             |
| ingress_limit_mode    |                          | GE_PORT1(1)/      | port                                                                                                    |
|                       |                          | GE_PORT2(2)/      |                                                                                                    |
|                       |                          | CPU(4)/           | INGRMODE — restriction mode:                                                                               |
|                       |                          | SFP0(6)/          | off no restriction.                                                                                        |
|                       |                          | SFP1(7)           | $o_{jj} = no restriction,$                                                                                 |
|                       | <ingrmode></ingrmode>    | off/              | <ul> <li>all — all traffic is restricted;</li> </ul>                                                       |
|                       |                          | all/              |                                                                                                    |
|                       |                          | mult flood broad/ | <ul> <li>mult flood broad — multicast</li> </ul>                                                           |
|                       |                          | mult_broad/       | broadcast and flooded unicast traffic will                                                                 |
|                       |                          | broad             | ho rostrictod                                                                                              |
|                       |                          |                   | be restricted,                                                                                             |
|                       |                          |                   |                                                                                                    |
|                       |                          |                   | <ul> <li>mult_broad — multicast and broadcast</li> </ul>                                                   |
|                       |                          |                   | traffic will be restricted;                                                                                |
|                       |                          |                   |                                                                                                    |
|                       |                          |                   | <ul> <li>broad — only broadcast traffic will be</li> </ul>                                                 |
|                       |                          |                   | restricted                                                                                                 |
| set ingress_rate_     | <pre><port></port></pre> | GE_PORTO(0)/      | Set a bandwidth limit (kbps) for traffic arriving                                                          |
| prio_0/1/2/3          |                          | GE_PORT1(1)/      | on this port for zero/first/second/third queue.                                                            |
|                       |                          | GE PORT2(2)/      | , , , , ,, ,, ,,                                                                                           |
|                       |                          | CPU(4)/           |                                                                                                    |
|                       |                          | SFP0(6)/          |                                                                                                    |
|                       | •                        |                   | -                                                                                                    |

|                           |                           | SFP1(7)                                                                               |                                                                                                    |
|---------------------------|---------------------------|---------------------------------------------------------------------------------------|----------------------------------------------------------------------------------------------------|
|                           | <ingprio></ingprio>       | 0-250000                                                                              |                                                                                                    |
| set QoS_mode              | <port></port>             | GE_PORT0(0)/<br>GE_PORT1(1)/<br>GE_PORT2(2)/<br>CPU(4)/<br>SFP0(6)/<br>SFP1(7)        | Set QoS usage mode.<br>QOSMODE — usage mode:<br>— DSCP only — distribute packets into<br>queues based on IP diffserv priority only;                                                                                                    |
|                           | <qosmode></qosmode>       | DSCP_only/<br>802.1p_only/<br>DSCP_preferred/<br>802.1p_preferred                     | <ul> <li>802.1p only — distribute packets into queues based on 802.1p priority only;</li> <li>DSCP preferred — distribute packets into queues based on IP diffserv and 802.1p priorities, if both priorities are present in the packet, IP diffserv priority is used for queuing purposes;</li> <li>802.1p preferred — distribute packets into queues based on IP diffserv and 802.1p priorities, if both priorities are present in the packet, 802.1p priorities, if both priorities are present in the packet, 802.1p priorities, if both priorities are present in the packet, 802.1p priorities, if both priorities are present in the packet, 802.1p priority is used for queuing purposes.</li> </ul> |
| set<br>remapping_priority | <pre><port> </port></pre> | GE_PORT0(0)/<br>GE_PORT1(1)/<br>GE_PORT2(2)/<br>CPU(4)/<br>SFP0(6)/<br>SFP1(7)<br>0-7 | Remap 802.1p priorities for tagged packets<br>PORT — configurable port;<br>NUM — current priority value;<br>REMAP — new value.                                                                                                    |
| show QOS                  | <port></port>             | GE_PORT0(0)/<br>GE_PORT1(1)/<br>GE_PORT2(2)/<br>CPU(4)/SFP0(6)/<br>SFP1(7)            | Show QoS configuration parameters for the given port                                                                                                    |
| show QOS_diffserv         |                           |                                                                                       | Show parameters for distribution of packets into queues depending on the IP diffserv priority                                                                                                    |
| show QOS_priomap          |                           |                                                                                       | Show parameters for distribution of packets into queues depending on the 802.1p priority                                                                                                    |

# 4.2.7.24 Syslog parameter configuration mode

To enter this mode, execute '**syslog**' command in the configuration mode.

# SBC-[CONFIG]> syslog Entering syslog mode. SBC-[CONFIG]-SYSLOG>

| Command      | Parameter     | Value                                      | Action                                                                                |
|--------------|---------------|--------------------------------------------|---------------------------------------------------------------------------------------|
| ?            |               |                                            | Show the list of available commands.                                                  |
| authlog set  | IP            | IP address in<br>AAA.BBB.CCC.DDD<br>format | Set the address of the server to send syslog messages, as well as operation mode.     |
|              | PORT<br>ONOFF | 1-65535<br>off/on                          | on/off — enable/disable logging;<br>local/remote — if set to remote, send logs to the |
|              | LOCREM        | local/remote                               | syslog server.                                                                        |
| authlog show |               |                                            | Show current logging parameters                                                       |
| config       |               |                                            | Return to Configuration menu.                                                         |

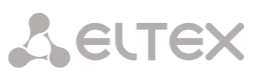

| dispatcher | DISPATCHER        | 0-99                          | Enable Dispatcher tracing                                                                                                    |
|------------|-------------------|-------------------------------|----------------------------------------------------------------------------------------------------|
| exit       |                   |                               | Return from this configuration submenu to the upper                                                                                                    |
|            |                   |                               | level.                                                                                                    |
| manager    | MANAGER           | 0-99                          | Enable Manager tracing                                                                                                    |
| quit       |                   |                               | Terminate this CLI session                                                                                                    |
| show       |                   |                               | Show information on Syslog configuration                                                                                                    |
| start      |                   |                               | Enable data transmission to the syslog server                                                                                                    |
| stop       |                   |                               | Disable data transmission to the syslog server                                                                                                    |
| userlog    | <ipaddr></ipaddr> | IP address in AAA.BBB.CCC.DDD | Enable output of the history of entered commands                                                                                                    |
|            | <port></port>     | format                        | IPADDR — syslog server IP address                                                                                                    |
|            | <mode></mode>     | 1-65535                       | PORT — Syslog server port                                                                                                    |
|            |                   | off/standart/full             | <ul> <li>MODE — detail level of the entered commands log off — disable entered commands logs generation;</li> <li>Standart — messages contain the name of modified parameter;</li> <li>Full — messages contain the name of modified parameter as well as parameter values before and after the modification.</li> </ul> |
| worker     | WORKER            | 0-99                          | Enable Worker tracing                                                                                                    |

# 4.2.7.25 SBC Trunk configuration mode

To enter this mode, execute 'trunk' command in the configuration mode.

SBC1000-[CONFIG]> trunk Entering SBC trunk mode. SBC1000-[CONFIG]-TRUNK>

| Command                                  | Parameter                         | Value                           | Action                                                     |
|------------------------------------------|-----------------------------------|---------------------------------|------------------------------------------------------------|
| ?                                        |                                   |                                 | Show the list of available commands.                       |
| add trunk                                | SBC_TRUNK_NAME                    | String, 63<br>characters max.   | Add new SBC Trunk<br>Trunk name                            |
|                                          | LOAD_BALANCE_MODE                 | active-active/<br>active-backup | Balancing mode                                             |
|                                          | LOAD_BALANCE_TIME<br>OUT          | 5-65535                         | Balancing timeout, sec                                     |
| exit                                     |                                   |                                 | Return from this configuration submenu to the upper level. |
| quit                                     |                                   |                                 | Terminate this CLI session                                 |
| remove by id<br>destination<br>primary   | SBC_TRUNK_ID                      | 1-65535                         | Remove main destination from trunk by ID                   |
| remove by id<br>destination<br>secondary | SBC_TRUNK_ID                      | 1-65535                         | Remove redundant destination from trunk by ID              |
| remove by id<br>trunk                    | SBC_TRUNK_ID                      | 1-65535                         | Remove SBC trunk by its ID                                 |
| remove<br>destination<br>primary         | SBC_TRUNK_ID                      | 0-65534                         | Remove main destination from trunk by index                |
| remove<br>destination<br>secondary       | SBC_TRUNK_ID                      | 0-65534                         | Remove redundant destination from trunk by index           |
| remove trunk                             | SBC_TRUNK_ID                      | 0-65534                         | Remove SBC trunk by its index                              |
| set by id<br>destination<br>primary      | SBC_TRUNK_ID<br>SBC SIP DESTINATI | 1-65535<br>1-65535              | Assign main destination to trunk by ID                     |
|                                          | ON_ID -                           |                                 |                                                            |

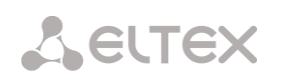

| set by id<br>destination | SBC_TRUNK_ID      | 1-65535         | Assign redundant destination to trunk by ID    |
|--------------------------|-------------------|-----------------|------------------------------------------------|
| secondary                | SBC STP DESTINATI | 1-65535         |                                                |
| becondary                | ON ID             | 1 00000         |                                                |
| set by id load           | SBC TRUNK ID      | 1-65535         | Assign balancing mode by trunk ID              |
| balance mode             |                   |                 |                                                |
|                          | LOAD BALANCE MODE | active-active/  |                                                |
|                          |                   | active-backup   |                                                |
| set by id load           | SBC TRUNK ID      | 1-65535         | Assign balancing timeout by trunk ID, sec      |
| balance timeout          |                   |                 |                                                |
|                          | LOAD_BALANCE_TIME | 5-65535         |                                                |
|                          | OUT               |                 |                                                |
| set by id name           | SBC_TRUNK_ID      | 1-65535         | Assign name to trunk by its ID                 |
|                          |                   |                 |                                                |
|                          | SBC_TRUNK_NAME    | String, 63      |                                                |
|                          |                   | characters max. |                                                |
| set destination          | SBC_TRUNK_INDEX   | 0-65534         | Assign main destination to trunk by index      |
| primary                  |                   |                 |                                                |
|                          | SBC_SIP_DESTINATI | 1-65535         |                                                |
|                          | ON_ID             |                 |                                                |
| set destination          | SBC_TRUNK_INDEX   | 0-65534         | Assign redundant destination to trunk by index |
| secondary                |                   | 1 (555)5        |                                                |
|                          | SBC_SIP_DESTINATI | 1-65535         |                                                |
|                          | ON_ID             | 0.65524         |                                                |
| set load                 | SBC_TRUNK_INDEX   | 0-65534         | Assign balancing mode by trunk index           |
| Dalance mode             | LOAD BALANCE MODE | activo-activo/  |                                                |
|                          | LOAD_BALANCE_MODE | active-backup   |                                                |
| set load                 | SBC TRUNK INDEX   | 0-65534         | Assign balancing timeout by trunk index, sec   |
| balance timeout          |                   | 0 00001         | Assign balancing timeout by trunk index, sec   |
|                          | LOAD BALANCE TIME | 5-65535         |                                                |
|                          | OUT               | 0 00000         |                                                |
| set name                 | SBC TRUNK INDEX   | 0-65534         | Assign name to trunk by its index              |
|                          |                   |                 |                                                |
|                          | SBC TRUNK NAME    | String, 63      |                                                |
|                          |                   | characters max. |                                                |
| show info                |                   |                 | Show settings                                  |
| show sip                 |                   |                 | Show list of available SIP destination         |
| destination              |                   |                 |                                                |
| list                     |                   |                 |                                                |
| swap by id               | SIP_TRUNK_ID      | 1-65535         | Swap main and redundant destination in the     |
| destination              |                   |                 | specified trunk                                |
| swap                     | SIP TRUNK INDEX   | 0-65534         | Swap main and redundant destination in the     |
| destination              |                   |                 | specified trunk                                |

# 4.2.7.26 Configuring the list of restricted client applications

To enter this mode, execute 'user agent' command in the configuration mode.

# SBC1000-[CONFIG]> user agent Entering SBC user agent mode. SBC1000-[CONFIG]-USER-AGENT>

| Command | Parameter  | Value                                                                                                    | Action                                              |
|---------|------------|----------------------------------------------------------------------------------------------------|-----------------------------------------------------|
| ?       |            |                                                                                                    | Show the list of available commands.                |
| add     | USER_AGENT | <pre>scan/<br/>crack/<br/>flood/<br/>kill/<br/>sipcli/<br/>sipvicious/<br/>sipsak/<br/>sundayddr/<br/>iWar/<br/>SIVuS/<br/>Gulp/<br/>sipv/<br/>smap/</pre> | Add one of the preset User-Agents to the block list |
# Seltex

|                            |                  | friendly-request/<br>VaxIPUserAgent/<br>VaxSIPUserAgent/<br>siparmyknife/<br>Test_Agent/<br>SIPBomber/<br>Siprogue |                                                            |
|----------------------------|------------------|----------------------------------------------------------------------------------------------------|------------------------------------------------------------|
| add other                  | USER_AGENT_NAME  | String, 31<br>characters max.                                                                                      | Add your User-Agent mask to the list                       |
| exit                       |                  |                                                                                                    | Return from this configuration submenu to the upper level. |
| quit                       |                  |                                                                                                    | Terminate this CLI session                                 |
| remove by id<br>user agent | USER_AGENT_ID    | 1-65535                                                                                                    | Remove User-Agent from list by its ID                      |
| remove user agent          | USER_AGENT_INDEX | 0-65534                                                                                                    | Remove User-Agent from list by its index                   |
| show                       |                  |                                                                                                    | Show configured list                                       |

# Seltex

# 4.3 SBC-2000 switch configuration

The configuration is performed from the switch configuration mode.

SBC2000> config Entering configuration mode. SBC2000-[CONFIG]> switch SBC2000-[CONFIG]-[SWITCH]>

# 4.3.1 Switch structure

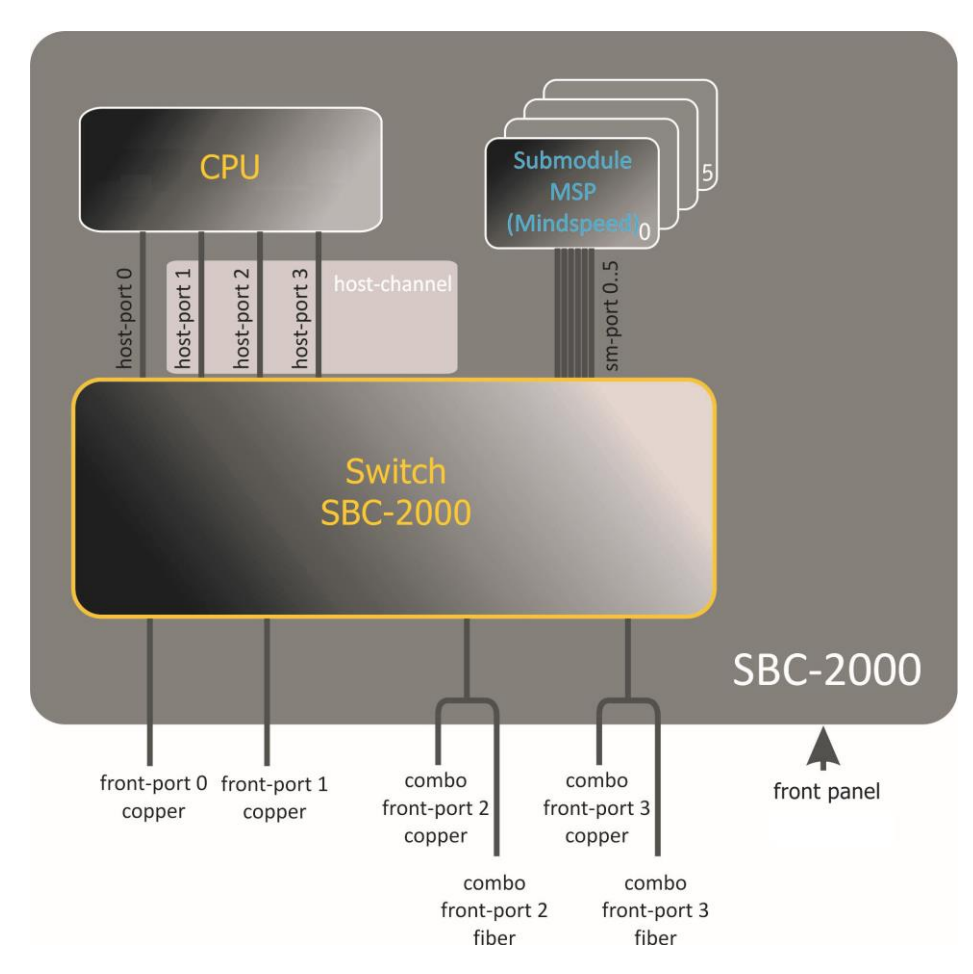

SBC-2000 switch has the following interfaces:

- *front-port* — external ethernet ports of the switch, which are brought out on the front panel.

Possible values: 0 - 3.

- ports 0 .. 1 copper ports
  - ports 2 .. 3 optical and copper combo ports.
- port-channel LAG aggregation groups of switch front-port interfaces, used when multiple frontports are combined into a LACP group.

```
Possible values: 1 - 4.
```

host-port — internal ports of the SMG-2016 switch intended for communication with the SMG-2016 processor (CPU).

```
Possible values: 0 - 2.
```

host-channel — LAG host-channel interface aggregation group of the switch, this group is always active.

Possible value: 1.

*sm-port* — internal ports of the SBC-2000 switch designed to communicate with SM-VP submodules.

Possible values: 0 – 5.

When working with the switch, a unit number value of 1 is used.

# 4.3.2 SBC-2000 switch interface management commands

## interface

This command allows entering the configuration mode of the SBC-2000 switch interfaces.

#### Syntax

interface <interface> <number>

## Parameters

<interface> — interface type:

- front-port external switch interfaces;
- host-channel LAG host-channel interfaces aggregation groups of the switch;
- port-channel LAG aggregation groups of the switch's external interfaces;

<number> — port number:

- for front-port: <unit/port>, where
  - unit SBC-2000 module number, always is 1;
  - port port number, may take values: [0 .. 3];
- for host-channel: 1;
- for port-channel: [1..4].

The <number> parameter can take the 'all' value to configure all ports of the same interface type at once.

# shutdown

This command disables an interface being configured.

The use of a negative form of the command enables the interface being configured.

#### Syntax

[no] shutdown

#### Parameters

Command contains no arguments.

# Example

SBC2000-[CONFIG]-[SWITCH]-[if]> shutdown

The configurable interface disabled

# bridging to

This command sets permission for traffic transfer between interfaces.

The use of the negative form of the command sets prohibition for traffic transfer between interfaces.

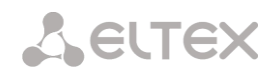

[no] bridging to <interface> <range>

# Parameters

<interface> — interface type:

- cpu-port;
- front-port external uplink interfaces;
- host-channel;
- host-port;
- port-channel LAG uplink interface aggregation groups;
- sm-port.

<range> — number of the port/ports with which traffic exchange is allowed:

- for cpu-port: <1/0>, where:
- for front-port: <unit/port>, where:
  - unit module number, may take value [1],
  - port port number, may take values: [0 .. 3];
- for host-channel: [1];
- for host-port:
  - unit module number, may take value [1],
  - port port number, may take values: [0 .. 2];
- for port-channel: [0 .. 4];
- for sm-port: [0 .. 15].
  - unit module number, may take value [1],
  - port port number, may take values: [0..5].

# Example

SBC2000-[CONFIG]-[SWITCH]-[if]> bridging to front-port all

# flow-control

This command enables/disables the flow control mechanism on the interface to be configured. The flow control mechanism makes it possible to compensate for differences in transmitter and receiver speeds. If the traffic amount exceeds a certain level, the receiver will transmit frames informing the transmitter of the need to reduce the amount of traffic to reduce the number of lost packets. To implement this mechanism, it is necessary that the remote device also supports this function.

# Syntax

flow-control <act>

# Parameters

<act> — allocated action:

- on enable;
- off disable.

# Default value

off

#### Example

SBC2000-[CONFIG]-[SWITCH]-[if]> flow-control on

#### frame-types

The command allows assigning specific rules for receiving packets for the interface:

- receive tagged and untagged packages;
- receive only packets with VLAN tag.

#### Syntax

frame-types <act>

#### Parameters

<act> — allocated action:

- all receive tagged and untagged packages;
- tagged receive only packets with VLAN tag.

#### **Default value**

receive all packets (tagged and untagged)

## Example

SBC2000-[CONFIG]-[SWITCH]-[if]> frame-types all

Untagged traffic is allowed on configured ports.

speed

The command sets speed value for interface being configured.

The command set the following modes: 10 Mbps, 100 Mbps, 1000 Mbps. When setting 10 Mbps, 100 Mbps, you must specify the mode of the transceiver: duplex, half-duplex.

# Syntax

speed <rate> [<mode>]

#### Parameters

<rate> — rate value: 10M; 100M; 1000 Mbps;

<mode> — mode of the transceiver:

- full-duplex duplex;
- half-duplex half-duplex.

#### Example

SBC2000-[CONFIG]-[SWITCH]-[if]> speed 10M full-duplex

10 Mbps speed limit is set, duplex.

#### speed auto

The command sets speed value for interface being configured automatically.

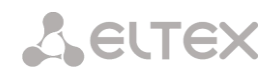

speed auto

## Parameters

Command contains no arguments.

## Example

SBC2000-[CONFIG]-[SWITCH]-[if]> speed auto

The speed for the port will be set automatically.

## show interfaces configuration

This command is used to view the configuration of the SBC-2000 switch interfaces

## Syntax

show interfaces configuration <interface> <number>

## Parameters

<interface> — interface type:

- front-port external uplink interfaces;
- host-channel;
- host-port;
- port-channel external LAG uplink interface aggregation groups;
- sm-port.

<number> — port number:

- all all ports of the selected interface;
- for front port: <unit/port>, where:
  - unit module number, may take value [1],
  - port port number, may take values: [0..3];
- for host-channel: [1];
- for host-port:
  - unit module number, may take value [1],
  - port port number, may take values: [0 .. 2];
- for port-channel: [0 .. 4].
- for sm-port: [0 .. 15].
  - unit module number, may take value [1],
  - port port number, may take values: [0..5].

# Example

| SBC2000-[CON | FIG]-[SW | /ITCH]> sh | ow interfac | es configur | ation fron | t-port all |
|--------------|----------|------------|-------------|-------------|------------|------------|
| Port         |          | Duplex     | Speed       | Neg         | Flow       | Admin      |
|              |          |            |             |             | control    | State      |
|              |          |            |             |             |            |            |
| front-port   | 1/0      | Full       | 10 Mbps     | Enabled     | Off        | Up         |
| front-port   | 1/1      | Full       | 10 Mbps     | Disabled    | Off        | Up         |
| front-port   | 1/2      | Full       | 10 Mbps     | Enabled     | Off        | Up         |
| front-port   | 1/3      | Full       | 10 Mbps     | Enabled     | Off        | Up         |
| SBC2000-[CON | FIG]-[SW | /ITCH]>    |             |             |            |            |

### show interfaces status

This command allows viewing information about the status of an interface, a group of interfaces.

## Syntax

show interfaces status <interface> <number>

# Parameters

<interface> — interface type:

- front-port external uplink interfaces;
- host-channel
- host-port ;
- port-channel external LAG uplink interface aggregation groups;
- sm-port

<number> — port number:

- all all ports of the selected interface;
- for front port: <unit/port>, where:
  - unit module number, may take value [1],
  - port port number, may take values: [0 .. 3];
- for host-channel: [1];
- for host-port:
  - unit module number, may take value [1],
  - port port number, may take values: [0 .. 2];
- for port-channel: [0 .. 4].
- for sm-port:
  - unit module number, may take value [1],
  - port port number, may take values: [0..5].

# Example

```
SBC2000-[CONFIG]-[SWITCH]> show interfaces status front-port all
Port
                 Media
                         Duplex
                                Speed
                                         Neg
                                                   Flow
                                                           Link
                                                                  Back
                                                   control
                                                           State
                                                                  Pressure
                 _____
                         _____
                                 _____
                                          _____
_____
                                                   _____
                                                           ____
                                                                  _____
front-port 1/0
                 N/A
                        N/A
                               N/A
                                         N/A
                                                   N/A
                                                           Down
                                                                  N/A
                 copper Full
                               10 Mbps Disabled Off
front-port 1/1
                                                           Up
                                                                  Disabled
front-port 1/2
                 copper
                        Full
                               100 Mbps Enabled
                                                   Off
                                                           Up
                                                                  Disabled
front-port 1/3
                         N/A
                 N/A
                                N/A
                                          N/A
                                                   N/A
                                                           Down
                                                                  N/A
SBC2000-[CONFIG]-[SWITCH]>
```

#### show interfaces counters

This command allows viewing the counters of an interface or group of interfaces.

# Syntax

show interfaces counters <interface> <number>

Seltex

## Parameters

<interface> — interface type:

- cpu-port;
- front-port external uplink interfaces;
- host-channel;
- host-port;
- port-channel LAG uplink interface aggregation groups;
- sm-port.

<range> — number of the port/ports with which traffic exchange is allowed:

- for cpu-port: <1/0>, where:
- for front-port: <unit/port>, where:
  - unit module number, may take value [1],
  - port port number, may take values: [0 .. 3];
- for host-channel: [1];
- for host-port:
  - unit module number, may take value [1],
  - port port number, may take values: [0 .. 2];
- for port-channel: [0 .. 4].
- for sm-port:
  - unit module number, may take value [1],
  - port port number, may take values: [0..5].

#### Example

| IAC MIB counters receive<br><br>UC recv MC recv BC recv Octets |         |
|----------------------------------------------------------------|---------|
| UC recv MC recv BC recv Octets                                 |         |
|                                                                | s recv  |
| t-port 1/0 0 0 0                                               | 0       |
| t-port 1/1 436940 6297 9289 656853                             | 375     |
| t-port 1/2 1422764 6077 41999 2106528                          | 381     |
| t-port 1/3 0 0 0                                               | 0       |
| AC MIB counters sent                                           |         |
| ~~~~~~~~~~~~~~~~~~~~~~~~~~~~~~~~~~~~~~~                        |         |
| UC sent MC sent BC sent Octed                                  | ts sent |
| t-port 1/0 0 0 0                                               | 0       |
| t-port 1/1 455819 6087 42006 969!                              | 55149   |
| t-port 1/2 148842 6280 9296 174                                | 50454   |
| t-port 1/3 0 0 0                                               | 0       |

# 4.3.3 Aggregation group configuration commands

## channel-group

This command adds FRONT-PORT interfaces to the aggregation group.

The use of the negative form of the command (no) removes FRONT-PORT interface from the aggregation group.

## Syntax

channel-group <id> [force]

no channel-group

# Parameters

<id> – sequence number of the aggregation group, to which the port will be added, takes values [1 ... 4];

- [force] optional parameter, may take value;
- force means being compatible with the rest of the group.

## Example

SBC2000-[CONFIG]-[SWITCH]-[if]> channel-group 1

All uplink ports are combined in group 1.

## lacp mode

This command allows you to select the channel aggregation mode:

- Passive switch does not initiate creation of a logical link, but processes incoming LACP packets;
- Active in this mode it is necessary to form an aggregated communication line and initiate negotiation.

Connection of communication lines is formed if the other side works in LACP active or passive modes.

The use of the negative form of the command (no) sets the default channel aggregation mode.

# Syntax

lacp mode <name>

no lacp mode

#### Parameters

<name> — mode:

- active;
- passive.

# Default value

active

# Example

SBC2000-[CONFIG]-[SWITCH]-[if]> lacp mode active

The channel aggregation mode «active» is enabled on the configurable ports.

# Seltex

# lacp port-priority

This command sets the priority for the configurable port. The priority is set in the range [1..65535]. 1 is the highest priority.

The use of a negative form (no) of the command sets the default priority value.

## Syntax

lacp port-priority <priority>

no lacp port-priority

## Parameters

<PRIORITY> — the priority for this port is [0.. 65535].

## **Default value**

all ports are set to priority 32768

# Command mode

INTERFACE FRONT-PORT

## Example

SBC2000-[CONFIG]-[SWITCH]-[if]> lacp port-priority 256

Port 256 priority is set on the configurable ports.

## lacp rate

This command sets the transmission interval of control packets of LACPDU protocol.

The use of the negative form of the command (no) sets the transmission interval of control packets of the LACPDU protocol by default.

### Syntax

lacp rate <rate>

no lacp rate

# Parameters

<rate> — transmission interval:

- fast transmission interval is 1 second;
- slow transmission interval is 1 second.

#### **Default value**

1 seconds (fast)

## Command mode

INTERFACE FRONT-PORT

#### Example

SBC2000-[CONFIG]-[SWITCH]-[if]> lacp rate slow

LACPDU control packets transmission interval is set to 30 seconds.

# 4.3.4 VLAN interface management commands

### pvid

This command sets the default VID value for packets received by the port.

When an untagged packet or a packet with VID value in the VLAN tag equal to 0 is received, the packet is assigned a VID value equal to PVID.

# Syntax

pvid <num>Parameters

<num> — VLAN port ID number, specified in the range [1 ... 4094].

# Default value

PVID = 1

# Command mode

INTERFACE FRONT-PORT

INTERFACE PORT-CHANNEL

## Example

SBC-2000-[CONFIG]-[SWITCH]-[if]> pvid 5

PVID 5 is assigned to the configured port.

# 4.3.5 STP/RSTP configuartion commands

# spanning-tree enable

This command enables the STP function on the interface to be configured.

The use of the negative form of the command (no) forbids STP on interface.

# Syntax

[no] spanning-tree enable

# Parameters

Command contains no arguments.

# Command mode

INTERFACE FRONT-PORT

INTERFACE PORT-CHANNEL

# Example

SBC2000-[CONFIG]-[SWITCH]-[if]> spanning-tree enable

The STP feature is enabled for all front-port.

# spanning-tree pathcost

This command sets the value of the STP path for the configurable interface.

The use of a negative form (no) of the command sets the default path cost value.

The default value is 0.

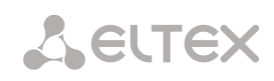

spanning-tree pathcost <pathcost>

no spanning-tree pathcost

## Parameters

<pathcost> — path cost, may take values [0.. 20000000].

## **Default value**

path cost value = 0

# **Command mode**

INTERFACE FRONT-PORT

INTERFACE PORT-CHANNEL

### Example

SBC2000-[CONFIG]-[SWITCH]-[if]> spanning-tree pathcost 1

Path cost 1 is set.

## spanning-tree priority

This command sets the STP priority for the configurable port.

The use of a negative form (no) of the command sets the default STP operation priority. 128 is set by default.

#### Syntax

spanning-tree priority <priority>

no spanning-tree priority

# Parameters

<priority> — priority, takes values in multiples of 16 [0, 16, 32, 48, 64, 80, 96, 112, 128, 144, 160, 176, 192, 208, 224, 240].

## Default value

128

# **Command mode**

INTERFACE FRONT-PORT

# INTERFACE PORT-CHANNEL

#### Example

SBC2000-[CONFIG]-[SWITCH]-[if]> spanning-tree priority 144

Priority 144 is set.

# spanning-tree admin-edge

This command sets the connection type as an edge link to the host. In this case, data transmission is enabled automatically for the interface, when the link is established.

The use of a negative form (no) of the command restores the default value.

[no] spanning-tree admin-edge

# Parameters

Command contains no arguments.

## **Default value**

off

## **Command mode**

INTERFACE FRONT-PORT

INTERFACE PORT-CHANNEL

#### Example

SBC2000-[CONFIG]-[SWITCH]-[if]> spanning-tree admin-edge

For the configured port, the type of edge-link connection is enabled.

## spanning-tree admin-p2p

This command defines the type of p2p connection definition.

The use of a negative form (no) of the command sets the default p2p connection definition type.

#### Syntax

spanning-tree admin-p2p <type>
no spanning-tree admin-p2p

## Parameters

<type> — connection definition type:

- auto the definition is based on BPDU;
- force-false forced link as a non p2p;
- force-true forced link as a p2p.

#### **Default value**

p2p connection type is determined based on BPDU

# **Command mode**

INTERFACE FRONT-PORT INTERFACE PORT-CHANNEL

#### Example

SBC2000-[CONFIG]-[SWITCH]-[if]> spanning-tree admin-p2p auto

For the configured port, the connection type p2p is defined on the basis of BPDU.

# spanning-tree auto-edge

This command sets the automatic bridge detection on the configured interface.

The use of a negative form (no) of the disables automatic bridge detection on the configured interface.

The automatic bridge detection feature is enabled by default.

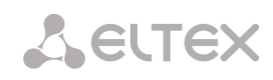

[no] spanning-tree auto-edge

## Parameters

Command contains no arguments.

# Command mode

INTERFACE FRONT-PORT INTERFACE PORT-CHANNEL

# Example

SBC2000-[CONFIG]-[SWITCH]-[if]> spanning-tree auto-edge

The automatic bridge detection feature is enabled.

# 4.3.6 MAC table configuration commands

## mac-address-table aging-time

The command sets MAC address lifetime in the table globally.

The use of the negative form of the command (no) sets the default MAC address lifetime.

# Syntax

[no] mac-address-table aging time <aging time>

no mac-address-table aging time

## Parameters

<aging time> — MAC address life time, may take values [10..630] seconds.

## **Default value**

300 seconds

# **Command mode**

CONFIG-SWITCH

#### Example

SBC2000-[CONFIG]-[SWITCH]> mac-address-table aging-time 100

#### show mac address-table count

This command allows viewing the number of MAC address entries on all front-port interfaces, port-channel interfaces, slot-channel interfaces.

#### Syntax

show mac address-table count

#### Parameters

Command contains no arguments.

## Command mode

CONFIG-SWITCH

#### Example

```
SBC2000-[CONFIG]-[SWITCH]> show mac address-table count
17 valid mac entries
```

## show mac address-table include/exclude interface

This command allows viewing the MAC table according to the specified interface:

# Syntax

show mac address-table include/exclude interface <interface> <number>

#### Parameters

<interface> — interface type:

- front-port external uplink interfaces;
- host-channel;
- port-channel external LAG uplink interface aggregation groups;

<number> — port number:

- all all ports of the selected interface;
- for front port: <unit/port>, where:
  - unit module number, may take value [1],
  - port port number, may take values: [0..3];
- for host-channel: [1];
- for port-channel: [0 .. 4].

# **Command mode**

**CONFIG-SWITCH** 

#### 4.3.7 **Port mirroring configuration commands**

#### mirror <rx|tx> interface

This command enables the mirroring operation on the switch ports for incoming and outgoing traffic.

Interface mirroring allows you to copy traffic going from one port to another for external analysis.

The use of the negative form of the command (no) disables the mirroring operation.

#### Syntax

[no] mirror <rx | tx> interface <port> <num>

#### Parameters

<rx|tx> — traffic type:

- rx incoming;
- tx outgoing.

<port> — interface type:

- front-port external uplink interfaces;
- host-channel interfaces for connecting interface modules;
- host-port;
- port-channel logical association of external uplink interfaces;
- sm-port.

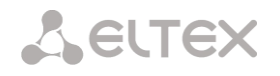

<num> — the sequential number of the port of a given group (you can specify several ports by enumerating with «,» or a range of ports with «-»):

«all» — all ports of this group;

<interface> — interface type:

- front-port external uplink interfaces;
- host-channel;
- host-port;
- port-channel external LAG uplink interface aggregation groups;
- sm-port.

<number> — port number:

- all all ports of the selected interface;
- for front port: <unit/port>, where:
  - unit module number, may take value [1],
  - port port number, may take values: [0 .. 3];
- for host-channel: [1];
- for host-port:
  - unit module number, may take value [1],
  - port port number, may take values: [0 .. 2];
  - for port-channel: [0 .. 4].
- for sm-port:
  - unit module number, may take value [1],
  - port port number, may take values: [0 .. 5].

#### Command mode

CONFIG-SWITCH

#### Example

SBC2000-[CONFIG]-[SWITCH]> mirror rx interface front-port 1/3

For incoming traffic coming to front-port 1/3 interfaces, «port mirroring»

operation is enabled. Traffic is copied from the slot-port to the port-analyzer set by the «mirror rx analyzer» command.

#### mirror <rx | tx> analyzer

This command allows you to install a port to which packets will be duplicated to analyze incoming/outgoing traffic from the ports set by the mirror rx port/mirror tx port command.

The use of the negative form of the command (no) disables analysis of transmitted incoming/outgoing traffic.

#### Syntax

[no] mirror <rx|tx> analyzer <interface> <port>

#### Parameters

<rx|tx> — traffic type:

- rx incoming;
- tx outgoing.

<interface> — interface type. Only front-port, port-channel interfaces can be used as a port-analyzer;

<port> — sequential number of the port of the front-port group in the format <unit/port>, where:

- for front port: <unit/port>, where:
  - unit module number, may take value [1],
  - port port number, may take values: [0 .. 3];
- for port-channel: [0 .. 4].

# **Command mode**

CONFIG-SWITCH

# Example

SBC2000-[CONFIG]-[SWITCH]> mirror rx analyzer front-port 1/2

Data for external analysis will be duplicated to the front-port 1/2 from the port/ports where the option «mirror incoming traffic» is set.

## mirror add-tag

This command adds the 802.1q mark to the traffic being analyzed. Setting the tag value can be done by the command **mirror** <**rx/tx**> **added-tag-config**.

The use of the negative form of the command (no) removes the tag.

# Syntax

[no] mirror add-tag

## Parameters

Command contains no arguments.

### **Command mode**

# CONFIG-SWITCH

#### Example

SBC2000-[CONFIG]-[SWITCH]> mirror add-tag

# mirror <rx | tx> added-tag-config

This command allows you to set a tag value that can be added to the analyzed incoming/outgoing traffic.

#### Syntax

mirror <rx | tx> added-tag-config vlan <vid> [user-prio <user-prio>]

#### Parameters

<vid> — VLAN ID, may take values [1.. 4094];

<user-prio> — COS priority, takes values from [0..7].

## Command mode

CONFIG-SWITCH

## Example

SBC2000-[CONFIG]-[SWITCH]> mirror rx added-tag-config vlan 77 user-prio 5

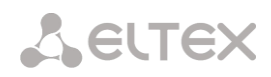

## mirror <rx | tx> vlan

The command specifies the VLAN ID to be used in the mirroring operation when transmitting incoming/outgoing traffic.

## Syntax

[no] mirror <rx | tx> vlan <vid>

## Parameters

<rx|tx> — traffic type:

- rx incoming;
- tx outgoing.

<vid> — VLAN ID, takes values of [1..4094].

## **Command mode**

CONFIG-SWITCH

## Example

SBC2000-[CONFIG]-[SWITCH]> mirror rx vlan 56

# 4.3.8 SELECTIVE Q-IN-Q feature configuration commands

For general settings of the Selective Q-in-Q feature the **SELECTIVE Q-IN-Q COMMON** command mode is intended. The **SELECTIVE Q-IN-Q LIST** command mode is used to configuration the Selective Q-in-Q rule list.

The SELECTIVE Q-IN-Q functionality allows adding an external SPVLAN (Service Provider's VLAN), replace the Customer VLAN, and deny traffic based on configurable filtering rules by internal VLAN (Customer VLAN) numbers.

#### add-tag

This command adds an outer tag based on the inner tag.

The use of a negative form (no) of the command removes the set rule.

## Syntax

[no] add-tag svlan <s-vlan> cvlan <c-vlan>

## Parameters

<s-vlan> — outer tag number, may take values [1..4095];

<c-vlan> — inner tag number(s), may take values 1-4094. The C-VLAN list is defined with «,».

#### **Command mode**

SELECTIVE Q-IN-Q

#### overwrite-tag

This command is used to substitute SVLAN in the required direction.

The use of a negative form (no) of the command removes the set rule.

# Syntax

[no] overwrite-tag new-vlan <new-vlan> old-vlan <old-vlan> <rule\_direction>

#### Parameters

<new-vlan> — new VLAN number, may take values [1 ..4095];

<old-vlan> — number of VLAN, which should be substituted, may take values [1..4094].

<rule\_direction> — traffic direction:

- Ingress incoming;
- Egress outgoing.

# **Command mode**

SELECTIVE Q-IN-Q

remove

This command removes the Selective Q-in-Q rule by the specified number.

## Syntax

remove <rule\_index>

## Parameters

<rule\_index> — rule number, may take values [0 .. 511].

## Command mode

SELECTIVE Q-IN-Q

clear

This command removes all Selective Q-in-Q rules.

#### Syntax

clear

## Parameters

Command contains no arguments.

#### **Command mode**

SELECTIVE Q-IN-Q

selective-qinq enable

This command enables the Selective Q-in-Q feature on the configured SMG-2-16 switch Interface. The use of a negative form (no) of the command disables the SELECTIVE Q-in-Q feature on the interface.

# Syntax

[no] selective-qinq enable

# Parameters

Command contains no arguments.

# **Command mode**

INTERFACE FRONT-PORT

INTERFACE PORT-CHANNEL

# Seltex

# selective-qinq list

This command assigns the Selective Q-in-Q rule list to the configurable interface of the SMG-2016 switch.

The use of the negative form of the command (no) removes the assignment.

# Syntax

selective-qinq list <name>

no selective-qinq list

# Parameters

<name> — Selective Q-in-Q rule list name

# **Command mode**

INTERFACE FRONT-PORT

INTERFACE PORT-CHANNEL

# show interfaces selective-qinq lists

This command displays information about the status of the «Selective Q-in-Q» feature on the interfaces of the switch.

# Syntax

show interfaces selective-qinq lists

# 4.3.9 DUAL HOMING protocol configuration

# backup interface

This command specifies a redundant interface to which the switching will occur when the connection is lost on a primary one: Redundancy is enabled only on those interfaces on which the SPANNING TREE protocol is disabled.

The use of a negative form (no) of the command removes interface configuration.

# Syntax

[no] backup interface <INTERFACE> <INDEX> vlan <VLAN\_ID\_RANGE>

# Parameters

<interface> — interface type:

- front-port external interfaces;
- port-channel external LAG uplink interface aggregation groups.

<INDEX> — port number:

- for front port: <unit/port>, where:
  - unit SMG-2016 board number, may take value [1];
  - port port number, may take values: [0..3].
- for port-channel: [1 .. 4].

<VLAN\_ID\_RANGE> — can take the following values:

- [1..4094] specified VLAN (VLAN range) identifier, for which the redundancy must be enabled.
- Ignore enable redundancy regardless of existing VLANs on the port.

## Command mode

## INTERFACE FRONT-PORT

# INTERFACE PORT-CHANNEL

# Example

# Global redundancy

```
SBC2000-[CONFIG]-[SWITCH]-[if]> no backup interface vlan ignore
SBC2000-[CONFIG]-[SWITCH]-[if]> backup interface front-port 1/1 vlan ignore
```

## Redundancy in a specific VLAN

```
SBC2000-[CONFIG]-[SWITCH]-[if]> no backup interface vlan 10
SBC2000-[CONFIG]-[SWITCH]-[if]> backup interface port-channel 1 vlan 10
```

# backup-interface mac-duplicate

This command specifies the number of packets copies with the same MAC address that will be sent to an active interface when switching.

The use of a negative form (no) of the command restores the default value (1 packet).

# Syntax

[no] backup-interface mac-duplicate <COUNT>

## Parameters

<COUNT> — amount of packets copies, takes values of [1..4].

# **Default value**

1 packet

# Command mode

CONFIG SWITCH

# Example

SBC2000-[CONFIG]-[SWITCH]> backup-interface mac-duplicate 4

# backup-interface preemption

This command specifies that it is necessary to switch traffic to the main interface when restoring communication. If the primary interface is configured to recover when the redundant interface is active, then when the link is up on the primary interface, the traffic will be switched to it. The use of a negative form (no) of the command restores the default setting.

# Syntax

[no] backup-interface preemption

# Parameters

Command contains no arguments.

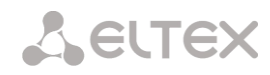

### Default value

Switching disabled.

## **Command mode**

CONFIG SWITCH

# Example

SBC2000-[CONFIG]-[SWITCH]> backup-interface preemption

## show interfaces backup

This command allows viewing interface redundancy settings.

#### Syntax

show interfaces backup

#### Parameters

Command contains no arguments.

## **Command mode**

#### CONFIG SWITCH

### Example

```
SBC2000-[CONFIG]-[SWITCH]> show interfaces backup
  Backup Interface Options:
    Preemption is disabled.
    MAC recovery packets rate 400 pps.
    Recovery packets repeats count 1.
  Backup Interface Pairs
      VID
     Master Interface
                         Backup Interface
                                               State
      _____
                          -----
30
    front-port 1/0
                          front-port 2/0
                                               Master Up/Backup Standby
     _____
                          _____
____
                                                _____
150
     front-port 1/0
                          front-port 2/0
                                                Master Up/Backup Standby
```

# 4.3.10 LLDP configuration

## lldp enable

This command allows the switch to work over the LLDP.

The use of a negative form (no) of the command disables LLDP protocol usage by switch.

#### Syntax

[no] lldp enable

#### Parameters

Command contains no arguments.

# **Command mode**

CONFIG SWITCH

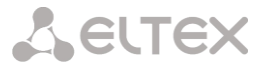

#### Example

SBC2000-[CONFIG]-[SWITCH]> lldp enable

### lldp hold-multiplier

This command specifies the amount of time for the receiver to keep LLDP packets before dropping them.

This value will be transmitted to the receiving side in the LLDP update packets; and should be an increment for the LLDP timer. Thus, the lifetime of LLDP packets is calculated by the formula: TTL = min(65535, LLDP-Timer \* LLDP-HoldMultiplier).

The use of a negative form (no) of the command sets the default value.

#### Syntax

lldp hold-multiplier <hold>

no lldp hold-multiplier

## Parameters

<hold> — time, may take values [2 .. 10] seconds.

## **Default value**

The default value is 4 seconds.

## **Command mode**

CONFIG SWITCH

#### Example

SBC2000-[CONFIG]-[SWITCH]> lldp hold-multiplier 5

lldp reinit

This command sets ninimum amount of time for the LLDP port to wait before LLDP reinitialization.

The use of a negative form (no) of the command sets the default value.

### Syntax

Ildp reinit <reinit>

no lldp reinit

## Parameters

<reinit> — time, may take values [1.. 10] seconds.

# **Default value**

The default value is 2 seconds.

# Command mode

**CONFIG SWITCH** 

# Example

SBC2000-[CONFIG]-[SWITCH]> lldp reinit 3

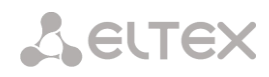

# lldp timer

This command specifies how frequently the device will send LLDP information updates.

The use of a negative form (no) of the command sets the default value.

# Syntax

IIdp timer <timer>

no lldp timer

# Parameters

<timer> — time, may take values [5..32768] seconds.

# Default value

The default value is 30 seconds.

# Command mode

CONFIG SWITCH

# Example

SBC2000-[CONFIG]-[SWITCH]> lldp timer 60

# lldp tx-delay

This commans specifies the delay between the subsequent LLDP packet transmissions caused by the changes of values or status in the local LLDP MIB database.

It is recommended that this delay be less than 0.25\* LLDP-Timer.

The use of a negative form (no) of the command sets the default value.

# Syntax

IIdp tx-delay <txdelay>

no lldp tx-delay

# Parameters

<txdelay> - time, may take values [1..8192] seconds.

# **Default value**

The default value is 2 seconds.

# **Command mode**

# **CONFIG SWITCH**

# Example

SBC2000-[CONFIG]-[SWITCH]> lldp tx-delay 3

# lldp lldpdu

This command sets the LLDP packet processing mode when LLDP is disabled.

The use of a negative form (no) of the command sets the default value (filtering).

lldp lldpdu [mode]

no lldp lldpdu

# Parameters

<mode> — LLDP packets processing mode:

- filtering LLDP packets are filtered if LLDP is disabled on the switch;
- flooding LLDP packets are transmitted if LLDP is disabled on the switch.

# Command mode

CONFIG SWITCH

# Example

SBC2000-[CONFIG]-[SWITCH]> lldp lldpdu flooding

# show lldp configuration

This command allows viewing the LLDP configuration of all physical interfaces of the device or specified interfaces.

## Syntax

show Ildp configuration [<interface>< number >]

## Parameters

Optional parameters, if you omit them, the display will show information for all ports.

[interface] — interface type:

- front-port external uplink interfaces;
- port-channel external LAG uplink interface aggregation groups.

[number] — port number (you can specify several ports separated by commas «,» or you can specify the range of ports with «-»).

- for front port: <unit/port>, where:
  - unit module number, may take value [1],
  - port port number, may take values: [0 .. 3];
- for port-channel: [0 .. 4].

# Default value

The display will show information for all ports.

# **Command mode**

# **CONFIG SWITCH**

## Example

| SBC2000-[CONFIG                         | ]-[SWITCH]> show | lldp cont   | figuration      |                    |                |  |
|-----------------------------------------|------------------|-------------|-----------------|--------------------|----------------|--|
| LLDP configu                            | ration           |             |                 |                    |                |  |
| ~~~~~~~~~~~~~~~~~~~~~~~~~~~~~~~~~~~~~~~ | ~~~~~            |             |                 |                    |                |  |
| Interface St                            | tatus            | Timer (sec) | Hold multiplier | Reinit delay (sec) | Tx delay (sec) |  |
|                                         |                  |             |                 |                    |                |  |
| front-port 1/0                          | transmit-receiv  | e 30        | 4               | 2                  | 2              |  |
| front-port 1/1                          | transmit-receiv  | e 30        | 4               | 2                  | 2              |  |
| front-port 1/2                          | transmit-receiv  | e 30        | 4               | 2                  | 2              |  |
| front-port 1/3                          | transmit-receiv  | e 30        | 4               | 2                  | 2              |  |

# Seltex

# show lldp neighbor

This command allows viewing information on the neighbour devices on which LLDP is enabled.

## Syntax

show lldp neighbor [<interface>< number >]

## Parameters

Optional parameters, if you omit them, the display will show information for all ports.

[interface] — interface type:

- front-port external uplink interfaces;
- port-channel external LAG uplink interface aggregation groups.

[number] — port number (you can specify several ports separated by commas «,» or you can specify the range of ports with «-»).

- for front port: <unit/port>, where:
  - unit module number, may take value [1],
  - port port number, may take values: [0..3];
- for port-channel: [0 .. 4].

## **Default value**

The display will show information for all ports.

# Command mode

# CONFIG SWITCH

#### Example

```
SBC2000-[CONFIG]-[SWITCH]> show lldp neighbor
   LLDP neighbors
   Interface
                   Device ID
                                            Port ID
                                                                      TTT.
                  ------
front-port 1/1 02:00:2a:00:07:15
front-port 1/2 02:00:04:88:7e:
                                               g15
                                                                      115/120
front-port 1/2
                  02:00:04:88:7e:
                                               front-port 1/3
                                                                      105/120
SBC2000-[CONFIG]-[SWITCH]>
```

# show lldp local

This command allows viewing the LLDP information announced by this port.

## Syntax

```
show IIdp local [<interface>< number >]
```

## Parameters

Optional parameters, if you omit them, the display will show information for all ports.

[interface] — interface type:

- front-port external uplink interfaces;
- port-channel external LAG uplink interface aggregation groups.

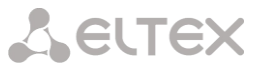

[number] — port number (you can specify several ports separated by commas «,» or you can specify the range of ports with «-»).

- for front port: <unit/port>, where:
  - unit module number, may take value [1],
  - port port number, may take values: [0..3];
- for port-channel: [0 .. 4].

#### **Default value**

The display will show information for all ports.

#### **Command mode**

# CONFIG SWITCH

#### Example

```
SBC2000-[CONFIG]-[SWITCH]> show lldp local
  LLDP local TLVs
  Port ID
                                                      TTL
              Device ID
Interface
              _____
  _____
                                 _____
                                                      _____
front-port 1/1
              02:00:04:88:7c:0a
                                 front-port 1/1
                                                      120
front-port 1/2 02:00:04:88:7c:0a
                                 front-port 1/2
                                                      120
```

#### show IIdp statistics

This command allows viewing LLDP statistics for front-port, port-channel interfaces.

# Syntax

show lldp statistics [<interface>< number >]

#### Parameters

Optional parameters, if you omit them, the display will show information for all ports.

[interface] — interface type:

- front-port external uplink interfaces;
- port-channel external LAG uplink interface aggregation groups.

[number] — port number (you can specify several ports separated by commas «,» or you can specify the range of ports with «-»).

- for front port: <unit/port>, where:
  - unit module number, may take value [1],
  - port port number, may take values: [0..3];
  - for port-channel: [0 .. 4];
- for slot-channel: [0 .. 15].

#### Default value

The display will show information for all ports.

# **Command mode**

CONFIG SWITCH

LELTEX

# Example

```
SBC2000-[CONFIG]-[SWITCH]> show lldp statistics
Tables Last Change Time: 0:0:4:28
Tables Inserts: 3
Tables Deletes: 1
Tables Dropped: 0
Tables Ageouts: 0
  LLDP statistics
   ~~~~~~~~~~~
              Tx total Rx total Rx errors Rx discarded TLVs discarded TLVs unrecognized Agouts total
Interface
                       0
front-port 1/0
               0
                                   0
                                                0
                                                              0
                                                                          0
                                                                                        0
front-port 1/1 6134
                          6159
                                     0
                                                0
                                                              0
                                                                          0
                                                                                        0
                           6136
                                                0
                                                              0
                                                                          0
                                                                                        0
front-port 1/2 6141
                                     0
                                     0
                                                0
                                                              0
                                                                          0
                                                                                        0
front-port 1/3
                 0
                            0
```

## show lldp lldpdu

This command is used to view the way LLDPDU packets are processed for interfaces where LLDP function is disabled.

#### Syntax

show lldp lldpdu

#### Parameters

Command contains no arguments.

# **Command mode**

CONFIG SWITCH

#### Example

```
SBC2000-[CONFIG]-[SWITCH]> show lldp lldpdu
Global: flooding
```

# 4.3.11 **QoS configuration**

# qos default

This command defines the queue, that will be used for packets without any preconfigured rules. The queue with the value of 7 is considered the highest priority.

#### Syntax

qos default <queue>

#### Parameters

< queue > - priority queue number, may take values [0..7].

#### Default value

The default is queue 0.

#### **Command mode**

CONFIG SWITCH

## Example

qos default 6

Packets for which no other rules are set are queued with priority 6.

## qos type

This command allows you to set a rule by which to select the priority field for the package.

The traffic prioritization method will be chosen depending on the configured system rules (IEEE 802.1p/DSCP).

- The system distinguishes the following traffic prioritization methods:
- All the priorities are equal;
- Packet selection according to IEEE 802.1p;
- Packet selection only according to IP ToS (Type of Service) on 3 level support for Differentiated Services Codepoint (DSCP);
- Interaction according to either 802.1p or DSCP/TOS;

## Syntax

qos type <type>

## Parameters

<type> — traffic prioritization method:

- 0 all the priorities are equal;
- 1 packet selection only by 802.1p only (Priority field in 802.1Q tag);
- 2 packet selection only by DSCP/TOS (field Differentiated Services IP packet header, senior 6 bits);
- 3 interaction either via 802.1p or DSCP/ToS.

# Default value

By default all priorities are equal.

# Command mode

# CONFIG SWITCH

# Example

qos type 2

Traffic prioritization will be done only via DSCP/ToS.

qos map

This command sets the parameters for the priority queue:

- specifies the value of the field Differentiated Services IP packet header, senior 6 bits,
- value of the Priority field in 802.1Q tag.

Based on the rules set by the qos type command and the specified priority values, packages are selected for this priority queue.

The use of the negative form of the command (no) allows you to remove the entry from the queue settings table.

# Syntax

[no] qos map <type> <field values> to <queue>

## Parameters

<type> — traffic prioritization method:

- 0 by the 802.1p standard (used on level 2);
- 1 by the DSCP/TOS standard (used on level 3).

<field values> – value of the field by which the packets are selected is set according to <parameter 1> (the values of the fields are entered with a comma or as a range with «-»):

- if <type> = 0, then the Priority field value is set to 802.1Q Tag: [0 ... 7];
- if <type> = 1, then set the values of the fields *Differentiated Services* of the IP packet header, the highest 6 bits. The value is entered in decimal format: [0...63].

<queue> – priority queue number, may take values [0..7].

#### **Command mode**

CONFIG SWITCH

#### Example

qos map 0 7 7

For the 7th priority queue the value of the field priority = 7 in 802.1Q tag.

#### cntrset

This command assigns the queue statistics collector to the queues with specified criteria.

#### Syntax

cntrset <PORT> <UNIT> <SET> <VLAN> <QUEUE> <DROP PRECEDENCE>

#### Parameters

<PORT> — type of the port for counting, may take values:

- all all ports;
- cpu CPU port;
- front-port counting front-port;
- host-port;
- sm-port.

<UNIT> — port sequential number:

- for cpu: may take value [1];
- for front port: <unit/port>, where:
  - unit module number, may take value [1];
  - port port number, may take values: [0..3].
- for host-port: <unit/port>, where:
  - unit module number, may take value [1];
  - port port number, may take values: [0..2].
  - for sm-port: <unit/port>, where:
    - unit module number, may take value [1];
    - port port number, may take values: [0.. 5].
- <SET> statistics collector number, may take values [0..1];
- < VLAN > VLAN ID, may take values [1 .. 4094] or all;
- < QUEUE > queue number, may take values [0 .. 7] or all;
- < DROP PRECEDENCE > drop precedence value [0 .. 1] or all.

#### **Command mode**

CONFIG - SWITCH

## Example

cntrset sm-port 1/2 1 22 2 1

#### show cntrset

This command is used to view the queue collector information.

#### Syntax

show cntrset <SET>

#### Parameters

<SET> — counter number [0 .. 1].

## **Command mode**

CONFIG - SWITCH

show qos

This command is used to view the priorities assigned to the queues. By default queue priority is 0. The priority value for the queue is set in the range [0..7], the queue with a priority value of 7 is considered the highest priority.

## Syntax

show qos

#### Parameters

Command contains no arguments.

#### **Command mode**

CONFIG - SWITCH

# 4.3.12 Configuration operation commands

SBC-2000 switch has 2 configuration types:

- running-config configuration that is currently active on the device;
- candidate-config configuration in which any changes have been made, it will become running-config after it is applied with the apply command.

# View configuration

# show running-config

## Syntax

show running-config

#### Parameters

Command contains no arguments.

# Command mode

CONFIG - SWITCH

#### show candidate-config

# Syntax

show candidate-config

#### Parameters

Command contains no arguments.

## **Command mode**

CONFIG - SWITCH

## 4.3.13 Configuration application and confirmation commands

Once the SBC-2000 switch has been configured, you must apply the configuration (apply) to make it active on the device and confirm the application (confirm) to protect against the changes that have been made causing loss of access to the device. If no confirmation is performed within 60 seconds, the configuration is rolled back to the previous running-config.

# Configuration application command.

#### Syntax

apply

## Parameters

Command contains no arguments.

#### Command mode

CONFIG – SWITCH

Confirmation command.

## Syntax

confirm

#### Parameters

Command contains no arguments.

## **Command mode**

CONFIG – SWITCH

#### 4.3.14 Other commands

# config

Command to return to the Configuration menu.

# Syntax

config

# Parameters

Command contains no arguments.

# Command mode

CONFIG – SWITCH

exit

Command is used to exit from this configuration submenu to the upper level.

## Syntax

exit

# Parameters

Command contains no arguments.

# **Command mode**

CONFIG – SWITCH

history

Command is used to view history of entered commands.

# Syntax

history

# Parameters

Command contains no arguments.

# **Command mode**

CONFIG - SWITCH

# APPENDIX A. ALTERNATIVE FIRMWARE UPDATE METHOD

When you cannot update the firmware via web configurator or console (telnet, RS-232), you may use an alternative firmware update method via RS-232.

To update the device firmware, you will need the following programs:

- terminal program (for example, TERATERM);
- TFTP server program.

Firmware update procedure:

- 1. Connect to Ethernet port of the device.
- 2. Connect PC console port to the device console port using a crossed cable;
- 3. Run the terminal application.
- 4. Configure data rate: 115200, data format: 8bit w/o parity, 1 stop bit, w/o flow control:

5. Run tftp server program and specify the path to smg\_files folder. In this folder, create smg2016 subfolder, and place smg2016\_kernel, smg2016\_initrd files for SBC-2000 (smg1016M\_kernel, smg1016M\_initrd for SBC-1000) in it (computer that runs TFTP server and the device should be located in the same network);

6. Turn the device on and stop the startup sequence by entering **stop** command in the terminal program window:

For SBC-2000:

U-Boot 2011.12 (Nov 18 2013 - 12:56:19) Marvell version: 2012\_Q4.0p17

| Init Switch of the board                           |
|----------------------------------------------------|
| Switch. Initialization                             |
| Switch. Initialization Ok, Vendor Id: 000011ab     |
| Switch. Phy 4: id 0141-0dc0                        |
| Switch. Phy 5: id 0141-0dc0                        |
| Switch. Phy 6: id 0141-0dc0                        |
| Switch. Phy 7: id 0141-0dc0                        |
| Switch. QSGMII 0: 0a800050 = 00000001. Sync not of |
| Switch. QSGMII 3: 0a803050 = 00000003. Sync ok     |
| Switch: cpu link 0: 0000ac0f. Sync not ok          |
| Switch: cpu link 1: 0000ac0f. Sync not ok          |
| Switch: cpu link 2: 0000ac0f. Sync not ok          |
| Switch: cpu link 3: 0000ac0f. Sync not ok          |
| Net: egiga0 [PRIME]                                |
| Warning: failed to set MAC address                 |
| , egiga1, egiga2, egiga3                           |
| Type 'stop' to stop autoboot: 3                    |
| SMG2016>>                                          |

#### For SBC-1000:

U-Boot 2009.06 (Feb 09 2010 - 20:57:21)

CPU: AMCC PowerPC 460GT Rev. A at 800 MHz (PLB=200, OPB=100, EBC=100 MHz) Security/Kasumi support Bootstrap Option B - Boot ROM Location EBC (16 bits) 32 kB I-Cache 32 kB D-Cache

SBC session border controllers

# Сестех

Board: <SBC-1000>v2 board, AMCC PPC460GT Glacier based, 2\*PCIe, Rev. FF I2C: ready DRAM: 512 MB SDRAM test phase 1: SDRAM test phase 2: SDRAM test passed. Ok! FLASH: 64 MB NAND: 128 MiB 1 FAILED INIT DTT: Net: ppc 4xx eth0, ppc 4xx eth1 Type run flash nfs to mount root filesystem over NFS Autobooting in 3 seconds, press 'stop' for stop =>

Enter set ipaddr <device ip address> <ENTER>;

Example: set ipaddr 192.168.2.2

Enter set netmask <device network mask> <ENTER>;

Example: set netmask 255.255.255.0

9. Enter set serverip <IP address of a computer, that runs TFTP server><ENTER>;

Example: set serverip 192.168.2.5

10. For SBC-1000, enter mii si <ENTER> to activate the network interface:

```
=> mii si
Init switch 0: ..Ok!
Init switch 1: ..Ok!
Init phy 1: ..Ok!
Init phy 2: ..Ok!
=>
```

11. Update the Linux kernel using **run flash\_kern** command:

#### For SBC-2000:

```
For SBC-1000:
=> run flash_kern
About preceeding transfer (eth0):
- Sent packet number 0
- Received packet number 0
- Handled packet number 0
ENET Speed is 1000 Mbps - FULL duplex connection (EMACO)
Using ppc_4xx_eth0 device
TFTP from server 192.168.2.5; our IP address is 192.168.2.2
Filename ' smg/smg1016M_kernel'.
Load address: 0x400000
```

12. Update the file system using **run flash\_initrd** command:

#### For SBC-2000:

**L**ELTEX

```
SMG2016>> run flash initrd
TFTP from server 192.168.2.5; our IP address is 192.168.2.2
Filename ' smg2016/smg2016 initrd'.
*****
  *****
  ******
  ******
  ******
  ******
  ******
  ********
  ******
  ********
  ########################
done
```

Copy to Flash... done SMG2016>>

#### For SBC-1000:

```
=> run flash initrd
Using ppc 4xx eth0 device
TFTP from server 192.168.2.5; our IP address is 192.168.2.2
Filename ' smg/smg1016M initrd'.
Load address: 0x400000
*****
   *****
   *****
   *****
   ******
   ********
   ********
   ********
   *****
   *****
   ########################
done
Bytes transferred = 25430113 (1840861 hex)
Erase Flash Sectors 56-183 in Bank # 2
Un-Protected 256 sectors
..... done
Erased 256 sectors
Copy to Flash... 9....8....7....6....5....4....3....2....1....done=>
```

13. Start up the device using **run bootcmd** command.
## **APPENDIX B. SBC CONFIGURATION EXAMPLES**

## 1. Configuration of SBC for SIP subscribers

#### **Use Case**

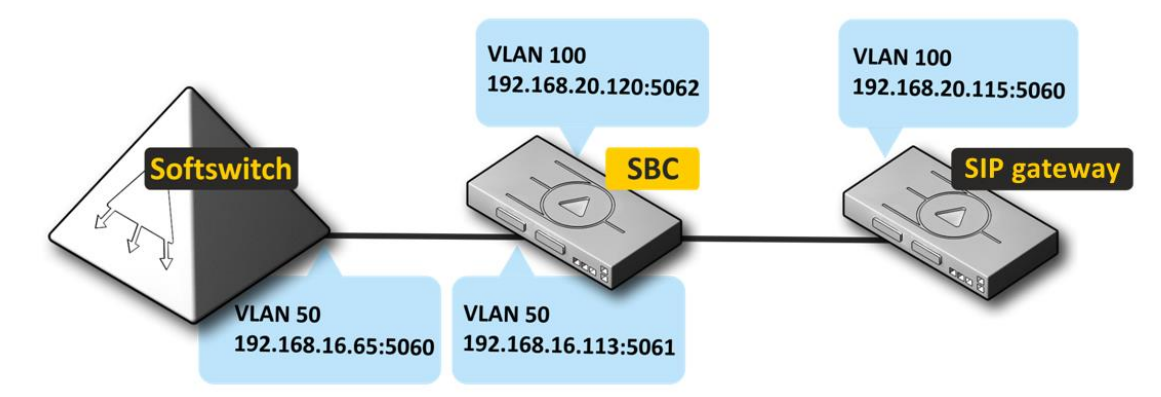

### **Operation algorithm**

The subscriber gateway sends a message to IP-address 192.168.20.120 port 5062, SBC-2000 forwards this traffic from IP address 192.168.16.113 port 5061 to Softswitch 192.168.16.65 port 5060.

### SBC configuration procedure

- 1. Interface configuration (menu Network subsystem/Network interfaces, section 4.1.4.3).
  - a. Create an interface in the Softswitch direction.

Interface parameters: 192.168.16.113.

| Network interfaces  |                      |  |  |  |  |
|---------------------|----------------------|--|--|--|--|
|                     | Network interface 40 |  |  |  |  |
| Network label       | 16.113               |  |  |  |  |
| Firewall profile    | Not selected         |  |  |  |  |
| Туре                | Untagged V           |  |  |  |  |
| Enable DHCP         |                      |  |  |  |  |
| IP-address          | 192.168.16.113       |  |  |  |  |
| Network mask        | 255.255.255.0        |  |  |  |  |
| Gateway             |                      |  |  |  |  |
| Gateway by DHCP     |                      |  |  |  |  |
| DNS-address by DHCP |                      |  |  |  |  |
| NTP-address by DHCP |                      |  |  |  |  |
|                     | Services             |  |  |  |  |
| Enable Web          |                      |  |  |  |  |
| Enable Telnet       | 0                    |  |  |  |  |
| Enable SSH          |                      |  |  |  |  |
| Enable SNMP         |                      |  |  |  |  |

b. Create an interface in the subscriber gateway direction.

Interface parameters: 192.168.20.120.

| Network interfaces  |                      |  |  |  |
|---------------------|----------------------|--|--|--|
|                     | Network interface 40 |  |  |  |
| Network label       | 20.120               |  |  |  |
| Firewall profile    | Not selected         |  |  |  |
| Туре                | Untagged V           |  |  |  |
| Enable DHCP         |                      |  |  |  |
| IP-address          | 192.168.20.120       |  |  |  |
| Network mask        | 255.255.255.0        |  |  |  |
| Gateway             |                      |  |  |  |
| Gateway by DHCP     |                      |  |  |  |
| DNS-address by DHCP |                      |  |  |  |
| NTP-address by DHCP |                      |  |  |  |
|                     | Services             |  |  |  |
| Enable Web          |                      |  |  |  |
| Enable Telnet       |                      |  |  |  |
| Enable SSH          | 0                    |  |  |  |
| Enable SNMP         |                      |  |  |  |

2. Configuration of media for SIP (menu SBC Configuration/RTP ports range, section 4.1.3.6).

It is necessary to set the ranges of ports used for RTP.

| R | RTP ports range |                           |  |  |  |
|---|-----------------|---------------------------|--|--|--|
|   | U               | DP-ports settings for RTP |  |  |  |
|   | Starting port 🧐 | 24000                     |  |  |  |
|   | Ports count 🧐   | 10000                     |  |  |  |
|   |                 | Apply                     |  |  |  |

- 3. SIP transport configuration (menu SBC configuration/SIP transport, section 4.1.3.1).
  - a. Add a SIP transport in the subscriber gateway direction.

Interface parameters: network interface 20.120; signalling port — 5062; media — 20.120.

| s | IP Transport                    |                                       |
|---|---------------------------------|---------------------------------------|
|   |                                 | SIP transport 41                      |
|   | Name                            | 20.120_5062                           |
|   | Network interface for signaling | [1]20.120 (bond1.100.192.168.20.120)  |
|   | Port                            | 5062                                  |
|   | Network interface for RTP       | [1]20.120 (bondl. 100.192.168.20.120) |
|   | App                             | ly Cancel                             |

| b. Add a SIP transport in the Softswitch destination. |
|-------------------------------------------------------|
| Interface parameters:                                 |
| network interface 16.113;                             |
| signalling port — 5061;                               |
| media — 16.113.                                       |
|                                                       |

| s | SIP Transport                   |                                        |  |  |
|---|---------------------------------|----------------------------------------|--|--|
|   |                                 | SiP transport 41                       |  |  |
|   | Name                            | 16.113_5061                            |  |  |
|   | Network interface for signaling | [2] 16.113 (bond1.50 192.168.16.113) V |  |  |
|   | Port                            | 5061                                   |  |  |
|   | Network interface for RTP       | [2] 16.113 (bond1.50 192.168.16.113) V |  |  |
|   | Арр                             | Cancel                                 |  |  |

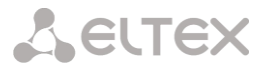

c. The SIP transport table will be as follows:

| SIP | SIP Transport   |                                 |      |                                      |  |  |  |  |
|-----|-----------------|---------------------------------|------|--------------------------------------|--|--|--|--|
| Ns  | 2 Name          | Network interface for signaling | Port | Network interface for RTP            |  |  |  |  |
| 0   | 20.120_5062     | 20.120                          | 5062 | 20.120<br>bond1.100 (192.168.20.120) |  |  |  |  |
| 1   | 16.113_5061     | 16.113                          | 5061 | 16.113<br>bond1.50 (192.168.16.113)  |  |  |  |  |
|     | Add Edit Delete |                                 |      |                                      |  |  |  |  |

- 4. SIP user configuration (menu SBC Configuration/SIP Users, section 4.1.3.3).
  - a. Add SIP Users.

In the *«SIP transport»* field, select the transport in the subscriber destination (20.120\_50 62), if the subscribers are behind NAT, set the *«NAT subscribers»* flag and specify the connection storage time on NAT.

| SIP Users                                                               |                                                     |  |  |  |
|-------------------------------------------------------------------------|-----------------------------------------------------|--|--|--|
| SIP user 0                                                              |                                                     |  |  |  |
| Name                                                                    | gateway                                             |  |  |  |
| SIP transport                                                           | [0] 20.120_5062 V                                   |  |  |  |
| Transport protocol 🥹                                                    | UDP-only V                                          |  |  |  |
| SIP Header Format                                                       | Full V                                              |  |  |  |
| RADIUS profile                                                          | Not selected                                        |  |  |  |
| Preserve Contact header value                                           |                                                     |  |  |  |
| RTP-loss timeout, sec 🥹                                                 | 0                                                   |  |  |  |
| RTP-loss timeout after<br>Silence-Suppression indication (multiplier) 🥹 | ×O                                                  |  |  |  |
| RTP-loss timeout on hold<br>(sendonly, inactive) (multiplier) 🥮         | ×0                                                  |  |  |  |
| RTCP control timeout, s 🥹                                               | 0                                                   |  |  |  |
| Verify IP:Port for RTP source                                           |                                                     |  |  |  |
| Requested Session Expires value (RFC 4028), s 🥹                         | 0                                                   |  |  |  |
| SIP domain                                                              |                                                     |  |  |  |
| NAT subscribers                                                         | 0                                                   |  |  |  |
| NAT keep-alive timeout, sec                                             | 0                                                   |  |  |  |
| Disable SDP mode change<br>to pin NAT for Ringback                      |                                                     |  |  |  |
| Minimal registration interval, sec 🥹                                    | 120                                                 |  |  |  |
| Concurrent sessio                                                       | ons restriction                                     |  |  |  |
| For registered subscribers                                              | No restrictions     Deny all     Maximum 0 sessions |  |  |  |
| For non-registered subscribers                                          | No restrictions     Deny all     Maximum     O      |  |  |  |
| Ingress                                                                 | calls                                               |  |  |  |
| Rule set                                                                | not set 🗸                                           |  |  |  |
| Egress                                                                  | calls                                               |  |  |  |
| Convert RFC2833 Flash into SIP-INFO                                     |                                                     |  |  |  |
| Allow redirection                                                       |                                                     |  |  |  |
| Extended settings for                                                   | r SIP signaling 🤎                                   |  |  |  |
|                                                                         |                                                     |  |  |  |
| Apply                                                                   | Cancel                                              |  |  |  |
|                                                                         |                                                     |  |  |  |

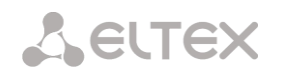

### b. The SIP user table will be as follows:

| SI | SIP Users       |         |               |                |                    |                 |                             |            |          |
|----|-----------------|---------|---------------|----------------|--------------------|-----------------|-----------------------------|------------|----------|
|    | Nº              | Name    | SIP transport | RADIUS profile | Transport protocol | NAT subscribers | NAT keep-alive timeout, sec | SIP domain | Rule set |
|    | 0               | gateway | 20.120_5062   | Not selected   | UDP-only           | -               | -                           |            | -        |
| (  | Add Edit Delete |         |               |                |                    |                 |                             |            |          |

- 5. SIP destination configuration (menu SBC Configuration/SIP Destination, section 4.1.3.2).
  - a. Add a SIP Destination.

In the *«SIP transport»* field select the transport in the Softswitch destination (*16.113\_5061*), in the *«Remote address»* field specify the IP address of Softswitch.

| SIP Destination                                                                           |                                                     |  |  |  |  |
|-------------------------------------------------------------------------------------------|-----------------------------------------------------|--|--|--|--|
| SIP destination 2                                                                         |                                                     |  |  |  |  |
| Name                                                                                      | softswitch                                          |  |  |  |  |
| SIP transport                                                                             | [1]18.113 5081 V                                    |  |  |  |  |
| Remote address                                                                            | 192.168.16.65                                       |  |  |  |  |
| Transport protocol 🥹                                                                      | UDP-only V                                          |  |  |  |  |
| SIP Header Format                                                                         | Full V                                              |  |  |  |  |
| Adaptation                                                                                | - •                                                 |  |  |  |  |
| Preserve Contact header value                                                             | 0                                                   |  |  |  |  |
| Preserve domain from the FROM and TO headers                                              | 0                                                   |  |  |  |  |
| RTP-loss timeout, s 🥹                                                                     | 0                                                   |  |  |  |  |
| RTP-loss timeout after<br>Silence-Suppression indication (multiplier)                     | ×O                                                  |  |  |  |  |
| RTP-loss timeout on hold<br>(sendonly, inactive) (multiplier)                             | x                                                   |  |  |  |  |
| RTCP control timeout, s 🥹                                                                 | 0                                                   |  |  |  |  |
| Verify IP:Port for RTP source                                                             | 0                                                   |  |  |  |  |
| Requested Session Expires value (RFC 4028), s 🥹                                           | 0                                                   |  |  |  |  |
| Keep-alive timeout for alive server, sec<br>(after previous OPTIONS-transaction finished) | 60                                                  |  |  |  |  |
| Keep-alive timeout for dead server, sec                                                   | 20                                                  |  |  |  |  |
| (after previous OPTIONS-transaction finished)                                             |                                                     |  |  |  |  |
| Input max CPS value                                                                       |                                                     |  |  |  |  |
| Output max CPS value                                                                      |                                                     |  |  |  |  |
| Rule set                                                                                  | not set                                             |  |  |  |  |
| Respond to OPTIONS                                                                        | 0                                                   |  |  |  |  |
| Egress                                                                                    | calle                                               |  |  |  |  |
| Convert RFC2833 Flash into SIP-INFO                                                       | 0                                                   |  |  |  |  |
| Allow redirection                                                                         | 0                                                   |  |  |  |  |
| Authentication                                                                            | n Settings                                          |  |  |  |  |
| Login                                                                                     |                                                     |  |  |  |  |
| Password                                                                                  |                                                     |  |  |  |  |
| SIP trunk Reg                                                                             | gistration                                          |  |  |  |  |
| Registration type                                                                         | not set                                             |  |  |  |  |
| Expires, s                                                                                |                                                     |  |  |  |  |
| Username/Number                                                                           |                                                     |  |  |  |  |
| SIP domain                                                                                |                                                     |  |  |  |  |
| Concurrent session                                                                        | e striction                                         |  |  |  |  |
| Concurrent sessions restriction                                                           | No restriction     Deny all     Maximum     Maximum |  |  |  |  |
| Additional e                                                                              | settings                                            |  |  |  |  |
| Ignore source port for incoming calls                                                     | Ignore source port for incoming calls               |  |  |  |  |
| Extended settings for                                                                     | SIP signaling 🥺                                     |  |  |  |  |
|                                                                                           |                                                     |  |  |  |  |
|                                                                                           |                                                     |  |  |  |  |

b. The SIP destination table will be as follows:

| SIP | SIP Destination |               |                |            |                    |           |                     |                      |
|-----|-----------------|---------------|----------------|------------|--------------------|-----------|---------------------|----------------------|
| N   | a Name          | SIP transport | Remote address | Adaptation | Transport protocol | Rule set  | Input max CPS value | Output max CPS value |
| 0   | softswitch      | 16.113_5061   | 192.168.16.65  | -          | UDP-only           | RuleSet00 | 0                   | 0                    |
|     | Add             | Edit          | Delete         |            |                    |           |                     |                      |

6. Rule set configuration (menu SBC Configuration/Rule set, section 4.1.3.5).

Create rule set, specify its name, add a rule to the set. In the *«Action»* field select *«Send to destination»*, in the *«SIP Destination»* field specify the destination that was configured for Softswitch. Set the condition to *«All»*, save the rule and the rule set.

| Rule set              |                     |  |  |  |  |
|-----------------------|---------------------|--|--|--|--|
| Rule settings         |                     |  |  |  |  |
| Name                  | RouteRule00         |  |  |  |  |
| Action                | Send to destination |  |  |  |  |
| SIP Destination       | <b></b>             |  |  |  |  |
| Drop Diversion header |                     |  |  |  |  |
| Work time interval    | HH:MM-HH:MM         |  |  |  |  |
| Condit                | tions 🤨             |  |  |  |  |
| all 🗸                 |                     |  |  |  |  |
| · •                   |                     |  |  |  |  |
| • •                   |                     |  |  |  |  |
| • •                   |                     |  |  |  |  |
|                       |                     |  |  |  |  |
| Save Cancel           |                     |  |  |  |  |

7. Binding a rule to a destination for subscribers.

a. Go to the *«SIP Users»* section, select the previously created destination and in the *«Rule set»* select the created rule set.

| SIP Users                                                             |                 |  |  |  |  |  |
|-----------------------------------------------------------------------|-----------------|--|--|--|--|--|
| SIP use                                                               | er 0            |  |  |  |  |  |
| Name                                                                  | gateway         |  |  |  |  |  |
| SIP transport                                                         | [0] 20.120_5062 |  |  |  |  |  |
| Transport protocol 🥹                                                  | UDP-only V      |  |  |  |  |  |
| SIP Header Format                                                     | Full V          |  |  |  |  |  |
| RADIUS profile                                                        | Not selected    |  |  |  |  |  |
| Preserve Contact header value                                         | 0               |  |  |  |  |  |
| RTP-loss timeout, sec 🥹                                               |                 |  |  |  |  |  |
| RTP-loss timeout after<br>Silence-Suppression indication (multiplier) | x0              |  |  |  |  |  |
| RTP-loss timeout on hold<br>(sendonly, inactive) (multiplier)         | x0              |  |  |  |  |  |
| RTCP control timeout, s 🥹                                             | 0               |  |  |  |  |  |
| Verify IP:Port for RTP source                                         | 0               |  |  |  |  |  |
| Requested Session Expires value (RFC 4028), s 🥮                       | 0               |  |  |  |  |  |
| SIP domain                                                            |                 |  |  |  |  |  |
| NAT subscribers                                                       | 0               |  |  |  |  |  |
| NAT keep-alive timeout, sec                                           | 0               |  |  |  |  |  |
| Disable SDP mode change<br>to pin NAT for Ringback                    |                 |  |  |  |  |  |
| Minimal registration interval, sec 🥮                                  | 120             |  |  |  |  |  |

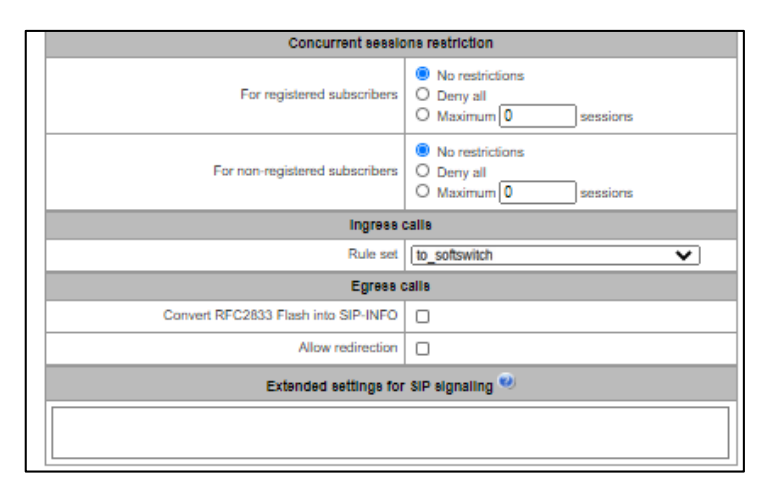

b. The SIP user table will be as follows:

| SIP U | SIP Users |               |                |                    |                 |                             |            |               |
|-------|-----------|---------------|----------------|--------------------|-----------------|-----------------------------|------------|---------------|
| Na    | Name      | SIP transport | RADIUS profile | Transport protocol | NAT subscribers | NAT keep-alive timeout, sec | SIP domain | Rule set      |
| 0     | gateway   | 20.120_5062   | Not selected   | UDP-only           |                 | -                           |            | to_softswitch |
|       | Add       | Edit          | Delete         |                    |                 |                             |            |               |

8. To apply the settings, save the configuration to Flash (menu Service/Save configuration to flash, section **4.1.12**).

### 2. Configuration of SBC for SIP trunks

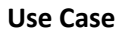

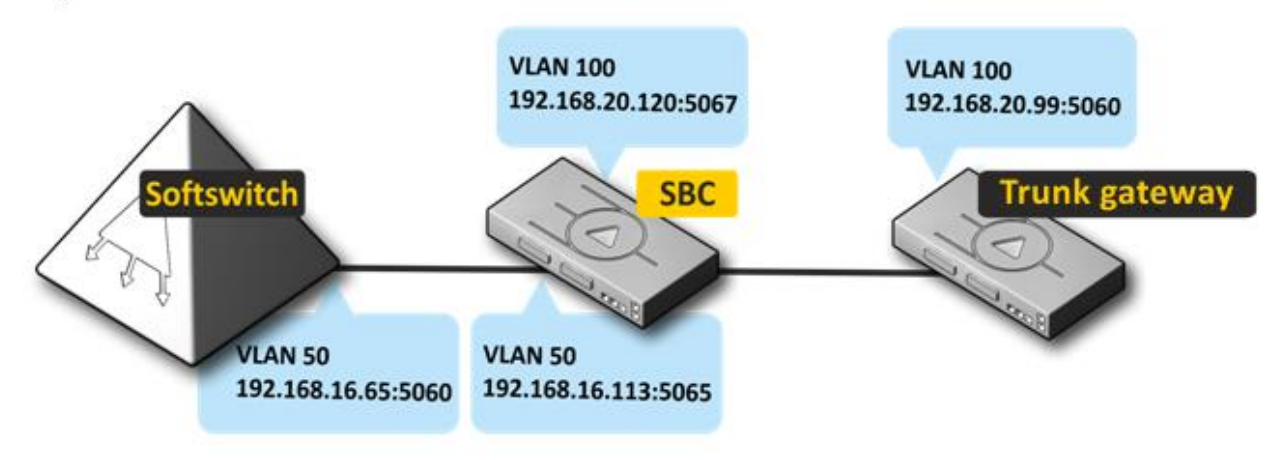

SBC does not analyze the types of traffic (subscriber or sip trunk); you must use different ports for different traffic.

### SBC configuration procedure

1. Interface configuration.

See section 1 Configuration of SBC for SIP subscribers of this Appendix.

2. Configuration of media for SIP.

See section 1 Configuration of SBC for SIP subscribers of this Appendix.

- 3. SIP transport configuration (menu SBC Configuration/SIP transport, section 4.1.3.1).
  - a. Add a SIP transport in the trunk gateway destination.

Interface parameters: network interface 20.120; signalling port — 5067; media — 20.120.

| s | IP Transport                    |                                         |
|---|---------------------------------|-----------------------------------------|
|   |                                 | SIP transport 0                         |
|   | Name                            | 20.120_5067                             |
|   | Network interface for signaling | [2] 20.120 (bond1.100 192.168.20.120) V |
|   | Port                            | 5067                                    |
|   | Network interface for RTP       | [2] 20.120 (bond1.100 192.168.20.120)   |
|   | Арр                             | oly Cancel                              |

b. Add a SIP transport in the Softswitch destination.

Interface parameters: network interface 16.113; signalling port — 5065; media — 16.113.

| SIP Transport                   |                                        |
|---------------------------------|----------------------------------------|
|                                 | SIP transport 1                        |
| Name                            | 16.113_5065                            |
| Network interface for signaling | [1] 16.113 (bond1.50 192.168.16.113) 🗸 |
| Port                            | 5065                                   |
| Network interface for RTP       | [1] 16.113 (bond1.50 192.168.16.113)   |
| Арр                             | oly Cancel                             |

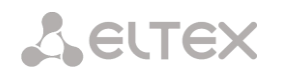

## c. The SIP transport table will be as follows:

| SIP | SIP Transport   |                                 |      |                                      |  |  |  |  |
|-----|-----------------|---------------------------------|------|--------------------------------------|--|--|--|--|
| N   | Name            | Network Interface for signaling | Port | Network Interface for RTP            |  |  |  |  |
| 0   | 20.120_5067     | bond1.100 (192.168.20.120)      | 5067 | 20.120<br>bond1.100 (192.168.20.120) |  |  |  |  |
| 1   | 16.113_5065     | bond1.50 (192.168.16.113)       | 5065 | 16.113<br>bond1.50 (192.168.16.113)  |  |  |  |  |
|     | Add Edit Delete |                                 |      |                                      |  |  |  |  |

### 4. SIP destination configuration (menu SBC Configuration/SIP Destination, section 4.1.3.2).

a. Add a SIP destination in the trunk gateway destination (the *«Rule set»* field does not need to be filled in at this point).

| P Destination                                   |                      |  |  |  |
|-------------------------------------------------|----------------------|--|--|--|
| SIP destination 0                               |                      |  |  |  |
| Name                                            | trunk_gateway        |  |  |  |
| SIP transport                                   | [0] 20.120_5067      |  |  |  |
| Remote address                                  | 192.168.20.99        |  |  |  |
| Transport protocol 🥹                            | UDP-only             |  |  |  |
| SIP Header Format                               | Full V               |  |  |  |
| Adaptation                                      | · · · ·              |  |  |  |
| Preserve Contact header value                   |                      |  |  |  |
| Preserve domain from the FROM and TO headers    |                      |  |  |  |
| RTP-loss timeout, s 🥹                           | 0                    |  |  |  |
| RTP-loss timeout after                          | x0                   |  |  |  |
| Silence-Suppression indication (multiplier)     |                      |  |  |  |
| (sendonly, inactive) (multiplier)               | ×O                   |  |  |  |
| RTCP control timeout, s 🥹                       |                      |  |  |  |
| Verify IP:Port for RTP source                   |                      |  |  |  |
| Requested Session Expires value (RFC 4028), s 🥹 | 0                    |  |  |  |
| Keep-alive timeout for alive server, sec        | 60                   |  |  |  |
| (after previous OPTIONS-transaction finished)   |                      |  |  |  |
| (after previous OPTIONS-transaction finished)   | 20                   |  |  |  |
| Input max CPS value 🥹                           | 0                    |  |  |  |
| Output max CPS value 🥮                          | 0                    |  |  |  |
| Ingress                                         | calls                |  |  |  |
| Rule set                                        | not set              |  |  |  |
| Respond to OPTIONS                              |                      |  |  |  |
| Egress                                          | Calle                |  |  |  |
| Convert RFC2833 Flash into SIP-INFO             | 0                    |  |  |  |
| Allow redirection                               | 0                    |  |  |  |
| Authenticatio                                   | n Settings           |  |  |  |
| Login                                           |                      |  |  |  |
| Password                                        |                      |  |  |  |
| SIP frunk Re                                    | gistration           |  |  |  |
| Registration type                               | not set              |  |  |  |
| Expires, s                                      | 0                    |  |  |  |
| Linger tax, a                                   |                      |  |  |  |
| OsernamerNumber                                 |                      |  |  |  |
| SIP domain                                      |                      |  |  |  |
| Concurrent session                              | one restriction      |  |  |  |
| Concurrent sessions restriction                 | O Deny all           |  |  |  |
|                                                 | O Maximum 0 sessions |  |  |  |
| Additional                                      | settings             |  |  |  |
| Ignore source port for incoming calls           |                      |  |  |  |
| Extended settings for                           | r SIP signaling 💜    |  |  |  |
|                                                 |                      |  |  |  |
|                                                 |                      |  |  |  |

b. Add a SIP destination in the Softswitch destination (the *«Rule set»* field does not need to be filled in at this point).

| SIP destin                                                                                | ation 1         |
|-------------------------------------------------------------------------------------------|-----------------|
| Name                                                                                      | softswitch      |
| SIP transport                                                                             | [1] 16.113_5065 |
| Remote address                                                                            | 192.168.16.65   |
| Transport protocol 🤍                                                                      | UDP-only        |
| SIP Header Format                                                                         | Full            |
| Adaptation                                                                                | - ~             |
| Preserve Contact header value                                                             | 0               |
| Preserve domain from the FROM and TO headers                                              | 0               |
| RTP-loss timeout, s 🥹                                                                     | 0               |
| RTP-loss timeout after<br>Silunce-Suppression indication (multiplier)                     | ×0              |
| RTP-loss timeout on hold                                                                  | vin             |
| (sendonly, inactive) (multiplier) 🖤                                                       | A.C.            |
| RTCP control timeout, s 🤎                                                                 | 0               |
| Verify IP:Port for RTP source                                                             | 0               |
| Requested Session Expires value (RFC 4028), s 🤎                                           | 0               |
| Keep-alive timeout for alive server, sec<br>(after previous OPTIONS-transaction finished) | 60              |
| Keep-alive timeout for dead server, sec                                                   | 20              |
| (after previous OP HONS-transaction mission)                                              | [n              |
| Output may CPS value 🥮                                                                    | [0              |
|                                                                                           | calls           |
| Rule set                                                                                  | not set         |
| Respond to OPTIONS                                                                        | 0               |
| Egress                                                                                    | calle           |
| Convert RFC2833 Flash into SIP-INFO                                                       | 0               |
| Allow redirection                                                                         | 0               |
| Authentication                                                                            | n Settings      |
| Login                                                                                     |                 |
| Password                                                                                  |                 |
| SIP trunk Reg                                                                             | jistration      |
| Registration type                                                                         | not set 🗸       |
| Expires, s                                                                                | 0               |
| Username/Number                                                                           |                 |
| SIP domain                                                                                |                 |
| Concurrent sessio                                                                         | one restriction |
|                                                                                           | No restriction  |
| Concurrent sessions restriction                                                           | O Deny all      |
| Additional                                                                                | settings        |
| Ignore source port for incoming calls                                                     | 0               |
| Enterned and the sector of the                                                            | SIP signaling 🤍 |
| Extended settings for                                                                     |                 |

c. The SIP destination table will be as follows:

| SIP D | estination                      |               |                |            |                    |          |                       |                      |
|-------|---------------------------------|---------------|----------------|------------|--------------------|----------|-----------------------|----------------------|
| Na    | Name                            | SIP transport | Remote address | Adaptation | Transport protocol | Rule set | Input max CP \$ value | Output max CPS value |
| 0     | trunk_gateway                   | 20.120_5067   | 192.168.20.99  | -          | UDP-only           | -        | 0                     | 0                    |
| 1     | softswitch                      | 16.113_5065   | 192.168.16.65  | -          | UDP-only           | -        | 0                     | 0                    |
|       | Add         Edit         Delete |               |                |            |                    |          |                       |                      |

### 5. Rule set configuration (menu SBC Configuration/Rule set, section 4.1.3.5).

Create two rule sets. In the first *«SIP Destination»* field, specify the destination that was configured for Softswitch. In the second, specify the trunk gateway destination.

| Rule set                                                      |            |                    |  |  |  |  |  |  |
|---------------------------------------------------------------|------------|--------------------|--|--|--|--|--|--|
| Rule set 1       Name     to_softswitch       Save     Cancel |            |                    |  |  |  |  |  |  |
| Rules                                                         | Rules      |                    |  |  |  |  |  |  |
| Na Name                                                       | Action     | Work time Interval |  |  |  |  |  |  |
| 0 RouteRule00 Send to destination "[1] softswitch"            |            |                    |  |  |  |  |  |  |
| Add Edit                                                      | Delete 🛉 🕂 |                    |  |  |  |  |  |  |

| Rule set                                              |            |                    |  |  |  |  |  |
|-------------------------------------------------------|------------|--------------------|--|--|--|--|--|
| Rule set 1           Name         to_trunk_gateway    |            |                    |  |  |  |  |  |
| Save Cancel                                           | ]          |                    |  |  |  |  |  |
| Rules                                                 |            |                    |  |  |  |  |  |
| Na Name                                               | Action     | Work time interval |  |  |  |  |  |
| 0 RouteRule01 Send to destination "[0] trunk_gateway" |            |                    |  |  |  |  |  |
| Add Edit                                              | Delete 🛉 🕂 |                    |  |  |  |  |  |

6. Bind the rule to destinations.

To bind in the destination settings for Softswitch in the *«SIP Users»* section select a rule set, where in the field *«SIP destination»* specified the trunk gateway destination. Accordingly, in the destination settings for the trunk gateway, select a different set of rules, directing everything to Softswitch.

The SIP destination table will be as follows:

| SIP Destination |               |                     |                |            |                    |                  |
|-----------------|---------------|---------------------|----------------|------------|--------------------|------------------|
| Na              | Name          | SIP transport       | Remote address | Adaptation | Transport protocol | Rule set         |
| 0               | trunk_gateway | 20.120_5067         | 192.168.20.99  | -          | UDP-only           | to_softswitch    |
| 1               | softswitch    | 16.113_5065         | 192.168.16.65  | -          | UDP-only           | to_trunk_gateway |
| 1               | Add           | 16.113_5065<br>Edit | 192.168.16.65  | -          | UDP-only           | to_tru           |

7. To apply the settings, save the configuration to Flash (menu Service/Save configuration to flash, section **4.1.12**).

## APPENDIX C. SBC RESERVATION FUNCTION PROVISION

Starting from firmware version 1.7.0 the redundancy feature is implemented. This feature is automatically activated by installing an additional SBC-RESERVE license. The principle of operation is that the redundant device is in sleep mode (SLAVE), without any features and without its IP address in the network, constantly watching the primary device (MASTER) and, as soon as MASTER fails SLAVE takes over all functions, completely replacing the failed MASTER. In order to fully duplicate the function, the redundant device constantly receives from the master the current configuration, subscriber database and other necessary files for work.

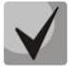

## Only single-type SBC-1000 or SBC-2000 devices are used to provide redundancy functions.

Consider the connection schemes:

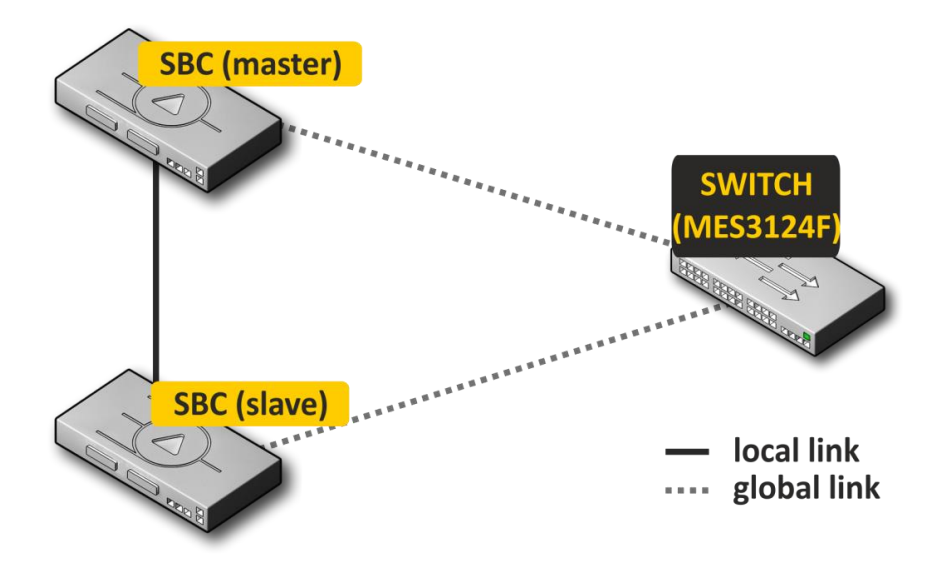

Figure 33 — Redundancy scheme with one switch

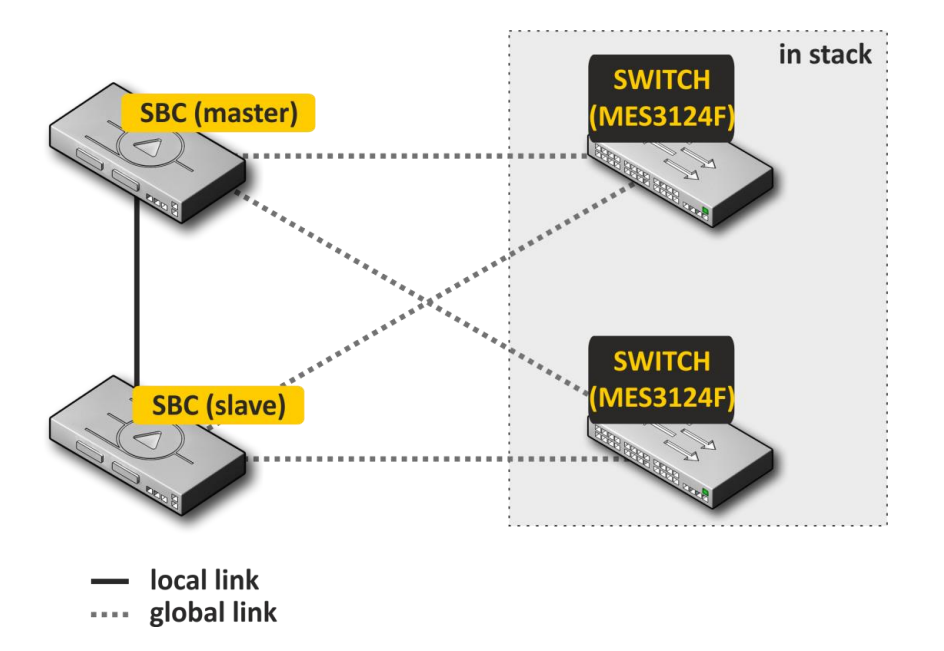

Figure 34 — Redundancy scheme with two switches in stack

During redundancy, 2 types of front-port are allocated on the device, these are local and global. On SBC-1000, the local port is 0, the global ports are 1 and 2, on the SBC-2000 the local ports are 0 and 1, the global ports are 2 and 3. When connecting devices, you need to communicate simultaneously on a local and global link. The redundancy scheme works over IPv6, during which the devices exchange configuration and other files necessary to maintain up-to-date information. The local link uses 4091 VLAN, the global 4092 VLAN. In the case of a break in the local link, the devices exchange operating files on the global link.

If one of the links is disconnected, the device initiates an alarm.

## Reserve connection and configuration procedure

Consider the case of connecting to two MES switches in a stack (Figure 35). Initial state: two SBC of the same type with a reserve license, two MES switches in the stack. The stack on the switches should be configured according to the switch documentation.

First, you should configure the service VLAN pass-through on the switches. On the ports where the global SBC links will be connected, VLAN 4092 must be allowed to pass through. The ports must also pass through other VLANs configured on the SBC. In addition, the ports to which the SBC will connect should be combined into a port-channel. The final scheme at this stage will look as follows:

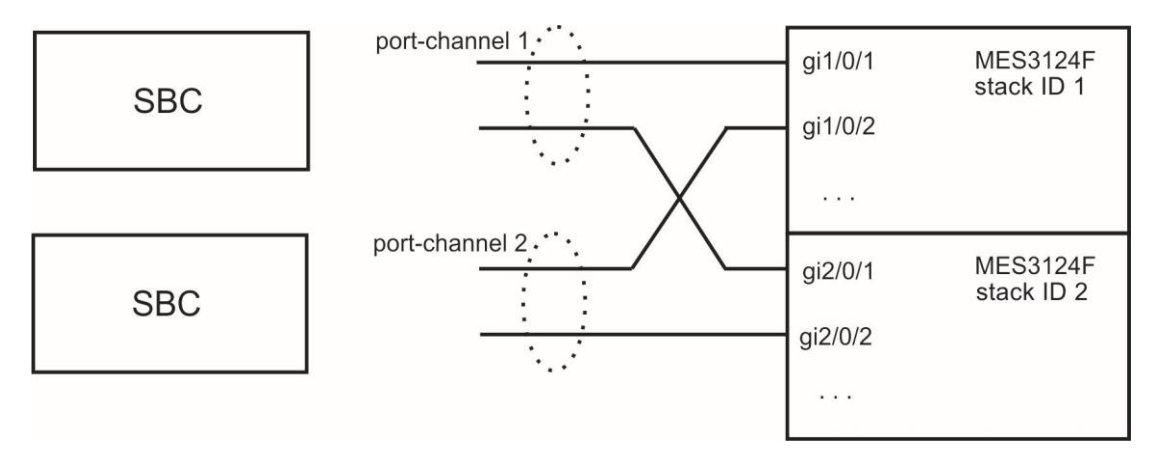

Figure 35 — Scheme of the ports association in the port-chanel

The next step is to connect the master SBC. At this stage, only the global links are connected. The SBC is then started and becomes the master. The scheme at this stage will look as follows:

|              | port-channel 1  | gi1/0/1 | MES3124F   |
|--------------|-----------------|---------|------------|
| SBC (master) | global links    | -:1/0/0 | stack ID 1 |
|              |                 | gi1/0/2 |            |
|              | X               |         |            |
|              | port-channel 2. | gi2/0/1 | MES3124F   |
| SBC          |                 | ai2/0/2 | STACK ID 2 |
|              |                 | 912/012 |            |
|              |                 | ···     |            |

Figure 36 — Master SBC connection scheme

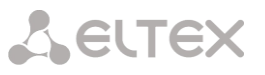

After that, the slave SBC is connected to the master SBC by a local link. At this point, wait until the devices have detected each other and are operating as a slave-master pair (see Monitoring - Reservation). The scheme at this stage will look as follows:

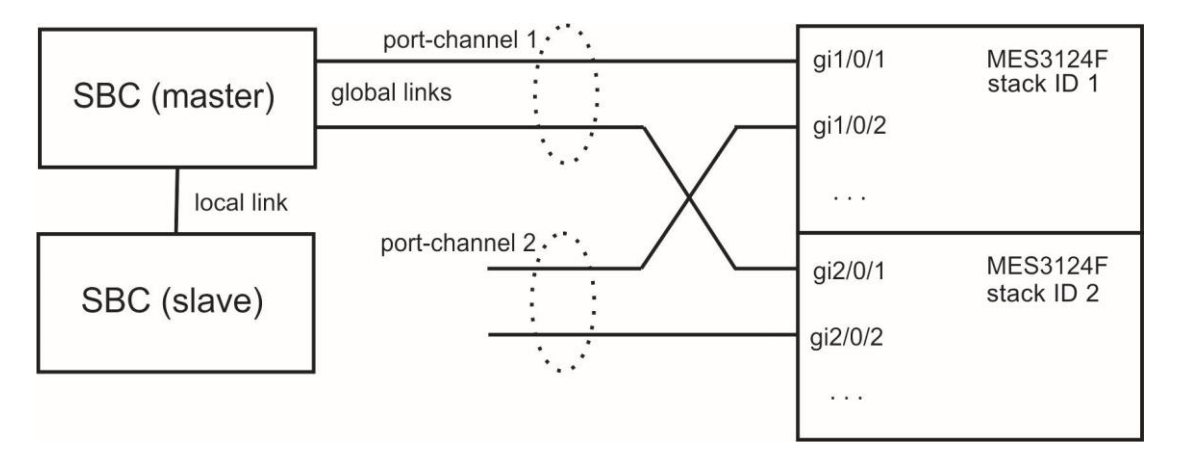

Figure 37 — Slave SBC connection scheme

After the slave-master pair has been formed, you can connect global links to the slave device:

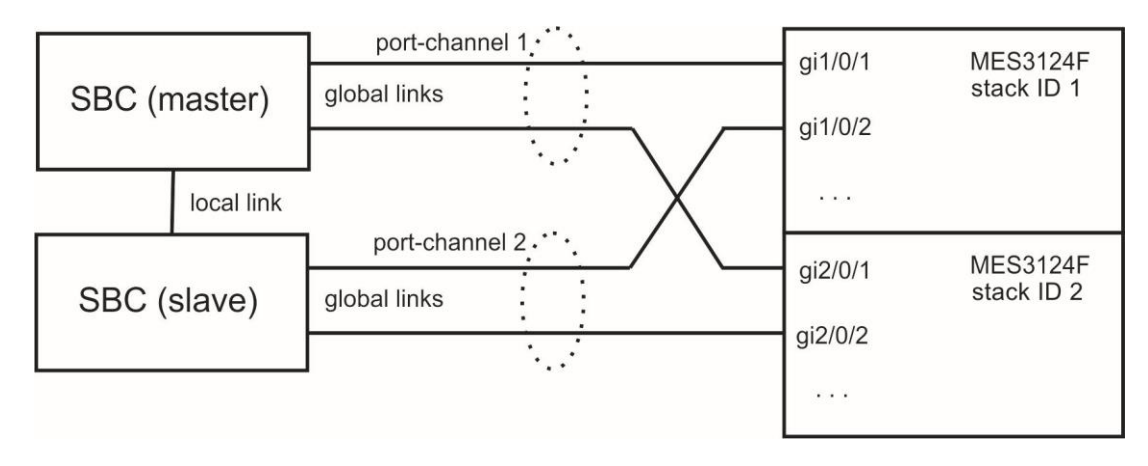

Figure 38 — Global links connection scheme

This completes the assembly of the reserve. In monitoring, make sure that both SBC see each other on both the local and global links.

If there are problems with the master-slave relationship or lack of visibility over the local and global links, check that all configuration steps have been completed correctly.

## Seniority determination

The following algorithm is used to determine which device is MASTER or SLAVE:

- If no local links are active when the device is turned on, the device becomes MASTER.
- If no local links are active when the device is turned on, the device becomes SLAVE.
- If you connect SLAVE to a device that is MASTER during operation, the seniority will not change.
- If you connect a MASTER to a device that is a MASTER in the process, the seniority will be determined based on the serial number, whoever has a larger serial number will become a MASTER.

The block scheme for determining seniority:

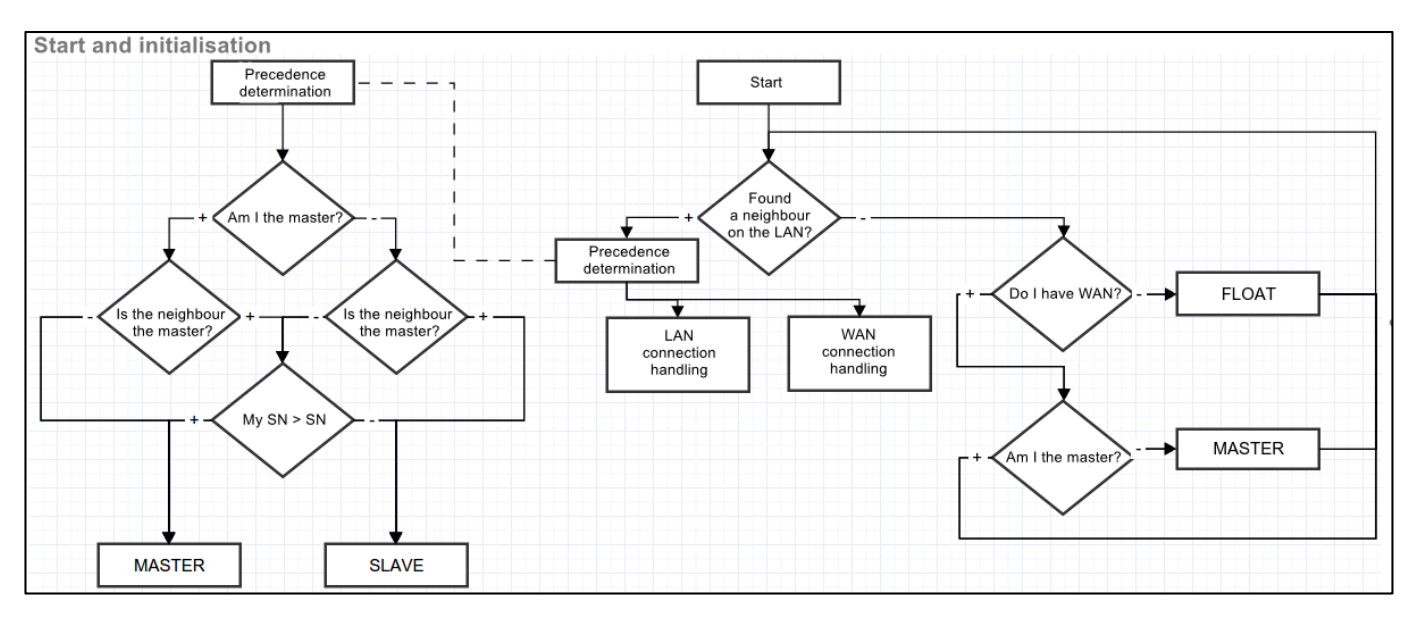

Handling of connection via global or local link.

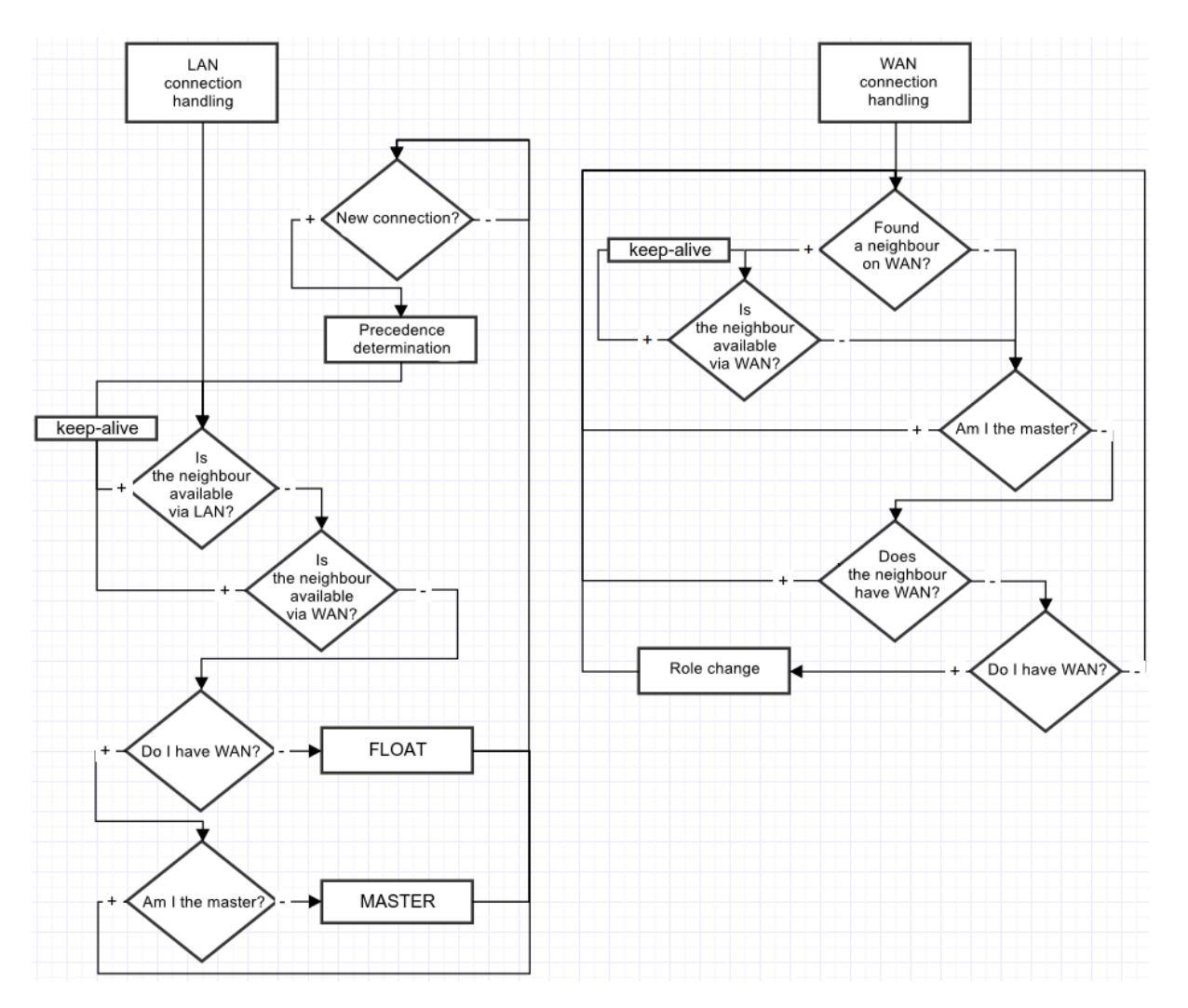

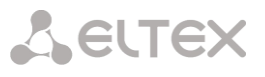

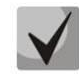

When connecting a device to an already operating device, you must disconnect all WAN links on the device to be connected, connect the LAN link to an operating (MASTER) SBC, wait for negotiation, connect the WAN links to SLAVE, otherwise the newly connected device may be detected as MASTER and transfer its irrelevant Operation files.

Operation files are transferred immediately after connecting to MASTER, each time after writing the configuration to flash, 10 seconds after each configuration change, and periodically once every 180 seconds.

List of transferred files:

- file of configuration recorded to flash;
- Current running configuration file;
- keys for creating ssh-tunnels;
- registered subscribers database;
- linux user files;
- Web interface and CLI user password files;
- all dynamic firewall address lists;
- https keys and certificates;
- all CDR files.

During operation, the user can access the SLAVE Web interface by going to the «Monitoring» - «Reservation» - «Open Web» tab, or by the following link: http://192.168.0.100:8080/login, where instead of 192.168.0.100 enter the MASTER IP address.

| Session Border Controller Configurator Configurator                                                                            |                                                                                                    |  |    |  |
|----------------------------------------------------------------------------------------------------|----------------------------------------------------------------------------------------------------|--|----|--|
| System info Service About Exit                                                                                                 |                                                                                                    |  | En |  |
|                                                                                                    | System info                                                                                                    |  |    |  |
| CDR storage<br>Monitoring<br>Telemetry<br>CPU load graph<br>SFP modules<br>Front-ports<br>Alarm events list<br>CPC PCAP traces | Current time Thursday January 28 16:55:33 NOVT 2021<br>System uptime 01d 05hour 08min 38sec<br>Software version<br>Factory settings:<br>Model SMG-1016M<br>S/N VI1F003112<br>MAC address A8:F9:4B:88:70:A6<br>Licenses:<br>SBC<br>SMG-RESERVE |  |    |  |

## APPENDIX D. MANAGEMENT AND MONITORING VIA SNMP

SBC supports monitoring and configuration via Simple Network Management Protocol (SNMP).

Monitoring functions:

- Collection data on device, established sensors and software;
- SIP interface state;
- SIP statistics collection

Management functions:

- Firmware version updating;
- Firmware version updating;
- device reboot;
- SIP subscribers management.

The following format of the description will be accepted for the 'Inquiry description' column of OID description tables:

- Get an object or tree value can be displayed by sending 'GetRequest'.
- Set an object value can be set by sending 'SetRequest' (Please pay attention if you set value by SET inquiry, you need to specify OID in 'OID.0' form);
- {} object name or OID;
- N integer type of numeric parameter is used in the command;
- U unsigned integer type of numeric parameter is used in the command;
- S string parameter is used in the command;
- A IP address is used in the command (Please pay attention, some commands, using IP address as argument, have string type of data – 's').

### Table D.1 — Command examples

| Request description | Command                                                                                                    |
|---------------------|----------------------------------------------------------------------------------------------------|
| Get {}              | snmpwalk -v2c -c public -m +ELTEX-SBC \$ip_sbc activeCallCount                                                               |
| Get {}.x            | snmpwalk -v2c -c public -m +ELTEX-SBC \$ip_sbc pmExist.1<br>snmpwalk -v2c -c public -m +ELTEX-SBC \$ip_sbc pmExist.2<br>etc. |
| Set {} N            | snmpset -v2c -c public -m +ELTEX-SBC \$ip_sbc \<br>sbcSyslogHistoryPort.0 i 514                                              |
| Set {} 1            | <pre>snmpset -v2c -c private -m +ELTEX-SBC \$ip_sbc sbcReboot.0 i 1</pre>                                                    |
| Set {} U111         | snmpset -v2c -c public -m +ELTEX-SBC \$ip_sbc \<br>getGroupUserByID.0 u 2                                                    |
| Set {} S            | snmpset -v2c -c private -m +ELTEX-SBC \$ip_sbc \<br>sbcUpdateFw.0 s \<br>"smg1016m_firmware_sbc_1.9.0.51.bin 192.0.2.2"      |
| Set {} "NULL"111    | snmpset -v2c -c private -m +ELTEX-SBC \$ip_sbc \<br>getUserByNumber.0 s "NULL"                                               |
| Set {} A111         | <pre>snmpset -v2c -c private -m +ELTEX-SBC \$ip_sbc \ sbcSyslogTracesAddress.0 a 192.0.2.44</pre>                            |

#### **Examples of query execution:**

The following queries are equivalent. An example request of sbcActiveCallsCount object, which displays the number of current calls to the SBC.

\$ snmpwalk -v2c -c public -m +ELTEX-SBC 192.0.2.1 sbcActiveCallCount ELTEX-SBC::sbcActiveCallCount.0 = INTEGER: 22

\$ snmpwalk -v2c -c public -m +ELTEX-SBC 192.0.2.1 sbc.42.1
ELTEX-SBC::sbcActiveCallCount.0 = INTEGER: 22

\$ snmpwalk -v2c -c public -m +ELTEX-SBC 192.0.2.1 1.3.6.1.4.1.35265.1.49.42.1 ELTEX-SBC::sbcActiveCallCount.0 = INTEGER: 22

\$ snmpwalk -v2c -c public 192.0.2.1 1.3.6.1.4.1.35265.1.49.42.1 SNMPv2-SMI::enterprises.35265.1.49.42.1.0 = INTEGER: 22

### **OID Description of the ELTEX-SMG MIB**

Table D.2 – Common information and sensors

| Name                    | OID                         | Requests | Description                                                                                                    |
|-------------------------|-----------------------------|----------|----------------------------------------------------------------------------------------------------|
| sbc                     | 1.3.6.1.4.1.35265.1.49      | Get {}   | Root object of OID tree                                                                                                    |
| sbcDevName              | 1.3.6.1.4.1.35265.1.49.1    | Get {}   | Device name                                                                                                    |
| sbcDevType              | 1.3.6.1.4.1.35265.1.49.2    | Get {}   | Device type<br>(always 49)                                                                                                    |
| sbcFwVersion            | 1.3.6.1.4.1.35265.1.49.3    | Get {}   | Firmware version                                                                                                    |
| sbcUptime               | 1.3.6.1.4.1.35265.1.49.5    | Get {}   | Firmware operation time                                                                                                    |
| sbcUpdateFw             | 1.3.6.1.4.1.35265.1.49.25   | Set {} S | Firmware update. Send a Set inquiry<br>with space-separated parameters:<br>- the name of the file without spaces;<br>- TFTP server address |
| sbcReboot               | 1.3.6.1.4.1.35265.1.49.27   | Set {} 1 | Reboot of the device                                                                                                    |
| sbcSave                 | 1.3.6.1.4.1.35265.1.49.29   | Set {} 1 | Saving the configuration                                                                                                    |
| sbcFreeSpace            | 1.3.6.1.4.1.35265.1.49.32   | Get {}   | Free space on embedded flash memory                                                                                                    |
| sbcFreeRam              | 1.3.6.1.4.1.35265.1.49.33   | Get {}   | The value of free RAM                                                                                                    |
| sbcMonitoring           | 1.3.6.1.4.1.35265.1.49.35   | Get {}   | Display temperature sensors and fan rate, root object                                                                                      |
| sbcTemperature1         | 1.3.6.1.4.1.35265.1.49.35.1 | Get {}   | Temperature sensor 1                                                                                                    |
| sbcTemperature2         | 1.3.6.1.4.1.35265.1.49.35.2 | Get {}   | Temperature sensor 2                                                                                                    |
| sbcFan0                 | 1.3.6.1.4.1.35265.1.49.35.3 | Get {}   | Fan speed sensor 1                                                                                                    |
| sbcFan1                 | 1.3.6.1.4.1.35265.1.49.35.4 | Get {}   | Fan speed sensor 2                                                                                                    |
| sbcFan2                 | 1.3.6.1.4.1.35265.1.49.35.5 | Get {}   | Fan speed sensor 3                                                                                                    |
| sbcFan3                 | 1.3.6.1.4.1.35265.1.49.35.6 | Get {}   | Fan speed sensor 4                                                                                                    |
| sbcPowerModuleTab<br>le | 1.3.6.1.4.1.35265.1.49.36   | Get {}   | Information on sate of a power supply unit, root object.                                                                                   |

## Сестех

| Name                    | OID                                | Requests           | Description                                                                                                    |
|-------------------------|------------------------------------|--------------------|----------------------------------------------------------------------------------------------------|
|                         |                                    |                    | For subordinate object, 1 or 2 is specified as number of power supply unit.                                                                                |
| sbcPowerModuleEnt<br>ry | 1.3.6.1.4.1.35265.1.49.36.1        | Get {}             | see sbcPowerModuleTable                                                                                                    |
| pmExist                 | 1.3.6.1.4.1.35265.1.49.36.1.2.x    | Get {}.x           | Status of the battery installation<br>1 — installed<br>2 — not installed                                                                                   |
| pmPower                 | 1.3.6.1.4.1.35265.1.49.36.1.3.x    | Get {}.x           | Power units are<br>1 — enabled<br>2 — disabled                                                                                                    |
| ртТуре                  | 1.3.6.1.4.1.35265.1.49.36.1.4.x    | Get {}.x           | Type of the installed PSU<br>1 — PM48/12<br>2 — PM220/12<br>3 — PM220/12V<br>4 — PM150-220/12                                                              |
| sbcCpuLoadTable         | 1.3.6.1.4.1.35265.1.49.37          | Get {}             | CPU load, root object. Shows the<br>percentage of CPU usage by task<br>type. For child objects, specify the<br>CPU number:<br>sbc1016M — 1<br>sbc2016 — 14 |
| sbcCpuLoadEntry         | 1.3.6.1.4.1.35265.1.49.37.1        | Get {}             | see sbcCpuLoadTable                                                                                                    |
| cpuUsr                  | 1.3.6.1.4.1.35265.1.49.37.1.2.x    | Get {}.x           | % CPU, user applications                                                                                                    |
| cpuSys                  | 1.3.6.1.4.1.35265.1.49.37.1.3.x    | Get {}.x           | % CPU, kernel applications                                                                                                    |
| cpuNic                  | 1.3.6.1.4.1.35265.1.49.37.1.4.x    | Get {}.x           | % CPU, applications with changed priority                                                                                                    |
| cpuldle                 | 1.3.6.1.4.1.35265.1.49.37.1.5.     | Get {}.x           | % CPU idle                                                                                                    |
| cpulo                   | 1.3.6.1.4.1.35265.1.49.37.1.6.x    | Get {}.x           | % CPU, I/o operations                                                                                                    |
| cpulrq                  | 1.3.6.1.4.1.35265.1.49.37.1.7.x    | Get {}.x           | % CPU, hardware interrupt<br>processing                                                                                                    |
| cpuSirq                 | 1.3.6.1.4.1.35265.1.49.37.1.8.x    | Get {}.x           | % CPU, the processing of firmware interrupts                                                                                                    |
| cpuUsage                | 1.3.6.1.4.1.35265.1.49.37.1.9.x    | Get {}.x           | % CPU, total utilization                                                                                                    |
| activeCallCount         | 1.3.6.1.4.1.35265.1.49.42.1        | Get {}             | Number of current active calls                                                                                                    |
| registrationCount       | 1.3.6.1.4.1.35265.1.49.42.2        | Get {}             | Current number registrations                                                                                                    |
| Table D. 3 – Sy         | vslog settings                     |                    |                                                                                                    |
| Name                    | OID                                | Requests           | Description                                                                                                    |
| sbcSyslog               | 1.3.6.1.4.1.35265.1.49.34          | Get {}             | Syslog settings, root object                                                                                                    |
| sbcSyslogHistory        | 1.3.6.1.4.1.35265.1.49.34.2        | Get {}             | Set up logging the command history to syslog, root object                                                                                                  |
| sbcSyslogHistoryAddr    | ress 1.3.6.1.4.1.35265.1.49.34.2.1 | Get {}<br>Set {} S | IP address of syslog to receive the<br>command history                                                                                                    |

Get {} Set {} N

1.3.6.1.4.1.35265.1.49.34.2.2

The syslog server port to receive the

command history

sbcSyslogHistoryPort

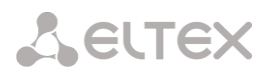

| Name                            | OID                           | Requests           | Description                                                              |
|---------------------------------|-------------------------------|--------------------|--------------------------------------------------------------------------|
| sbcSyslogHistoryLVL             | 1.3.6.1.4.1.35265.1.49.34.2.3 | Get {}<br>Set {} N | Log verbosity level<br>0 — disable logging;<br>1 — standard;<br>2 — full |
| sbcSyslogHistoryRowStatus       | 1.3.6.1.4.1.35265.1.49.34.2.4 | Get {}<br>Set {} 1 | To apply changes to the logging<br>history commands                      |
| sbcSyslogConfig                 | 1.3.6.1.4.1.35265.1.49.34.3   | Get {}             | System log settings                                                      |
| sbcSyslogConfigLogsEnable<br>d  | 1.3.6.1.4.1.35265.1.49.34.3.1 | Get {}<br>Set {} N | Enable logging<br>1 — enable;<br>2 — disable                             |
| sbcSyslogConfigSendToServ<br>er | 1.3.6.1.4.1.35265.1.49.34.3.2 | Get {}<br>Set {} N | Send messages to syslog server<br>1 — enable;<br>2 — disable             |
| sbcSyslogConfigAddress          | 1.3.6.1.4.1.35265.1.49.34.3.3 | Get {}<br>Set {} S | The IP address of the syslog serve                                       |
| sbcSyslogConfigPort             | 1.3.6.1.4.1.35265.1.49.34.3.4 | Get {}<br>Set {} N | Syslog server port                                                       |
| sbcSyslogConfigRowStatus        | 1.3.6.1.4.1.35265.1.49.34.3.5 | Get {}<br>Set {} 1 | Apply changes in the system log settings                                 |

#### View information on registered users

In this description, the SNMP utility invocation commands will be represented by the following scripts for brevity and clarity:

Swalk script implements reading values:

#!/bin/bash /usr/bin/snmpwalk -v2c -c public -m +ELTEX-SBC 192.0.2.1 "\$@"

Sset script implements value setting:

#!/bin/bash /usr/bin/snmpset -v2c -c private -m +ELTEX-SBC 192.0.2.1 "\$@"

The following steps are required for viewing:

- 1) Reset search status;
- 2) Set the search criteria (optional);
- 3) Display information.

#### An example of searching for a subscriber by number

| sset sbcSubResetSearch.0 i 1        | <pre># reset search</pre> |
|-------------------------------------|---------------------------|
| sset getSbcSubBySubstring.0 s 40012 | # set criteria            |
| swalk tableOfSbcSubscribers         | # display results         |

### **Result:**

ELTEX-SBC::subName.0 = STRING: 40012@tau.domain:5060 ELTEX-SBC::subUserAgent.0 = STRING: TAU-72 build 2.13.1 sofia-sip/1.12.10 ELTEX-SBC::subUserAddr.0 = STRING: 192.0.2.32:5060 ELTEX-SBC::subContacts.0 = STRING: <sip:40012@192.0.2.32:5060>;expires=119

## Сестех

ELTEX-SBC::subRegAddr.0 = STRING: 192.0.1.22:5080 ELTEX-SBC::subSipUser.0 = STRING: Users with RTP in VLAN 609 ELTEX-SBC::subSipDest.0 = STRING: SMG ELTEX-SBC::subBloked.0 = INTEGER: 0 ELTEX-SBC::subRetries.0 = Gauge32: 0 ELTEX-SBC::subExpires.0 = Gauge32: 0

### Table D.4 — View information on registered users

| Name                  | OID                              | Requests           | Description                                                                                                    |
|-----------------------|----------------------------------|--------------------|----------------------------------------------------------------------------------------------------|
| sbcSubSearchStatus    | 1.3.6.1.4.1.35265.1.49.44.1      | Get {}             | Status of search by criteria.<br>Without search — search is not<br>performed;<br>Search by substring — substring<br>search mode                                                                                         |
| sbcSubResetSearch     | 1.3.6.1.4.1.35265.1.49.44.2      | Set {} N           | Resets the search to the «without search» state. To reset, set any numeric value.                                                                                                    |
| sbcSubCount           | 1.3.6.1.4.1.35265.1.49.44.3      | Get {}             | Total number of subscribers registered through SBC                                                                                                    |
| getSbcSubBySubstring  | 1.3.6.1.4.1.35265.1.49.44.4      | Get {}<br>Set {} S | Specifies a substring to search for in<br>the registration list and sets the<br>search to «search by substring»<br>mode                                                                                                 |
| tableOfSbcSubscribers | 1.3.6.1.4.1.35265.1.49.44.5      | Get {}             | List of registered subscribers.<br>In the «without search» mode<br>displays all subscribers.<br>In the «search by substring» mode<br>displays all subscribers whose<br>description contains the specified<br>substring. |
| subName               | 1.3.6.1.4.1.35265.1.49.44.5.1.2  | Get {}             | Subscriber name (SIP URI)                                                                                                    |
| subUserAgent          | 1.3.6.1.4.1.35265.1.49.44.5.1.3  | Get {}             | user-agent                                                                                                    |
| subUserAddr           | 1.3.6.1.4.1.35265.1.49.44.5.1.4  | Get {}             | IP address and port from which the subscriber was registered                                                                                                    |
| subContacts           | 1.3.6.1.4.1.35265.1.49.44.5.1.5  | Get {}             | Subscriber contact IP address and port                                                                                                    |
| subRegAddr            | 1.3.6.1.4.1.35265.1.49.44.5.1.6  | Get {}             | Address of the registrar who approved the registration                                                                                                    |
| subSipUser            | 1.3.6.1.4.1.35265.1.49.44.5.1.7  | Get {}             | Name of SIP Users from which the<br>subscriber registered                                                                                                    |
| subSipDest            | 1.3.6.1.4.1.35265.1.49.44.5.1.8  | Get {}             | Name of SIP Destination from which the registration was approved                                                                                                    |
| subBloked             | 1.3.6.1.4.1.35265.1.49.44.5.1.9  | Get {}             | Subscriber blocking status                                                                                                    |
| subRetries            | 1.3.6.1.4.1.35265.1.49.44.5.1.10 | Get {}             | Amount of failed access attempts                                                                                                    |
| subExpires            | 1.3.6.1.4.1.35265.1.49.44.5.1.11 | Get {}             | Time after which registration will expire                                                                                                    |

### **View SIP statistics**

In this description, the SNMP utility invocation commands will be represented by the following scripts for brevity and clarity:

Swalk script implements reading values:

#!/bin/bash /usr/bin/snmpwalk -v2c -c public -m +ELTEX-SBC 192.0.2.1 "\$@"

**Sset** script implements value setting:

#!/bin/bash /usr/bin/snmpset -v2c -c private -m +ELTEX-SBC 192.0.2.1 "\$@"

The statistics are grouped into six groups by type:

- 1. Cumulative counters by SIP Users
- 2. Instant counters by SIP Users
- 3. Cumulative counters by SIP Transport
- 4. Instant counters by SIP Transport
- 5. Cumulative counters by SIP Destination
- 6. Instant counters by SIP Destination

The counter OID is formed as follows:

1.3.6.1.4.1.35265.1.49.43.<TYPE>.1.<COUNTER>.<ID>, where

TYPE — one of six counter types;

COUNTER — counter ID;

ID - ID of the object that the counter points to.

You can get the object ID from the ID column in the CLI. To do this, in SIP destination edit mode, give SIP users or SIP transport the show info command. The second way is to request an SNMP counter with COUNTER = 3 without specifying an ID.

### Examples:

Requesting the names of all SIP Transports, note that in the response the next digit after the name requested by OID is the transport identifier, which can be further used in the queries:

swalk 1.3.6.1.4.1.35265.1.49.43.3.1.3

ELTEX-SBC::countStatTransportName.4 = STRING: 1.21\_5068\_rtp\_69.121

ELTEX-SBC::countStatTransportName.5 = STRING: 118.164\_5068

ELTEX-SBC::countStatTransportName.6 = STRING: user\_0.21\_5060\_rtp\_69\_21

ELTEX-SBC::countStatTransportName.7 = STRING: user\_0.21\_5062

ELTEX-SBC::countStatTransportName.8 = STRING: trunk\_1.21\_5069

ELTEX-SBC::countStatTransportName.9 = STRING: trunk\_0.21\_5069

ELTEX-SBC::countStatTransportName.10 = STRING: 0.21\_5066

ELTEX-SBC::countStatTransportName.12 = STRING: 2.21\_5060

ELTEX-SBC::countStatTransportName.13 = STRING: 2.21\_5065

ELTEX-SBC::countStatTransportName.14 = STRING: 2.21:5069

# Сестех

ELTEX-SBC::countStatTransportName.15 = STRING: 1.21\_5061 ELTEX-SBC::countStatTransportName.16 = STRING: 172.30.0.1:5062 ELTEX-SBC::countStatTransportName.18 = STRING: test ELTEX-SBC::countStatTransportName.19 = STRING: vlan609\_dhcp Requests by counters: 1.3.6.1.4.1.35265.1.49.43.3.1.9.20 TYPE = 3 — Cumulative counter by SIP Transport; COUNTER = 9 — unsuccessful calls terminated with SIP codes 4xx; ID = 20 — counter by SIP Transport with identifier 20. ELTEX-SBC::countStatTransportAnswSuccessCalls.20 = Gauge32: 21946 1.3.6.1.4.1.35265.1.49.43.5.1.408.14 TYPE = 3 — Cumulative counter by SIP Destination; COUNTER = 408 — unsuccessful calls terminated with SIP code 408; ID = 14 — counter by SIP Destination with identifier 14. ELTEX-SBC::countStatDestUnansw408.14 = Gauge32: 33

Table D.5 — View SIP statistics

| Name                               | OID                              | Requests | Description                                                                              |
|------------------------------------|----------------------------------|----------|------------------------------------------------------------------------------------------|
| sbcCallStatistics                  | 1.3.6.1.4.1.35265.1.49.43        | Get {}   | Table with all SIP counters                                                              |
| tableOfCallCountStatUsers          | 1.3.6.1.4.1.35265.1.49.43.1      | Get {}   | Table with all cumulative SIP Users counters                                             |
| countStatUserIndex                 | 1.3.6.1.4.1.35265.1.49.43.1.1.2  | Get {}   | SIP Users indexes                                                                        |
| countStatUserName                  | 1.3.6.1.4.1.35265.1.49.43.1.1.3  | Get {}   | SIP Users names                                                                          |
| countStatUserElapsedTime           | 1.3.6.1.4.1.35265.1.49.43.1.1.4  | Get {}   | Total time of active calls                                                               |
| countStatUserIncCalls              | 1.3.6.1.4.1.35265.1.49.43.1.1.5  | Get {}   | Number of incoming calls                                                                 |
| countStatUserOutCallLegs           | 1.3.6.1.4.1.35265.1.49.43.1.1.6  | Get {}   | Number of outgoing calls                                                                 |
| countStatUserMsgRcv                | 1.3.6.1.4.1.35265.1.49.43.1.1.7  | Get {}   | Number of incoming SIP messages                                                          |
| countStatUserMsgSend               | 1.3.6.1.4.1.35265.1.49.43.1.1.8  | Get {}   | Number of outgoing SIP messages                                                          |
| countStatUserAnswSuccess<br>Calls  | 1.3.6.1.4.1.35265.1.49.43.1.1.9  | Get {}   | Number of successfully received calls                                                    |
| countStatUserAnswFinalErr<br>Calls | 1.3.6.1.4.1.35265.1.49.43.1.1.10 | Get {}   | Number of rejected calls                                                                 |
| countStatUserUnanswOthe<br>r4xx    | 1.3.6.1.4.1.35265.1.49.43.1.1.11 | Get {}   | Number of unanswered calls with SIP codes 4xx                                            |
| countStatUserUnanswOthe<br>r5xx    | 1.3.6.1.4.1.35265.1.49.43.1.1.12 | Get {}   | Number of unanswered calls with SIP codes 5xx                                            |
| countStatUserUnanswOthe<br>r6xx    | 1.3.6.1.4.1.35265.1.49.43.1.1.13 | Get {}   | Number of unanswered calls with SIP codes 6xx                                            |
| countStatUserUnanswOthe<br>rUndef  | 1.3.6.1.4.1.35265.1.49.43.1.1.14 | Get {}   | Number of unanswered calls with<br>SIP codes that are not included in<br>other counters. |

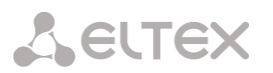

| Name                                                                                                    | OID                                   | Requests | Description                                                                        |
|----------------------------------------------------------------------------------------------------|---------------------------------------|----------|------------------------------------------------------------------------------------|
| countStatUserRedirectCalls                                                                                                    | 1.3.6.1.4.1.35265.1.49.43.1.1.300     | Get {}   | Individual counters by codes —                                                     |
| <code><br/>where CODE — one of</code>                                                                                                    | <br>1.3.6.1.4.1.35265.1.49.43.1.1.308 |          | number of forwarded calls<br>(completed by SIP codes 3xx)                          |
| values:<br>300, 301, 302, 305, 308                                                                                                    |                                       |          |                                                                                    |
| countStatUserUnansw <co<br>DE&gt;</co<br>                                                                                                    | 1.3.6.1.4.1.35265.1.49.43.1.1.400<br> | Get {}   | Individual counters by codes — number of forwarded calls                           |
| where CODE — one of<br>values:<br>400, 401, 402, 403, 404,<br>405, 406, 407, 408, 410,<br>413, 414, 415, 416, 420,<br>421, 422, 423, 480, 481,<br>482, 483, 484, 485, 486,<br>487, 488, 489, 490, 491,<br>493, 500, 501, 502, 503,<br>504, 505, 513, 580, 600,<br>603, 604, 606 | 1.3.6.1.4.1.35265.1.49.43.1.1.606     |          | (completed by SIP codes 4xx-6xx)                                                   |
| tableOfCallPerSecStatUsers                                                                                                    | 1.3.6.1.4.1.35265.1.49.43.2           | Get {}   | Table with all instant SIP Users counters                                          |
| perSecStatUserIndex                                                                                                    | 1.3.6.1.4.1.35265.1.49.43.2.1.2       | Get {}   | SIP Users indexes                                                                  |
| perSecStatUserName                                                                                                    | 1.3.6.1.4.1.35265.1.49.43.2.1.3       | Get {}   | SIP Users names                                                                    |
| perSecStatUserElapsedTim<br>e                                                                                                    | 1.3.6.1.4.1.35265.1.49.43.2.1.4       | Get {}   | Total time of active calls                                                         |
| perSecStatUserIncCalls                                                                                                    | 1.3.6.1.4.1.35265.1.49.43.2.1.5       | Get {}   | Number of incoming calls                                                           |
| perSecStatUserOutCallLegs                                                                                                    | 1.3.6.1.4.1.35265.1.49.43.2.1.6       | Get {}   | Number of outgoing calls                                                           |
| perSecStatUserMsgRcv                                                                                                    | 1.3.6.1.4.1.35265.1.49.43.2.1.7       | Get {}   | Number of incoming SIP messages                                                    |
| perSecStatUserMsgSend                                                                                                    | 1.3.6.1.4.1.35265.1.49.43.2.1.8       | Get {}   | Number of outgoing SIP messages                                                    |
| perSecStatUserAnswSucces<br>sCalls                                                                                                    | 1.3.6.1.4.1.35265.1.49.43.2.1.9       | Get {}   | Number of successfully received calls                                              |
| perSecStatUserAnswFinalEr<br>rCalls                                                                                                    | 1.3.6.1.4.1.35265.1.49.43.2.1.10      | Get {}   | Number of rejected calls                                                           |
| perSecStatUserUnanswOth<br>er4xx                                                                                                    | 1.3.6.1.4.1.35265.1.49.43.2.1.11      | Get {}   | Number of unanswered calls with SIP codes 4xx                                      |
| perSecStatUserUnanswOth<br>er5xx                                                                                                    | 1.3.6.1.4.1.35265.1.49.43.2.1.12      | Get {}   | Number of unanswered calls with SIP codes 5xx                                      |
| perSecStatUserUnanswOth<br>er6xx                                                                                                    | 1.3.6.1.4.1.35265.1.49.43.2.1.13      | Get {}   | Number of unanswered calls with SIP codes 6xx                                      |
| perSecStatUserUnanswOth<br>erUndef                                                                                                    | 1.3.6.1.4.1.35265.1.49.43.2.1.14      | Get {}   | Number of unanswered calls with SIP codes that are not included in other counters. |
| perSecStatUserRedirectCall<br>s <code></code>                                                                                                    | 1.3.6.1.4.1.35265.1.49.43.2.1.300<br> | Get {}   | Individual counters by codes —<br>number of forwarded calls                        |
| wnere CODE — one of<br>values:<br>300, 301, 302, 305, 308                                                                                                    | 1.3.0.1.4.1.35265.1.49.43.2.1.308     |          | (completed by SIP codes 3xx)                                                       |
| perSecStatUserUnansw <co< td=""><td>1.3.6.1.4.1.35265.1.49.43.2.1.400</td><td>Get {}</td><td>Individual counters by codes —</td></co<>                                                                                                    | 1.3.6.1.4.1.35265.1.49.43.2.1.400     | Get {}   | Individual counters by codes —                                                     |
|                                                                                                    | <br>1.3.6.1.4.1.35265.1.49.43.2.1.606 |          | (completed by SIP codes 4xx-6xx)                                                   |

## Seltex

| Name                                                                                                    | OID                                                                        | Requests | 5 Description                                                                                   |
|----------------------------------------------------------------------------------------------------|----------------------------------------------------------------------------|----------|-------------------------------------------------------------------------------------------------|
| where CODE — one of<br>values:<br>400, 401, 402, 403, 404,<br>405, 406, 407, 408, 410,<br>413, 414, 415, 416, 420,<br>421, 422, 423, 480, 481,<br>482, 483, 484, 485, 486,<br>487, 488, 489, 490, 491,<br>493, 500, 501, 502, 503,<br>504, 505, 513, 580, 600,<br>603, 604, 606 |                                                                            |          |                                                                                                 |
| tableOfCallCountStatTrans<br>port                                                                                                    | 1.3.6.1.4.1.35265.1.49.43.3                                                | Get {}   | Table with all cumulative SIP<br>Transport counters                                             |
| countStatTransportIndex                                                                                                    | 1.3.6.1.4.1.35265.1.49.43.3.1.2                                            | Get {}   | SIP Transport indexes                                                                           |
| countStatTransportName                                                                                                    | 1.3.6.1.4.1.35265.1.49.43.3.1.3                                            | Get {}   | SIP Transport names                                                                             |
| countStatTransportElapsed<br>Time                                                                                                    | 1.3.6.1.4.1.35265.1.49.43.3.1.4                                            | Get {}   | Total time of active calls                                                                      |
| countStatTransportIncCalls                                                                                                    | 1.3.6.1.4.1.35265.1.49.43.3.1.5                                            | Get {}   | Number of incoming calls                                                                        |
| countStatTransportOutCall<br>Legs                                                                                                    | 1.3.6.1.4.1.35265.1.49.43.3.1.6                                            | Get {}   | Number of outgoing calls                                                                        |
| countStatTransportMsgRcv                                                                                                    | 1.3.6.1.4.1.35265.1.49.43.3.1.7                                            | Get {}   | Number of incoming SIP messages                                                                 |
| countStatTransportMsgSen<br>d                                                                                                    | 1.3.6.1.4.1.35265.1.49.43.3.1.8                                            | Get {}   | Number of outgoing SIP messages                                                                 |
| countStatTransportAnswSu<br>ccessCalls                                                                                                    | 1.3.6.1.4.1.35265.1.49.43.3.1.9                                            | Get {}   | Number of successfully received calls                                                           |
| countStatTransportAnswFi<br>nalErrCalls                                                                                                    | 1.3.6.1.4.1.35265.1.49.43.3.1.10                                           | Get {}   | Number of rejected calls                                                                        |
| countStatTransportUnansw<br>Other4xx                                                                                                    | 1.3.6.1.4.1.35265.1.49.43.3.1.11                                           | Get {}   | Number of unanswered calls with SIP codes 4xx                                                   |
| countStatTransportUnansw<br>Other5xx                                                                                                    | 1.3.6.1.4.1.35265.1.49.43.3.1.12                                           | Get {}   | Number of unanswered calls with SIP codes 5xx                                                   |
| countStatTransportUnansw<br>Other6xx                                                                                                    | 1.3.6.1.4.1.35265.1.49.43.3.1.13                                           | Get {}   | Number of unanswered calls with<br>SIP codes 6xx                                                |
| countStatTransportUnansw<br>OtherUndef                                                                                                    | 1.3.6.1.4.1.35265.1.49.43.3.1.14                                           | Get {}   | Number of unanswered calls with SIP codes that are not included in other counters.              |
| countStatTransportRedirec<br>tCalls <code><br/>where CODE — one of<br/>values:<br/>300, 301, 302, 305, 308</code>                                                                                                    | 1.3.6.1.4.1.35265.1.49.43.3.1.300<br><br>1.3.6.1.4.1.35265.1.49.43.3.1.308 | Get {}   | Individual counters by codes —<br>number of forwarded calls<br>(completed by SIP codes 3xx)     |
| countStatTransportUnansw<br><code><br/>where CODE — one of<br/>values:<br/>400, 401, 402, 403, 404,<br/>405, 406, 407, 408, 410,<br/>413, 414, 415, 416, 420,<br/>421, 422, 423, 480, 481,<br/>482, 483, 484, 485, 486,</code>                                                  | 1.3.6.1.4.1.35265.1.49.43.3.1.400<br><br>1.3.6.1.4.1.35265.1.49.43.3.1.606 | Get {}   | Individual counters by codes —<br>number of forwarded calls<br>(completed by SIP codes 4xx-6xx) |

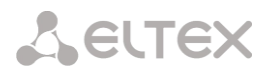

| Name                                                                                                    | OID                                                                        | Requests | Description                                                                                     |
|----------------------------------------------------------------------------------------------------|----------------------------------------------------------------------------|----------|-------------------------------------------------------------------------------------------------|
| 487, 488, 489, 490, 491,<br>493, 500, 501, 502, 503,<br>504, 505, 513, 580, 600,<br>603, 604, 606                                                                                                    |                                                                            |          |                                                                                                 |
| tableOfCallPerSecStatTrans<br>port                                                                                                    | 1.3.6.1.4.1.35265.1.49.43.4                                                | Get {}   | Table with all instant SIP Transport counters                                                   |
| perSecStatTransportIndex                                                                                                    | 1.3.6.1.4.1.35265.1.49.43.4.1.2                                            | Get {}   | SIP Transport indexes                                                                           |
| perSecStatTransportName                                                                                                    | 1.3.6.1.4.1.35265.1.49.43.4.1.3                                            | Get {}   | SIP Transport names                                                                             |
| perSecStatTransportElapse<br>dTime                                                                                                    | 1.3.6.1.4.1.35265.1.49.43.4.1.4                                            | Get {}   | Total time of active calls                                                                      |
| perSecStatTransportIncCall<br>s                                                                                                    | 1.3.6.1.4.1.35265.1.49.43.4.1.5                                            | Get {}   | Number of incoming calls                                                                        |
| perSecStatTransportOutCal<br>ILegs                                                                                                    | 1.3.6.1.4.1.35265.1.49.43.4.1.6                                            | Get {}   | Number of outgoing calls                                                                        |
| perSecStatTransportMsgRc<br>v                                                                                                    | 1.3.6.1.4.1.35265.1.49.43.4.1.7                                            | Get {}   | Number of incoming SIP messages                                                                 |
| perSecStatTransportMsgSe<br>nd                                                                                                    | 1.3.6.1.4.1.35265.1.49.43.4.1.8                                            | Get {}   | Number of outgoing SIP messages                                                                 |
| perSecStatTransportAnswS<br>uccessCalls                                                                                                    | 1.3.6.1.4.1.35265.1.49.43.4.1.9                                            | Get {}   | Number of successfully received<br>calls                                                        |
| perSecStatTransportAnswFi<br>nalErrCalls                                                                                                    | 1.3.6.1.4.1.35265.1.49.43.4.1.10                                           | Get {}   | Number of rejected calls                                                                        |
| perSecStatTransportUnans<br>wOther4xx                                                                                                    | 1.3.6.1.4.1.35265.1.49.43.4.1.11                                           | Get {}   | Number of unanswered calls with SIP codes 4xx                                                   |
| perSecStatTransportUnans<br>wOther5xx                                                                                                    | 1.3.6.1.4.1.35265.1.49.43.4.1.12                                           | Get {}   | Number of unanswered calls with<br>SIP codes 5xx                                                |
| perSecStatTransportUnans<br>wOther6xx                                                                                                    | 1.3.6.1.4.1.35265.1.49.43.4.1.13                                           | Get {}   | Number of unanswered calls with<br>SIP codes 6xx                                                |
| perSecStatTransportUnans<br>wOtherUndef                                                                                                    | 1.3.6.1.4.1.35265.1.49.43.4.1.14                                           | Get {}   | Number of unanswered calls with SIP codes that are not included in other counters.              |
| perSecStatTransportRedire<br>ctCalls <code><br/>where CODE — one of</code>                                                                                                    | 1.3.6.1.4.1.35265.1.49.43.4.1.300<br><br>1.3.6.1.4.1.35265.1.49.43.4.1.308 | Get {}   | Individual counters by codes —<br>number of forwarded calls<br>(completed by SIP codes 3xx)     |
| values:<br>300, 301, 302, 305, 308                                                                                                    | 1.3.0.1.4.1.35203.1.43.43.4.1.300                                          |          |                                                                                                 |
| perSecStatTransportUnans<br>w <code><br/>where CODE — one of</code>                                                                                                    | 1.3.6.1.4.1.35265.1.49.43.4.1.400<br>                                      | Get {}   | Individual counters by codes —<br>number of forwarded calls<br>(completed by SIR codes 4xx 6xx) |
| values:<br>400, 401, 402, 403, 404,<br>405, 406, 407, 408, 410,<br>413, 414, 415, 416, 420,<br>421, 422, 423, 480, 481,<br>482, 483, 484, 485, 486,<br>487, 488, 489, 490, 491,<br>493, 500, 501, 502, 503,<br>504, 505, 513, 580, 600,<br>603, 604, 606 | 1.3.0.1.4.1.33203.1.43.43.4.1.000                                          |          | (completed by Sir Codes 4xx-oxx)                                                                |

## Сестех

| Name                                                                                                    | OID                                   | Requests | Description                                                                        |
|----------------------------------------------------------------------------------------------------|---------------------------------------|----------|------------------------------------------------------------------------------------|
| tableOfCallCountStatDest                                                                                                    | 1.3.6.1.4.1.35265.1.49.43.5           | Get {}   | Table with all cumulative SIP<br>Destination counters                              |
| countStatDestIndex                                                                                                    | 1.3.6.1.4.1.35265.1.49.43.5.1.2       | Get {}   | SIP Destination indexes                                                            |
| countStatDestName                                                                                                    | 1.3.6.1.4.1.35265.1.49.43.5.1.3       | Get {}   | SIP Destination names                                                              |
| countStatDestElapsedTime                                                                                                    | 1.3.6.1.4.1.35265.1.49.43.5.1.4       | Get {}   | Total time of active calls                                                         |
| countStatDestIncCalls                                                                                                    | 1.3.6.1.4.1.35265.1.49.43.5.1.5       | Get {}   | Number of incoming calls                                                           |
| countStatDestOutCallLegs                                                                                                    | 1.3.6.1.4.1.35265.1.49.43.5.1.6       | Get {}   | Number of outgoing calls                                                           |
| countStatDestMsgRcv                                                                                                    | 1.3.6.1.4.1.35265.1.49.43.5.1.7       | Get {}   | Number of incoming SIP messages                                                    |
| countStatDestMsgSend                                                                                                    | 1.3.6.1.4.1.35265.1.49.43.5.1.8       | Get {}   | Number of outgoing SIP messages                                                    |
| countStatDestAnswSuccess<br>Calls                                                                                                    | 1.3.6.1.4.1.35265.1.49.43.5.1.9       | Get {}   | Number of successfully received calls                                              |
| countStatDestAnswFinalErr<br>Calls                                                                                                    | 1.3.6.1.4.1.35265.1.49.43.5.1.10      | Get {}   | Number of rejected calls                                                           |
| countStatDestUnanswOthe<br>r4xx                                                                                                    | 1.3.6.1.4.1.35265.1.49.43.5.1.11      | Get {}   | Number of unanswered calls with SIP codes 4xx                                      |
| countStatDestUnanswOthe<br>r5xx                                                                                                    | 1.3.6.1.4.1.35265.1.49.43.5.1.12      | Get {}   | Number of unanswered calls with SIP codes 5xx                                      |
| countStatDestUnanswOthe<br>r6xx                                                                                                    | 1.3.6.1.4.1.35265.1.49.43.5.1.13      | Get {}   | Number of unanswered calls with SIP codes 6xx                                      |
| countStatDestUnanswOthe<br>rUndef                                                                                                    | 1.3.6.1.4.1.35265.1.49.43.5.1.14      | Get {}   | Number of unanswered calls with SIP codes that are not included in other counters. |
| countStatDestRedirectCalls<br><code></code>                                                                                                    | 1.3.6.1.4.1.35265.1.49.43.5.1.300<br> | Get {}   | Individual counters by codes — number of forwarded calls                           |
| where CODE — one of<br>values:<br>300 301 302 305 308                                                                                                    | 1.3.6.1.4.1.35265.1.49.43.5.1.308     |          | (completed by SIP codes 3xx)                                                       |
| countStatDestUnansw <co< td=""><td>1.3.6.1.4.1.35265.1.49.43.5.1.400</td><td>Get {}</td><td>Individual counters by codes —</td></co<>                                                                                                    | 1.3.6.1.4.1.35265.1.49.43.5.1.400     | Get {}   | Individual counters by codes —                                                     |
| DE>                                                                                                    |                                       |          | number of forwarded calls                                                          |
| where CODE — one of<br>values:<br>400, 401, 402, 403, 404,<br>405, 406, 407, 408, 410,<br>413, 414, 415, 416, 420,<br>421, 422, 423, 480, 481,<br>482, 483, 484, 485, 486,<br>487, 488, 489, 490, 491,<br>493, 500, 501, 502, 503,<br>504, 505, 513, 580, 600,<br>603, 604, 606 | 1.3.6.1.4.1.35265.1.49.43.5.1.606     |          | (completed by SIP codes 4xx-6xx)                                                   |
| tableOfCallPerSecStatDest                                                                                                    | 1.3.6.1.4.1.35265.1.49.43.6           | Get {}   | Table with all instant SIP Destination counters                                    |
| perSecStatDestIndex                                                                                                    | 1.3.6.1.4.1.35265.1.49.43.6.1.2       | Get {}   | SIP Destination indexes                                                            |
| perSecStatDestName                                                                                                    | 1.3.6.1.4.1.35265.1.49.43.6.1.3       | Get {}   | SIP Destination names                                                              |
| perSecStatDestElapsedTim<br>e                                                                                                    | 1.3.6.1.4.1.35265.1.49.43.6.1.4       | Get {}   | Total time of active calls                                                         |
| perSecStatDestIncCalls                                                                                                    | 1.3.6.1.4.1.35265.1.49.43.6.1.5       | Get {}   | Number of incoming calls                                                           |
| perSecStatDestOutCallLegs                                                                                                    | 1.3.6.1.4.1.35265.1.49.43.6.1.6       | Get {}   | Number of outgoing calls                                                           |

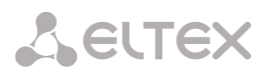

| Name                                                                                                    | OID                                                                        | Requests | Description                                                                                 |
|----------------------------------------------------------------------------------------------------|----------------------------------------------------------------------------|----------|---------------------------------------------------------------------------------------------|
| perSecStatDestMsgRcv                                                                                                    | 1.3.6.1.4.1.35265.1.49.43.6.1.7                                            | Get {}   | Number of incoming SIP messages                                                             |
| perSecStatDestMsgSend                                                                                                    | 1.3.6.1.4.1.35265.1.49.43.6.1.8                                            | Get {}   | Number of outgoing SIP messages                                                             |
| perSecStatDestAnswSucces<br>sCalls                                                                                                    | 1.3.6.1.4.1.35265.1.49.43.6.1.9                                            | Get {}   | Number of successfully received calls                                                       |
| perSecStatDestAnswFinalEr<br>rCalls                                                                                                    | 1.3.6.1.4.1.35265.1.49.43.6.1.10                                           | Get {}   | Number of rejected calls                                                                    |
| perSecStatDestUnanswOth<br>er4xx                                                                                                    | 1.3.6.1.4.1.35265.1.49.43.6.1.11                                           | Get {}   | Number of unanswered calls with<br>SIP codes 4xx                                            |
| perSecStatDestUnanswOth<br>er5xx                                                                                                    | 1.3.6.1.4.1.35265.1.49.43.6.1.12                                           | Get {}   | Number of unanswered calls with<br>SIP codes 5xx                                            |
| perSecStatDestUnanswOth<br>er6xx                                                                                                    | 1.3.6.1.4.1.35265.1.49.43.6.1.13                                           | Get {}   | Number of unanswered calls with<br>SIP codes 6xx                                            |
| perSecStatDestUnanswOth<br>erUndef                                                                                                    | 1.3.6.1.4.1.35265.1.49.43.6.1.14                                           | Get {}   | Number of unanswered calls with SIP codes that are not included in other counters.          |
| perSecStatDestRedirectCall<br>s <code><br/>where CODE — one of<br/>values:<br/>300, 301, 302, 305, 308</code>                                                                                                    | 1.3.6.1.4.1.35265.1.49.43.6.1.300<br><br>1.3.6.1.4.1.35265.1.49.43.6.1.308 | Get {}   | Individual counters by codes —<br>number of forwarded calls<br>(completed by SIP codes 3xx) |
| perSecStatDestUnansw <co<br>DE&gt;</co<br>                                                                                                    | 1.3.6.1.4.1.35265.1.49.43.6.1.400                                          | Get {}   | Individual counters by codes —<br>number of forwarded calls                                 |
| values:<br>400, 401, 402, 403, 404,<br>405, 406, 407, 408, 410,<br>413, 414, 415, 416, 420,<br>421, 422, 423, 480, 481,<br>482, 483, 484, 485, 486,<br>487, 488, 489, 490, 491,<br>493, 500, 501, 502, 503,<br>504, 505, 513, 580, 600,<br>603, 604, 606 | 1.5.0.1.4.1.55205.1.45.45.0.1.000                                          |          |                                                                                             |

### Outdated OIDs

Some OID have been changed and in future releases old branches may be removed or replaced by new assignments. It is recommended to reconfigure monitoring systems and scripts to use the new OIDs.

Table D.6 — Outdated OID

| Name           | OID                           | Requests | Description                                               |
|----------------|-------------------------------|----------|-----------------------------------------------------------|
| sbcCpuLoad     | 1.3.6.1.4.1.35265.1.49.17     | Get {}   | Changed on smgCpuLoadTable<br>(1.3.6.1.4.1.35265.1.49.37) |
| sbcTopCpuUsr   | 1.3.6.1.4.1.35265.1.49.17.1.x | Get {}.x | Changed on cpuUsr<br>(1.3.6.1.4.1.35265.1.49.37.1.2.x)    |
| sbcTopCpuSys   | 1.3.6.1.4.1.35265.1.49.17.2.x | Get {}.x | Changed on cpuSys<br>(1.3.6.1.4.1.35265.1.49.37.1.3.x)    |
| sbcTopCpuNic   | 1.3.6.1.4.1.35265.1.49.17.3.x | Get {}.x | Changed on cpuNic<br>(1.3.6.1.4.1.35265.1.49.37.1.4.x)    |
| sbcTopCpuIdle  | 1.3.6.1.4.1.35265.1.49.17.4.x | Get {}.x | Changed on cpuidle<br>(1.3.6.1.4.1.35265.1.49.37.1.5.x)   |
| sbcTopCpulo    | 1.3.6.1.4.1.35265.1.49.17.5.x | Get {}.x | Changed on cpulo<br>(1.3.6.1.4.1.35265.1.49.37.1.6.x)     |
| sbcTopCpuIrq   | 1.3.6.1.4.1.35265.1.49.17.6.x | Get {}.x | Changed on cpuIrq<br>(1.3.6.1.4.1.35265.1.49.37.1.7.x)    |
| sbcTopCpuSirq  | 1.3.6.1.4.1.35265.1.49.17.7.x | Get {}.x | Changed on cpuSirq<br>(1.3.6.1.4.1.35265.1.49.37.1.8.x)   |
| sbcTopCpuUsage | 1.3.6.1.4.1.35265.1.49.17.8.x | Get {}.x | Changed on cpuUsage<br>(1.3.6.1.4.1.35265.1.49.37.1.9.x)  |

## Support for OID MIB-2 (1.3.6.1.2.1)

SMG supports the following MIB-2 branches:

- system (1.3.6.1.2.1.1) general information on the system;
- interfaces (1.3.6.1.2.1.2) information on network interfaces;
- snmp (1.3.6.1.2.1.11) information on SNMP operation.

## APPENDIX E. SBC RESOURCE RESTRICTION

| Parameter                                  | SBC-3000                                                            | SBC-2000                                                                | SBC-1000                                                              | Note                                                                            |
|--------------------------------------------|---------------------------------------------------------------------|-------------------------------------------------------------------------|-----------------------------------------------------------------------|---------------------------------------------------------------------------------|
| LACP groups                                | 4                                                                   | 4                                                                       | 5                                                                     |                                                                                 |
| 802.1q table<br>entries                    | NA                                                                  | NA                                                                      | 1024                                                                  |                                                                                 |
| Static routes in routing table (switch)    | 255                                                                 | 255                                                                     | 255                                                                   |                                                                                 |
| Network<br>interfaces                      | 40                                                                  | 40                                                                      | 40                                                                    | For SBC-2000 and<br>SBC-3000 can be<br>expanded to 500 with<br>a 500VNI license |
| SIP Transports                             | 256                                                                 | 256                                                                     | 256                                                                   | For SBC-2000 and<br>SBC-3000 can be<br>expanded to 500 with<br>a 500VNI license |
| sip destination                            | 256                                                                 | 256                                                                     | 256                                                                   | For SBC-2000 and<br>SBC-3000 can be<br>expanded to 500 with<br>a 500VNI license |
| SIP Users                                  | 256                                                                 | 256                                                                     | 256                                                                   | For SBC-2000 and<br>SBC-3000 can be<br>expanded to 500 with<br>a 500VNI license |
| SBC Trunk                                  | 256                                                                 | 256                                                                     | 256                                                                   | For SBC-2000 and<br>SBC-3000 can be<br>expanded to 500 with<br>a 500VNI license |
| Rule set                                   | 1000                                                                | 1000                                                                    | 512                                                                   |                                                                                 |
| Rule for each Rule<br>set                  | 1500                                                                | 1500                                                                    | 1000                                                                  | There is no limit per<br>profile, only a general<br>limit                       |
| Rule set rules per<br>device               | 1500                                                                | 1500                                                                    | 1000                                                                  |                                                                                 |
| Ports for RTP                              | range for starting port:<br>10000-65535<br>number of ports: 1-32000 | range for starting port:<br>10000-65535<br>number of ports: 1-<br>32000 | range for starting por<br>10000-65535<br>number of ports: 1-<br>32000 |                                                                                 |
| SNMP trap                                  | 16                                                                  | 16                                                                      | 16                                                                    |                                                                                 |
| Client addresses<br>for VPN/PPTP<br>server | 5                                                                   | 5                                                                       | 5                                                                     | SBC is a client —<br>VPN/pptp client                                            |
| Client addresses<br>for L2TP server        | -                                                                   | -                                                                       | -                                                                     | SBC cannot act as an<br>L2TP client, only as a<br>server                        |
| VPN/PPTP/L2TP<br>users                     | 255                                                                 | 255                                                                     | 255                                                                   |                                                                                 |
| WEB interface<br>users (tab                | 10                                                                  | 10                                                                      | 10                                                                    |                                                                                 |

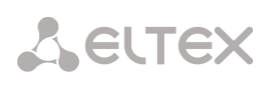

| Security/Manage ment)                                                                                                 |       |       |       |  |
|----------------------------------------------------------------------------------------------------|-------|-------|-------|--|
| Entries in Fail2ban<br>whitelist                                                                                      | ND    | ND    | ND    |  |
| Entries in Fail2ban<br>blacklist                                                                                      | 16384 | 16384 | 8192  |  |
| Entries in Fail2ban<br>blocked list                                                                                   | 16384 | 16384 | 8192  |  |
| Entries in log of<br>blocked addresses                                                                                | 10000 | 10000 | 10000 |  |
| Firewall profiles                                                                                                    | 32    | 32    | 32    |  |
| Rules for<br>incoming/outgoin<br>g/transit traffic<br>branches, in the<br>profile and<br>everything for the<br>device | 1000  | 1000  | 1000  |  |
| Entries in the list<br>of allowed IP<br>addresses (access<br>to the control<br>from certain<br>addresses)             | 255   | 255   | 255   |  |
| RADIUS profiles                                                                                                    | 32    | 32    | 32    |  |

NA — not applicable;

ND — not defined.

## **TECHNICAL SUPPORT**

Contact ELTEX Service Centre to receive technical support regarding our products:

### Feedback form on the site: http://eltex-co.com/support/ Servicedesk: https://servicedesk.eltex-co.com

Visit ELTEX official website to get the relevant technical documentation and software, send us an online request or consult a Service Centre Specialist.

Official website: http://eltex-co.com/ Download center: http://eltex-co.com/support/downloads